## 1. Назначение системы. Общие сведения.

Подсистема «Мониторинг и отчетность» предназначена для сбора, анализа и контроля отчетной информации. Система предусматривает работу двух типов пользователей: Контролирующая организация и Отчитывающаяся организация. Сотрудник с ролью «Контролирующая организация» производит настройку отчетной формы, установку параметров и сроков сдачи отчетов для подведомственных организаций, а также осуществляет процесс согласования/отклонения/отмены отчетов. Также сотруднику контролирующей организации доступно создание сводного отчета на основании заполненных организациями форм. Сотрудник с ролью «Отчитывающаяся организация» производит заполнение отчета, отправку на согласование и доработку отчета при необходимости.

Важно! При создании профиля «Контролирующая организация» необходимо включить роли «Базовые права», «Пользователь ИУС», «Контролирующая организация».

При создании профиля «Отчитывающаяся организация» необходимо включить роли «Базовые права», «Пользователь ИУС», «Отчитывающаяся организация».

# 2. Работа пользователя с профилем «Контролирующая организация».

### 2.1. Создание макета отчета.

Работа сотрудника контролирующей организации начинается с создания макета отчета. Для этого на панели навигации необходимо перейти в раздел «Виды отчетов» и нажать кнопку «Создать» Рисунок 1.

| <br>🐚 😠 🗼 (копия) гис со «паспорт медицинского учреждения» модуль «Финансово-хозяйственная деятельность» / Ас 🕼 порт МУ» модуль «Фи                               | ансово хозяйственная деятельность» (1С:Предприятие) | 🗑 🐣 🗟 🍮 🗑 🛅 M M+ M- 🔳 🕢 🚽 – & X                                |
|----------------------------------------------------------------------------------------------------|-----------------------------------------------------|----------------------------------------------------------------|
| Денежные средства Материальные запасы ОС, НМА, НПА Услуги, работы, Напоги Учет и отчетность Справочники производство                                              | Администрирование Интеграция с ЕГИСЗ                | Интеграция с Мониторинг и отчетность Управление пользователями |
| Виды отчетов Регламент подгоговки отчетности Журнал отчетов Виды реквизитов макета Отчеты • Сервис •                                                              |                                                     |                                                                |
| ♠ Начальная страница Виды отчетов ×                                                                                                    |                                                     |                                                                |
| 🗲 🔿 📩 Виды отчетов                                                                                                    |                                                     | ×                                                              |
| Создать                                                                                                    |                                                     | Поиск (Ctrl+F) × Q - Еще -                                     |
| Вид отче <mark>т Создать новый элемент списка (Ins)</mark>                                                                                                    | ↓ Периодичность                                     | Инициатор                                                      |
| • = Прибыль                                                                                                    | Месяц                                               | МИНИСТЕРСТВО ЗДРАВООХРАНЕНИЯ САМАР                             |
| <ul> <li>Расшифровка доходы будущих периодов</li> </ul>                                                                                                    | Квартал                                             | МИНИСТЕРСТВО ЗДРАВООХРАНЕНИЯ САМАР                             |
| <ul> <li>Расшифровка областных средств</li> </ul>                                                                                                    | Квартал                                             | МИНИСТЕРСТВО ЗДРАВООХРАНЕНИЯ САМАР                             |
| <ul> <li>Расшифровка остатков денежных средств</li> </ul>                                                                                                    | Месяц                                               | МИНИСТЕРСТВО ЗДРАВООХРАНЕНИЯ САМАР                             |
| <ul> <li>Расшифровка по предпринимательской деятельности</li> </ul>                                                                                               | Квартал                                             | МИНИСТЕРСТВО ЗДРАВООХРАНЕНИЯ САМАР                             |
| <ul> <li>Расшифровка по средствам ОМС</li> </ul>                                                                                                    | Квартал                                             | МИНИСТЕРСТВО ЗДРАВООХРАНЕНИЯ САМАР                             |
| <ul> <li>Расшифровка по субсидиям на выполнение государственного задания</li> </ul>                                                                               | Квартал                                             | МИНИСТЕРСТВО ЗДРАВООХРАНЕНИЯ САМАР                             |
| <ul> <li>Расшифровка по субсидиям на иные цели и бюджетные инвестиции</li> </ul>                                                                                  | Квартал                                             | МИНИСТЕРСТВО ЗДРАВООХРАНЕНИЯ САМАР                             |
| <ul> <li>Расшифровка расходы будущих периодов</li> </ul>                                                                                                    | Квартал                                             | МИНИСТЕРСТВО ЗДРАВООХРАНЕНИЯ САМАР                             |
| <ul> <li>Расшифровка федеральных средств</li> </ul>                                                                                                    | Квартал                                             | МИНИСТЕРСТВО ЗДРАВООХРАНЕНИЯ САМАР                             |
| <ul> <li>Резервы предстоящих расходов</li> </ul>                                                                                                    | Квартал                                             | МИНИСТЕРСТВО ЗДРАВООХРАНЕНИЯ САМАР                             |
| • = тестовый                                                                                                    | Квартал                                             | МИНИСТЕРСТВО ЗДРАВООХРАНЕНИЯ САМАР                             |
| Сводная форма расшифровки («Анализ») для бюджетных и автономных учреждений                                                                                        | Квартал                                             | МИНИСТЕРСТВО ЗДРАВООХРАНЕНИЯ САМАР                             |
| <ul> <li>Сводная форма расшифровки («Анализ») для казенных учреждений</li> </ul>                                                                                  | Квартал                                             | МИНИСТЕРСТВО ЗДРАВООХРАНЕНИЯ САМАР                             |
|                                                                                                    |                                                     |                                                                |
|                                                                                                    |                                                     | X A Y X                                                        |
| <ul> <li>Накимайте на значок зеездочка е истории, мено функций или е заголовках форм. Помеченные зеездочкой злементы будут отображаться е этой панели.</li> </ul> | Д П. Виды отчетов Информация при зап                | уске Сформировать файл обмена для ЕГИСЗ Обороты                |

Рисунок 1 Создание нового отчета

В открывшейся форме на вкладке «Основные сведения» Рисунок 2 необходимо заполнить следующие поля: наименование, периодичность заполнения формы, установить дату начала и дату окончания (период действия отчета), указать нормативный документ при необходимости.

| 🥦 🕤 🕴 (копия) гис со "паспорт медицинского учрежде                                                                | ИИЯ" МОДУЛЬ "ФИНАНСОВО ЖОЗЯЙСТВЕННАЯ ДЕЯТЕЛЬНОСТЬ" / АС "Состорт МУ» модуль «Финансово козяйственная деятельнос | ть» (1С:Предприятие)                        | l 🗇 G 🕭 🗟 🗐 🗊 M M+ M- 🔲 🕃 🚽 🗕 🗗                                |
|----------------------------------------------------------------------------------------------------|----------------------------------------------------------------------------------------------------|---------------------------------------------|----------------------------------------------------------------|
| <ul> <li>Денежные средства Материальные запасы С</li> </ul>                                                       | С, НМА, НПА Услуги, работы, Налоги Учет и отчетность Справочники Администрирование производство                 | Интеграция с ЕГИСЗ Интеграция<br>региональн | с Мониторинг и отчетность Управление пользователями            |
| Виды отчетов Регламент подготовки отчетности Жу                                                                   | рнал отчетов Виды реквизитов макета Отчеты • Сервис •                                                           |                                             |                                                                |
| Начальная страница Виды отчетов ×                                                                                 |                                                                                                    |                                             |                                                                |
| 🗲 🔶 ★ Виды отчетов                                                                                                |                                                                                                    |                                             | 2                                                              |
| Создать                                                                                                    |                                                                                                    | Поиск                                       | (Ctrl+F) × Q • Еще •                                           |
|                                                                                                    |                                                                                                    |                                             |                                                                |
| Вид отчета                                                                                                    | Расшифровка доходы будущих периодов (Вид отчета) * (1С:Предприятие)                                             | 😓 🔝 🕅 M M+ M                                |                                                                |
| на Приоыль                                                                                                    | Расшифровка доходы будущих периодов (Вид отчета) *                                                              |                                             | СТЕРСТВО ЗДРАВООХРАНЕНИЯ САМАР                                 |
| Расшифровка доходы будущих периодов                                                                               | Сохранить и закрыть Сохранить Создать регламент отчетности 🗵 Импорт из Excel                                    | Действие с таблицей 🕞 Ещ                    |                                                                |
|                                                                                                    | Основные сведения Редактирование макета                                                                         |                                             |                                                                |
| <ul> <li>В Расшифровка по предпринимательской деяте</li> </ul>                                                    | Наниенование: Весинифорека зоходы билиних делиодов                                                              | Создан регламент по отнети:                 |                                                                |
| <ul> <li>Расшифровка по средствам ОМС</li> </ul>                                                                  |                                                                                                    | Deservery and a second second               | СТЕРСТВО ЗДРАВООХРАНЕНИЯ САМАР                                 |
| <ul> <li>Расшифровка по субсидиям на выполнение г</li> </ul>                                                      | Сооирается на основании. Пастраиваемое количество страниц. Пил данных.                                          | пазрешено редактирование.                   | СТЕРСТВО ЗДРАВООХРАНЕНИЯ САМАР                                 |
| <ul> <li>Расшифровка по субсидиям на иные цели и б</li> </ul>                                                     | Периодичность: Год Девять месяцев Полугодие Квартал Месяц Неделя                                                | День Разово                                 | СТЕРСТВО ЗДРАВООХРАНЕНИЯ САМАР                                 |
| <ul> <li>Расшифровка расходы будущих периодов</li> </ul>                                                          | Дата начала: 01.01.2017 💼 Дата окончания: 31.12.2018 💼                                                          |                                             | СТЕРСТВО ЗДРАВООХРАНЕНИЯ САМАР                                 |
| <ul> <li>Расшифровка федеральных средств</li> </ul>                                                               | Нормативный документ:                                                                                           |                                             | СТЕРСТВО ЗДРАВООХРАНЕНИЯ САМАР                                 |
| <ul> <li>Резервы предстоящих расходов</li> </ul>                                                                  | Инициатор: МИНИСТЕРСТВО ЗДРАВООХРАНЕНИЯ САМАРСКОЙ ОБЛАСТИ                                                       |                                             | СТЕРСТВО ЗДРАВООХРАНЕНИЯ САМАР                                 |
| тестовый                                                                                                    | Комментарий:                                                                                                    |                                             | СТЕРСТВО ЗДРАВООХРАНЕНИЯ САМАР                                 |
| • = 🛛 Сводная форма расшифровки («Анализ»)                                                                        | Ответственный: Администратор А.А.                                                                               |                                             | СТЕРСТВО ЗДРАВООХРАНЕНИЯ САМАР                                 |
| <ul> <li>Сводная форма расшифровки («Анализ»)</li> </ul>                                                          |                                                                                                    |                                             | СТЕРСТВО ЗДРАВООХРАНЕНИЯ САМАР                                 |
|                                                                                                    | Bcero таблиц: 4                                                                                                 |                                             |                                                                |
|                                                                                                    |                                                                                                    |                                             |                                                                |
|                                                                                                    |                                                                                                    |                                             | z a z                                                          |
| <ul> <li>Нажимайте на значок зеездочка е истории, меню<br/>зеездочкой элементы будут отображаться е эт</li> </ul> | функций или в заголовках форм. Помеченные 🗰 ★ 🗓 🔍 🎝 Расшифровка.<br>й панели.                                   | доходы Виды отчетов Информа<br>одов         | зция при запуске Сформировать файл Обороты<br>обмена для ЕГИСЗ |

Рисунок 2 Форма создания нового отчета

Если отчет состоит из нескольких страниц (вкладок), то необходимо установить признак «Настраиваемое количество страниц» и выбрать тип данных, в разрезе которых собирается информация. Если данные в ячейках отчетной форме будут собираться на основании информации из отчетов, имеющихся в системе, то при создании необходимо установить признак «Собирается на основании» Рисунок 3.

| 🕦 🕤 🛛 (колия) гис со паспорт медицинского учрежде                                                                 | НИЯ" МОДУЛЬ "ФИНАНСОВО ХОЗЯЙСТВЕННАЯ ДЕЯТЕЛЬНОСТЬ" / λ 👍спорт МУ» модуль «Финансово хозяйственная деятельность». (1С.Предприятие) 🗧 🖶 👌        | 🍮 🝮 🗐 🗊 M M+ M- 🛛         | 〕 (į) - = = ×                |
|----------------------------------------------------------------------------------------------------|----------------------------------------------------------------------------------------------------|---------------------------|------------------------------|
| <ul> <li>Денежные средства Материальные запасы С</li> </ul>                                                       | ОС, НМА, НПА Услуги, работь, Наполи Учет и отчетность Справочники Администрирование Интеграция с ЕГИСЗ Интеграция с<br>производство            | Мониторинг и отчетность   | Управление<br>пользователями |
| Виды отчетов Регламент подготовки отчетности Жу                                                                   | урнал отчетов Виды реквизитов макета Отчеты • Сервис •                                                                                         |                           |                              |
| <ul> <li>Нашаящиая стазиница</li> <li>Види отнотов у</li> </ul>                                                   |                                                                                                    |                           |                              |
|                                                                                                    |                                                                                                    |                           |                              |
| 🕂 📥 ★ Виды отчетов                                                                                                |                                                                                                    |                           | ×                            |
| Создать                                                                                                    | Поиск (Ctrl+F)                                                                                                    | ×Q                        | • Еще •                      |
| Вид отчета                                                                                                    |                                                                                                    | aor                       |                              |
| <ul> <li>Прибыль</li> </ul>                                                                                       |                                                                                                    | СТЕРСТВО ЗДРАВООХРАНЕН    | ИЯ САМАР                     |
| <ul> <li>Расшифровка доходы будущих периодов</li> </ul>                                                           | Сводная форма расшифровки («Анализ») для оюджетных и автономных учреждении (Вид отчета) "                                                      | СТЕРСТВО ЗДРАВООХРАНЕН    | ИЯ САМАР                     |
| <ul> <li>Расшифровка областных средств</li> </ul>                                                                 | Сохранить и закрыть Сохранить Создать регламент отчетности 🖾 Импорт из Excel Действие с таблицей 👻 Еще 🔹                                       | СТЕРСТВО ЗДРАВООХРАНЕН    | НИЯ САМАР                    |
| <ul> <li>Расшифровка остатков денежных средств</li> </ul>                                                         | Основные сведения Редактирование макета                                                                                                    | СТЕРСТВО ЗДРАВООХРАНЕН    | НИЯ САМАР                    |
| <ul> <li>Расшифровка по предпринимательской деяте</li> </ul>                                                      | Наименование: 🛛 Сводная форма расшифровки («Анализ») для бюджетных и автономных учреждений Создан регламент по отчету: 🗹                       | СТЕРСТВО ЗДРАВООХРАНЕН    | НИЯ САМАР                    |
| <ul> <li>Расшифровка по средствам ОМС</li> </ul>                                                                  | Собирается на основании: 📝 Настраиваемое количество страниц: 🗌 Тип данных: 💷 🛄 Разрешено редактирование:                                       | СТЕРСТВО ЗДРАВООХРАНЕН    | НИЯ САМАР                    |
| <ul> <li>Расшифровка по субсидиям на выполнение г</li> </ul>                                                      |                                                                                                    | СТЕРСТВО ЗДРАВООХРАНЕН    | НИЯ САМАР                    |
| <ul> <li>Расшифровка по субсидиям на иные цели и 6</li> </ul>                                                     |                                                                                                    | СТЕРСТВО ЗДРАВООХРАНЕН    | ИЯ САМАР                     |
| <ul> <li>Расшифровка расходы будущих периодов</li> </ul>                                                          |                                                                                                    | СТЕРСТВО ЗДРАВООХРАНЕН    | НИЯ САМАР                    |
| <ul> <li>Расшифровка федеральных средств</li> </ul>                                                               | Нормативный документ:                                                                                                    | СТЕРСТВО ЗДРАВООХРАНЕН    | ИЯ САМАР                     |
| <ul> <li>Резервы предстоящих расходов</li> </ul>                                                                  | Инициатор: МИНИСТЕРСТВО ЗДРАВООХРАНЕНИЯ САМАРСКОЙ ОБЛАСТИ                                                                                      | СТЕРСТВО ЗДРАВООХРАНЕН    | НИЯ САМАР                    |
| » — тестовый                                                                                                    | Комментарий:                                                                                                    | СТЕРСТВО ЗДРАВООХРАНЕН    | ИЯ САМАР                     |
| Сводная форма расшифровки («Анализ»)                                                                              | Ответственный: Администратор А.А.                                                                                                    | СТЕРСТВО ЗДРАВООХРАНЕН    | HUR CAMAP                    |
| <ul> <li>Сводная форма расшифровки («Анализ»).</li> </ul>                                                         |                                                                                                    | СТЕРСТВО ЗДРАВООХРАНЕН    | НИЯ САМАР                    |
|                                                                                                    |                                                                                                    |                           |                              |
|                                                                                                    |                                                                                                    |                           |                              |
|                                                                                                    |                                                                                                    |                           |                              |
|                                                                                                    | Всего таблиц: 1                                                                                                    |                           |                              |
|                                                                                                    |                                                                                                    |                           |                              |
|                                                                                                    |                                                                                                    |                           |                              |
|                                                                                                    |                                                                                                    |                           | X A V X                      |
|                                                                                                    |                                                                                                    |                           |                              |
| <ul> <li>Нажимайте на значок звездочка в истории, меню<br/>зеездочкой элементы будут отображаться в эт</li> </ul> | ) функции или в заголовках форм. Помеченные<br>ой панели. В Сводная форма Расшифровка доходы Виды о<br>расшифровки («Анализ») будущих периодов | тчетов Информация при зап | уске                         |
| ·                                                                                                    |                                                                                                    |                           |                              |

Рисунок 3 Признак «Собирается на основании»

Для того чтобы дать возможность контролирующей организации редактировать отчет подведомственной организации необходимо установить признак «Разрешено редактирование» Рисунок 4.

Last update: 2018/06/15 okabu:fkhd:func:f1f220c2\_cfec\_40f0\_8cd1\_9264a13e54b5 http://wiki.parus-s.ru/doku.php?id=okabu:fkhd:func:f1f220c2\_cfec\_40f0\_8cd1\_9264a13e54b5 08:31

| 🕫 🕤 🛛 [КОПИЯ] ГИС СО "ПАСПОРТ МЕДИЦИНСКОГО УЧРЕЖДЕ                                                                | НИЯ" МОДУЛЬ "ФИНАНСОВО-ХОЗЯЙСТВЕННАЯ ДЕЯТЕЛЬНОСТЬ" / 💪 🔂 подгла «Финансово-хозяйственная деятельность» (IC.Предтриятие) 🗦 🖯 🍋          | 🍮 🗟 🗐 🗑 M M+ M- 💷 🚯 🚽 🗕 🗗 🗙                                      |
|----------------------------------------------------------------------------------------------------|----------------------------------------------------------------------------------------------------|------------------------------------------------------------------|
| <ul> <li>Денежные средства Материальные запасы С</li> </ul>                                                       | ОС, НІМА, НГІА. Услуги, работы, Налоги Учет и отчетность Справочники Администрирование Интеграция с ЕГИСЗ Интеграция с<br>производство | Мониторинг и отчетность Управление пользователями                |
| Виды отчетов Регламент подготовки отчетности Ж                                                                    | урнал отчетов Виды реквизитов макета Отчеты • Сервис •                                                                                 |                                                                  |
| Начальная страница Виды отчетов ×                                                                                 |                                                                                                    |                                                                  |
| 🗕 🛨 🛨 Виды отчетов                                                                                                |                                                                                                    | ×                                                                |
| Создать                                                                                                    | (Touck (Ctrl+F)                                                                                                    | Х Q т Еще т                                                      |
| Вид отчета                                                                                                    | 🤒 Расшифровка остатков денежных средств (Вид отчета) * (1С.Предприятие) 😂 🔚 🗊 М. М+ М- 🗖 >                                             | стор                                                             |
| • — Прибыль                                                                                                    | Расшифровка остатков денежных средств (Вид отчета) *                                                                                   | СТЕРСТВО ЗДРАВООХРАНЕНИЯ САМАР                                   |
| <ul> <li>Расшифровка доходы будущих периодов</li> <li>Расшифровка областных средств</li> </ul>                    | Сохранить и закрыть Сохранить Создать регламент отчетности 🕅 Импорт из Excel Действие с таблицей 🔹 Еще 🔹                               | СТЕРСТВО ЗДРАВООХРАНЕНИЯ САМАР<br>СТЕРСТВО ЗДРАВООХРАНЕНИЯ САМАР |
| <ul> <li>Расшифровка остатков денежных средств</li> </ul>                                                         | Основные сведения Редактирование макета                                                                                                | СТЕРСТВО ЗДРАВООХРАНЕНИЯ САМАР                                   |
| <ul> <li>Расшифровка по предпринимательской деяте</li> </ul>                                                      | Наименование: Расшифровка остатков денежных средств Создан регламент по отчету:                                                        | СТЕРСТВО ЗДРАВООХРАНЕНИЯ САМАР                                   |
| <ul> <li>Расшифровка по средствам ОМС</li> </ul>                                                                  | Собирается на основании: Настраиваемое количество странии: Лип данных: Разрешено редактирование: 🗹                                     | СТЕРСТВО ЗДРАВООХРАНЕНИЯ САМАР                                   |
| <ul> <li>Расшифровка по субсидиям на выполнение г</li> </ul>                                                      |                                                                                                    | СТЕРСТВО ЗДРАВООХРАНЕНИЯ САМАР                                   |
| <ul> <li>Расшифровка по субсидиям на иные цели и в</li> </ul>                                                     | Периодичность. Год девить месяцев Полугодие квартал месяц Педели день Разово                                                           | СТЕРСТВО ЗДРАВООХРАНЕНИЯ САМАР                                   |
| <ul> <li>Расшифровка расходы будущих периодов</li> </ul>                                                          | Дата начала: U1.U1.2U17 🔲 Дата окончания: U1.12.2U17 🔳                                                                                 | СТЕРСТВО ЗДРАВООХРАНЕНИЯ САМАР                                   |
| <ul> <li>Расшифровка федеральных средств</li> </ul>                                                               | Нормативный документ:                                                                                                    | СТЕРСТВО ЗДРАВООХРАНЕНИЯ САМАР                                   |
| <ul> <li>Резервы предстоящих расходов</li> </ul>                                                                  | Инициатор: МИНИСТЕРСТВО ЗДРАВООХРАНЕНИЯ САМАРСКОЙ ОБЛАСТИ                                                                              | СТЕРСТВО ЗДРАВООХРАНЕНИЯ САМАР                                   |
| <ul> <li>тестовый</li> </ul>                                                                                      | Комментарий:                                                                                                    | СТЕРСТВО ЗДРАВООХРАНЕНИЯ САМАР                                   |
| <ul> <li>Сводная форма расшифровки («Анализ»).</li> </ul>                                                         | Ответственный: Администратор А.А.                                                                                                    | СТЕРСТВО ЗДРАВООХРАНЕНИЯ САМАР                                   |
| <ul> <li>Сводная форма расшифровки («Анализ»).</li> </ul>                                                         |                                                                                                    | СТЕРСТВО ЗДРАВООХРАНЕНИЯ САМАР                                   |
|                                                                                                    | Всего таблиц: 4                                                                                                    |                                                                  |
|                                                                                                    |                                                                                                    |                                                                  |
|                                                                                                    |                                                                                                    |                                                                  |
|                                                                                                    |                                                                                                    | X A Y X                                                          |
| <ul> <li>Нажимайте на значок звездочка е истории, менк<br/>зеездочкой элементы будут отображаться е эт</li> </ul> | офункций или в заволовках форм. Помеченные 🗰 ★ 🗅 ९ 🗘 Расшифровка остатков 🗆 Сводная форма. Расшифро<br>ой панели.                      | вка доходы Виды отчетов<br>іериодов                              |

Рисунок 4 Признак «Разрешено редактирование»

## 2.2. Загрузка макета отчета

Далее следует перейти на вкладку «Редактирование макета», нажать кнопку «Импорт из Excel» Рисунок 5 и загрузить необходимую печатную форму. Для корректной загрузки отчетной формы необходимо, чтобы в таблице Excel отсутствовали объединенные ячейки, и документ имел расширение .xls.

5/47

| 🙍 🕤 🛛 (КОПИЯ) ГИС СО "ПАСПОРТ МЕДИЦИНСКОГО УЧРЕЖДІ                                                                | ЕНИЯ" МОДУЛЬ "ФИНАНСОВО-ХОЗЯЙСТВЕННАЯ ДЕЯТЕЛЬНОСТЬ" / A         | . Паспорт МУ» модуль «Финансов | ю хозяйственная деятельность» (      | (1С:Предприятие)                     |                              | 🍮 🗟 📅 🗑 M M+ M-                  | 1 🚯 🚽 🗕 🗗 🗙                  |
|----------------------------------------------------------------------------------------------------|-----------------------------------------------------------------|--------------------------------|--------------------------------------|--------------------------------------|------------------------------|----------------------------------|------------------------------|
| <ul> <li>Денежные средства Материальные запасы</li> </ul>                                                         | ОС, НМА, НПА Услуги, работы, Налоги Учет и отче<br>производство | атность Справочники            | Администрирование Инт                | еграция с ЕГИСЗ Ин<br>рег            | теграция с<br>гиональными ИС | Мониторинг и отчетность          | Управление<br>пользователями |
| Виды отчетов Регламент подготовки отчетности Ж                                                                    | урнал отчетов Виды реквизитов макета Отчеты •                   | Сервис -                       |                                      |                                      |                              |                                  |                              |
| Начальная страница Виды отчетов ×                                                                                 |                                                                 |                                |                                      |                                      |                              |                                  |                              |
| 🗲 🔶 ★ Виды отчетов                                                                                                |                                                                 |                                |                                      |                                      |                              |                                  | ×                            |
| Создать                                                                                                    |                                                                 |                                |                                      |                                      | Поиск (Ctrl+F)               | ×Q                               | • Еще •                      |
| Вид отчета                                                                                                    | Вид отчета (создание) (1С:Предприятие)                          |                                |                                      | 🔊 📑 🗊                                | M M+ M- 🗆 🗙                  | тор                              |                              |
| • 😑 Прибыль                                                                                                    | Вид отчета (создание)                                           |                                |                                      |                                      |                              | СТЕРСТВО ЗДРАВООХРАНЕ            | НИЯ САМАР                    |
| <ul> <li>Расшифровка доходы будущих периодов</li> </ul>                                                           |                                                                 |                                |                                      |                                      |                              | СТЕРСТВО ЗДРАВООХРАНЕ            | НИЯ САМАР                    |
| <ul> <li>Расшифровка областных средств</li> </ul>                                                                 | Сохранить и закрыть Сохранить Создать р                         | регламент отчетности           | Импорт из Excel Дейс                 | ствие с таблицей 👻                   | Еще •                        | СТЕРСТВО ЗДРАВООХРАНЕ            | НИЯ САМАР                    |
| <ul> <li>Расшифровка остатков денежных средств</li> </ul>                                                         | Основные сведения Редактирование макета                         |                                |                                      |                                      |                              | СТЕРСТВО ЗДРАВООХРАНЕ            | НИЯ САМАР                    |
| <ul> <li>Расшифровка по предпринимательской деяте</li> </ul>                                                      | Имя страницы:                                                   |                                |                                      |                                      |                              | СТЕРСТВО ЗДРАВООХРАНЕ            | НИЯ САМАР                    |
| <ul> <li>Расшифровка по средствам ОМС</li> </ul>                                                                  | Редактирование показателя                                       |                                |                                      |                                      |                              | СТЕРСТВО ЗДРАВООХРАНЕ            | НИЯ САМАР                    |
| <ul> <li>Расшифровка по субсидиям на выполнение г</li> </ul>                                                      |                                                                 |                                |                                      |                                      |                              | СТЕРСТВО ЗДРАВООХРАНЕ            | НИЯ САМАР                    |
| <ul> <li>Расшифровка по субсидиям на иные цели и б</li> </ul>                                                     |                                                                 |                                |                                      |                                      |                              | СТЕРСТВО ЗДРАВООХРАНЕ            | НИЯ САМАР                    |
| <ul> <li>Расшифровка расходы будущих периодов</li> </ul>                                                          |                                                                 |                                |                                      |                                      |                              | СТЕРСТВО ЗДРАВООХРАНЕ            | НИЯ САМАР                    |
| <ul> <li>Расшифровка федеральных средств</li> </ul>                                                               |                                                                 |                                |                                      |                                      |                              | СТЕРСТВО ЗДРАВООХРАНЕ            | НИЯ САМАР                    |
| <ul> <li>Резервы предстоящих расходов</li> </ul>                                                                  |                                                                 |                                |                                      |                                      |                              | СТЕРСТВО ЗДРАВООХРАНЕ            | НИЯ САМАР                    |
| • = тестовый                                                                                                    |                                                                 |                                |                                      |                                      |                              | СТЕРСТВО ЗДРАВООХРАНЕ            | НИЯ САМАР                    |
| • = 🛛 Сводная форма расшифровки («Анализ»)                                                                        |                                                                 |                                |                                      |                                      |                              | СТЕРСТВО ЗДРАВООХРАНЕ            | НИЯ САМАР                    |
| • 📼 🗆 Сводная форма расшифровки («Анализ»)                                                                        | Bearo tañawu:                                                   |                                |                                      |                                      |                              | СТЕРСТВО ЗДРАВООХРАНЕ            | НИЯ САМАР                    |
|                                                                                                    |                                                                 |                                |                                      |                                      |                              |                                  |                              |
|                                                                                                    |                                                                 |                                |                                      |                                      |                              |                                  |                              |
|                                                                                                    |                                                                 |                                |                                      |                                      |                              | А Резервно                       |                              |
| <ul> <li>Нажимайте на значок звездочка е истории, мени<br/>звездочкой элементы будут отображаться в эп</li> </ul> | о функций или в заголовках форм. Помеченные<br>пой панели.      | <b>Ⅲ★</b> Ъ ۹ Δ                | Расшифровка оста<br>денежных средств | атков 🗆 Сводная фор<br>в расшифровки | ма Расшифрови<br>будущих пе  | ка доходы Виды отчетов<br>риодов |                              |

#### Рисунок 5 Загрузка формы

| произес<br>отчетов Регламент подготовки отчетности Журнал отчетов Виды рек<br>альная стовница Виды отчетов × Импорт из Excel ×                                                                                                    | дотво                                                                                            | Налоги                                                                                                    | Учет и отчетность                                                                          | Справоч | ники А | дминистрир | ование | Интеграц | ия с ЕГИСЗ | 3 Инте | еграция с   |        | Мониторин | г и отчетно | сть У | /правле   |
|----------------------------------------------------------------------------------------------------|--------------------------------------------------------------------------------------------------|----------------------------------------------------------------------------------------------------|--------------------------------------------------------------------------------------------|---------|--------|------------|--------|----------|------------|--------|-------------|--------|-----------|-------------|-------|-----------|
| отчетов Регламент подготовки отчетности Журнал отчетов Виды рек<br>альная страница Виды отчетов × Импорт из Excel ×                                                                                                    |                                                                                                  |                                                                                                    |                                                                                            |         |        |            |        |          |            | peru   | UHdJIbHbliv | IN VIC |           |             |       | 101163084 |
| альная страница Виды отчетов × Импорт из Excel ×                                                                                                    | визитов маке                                                                                     | ета Отч                                                                                                    | еты • Сер                                                                                  | вис -   |        |            |        |          |            |        |             |        |           |             |       |           |
|                                                                                                    |                                                                                                  |                                                                                                    |                                                                                            |         |        |            |        |          |            |        |             |        |           |             |       |           |
| → Импорт из Excel                                                                                                    |                                                                                                  |                                                                                                    |                                                                                            |         |        |            |        |          |            |        |             |        |           |             |       |           |
| сранить макет 🔇 Отменить изменения 🗵 Импорт из Excel                                                                                                    | Разбить док                                                                                      | умент на стра                                                                                                    | аницы                                                                                      |         |        |            |        |          |            |        |             |        |           |             |       |           |
| просмотр                                                                                                    |                                                                                                  |                                                                                                    |                                                                                            |         |        |            |        |          |            |        |             |        |           |             |       |           |
| nışa 1                                                                                                    |                                                                                                  |                                                                                                    |                                                                                            |         |        |            |        |          |            |        |             |        |           |             |       |           |
| ититер.<br>1 2 3 4 5 6 7 8 9 H 11 12 13 14 15 16 17 18 19 20 21 22 23 24 25 28 27 28 29<br>Расшифровка по (вил леательности)                                                                                                    |                                                                                                  |                                                                                                    |                                                                                            |         |        |            |        |          |            |        |             |        |           |             | 30    |           |
| 1         2         3         4         5         6         7         8         9         14         15         16         17         18         19         20         21         22         23         24         25         28         27         28         29         30           Расшифровка по (вид деятельности)         ва отченый период           на отченый период |                                                                                                  |                                                                                                    |                                                                                            |         |        |            |        |          |            |        |             |        |           |             |       |           |
| (Наименование ме                                                                                                    | и период<br>(роприятия)                                                                          |                                                                                                    |                                                                                            |         |        |            |        |          |            |        |             |        |           |             |       |           |
| Наименование у                                                                                                    | чреждения                                                                                        |                                                                                                    |                                                                                            |         |        |            |        |          |            |        |             |        |           |             |       |           |
| Показатель                                                                                                    | Код строки                                                                                       | (                                                                                                    | омс                                                                                        |         |        |            |        |          |            |        |             |        |           |             |       |           |
|                                                                                                    |                                                                                                  | касовые                                                                                                    | фактические                                                                                |         |        |            |        |          |            |        |             |        |           |             |       |           |
|                                                                                                    | 2 701                                                                                            | 3                                                                                                    | 4                                                                                          |         |        |            |        |          |            |        |             |        |           |             |       |           |
| Оборот периода Доходы                                                                                                    | 702                                                                                              |                                                                                                    |                                                                                            |         |        |            |        |          |            |        |             |        |           |             |       |           |
| Оборот периода Расходы                                                                                                    | 703                                                                                              |                                                                                                    |                                                                                            |         |        |            |        |          |            |        |             |        |           |             |       |           |
| Заработная плата                                                                                                    | 704                                                                                              |                                                                                                    |                                                                                            |         |        |            |        |          |            |        |             |        |           |             |       |           |
| Прочие выплаты<br>Начисления на выплаты по опрате труда                                                                                                    | 705                                                                                              |                                                                                                    |                                                                                            |         |        |            |        |          |            |        |             |        |           |             |       |           |
| Услуги связи                                                                                                    | 707                                                                                              |                                                                                                    |                                                                                            |         |        |            |        |          |            |        |             |        |           |             |       |           |
| Транспортные услуги                                                                                                    | 708                                                                                              |                                                                                                    |                                                                                            |         |        |            |        |          |            |        |             |        |           |             |       |           |
| Коммунальные услуги                                                                                                    | 709                                                                                              |                                                                                                    |                                                                                            |         |        |            |        |          |            |        |             |        |           |             |       |           |
| Коммунальные услуги: Отопление                                                                                                    | 7091                                                                                             |                                                                                                    |                                                                                            |         |        |            |        |          |            |        |             |        |           |             |       |           |
| Коммунальные услуги: Электроэлерния<br>Коммунальные услуги: Водоснабжение                                                                                                    | 7092                                                                                             |                                                                                                    |                                                                                            |         |        |            |        |          |            |        |             |        |           |             |       |           |
| Арендная плата за пользование имуществом                                                                                                    | 710                                                                                              |                                                                                                    |                                                                                            |         |        |            |        |          |            |        |             |        |           |             |       |           |
| Работы, услуги по содержанию имущества                                                                                                    | 711                                                                                              |                                                                                                    |                                                                                            |         |        |            |        |          |            |        |             |        |           |             |       |           |
| Прочие работы, услуги                                                                                                    | 712                                                                                              |                                                                                                    |                                                                                            |         |        |            |        |          |            |        |             |        |           |             |       |           |
| резвозмездные перечисления государственным и муниципальным организациям<br>Безвозмездные перечисления организациям, за исклочением государствечных и                                                                                                    | 713                                                                                              |                                                                                                    | +                                                                                          |         |        |            |        |          |            |        |             |        |           |             |       |           |
| муниципальных организаций                                                                                                    | 1 11                                                                                             |                                                                                                    |                                                                                            |         |        |            |        |          |            |        |             |        |           |             |       |           |
|                                                                                                    | 715                                                                                              |                                                                                                    |                                                                                            |         |        |            |        |          |            |        |             |        |           |             |       |           |
| Перечисовния надиациональным организациям и правительствам иностранных 715                                                                                                    |                                                                                                  |                                                                                                    |                                                                                            |         |        |            |        |          |            |        |             |        |           |             |       |           |
| Перечисления надиациональным организациям и правительствам иностранных<br>государств<br>Пенсии, пособия и выплаты по пексионному, социальному и медицинскому<br>страулавном рак-срения.                                                                                                    | LIERAM, INCOURT A Ballina a IN DER-MONTANY, CULALIERAMY MELTINIANY 7 10<br>CTPAXOBATIN ABACHENIA |                                                                                                    |                                                                                            |         |        |            |        |          |            |        |             |        |           |             |       |           |
| Перечисления наднациональным организациям и правительствам иностранных<br>государств<br>Пексии, пособия и выплаты по пенсионному, социальному и медицинскому<br>сграхованию населения<br>Пособия по сациальной помощи населению                                                                                                    | 717                                                                                              | 10coban n. ocolana, mo contra subana a contra subana a contra s |                                                                                            |         |        |            |        |          |            |        |             |        |           |             |       |           |
| Перечисонния научациональным организациям в правлетенс-таки мностранных<br>коударсте<br>посударсте<br>посударсте<br>посударсте<br>Пособит по социальной полику и сакопенноя<br>Пособит по социальной полику и сакопенноя<br>Пексопи, пособия, выплачиваемые организациями сектора государственного<br>управления                                                               | 717 718                                                                                          |                                                                                                    | Tencial, nocodiar, euinnaveesense opravisaцivnui certropa rocytaporteeniono 718 yopeanenia |         |        |            |        |          |            |        |             |        |           |             |       |           |

Рисунок 6 Сохранение макета

Если загружаемый файл Excel состоит из нескольких вкладок (Лист 1, Лист 2 и тд), то после его загрузки необходимо нажать «Разбить документ на страницы». Рисунок 7.

Last update: 2018/06/15 okabu:fkhd:func:f1f220c2\_cfec\_40f0\_8cd1\_9264a13e54b5 http://wiki.parus-s.ru/doku.php?id=okabu:fkhd:func:f1f220c2\_cfec\_40f0\_8cd1\_9264a13e54b5 08:31

| 🕒 🕤 (копия) ГИС СО "ПАСПОРТ МЕДИЦИНСКОГО УЧРЕЖДЕНИЯ" МОДУЛЬ "ФИНАНСО                                                                                                    | во-хозяйствен         | НАЯ ДЕЯТЕЛЬ   | HOCT5" / AC.      | acnop  | г МУ» моду | ль «Финансово | хозяйственн | кая деятельн | юсть» (1С:Пр | редприятие) |              |                         | 🖻 🗟 🛛    | \$ 6 🗖 1  | 31 M M+      | M-  | (i) - <i>-</i>              |
|----------------------------------------------------------------------------------------------------|-----------------------|---------------|-------------------|--------|------------|---------------|-------------|--------------|--------------|-------------|--------------|-------------------------|----------|-----------|--------------|-----|-----------------------------|
| Денежные средства Материальные запасы ОС, НМА, НПА Услу<br>прои                                                                                                    | и, работы,<br>водство | Налоги        | Учет и отчетно    | ость   | Справ      | очники А      | дминистри   | рование      | Интегра      | ция с ЕГИС  | 3 Инт<br>рег | геграция с<br>иональный | ии ИС    | Мониторин | нг и отчетно | сть | /правление<br>юльзователями |
| Виды отчетов Регламент подготовки отчетности Журнал отчетов Виды р                                                                                                    | еквизитов мак         | ета Отч       | еты •             | Серви  | ic 🝷       |               |             |              |              |             |              |                         |          |           |              |     |                             |
| ♠ Начальная страница Виды отчетов × Импорт из Excel ×                                                                                                    |                       |               |                   |        |            |               |             |              |              |             |              |                         |          |           |              |     |                             |
| ← → Импорт из Excel                                                                                                    |                       |               |                   |        |            |               |             |              |              |             |              |                         |          |           |              |     | :                           |
| 🔜 Сохранить макет 🛛 😵 Отменить изменения 🕅 🔀 Импорт из Excel                                                                                                    | Разбить док           | умент на стра | аницы             |        |            |               |             |              |              |             |              |                         |          |           |              |     |                             |
| Предпросмотр                                                                                                    |                       | Past          | ить документ      | на стр | аницы      |               |             |              |              |             |              |                         |          |           |              |     |                             |
| Таблица 1                                                                                                    |                       |               |                   |        |            |               |             |              |              |             |              |                         |          |           |              |     |                             |
| 1 2 3 4 5 6 7 8 9 11 1                                                                                                    | 2 13 14               | 15            | 16                | 17     | 18         | 19            | 20          | 21           | 22           | 23          | 24           | 25                      | 26       | 27        | 28           | 29  | 30 🔺                        |
| 1 Расшифровка по (н                                                                                                    | вид деяте             | ельност       | и)                |        |            |               |             |              |              |             |              |                         |          |           |              |     |                             |
| 2 Ha OTVETH                                                                                                    | ый период             |               |                   |        |            |               |             |              |              |             |              |                         |          |           |              |     |                             |
| 4 Наименование                                                                                                    | <u>учреждения</u>     |               |                   |        |            |               |             |              |              |             |              |                         |          |           |              |     |                             |
| 5                                                                                                    |                       |               |                   |        |            |               |             |              |              |             |              |                         |          |           |              |     |                             |
| 6 Показатель                                                                                                    | Код строки            | касовые       | омс<br>фактически | e      |            |               |             |              |              |             |              |                         |          |           |              |     |                             |
| 8 1                                                                                                    | 2                     | 3             | 4                 | -      |            |               |             |              |              |             |              |                         |          |           |              |     |                             |
| 9 Остаток на начало года                                                                                                    | 701                   |               |                   | _      |            |               |             |              |              |             |              |                         |          |           |              |     |                             |
| 10 Оборот периода Доходы                                                                                                    | 702                   |               |                   |        |            |               |             |              |              |             |              |                         |          |           |              |     |                             |
| 12 Заработная плата                                                                                                    | 704                   |               |                   |        |            |               |             |              |              |             |              |                         |          |           |              |     |                             |
| 13 Прочие выплаты                                                                                                    | 705                   |               |                   | _      |            |               |             |              |              |             |              |                         |          |           |              |     |                             |
| 14 Начисления на выплаты по оплате труда                                                                                                    | 706                   |               |                   |        |            |               |             |              |              |             |              |                         |          |           |              |     |                             |
| 16 Транспортные услуги                                                                                                    | 708                   |               |                   |        |            |               |             |              |              |             |              |                         |          |           |              |     |                             |
| 17 Коммунальные услуги                                                                                                    | 709                   |               |                   |        |            |               |             |              |              |             |              |                         |          |           |              |     |                             |
| 18 Коммунальные услуги: Отопление                                                                                                    | 7091                  |               |                   | _      |            |               |             |              |              |             |              |                         |          |           |              |     |                             |
| 20 Коммунальные услуги: Электроэнергия                                                                                                    | 7092                  |               |                   |        |            |               |             |              |              |             |              |                         |          |           |              |     |                             |
| 21 Арендная плата за пользование имуществом                                                                                                    | 710                   |               |                   |        |            |               |             |              |              |             |              |                         |          |           |              |     |                             |
| 22 Работы, услуги по содержанию имущества                                                                                                    | 711                   |               |                   |        |            |               |             |              |              |             |              |                         |          |           |              |     |                             |
| 23 Прочие разоты, услуги     24 Безвозмезаные переинспения государственным и муниципальным организациям                                                                                    | 712                   |               |                   | -      |            |               | 1           |              |              |             |              |                         |          |           |              |     |                             |
| 25 Безвозмездные перечисления государст венным и муляцинальным организациям     25 Безвозмездные перечисления организациям, за исключением государственных и     муниципальных организаций | 713                   |               |                   |        |            |               |             |              |              |             |              |                         |          |           |              |     |                             |
| 26 Перечиспения наднациональным организациям и правительствам иностранных<br>государств                                                                                                    | 715                   |               |                   |        |            |               |             |              |              |             |              |                         |          |           |              |     |                             |
| 27 Пенсии, пособия и выплаты по пенсионному, социальному и медицинскому<br>страхованию населения                                                                                           | 716                   |               |                   |        |            |               |             |              |              |             |              |                         |          |           |              |     |                             |
| 28 Пособия по социальной помощи населению                                                                                                    | 717                   |               |                   |        |            |               |             |              |              |             |              |                         |          |           |              |     |                             |
| 29 Иленски, пособия, выплачиваемые организациями сектора государственного<br>управления                                                                                                    | 718                   |               |                   |        |            |               |             |              |              |             |              |                         |          |           |              |     |                             |
| 30 Прочие расходы                                                                                                    | 719                   |               |                   |        |            |               |             |              |              |             |              |                         |          |           |              |     | *                           |
| <ul> <li>Нажимайте на значок заездочка е истории, меню функций или е заголов</li> </ul>                                                                                                    | ах форм. Пом          | еченные       |                   |        | <b>t</b> n | QA            | n Pa        | асшифрови    | ка остатков  | □ Сво       | дная фор     | va Paci                 | шифровка | а доходы  | Виды отчет   | TOB |                             |
| <ul> <li>звездочкой элементы будут отображаться в этой панели.</li> </ul>                                                                                                    |                       |               | •                 | ••     | ~ "        | ~ 45          | сь де       | енежных с    | редств       | расшиф      | ровки        | буду                    | ущих пер | иодов     |              |     |                             |

Рисунок 7 Разбивка документа

#### После этого на форме появятся вкладки Таблица 1, Таблица 2, Таблица 3 и тд. Рисунок 8

| быль (Вид отчета) *                                                                           |             |          |             |          |        |            |      |    |    |    |    |    |    |    |    |     |
|-----------------------------------------------------------------------------------------------|-------------|----------|-------------|----------|--------|------------|------|----|----|----|----|----|----|----|----|-----|
| кранить и закрыть Сохранить Создать регламент отчетности                                      | 🗙 Импорт    | из Excel | Действие с  | таблицей | • Рекв | изиты маке | та - |    |    |    |    |    |    |    |    |     |
|                                                                                               |             |          |             |          |        |            |      |    |    |    |    |    |    |    |    |     |
|                                                                                               |             |          |             |          |        |            |      |    |    |    |    |    |    |    |    |     |
| страницы: Таблица1                                                                            |             |          |             |          |        |            |      |    |    |    |    |    |    |    |    |     |
| ілица1 Таблица2 Таблица3                                                                      |             |          |             |          |        |            |      |    |    |    |    |    |    |    |    |     |
|                                                                                               |             |          |             |          |        |            |      |    |    |    |    |    |    |    |    | Еще |
|                                                                                               |             | 45       | 40          | 17 10    | 40     |            | 24   | 00 | 22 | 24 | 25 | 20 | 07 | 22 |    |     |
| Beowydbaeryc zo /2                                                                            | 13 14       | 10       | -10         | 1/ 10    | 19     | 20         | 21   | 44 | 23 | 24 | 25 | 20 | 21 | 20 | 29 | 30  |
| Расшифровка по (в                                                                             | ид деяте    | тьност   | 1)          |          |        |            |      |    |    |    |    |    |    |    |    |     |
| на Отчетн                                                                                     | ый период   |          |             |          |        |            |      |    |    |    |    |    |    |    |    |     |
| (Наименование н<br>Наименование                                                               | учреждения  |          |             |          |        |            |      |    |    |    |    |    |    |    |    |     |
|                                                                                               | J Ipengennn |          |             |          |        |            |      |    |    |    |    |    |    |    |    |     |
| Показатель                                                                                    | Код строки  | 0        | MC          | _        |        |            |      |    |    |    |    |    |    |    |    |     |
| 1                                                                                             | 2           | касовые  | фактические |          |        |            |      |    |    |    |    |    |    |    |    |     |
| Остаток на начало года                                                                        | 701         |          |             |          |        |            |      |    |    |    |    |    |    |    |    |     |
| Оборот периода Доходы                                                                         | 702         |          |             |          |        |            |      |    |    |    |    |    |    |    |    |     |
| 1 Оборот периода Расходы                                                                      | 703         |          |             |          |        |            |      |    |    |    |    |    |    |    |    |     |
| 2 Заработная плата<br>3 Прочие пыплаты                                                        | 704         |          |             |          |        |            |      |    |    |    |    |    |    |    |    |     |
| Начисления на выплаты по оплате труда                                                         | 706         |          |             |          |        |            |      |    |    |    |    |    |    |    |    |     |
| Услуги связи                                                                                  | 707         |          |             |          |        |            |      |    |    |    |    |    |    |    |    |     |
| Пранспортные услуги<br>Коммунальные услуги                                                    | 708         |          |             |          |        |            |      |    |    |    |    |    |    |    |    |     |
| Коммунальные услуги: Отопление                                                                | 7091        |          |             |          |        |            |      |    |    |    |    |    |    |    |    |     |
| Коммунальные услуги: Электроэнергия                                                           | 7092        |          |             |          |        |            |      |    |    |    |    |    |    |    |    |     |
| Коммунальные услуги: Водоснабжение                                                            | 7093        |          |             |          |        |            |      |    |    |    |    |    |    |    |    |     |
| 2 Работы, услуги по содержанию имущества                                                      | 711         |          |             |          |        |            |      |    |    |    |    |    |    |    |    |     |
| В Прочие работы, услуги                                                                       | 712         |          |             |          |        |            |      |    |    |    |    |    |    |    |    |     |
| 4 Безвозмездные перечиспения государственным и муниципальным организациям                     | 713         |          |             |          |        |            |      |    |    |    |    |    |    |    |    |     |
| муниципальных организаций                                                                     | /14         |          |             |          |        |            |      |    |    |    |    |    |    |    |    |     |
| Перечисления наднациональным организациям и правительствам иностранных<br>государств          | 715         |          |             |          |        |            |      |    |    |    |    |    |    |    |    |     |
| Пенсии, пособия и выплаты по пенсионному, социальному и медицинскому<br>страхованию населения | 716         |          |             |          |        |            |      |    |    |    |    |    |    |    |    |     |
| 3 Пособия по социальной помощи населению                                                      | 717         |          |             |          |        |            |      |    |    |    |    |    |    |    |    |     |
| Пенсии, пособия, выплачиваемые организациями сектора государственного                         | 718         |          |             |          |        |            |      |    |    |    |    |    |    |    |    |     |
| управления Прочие расходы                                                                     | 719         |          |             |          |        |            |      |    |    |    |    |    |    |    |    |     |
| Увеличение стоимости основных средств                                                         | 720         |          |             |          |        |            |      |    |    |    |    |    |    |    |    |     |
| 2 Основные средства: Оборудование                                                             | 7201        |          |             |          |        |            |      |    |    |    |    |    |    |    |    |     |
| Основные средства: Инструменты<br>Основные средства: Прочее                                   | 7202        |          |             |          |        | 1          |      |    |    |    |    |    |    |    |    |     |
| Увеличение стоимости нематериальных активов                                                   | 721         |          |             |          |        |            |      |    |    |    |    |    |    |    |    |     |
| Увеличение стоимости материальных запасов                                                     | 722         |          |             |          |        |            |      |    |    |    |    |    |    |    |    |     |
| 7 Патериальные запасы: Меликаменты                                                            | I 7221      |          |             |          | _      | 1          | 1    |    |    |    |    |    |    |    |    | -   |
|                                                                                               |             |          |             |          |        |            |      |    |    |    |    |    |    |    |    |     |
| актирование показателя                                                                        |             |          |             |          |        |            |      |    |    |    |    |    |    |    |    |     |
|                                                                                               |             |          |             |          |        |            |      |    |    |    |    |    |    |    |    |     |

#### Рисунок 8 Новые вкладки в документе

После загрузки следует сохранить макет.

7/47

|                                                                                                    |                                                                                                    | неж           | ные средства Материальные запасы OC, Н      | НМА, НПА Услу<br>прои | ги, работы,<br>зводство | Налоги Учет и    | отчетность | ь Спра | вочники | Админи | стрировані | ие Инт | еграция с І | ЕГИСЗ | Интегра<br>регионал | ция с<br>пьными ИС | Монит | оринг и отч | етность | Управл<br>пользо | тени<br>)ват( |
|----------------------------------------------------------------------------------------------------|----------------------------------------------------------------------------------------------------|---------------|---------------------------------------------|-----------------------|-------------------------|------------------|------------|--------|---------|--------|------------|--------|-------------|-------|---------------------|--------------------|-------|-------------|---------|------------------|---------------|
| Ransa crigendial         Biglia oriented in family         Monogria Excel                 Uningria in suscessione               Outroempt in Secol               Padforms considered               Padforms considered                                                                                                    |                                                                                                    | отч           | етов Регламент подготовки отчетности Журна. | л отчетов Виды р      | еквизитов маке          | а Отчеты ∙       | Cer        | овис 🝷 |         |        |            |        |             |       |                     |                    |       |             |         |                  |               |
|                                                                                                    |                                                                                                    | чалі          | ьная страница Виды отчетов × Импорт из Ехо  | cel ×                 |                         |                  |            |        |         |        |            |        |             |       |                     |                    |       |             |         |                  |               |
| Constante una value organe marge constante engage      Constante engage      Const                                                                                                    |                                                                                                    | $\rightarrow$ | Импорт из Excel                             |                       |                         |                  |            |        |         |        |            |        |             |       |                     |                    |       |             |         |                  |               |
| Bancaba         Bancaba           Pasepa npegcronulux pacxogos no (Bug gestonbhoctu)         1         1         1         1         1         1         1         1         1         1         1         1         1         1         1         1         1         1         1         1         1         1         1         1         1         1         1         1         1         1         1         1         1         1         1         1         1         1         1         1         1         1         1         1         1         1         1         1         1         1         1         1         1         1         1         1         1         1         1         1         1         1         1         1         1         1         1         1         1         1         1         1         1         1         1         1         1         1         1         1         1         1         1         1         1         1         1         1         1         1         1         1         1         1         1         1         1         1         1         1 <td>рания 1<br/>Perseps предстоящих расходов по (вид деятельности)<br/>на<br/>(отчетный период)<br/>Наимеюдание учружаения<br/>Показатели</td> <td>xpa</td> <td>нить макет</td> <td>мпорт из Excel</td> <td>Разбить доку</td> <td>мент на страницы</td> <td></td> <td></td> <td></td> <td></td> <td></td> <td></td> <td></td> <td></td> <td></td> <td></td> <td></td> <td></td> <td></td> <td></td> <td></td>                                                                                                    | рания 1<br>Perseps предстоящих расходов по (вид деятельности)<br>на<br>(отчетный период)<br>Наимеюдание учружаения<br>Показатели                                                                                                    | xpa           | нить макет                                  | мпорт из Excel        | Разбить доку            | мент на страницы |            |        |         |        |            |        |             |       |                     |                    |       |             |         |                  |               |
| апресыята сама и и и и и и и и и и и и и и и и и и                                                                                                    | The second second seco |               |                                             |                       |                         |                  |            |        |         |        |            |        |             |       |                     |                    |       |             |         |                  |               |
| 1     2     5     4     5     6     7     8     9     10     11     13     14     15     16     17     18     19     20     21     22     23     24     25     26     27     28     29       Peseps предстоящих расходов по (вид деятельности)<br>на (отченый период)       на монование учрежаения       Hankeneaane viewerskie       Mage (orvenskie nepuod)       Na     (отченый период)       Hankeneaane viewerskie       Mage (orvenskie nepuod)       Hankeneaane viewerskie       Mage (orvenskie nepuod)       Na       Na       Mage (orvenskie nepuod)       Hankeneaane viewerskie       Na       Na       Na       Na       Na       Na       Na       Na       Na       Na       Na       Na       Na       Na       Na       Na       Na                                                                                                    | 1       1       1       1       16       17       18       19       20       21       22       23       24       25       26       27       28       29         Pesseps npegcronuux grossemus         In a (orverned) neprog)         In a (orverned) neprog)                                                                                                    | Iubo          |                                             |                       |                         |                  |            |        |         |        |            |        |             |       |                     |                    |       |             |         |                  |               |
| 1       2       3       4       5       6       7       8       9       10       11       13       14       15       16       17       18       19       20       21       22       23       24       25       26       27       28       29         Pesseps предстоящих расходов по (вид деятельности)<br>из (отченый сучежаения)         Изименование учежаения         Изименование учежаения         МодыСтрок Обероты         По дебету       По дебету по кредиту         1       2       3       4       4       4       4       4       6       7       18       18       20       21       22       23       24       25       26       27       28       28                                                                                                    | 1       2       3       4       5       6       7       8       9       10       11       13       14       15       16       17       18       19       20       21       22       23       24       25       26       27       28       28         Perseps предстоящих расходов по (вид деятельности)<br>на (оченый период)       на нечало годо       на нечало годо         1       2       3       4       15       16       17       16       17       16       17       16       17       16       17       16       17       16       16       16       16       16       16       16       16       16       16       16       16       16       16       16       16       16       16       16       16       16       16       16       16       16       16       16       16       16       16       16       16       16       16       16       16       16       16       16       16       16       16       16       16       16       16       16       16       16       16       16       16       16       16       16       16 <td>ілиц</td> <td>μa 1</td> <td></td> <td></td> <td></td> <td></td> <td></td> <td></td> <td></td> <td></td> <td></td> <td></td> <td></td> <td></td> <td></td> <td></td> <td></td> <td></td> <td></td> <td>_</td>                                                                                                    | ілиц          | μa 1                                        |                       |                         |                  |            |        |         |        |            |        |             |       |                     |                    |       |             |         |                  | _             |
| Резерв предстоящих расходов по (вид деятельности)<br>на (отчетный период)           Наименование учреждения           Показатели         ИбодыСтрок (Обороты)           1         1         2         3         4           1         2         3         4         1         1         2         1         4         1         1         1         1         1         1         1         1         1         1         1         1         1         1         1         1         1         1         1         1         1         1         1         1         1         1         1         1         1         1         1         1         1         1         1         1         1         1         1         1         1         1         1         1         1         1         1         1         1         1         1         1         1         1         1         1         1         1         1         1         1         1         1         1         1         1         1         1         1         1         1         1         1         1         1         1         1         1         1 </td <td>Резерв предстоящих расходов по (вид деятельности)<br/>на (отчетный период)           Наимовование упрежаения           Показатели         ИбодыСтроя (боороты)           1         Опсата отпусков           7271         Оплата отпусков           Оплата отпусков         7271           Оплата отпусков         7272           Страток на начало года         7271           Оплата отпусков         7272           Страковые взиссы на оплату отпусков         7272           Страковые взиссы на оплату отпусков         7272           Сракозареляи         7273           Коммунальные успут         7274           Прочне раскуни         7275           Прочне раскуни         7276           Прочне раскуни         7276           Остаток на конец периода         730           Руководитель         /           Главный бухгаптер         /</td> <td>1</td> <td></td> <td>10 11 13</td> <td>14</td> <td>15</td> <td>16</td> <td>17</td> <td>18</td> <td>19</td> <td>20</td> <td>21</td> <td>22</td> <td>23</td> <td>24</td> <td>25</td> <td>26</td> <td>27</td> <td>28</td> <td>29</td> <td>-</td>                                                                                                    | Резерв предстоящих расходов по (вид деятельности)<br>на (отчетный период)           Наимовование упрежаения           Показатели         ИбодыСтроя (боороты)           1         Опсата отпусков           7271         Оплата отпусков           Оплата отпусков         7271           Оплата отпусков         7272           Страток на начало года         7271           Оплата отпусков         7272           Страковые взиссы на оплату отпусков         7272           Страковые взиссы на оплату отпусков         7272           Сракозареляи         7273           Коммунальные успут         7274           Прочне раскуни         7275           Прочне раскуни         7276           Прочне раскуни         7276           Остаток на конец периода         730           Руководитель         /           Главный бухгаптер         /                                                                                                    | 1             |                                             | 10 11 13              | 14                      | 15               | 16         | 17     | 18      | 19     | 20         | 21     | 22          | 23    | 24                  | 25                 | 26    | 27          | 28      | 29               | -             |
| Наимонованию учреждения           Показатели         #КодыСтрок         Обороты           Показатели         #КодыСтрок         Обороты           Показатели         #КодыСтрок         Обороты           Остаток на начало года         701         4           Резера предстоящих расходов         727         6           Оплата отпусков         7272         7           Стряховые взнось на оплату отпусков         7273         6           Коммунальные услуги         7275         7           Прочив расходы         7275         7           Прочив расходы         7277         6           Прочив расходы         7277         6           Руководитель         7         7           Остаток на конец периода         730         6           Руководитель         /         /           По най бухгалтер         /         /                                                                                                    | Наимонованию учреждения           Показатели         #КодыСтрок         Обсорты           Показатели         #КодыСтрок         Обсорты           Остаток на начало года         701         С           Остаток на начало года         701         С           Резера предстоящих расходов         7271         С           Оплата отпусков         7272         С           Услуги связи         7275         С           Прочив расходы         7275         С           Прочив расходы         7277         С           Остаток на конец периода         730         С           Руководитель         /         //         //           По дебяту         //         //         //           По прача отпусков         7272         С         С           Статок на конец периода         730         С         С           Руководитель         /         //         //         //           По нача бухгалтер         /         //         //         //                                                                                                    | Т             | Резерв предстоящих расхо                    | одов по (ви           | д деятель               | ности)           |            |        |         |        |            |        |             |       |                     |                    |       |             |         |                  |               |
| Наименование утреждения           Показатели         ЙодьСтрок         Обо-у-ы           1         2         3         4           Остаток на начало года         701         4           Резера предстоящих расходово         7271         4           Оплата стрику сводово         7273         4           Уступт сводарны получи стрику сводово         7273         4           Прочие расходико получи стрику сводово         7273         4           Прочие расходи получи стрику сводово         7273         4           Прочие расходи получи стрику сводово         7271         4           Прочие расходи поличи стрику сводово         7271         4           Прочие расходи поличи стрику сводово         7271         4           Прочие расходи поличи стрику сводово         7271         4           Прочие расходи поличи стрику сводово         7271         4           Прочие расходи поличи стрику сводово         7271         4           Прочие расходи поличи сводово         7271         4           Прочие расходи поличи сводово         7271         4           Прочие расходи сводово         730         4         4           Прочие расходи сводово         730         4         4         4 <td>Наимонование учреждения         Показатели       Моды Строк       О статок на начало года       701         1       2       3       4         Резера предстоящих расходов       701       4         Оплата студускова       7021       4         Оплата студускова       7021       4         Устуди сводрежанию имущества       7023       4         Прочие расходико имущества       7023       4         Прочие расходрежанию имущества       7026       1         Прочие расходряма ими имущества       7027       4         Прочие расходиковъ       7027       4         Прочие расходиковъ       7027       4         Остаток на конец пернода       703       4         Прочие расходиковъ       7026       4         Прочие расходиковъ       7027       4         Прочие расходиковъ       703       4         Прочие расходиковъ       703       4         Прочие расходиковъ       703       4         Прочие расходиковъ       703       4       7         Прочие расходиковъ       7       7       7       7         Прочие расходиковъ       7       7</td> <td></td> <td>на (отч</td> <td>четный период)</td> <td></td> <td></td> <td></td> <td></td> <td></td> <td></td> <td></td> <td></td> <td></td> <td></td> <td></td> <td></td> <td></td> <td></td> <td></td> <td></td> <td></td>                                                                                                    | Наимонование учреждения         Показатели       Моды Строк       О статок на начало года       701         1       2       3       4         Резера предстоящих расходов       701       4         Оплата студускова       7021       4         Оплата студускова       7021       4         Устуди сводрежанию имущества       7023       4         Прочие расходико имущества       7023       4         Прочие расходрежанию имущества       7026       1         Прочие расходряма ими имущества       7027       4         Прочие расходиковъ       7027       4         Прочие расходиковъ       7027       4         Остаток на конец пернода       703       4         Прочие расходиковъ       7026       4         Прочие расходиковъ       7027       4         Прочие расходиковъ       703       4         Прочие расходиковъ       703       4         Прочие расходиковъ       703       4         Прочие расходиковъ       703       4       7         Прочие расходиковъ       7       7       7       7         Прочие расходиковъ       7       7                                                                                                    |               | на (отч                                     | четный период)        |                         |                  |            |        |         |        |            |        |             |       |                     |                    |       |             |         |                  |               |
| Наименование учрежаения           Наименование учрежаения           Показатели         #КодыСтрок         Обороты           1         2         3         4           Остаток на начало года         701             Резерв предсоящих расходов         727             Оплата оптисков         7271             Оплата оптисков         7271             Услуги совуми         7273             Коммунальные услуг         7274             Прочив расходы         7275             Прочив расходы         7276             Прочив расходы         7271             Остаток на конец пернода         730             Руководитель         /                                                                                                    | Наименование учрежения            Наименование учрежения           Показатели         #КодыСтрок         Обороты           По дебету         По кредиту           1         2         3           Остаток на начало года         701           Резерв предстоящих расходов         727           Оплата оптусков         7271           Оплата оптусков         7271           Услуги совзу му         7273           Прочив расходы         7273           Прочив расходы         7275           Прочив расходы         7275           Прочив расходы         7275           Прочив расходы         7275           Остаток на конец пернода         730           Руководитель         /           Главный бухгалтер         /                                                                                                    |               |                                             |                       |                         |                  |            |        |         |        |            |        |             |       |                     |                    |       |             |         |                  |               |
| Показатели         #КодыСтрок         Обер-ты           По дебету         По кредиту           0 Статок на начало года         701           1         2         3           4         Остаток на начало года         701           Peзера предстоящих расходов         727           Оплата отпусков         7271           Страховые взиссы на оплату отпусков         7272           Услуги свази         7273           Прочие расходы         7275           Прочие расходы         7276           Остаток на конец периода         730           Руководитель         730           Руководитель         /                                                                                                    | Показатели         #КодыСтрок         Обер-ин           По дебету         По дебету         4           Остаток на начало года         701         4           Остаток на начало года         701         4           Оплата отпусков         727         6           Оплато отпусков         7272         6           Услуги сводержанию имущества         7273         6           Прочие реходы         7275         6           Прочие реходы         7277         6           Остаток на конец периода         730         6           Руководитель         7277         6           Прочие реходы         7272         6           Прочие реходы         7277         6           Остаток на конец периода         730         6           Руководитель         730         6           Прочие реходы         7277         6           Прочие реходы         730         6           Руководитель         730         6           Прочие реходы         730         6           Прочие реходы         730         6           Прочие реходы         730         6           Прочие реходы         730         6 <td>-</td> <td>Наименовани</td> <td>ие учреждения</td> <td></td> <td></td> <td></td> <td></td> <td></td> <td></td> <td></td> <td></td> <td></td> <td></td> <td></td> <td></td> <td></td> <td></td> <td></td> <td></td> <td></td>                                                                                                    | -             | Наименовани                                 | ие учреждения         |                         |                  |            |        |         |        |            |        |             |       |                     |                    |       |             |         |                  |               |
| Показатели         ИкодыСтрок         Обесту         По деботу         По деботу <t< td=""><td>Показатели         ИкодыСтрок         Обернити           По деботу         По деботу         По д</td><td></td><td></td><td></td><td></td><td></td><td></td><td></td><td></td><td></td><td></td><td></td><td></td><td></td><td></td><td></td><td></td><td></td><td></td><td></td><td></td></t<> | Показатели         ИкодыСтрок         Обернити           По деботу         По деботу         По д                                                                                                    |               |                                             |                       |                         |                  |            |        |         |        |            |        |             |       |                     |                    |       |             |         |                  |               |
| Показатели         По дебету         По хредиту           1         1         2         3         4           Остаток на начало года         701         4         6         6           2         3         4         6         6         6           3         Резера предстоящих расходов         727         6         6         6           0 плата отпусков         7221         6         7         7         7         7           0 статок на начало года         701         1         1         6         7         7         7         7         7         7         7         7         7         7         7         7         7         7         7         7         7         7         7         7         7         7         7         7         7         7         7         7         7         7         7         7         7         7         7         7         7         7         7         7         7         7         7         7         7         7         7         7         7         7         7         7         7         7         7         7         7         7 </td <td>Показатели         По дебету         По кредиту           1         1         2         3         4           Остаток на начало года         701         4         6         6           2         3         4         6         6         6           3         Резера предстоящих расходов         727         6         6         6           0         Статок на вачало года         721         6         6         6         6         6         6         6         6         6         6         6         6         6         6         6         6         6         6         6         6         6         6         6         6         6         6         6         6         6         6         6         6         6         6         6         6         6         6         6         6         6         6         6         6         6         6         6         6         6         6         6         6         6         6         6         6         6         6         6         6         6         6         6         6         6         6         6         6         6<td></td><td></td><td>#КодыСтрок</td><td>06</td><td>роты</td><td></td><td></td><td></td><td></td><td></td><td></td><td></td><td></td><td></td><td></td><td></td><td></td><td></td><td></td><td></td></td>                                                                                                    | Показатели         По дебету         По кредиту           1         1         2         3         4           Остаток на начало года         701         4         6         6           2         3         4         6         6         6           3         Резера предстоящих расходов         727         6         6         6           0         Статок на вачало года         721         6         6         6         6         6         6         6         6         6         6         6         6         6         6         6         6         6         6         6         6         6         6         6         6         6         6         6         6         6         6         6         6         6         6         6         6         6         6         6         6         6         6         6         6         6         6         6         6         6         6         6         6         6         6         6         6         6         6         6         6         6         6         6         6         6         6         6         6         6 <td></td> <td></td> <td>#КодыСтрок</td> <td>06</td> <td>роты</td> <td></td> <td></td> <td></td> <td></td> <td></td> <td></td> <td></td> <td></td> <td></td> <td></td> <td></td> <td></td> <td></td> <td></td> <td></td>                                                                                                    |               |                                             | #КодыСтрок            | 06                      | роты             |            |        |         |        |            |        |             |       |                     |                    |       |             |         |                  |               |
| 1         10 byor         10 byor         10 b                                                                                                    | 1         10 (byoc)         10 (byoc)         10 (by                                                                                                    | 0             | Показатели                                  |                       | По пебети               |                  |            |        |         |        |            |        |             |       |                     |                    |       |             |         |                  |               |
| 2         Остаток на начало года         701           7         777         777           4         Оплата отпусков         7271           7         773         773           8         Разов редестояних расходов         7271           9         773         773           9         773         774           9         773         774           9         773         774           9         777         774           9         7775         775           10         7755         775           11         7766         7777           10         7777         7776           10         7777         7777           10         7777         7777           10         7777         7777           10         7777         7777           10         7777         7777           10         7777         7777           10         7777         7777           10         7777         7777           10         7777         7777           10         7777         7777           10                                                                                                    | 2         Остаток на начало года         701           9         Резрев предстояних расходов         777           4         Оплата отпусков         7271           5         Страховые взиосы на оплату отпусков         7272           9         Услуги содержанию имущества         7273           9         Коммунальные услуг         7274           9         Услуги содержанию имущества         7275           10         Проче услуги         7276           10         Руководитель         7277           10         Остаток на конец периода         730           10         Статок на конец периода         730           11         Остаток на конец периода         730           12         Руководитель         /           13         Главный бухгалтер         /                                                                                                    | 1             | 1                                           | 2                     | 3                       | 4                |            |        |         |        |            |        |             |       |                     |                    |       |             |         |                  |               |
| Peseps предстоящих расходов     777       Onnara ornyckosa     7271       Crasobabe sałoca ha onnary ornyckosa     7272       Venyri casavi     7273       Venyri cooperskałło usłycji casavi     7275       In Dovie ycnyri     7276       In Dovie ycnyri     7277       Otratok ha onnary ornycko     7277       In Dovie packodu     7277       In Dovie packodu     730       In Dovie packodu     730       In Dovie packodu     730       In Dovie packodu     730       In Dovie packodu     730       In Dovie packodu     730       In Dovie packodu     730       In Dovie packodu     730       In Dovie packodu     73                                                                                                    | Peseps предстоящих расходов     777       Onnara ornyckosa     7271       Crasobabe sałoca ha onnary ornyckosa     7272       Venyri casavi     7273       Venyri cooperskałło usłycji casavi     7275       In Dovie ycnyri     7276       In Dovie ycnyri     7277       Octratok ha onnary ornycko     7277       In Dovie packodki     7277       In Dovie packodki     7270       In Dovie packodki     720       I                                                                                                    | 2             | Остаток на начало года                      | 701                   |                         |                  |            |        |         |        |            |        |             |       |                     |                    |       |             |         |                  |               |
| Оплата отпусков         7271           Оплата отпусков         7272           Успулк связи         7273           Успулк связи         7274           Успулк связи         7274           Успулк связи         7274           Успулк связи         7274           Успулк связи         7276           Прочве раскоды         7277           Остаток на конец периода         730           Руководитель         /           Главный бухгалтер         /                                                                                                    | Оплата отпусков         7271           Оплата отпусков         7272           Услуж связи         7273           Услуж связи         7274           Услуж связи         7274           Услуж связи         7275           Прочке расходы         7276           Прочке расходы         7277           Остаток на конец периода         730           Руководитель         /           Главный бухгалтер         /                                                                                                    | 1             | Резерв предстоящих расходов                 | 727                   |                         |                  |            |        |         |        |            |        |             |       |                     |                    |       |             |         |                  |               |
| Страховые взиссы на оплату отпусков         ////           Услуги связи         7273           Коммунальные услуг         7274           Коммунальные услуг         7274           Услуги сосрежание мущества         7275           Прочие расходы         7276           Остаток на конец периода         730           Руководитель         /           Главный бухгалтер         /                                                                                                    | Страховые взиссы на оплату отпусков         ////           Услуги связи         7273           Коммунальные услуг         7274           Услуги содержание мущества         7275           Прочие расходы         7276           Остаток на конец периода         730           Руководитель         /           Главный бухгалтер         /                                                                                                    |               | Оплата отпусков                             | 7271                  |                         |                  |            |        |         |        |            |        |             |       |                     |                    |       |             |         |                  |               |
| Услуги связи ////////////////////////////////////                                                                                                    | Услуги связи         1/13           Комаунальные услуг         17274           Услуги по содержанию имущества         7275           Прочие услуги         17276           Остаток на конец периода         730           Руководитель         /           Главный бухгалтер         /                                                                                                    |               | Страховые взносы на оплату отпусков         | 7272                  |                         |                  |            |        |         |        |            |        |             |       |                     |                    |       |             |         |                  |               |
| Колиулаловае (утарита)         Гл. (утарита)           Услути по содержанию имущества         7275           Прочие услути         7276           Прочие услути         7276           Остаток на конец периода         730           Руководитель         /           Главный бухгалтер         /                                                                                                    | Полинулавлява         1715           Услути по содержанию имущества         7275           Прочие услути         7276           Прочие усходы         7271           Остаток на конец пернода         730           Руководитель         /           Главный бухгалтер         /                                                                                                    |               | Услуги связи                                | 1213                  |                         |                  |            |        |         |        |            |        |             |       |                     |                    |       |             |         |                  |               |
| Прочие эслуги         7276           Прочие эслуги         7277           Прочие эслуги         7277           Остаток на конец периода         730           Руководитель         /           Главный бухгалтер         /                                                                                                    | Прочие эслуги         7276           Прочие эслуги         7277           Остаток на конец периода         730           Руководитель         /           Главный бухгаптер         /                                                                                                    | 3             | Услуги по содержанию имущества              | 7275                  |                         |                  |            |        |         |        |            |        |             |       |                     |                    |       |             |         |                  |               |
| Прочие расходы         727           Остаток на конец периода         730           Руководитель         /           Главный бухгалтер         /                                                                                                    | Прочие расходы         7271           Остаток на конец периода         730           Руководитель         /           Главный бухгалтер         /                                                                                                    |               | Прочие услуги                               | 7276                  |                         |                  |            |        |         |        |            |        |             |       |                     |                    |       |             |         |                  |               |
| Остаток на конец периода         730         С           Руководитель         ////////////////////////////////////                                                                                                    | Остаток на конец периода         730         С           Руководитель         //         //           Главный бухгалтер         //         //                                                                                                    | )             | Прочие расходы                              | 7277                  |                         |                  |            |        |         |        |            |        |             |       |                     |                    |       |             |         |                  |               |
| Pуководитель         //           3         Главный бухгалтер           3         Главный бухгалтер                                                                                                    | Pyководитель         //           7         Главный бухгалтер           //         //                                                                                                    | 1             | Остаток на конец периода                    | 730                   |                         |                  |            |        |         |        |            |        |             |       |                     |                    |       |             |         |                  |               |
| Руководитель         /           Главный бухгалтер         /                                                                                                    | Pycoac,urren.         /         /           7         Главный бухгалтер         /           8         /         /           9         1         /           1         1         1           2         1         1           3         1         1           4         1         1           5         1         1           6         1         1           7         1         1                                                                                                    | 2             |                                             |                       |                         |                  |            |        |         |        |            |        |             |       |                     |                    |       |             |         |                  |               |
| 5 Главный бухгалгер // // // // // // // // // // // // //                                                                                                    | 5 Главный бухгалтер // // // // // // // // // // // // //                                                                                                    | 4             | Руководитель                                |                       |                         | 1                |            |        |         |        |            |        |             |       |                     |                    |       |             |         |                  |               |
| 5 Главный бухгалтер // /////////////////////////////////                                                                                                    |                                                                                                    | 5             |                                             |                       |                         |                  |            |        |         |        |            |        |             |       |                     |                    |       |             |         |                  |               |
|                                                                                                    |                                                                                                    | 5             | Главный бухгалтер                           |                       |                         | 1                |            |        |         |        |            |        |             |       |                     |                    |       |             |         |                  |               |
|                                                                                                    |                                                                                                    | 3             |                                             |                       |                         |                  |            |        |         |        |            |        |             |       |                     |                    |       |             |         |                  |               |
|                                                                                                    |                                                                                                    | 9             |                                             |                       |                         |                  |            |        |         |        |            |        |             |       |                     |                    |       |             |         |                  |               |
|                                                                                                    |                                                                                                    |               |                                             |                       |                         |                  |            |        |         |        |            |        |             |       |                     |                    |       |             |         |                  |               |
|                                                                                                    |                                                                                                    |               |                                             |                       |                         |                  |            |        |         |        |            |        |             |       |                     |                    |       |             |         |                  |               |
|                                                                                                    |                                                                                                    | 2             |                                             |                       |                         |                  |            |        |         |        |            |        |             |       |                     |                    |       |             |         |                  | -             |
|                                                                                                    |                                                                                                    |               |                                             |                       |                         |                  |            |        |         |        |            |        |             |       |                     |                    |       |             |         |                  |               |
|                                                                                                    |                                                                                                    |               |                                             |                       |                         |                  |            |        |         |        |            |        |             |       |                     |                    |       |             |         |                  |               |

Рисунок 9 Сохранение макета

## 2.3. Формирование показателей отчета

Следующим шагом необходимо сформировать показатели для заполнения. Для этого нужно выделить ячейки, в которых будет осуществляться ввод данных, нажать правой кнопкой мыши – Сформировать показатели Рисунок 10.

Last update: 2018/06/15 okabu:fkhd:func:f1f220c2\_cfec\_40f0\_8cd1\_9264a13e54b5 http://wiki.parus-s.ru/doku.php?id=okabu:fkhd:func:f1f220c2\_cfec\_40f0\_8cd1\_9264a13e54b5 08:31

| Прибыл   | ь (Вид отчета) * (1С:Предприятие) |                    |           |            |         |                   |             |            |          |              |    |    |    |    |    |    | 😂 🔳 🖥 | M M+ | M- 🗗 |
|----------|-----------------------------------|--------------------|-----------|------------|---------|-------------------|-------------|------------|----------|--------------|----|----|----|----|----|----|-------|------|------|
| Прибь    | іль (Вид отчета) *                |                    |           |            |         |                   |             |            |          |              |    |    |    |    |    |    |       |      |      |
|          |                                   |                    |           |            | _       |                   |             |            |          |              |    |    |    |    |    |    |       |      |      |
| Coxpa    | нить и закрыть Создать ре         | гламент отчетности | Х Импор   | т из Excel | Д       | еиствие с таблице | и •         | Реквизиты  | макета   | *            |    |    |    |    |    |    |       |      |      |
| Основн   | ые сведения Редактирование макета |                    |           |            |         |                   |             |            |          |              |    |    |    |    |    |    |       |      |      |
|          |                                   |                    |           |            |         |                   |             |            |          |              |    |    |    |    |    |    |       |      |      |
| Имя стр  | аницы:                            |                    |           |            |         |                   |             |            |          |              |    |    |    |    |    |    |       |      |      |
| Табли    | ца1                               |                    |           |            |         |                   |             |            |          |              |    |    |    |    |    |    |       |      |      |
|          |                                   |                    |           |            |         |                   |             |            |          |              |    |    |    |    |    |    |       |      |      |
| 83       | 3 3 2 <b>8 8</b> 2 <b>1 1</b>     |                    |           |            |         |                   |             |            |          |              |    |    |    |    |    |    |       | Еще  | -    |
|          | 1 2 3 4 5 6 7 8 9                 | 10 11 13           | 14        | 15         |         | 16 17             | 18          | 19         | 20       | 21           | 22 | 23 | 24 | 25 | 26 | 27 | 28    | 29   | _ A  |
| 1        | Beene encourage and               |                    |           |            |         |                   |             |            |          |              |    |    |    |    |    |    |       |      |      |
| 2        | Резерв предстоящих расхо          | одов по (ви        | д деятелі | ьности)    |         | 1                 |             |            |          |              |    |    |    |    |    |    |       |      | - 11 |
| 4        |                                   | стили период)      |           |            |         |                   |             |            |          |              |    |    |    |    |    |    |       |      |      |
| 6        | Наименовани                       | е учреждения       |           |            |         |                   |             |            |          |              |    |    |    |    |    |    |       |      |      |
| 7        |                                   |                    |           |            |         |                   |             |            |          |              |    |    |    |    |    |    |       |      |      |
| 9        | Показатели                        | #КодыСтрок         | 06        | ороты      |         |                   |             |            |          |              |    |    |    |    |    |    |       |      |      |
| 10       | 1                                 | 2                  | По дебету | По креди   | X       | В <u>ы</u> резать |             |            |          | Ctrl+X       | -  |    |    |    |    |    |       |      | - 11 |
| 12       | Остаток на начало года            | 701                |           | 4          | 625     | Копировать        |             |            |          | Ctrl+C       |    |    |    |    |    |    |       |      |      |
| 13       | Резерв предстоящих расходов       | 727                |           |            | 40      | . Конировать      |             |            |          | Cuito        |    |    |    |    |    |    |       |      |      |
| 14       | Оплата отпусков                   | 7271               |           |            | Ľ,      | <u>В</u> ставить  |             |            |          | Ctrl+V       |    |    |    |    |    |    |       |      | - 11 |
| 16       | Услуги связи                      | 7273               |           | -          |         | Специальная вс    | тавка       |            |          |              |    |    |    |    |    |    |       |      |      |
| 17       | Коммунальные услуг                | 7274               |           |            |         | 1.00              |             |            |          |              | -  |    |    |    |    |    |       |      |      |
| 18       | Услуги по содержанию имущества    | 7275               |           |            | (1)     | Объединить        |             |            |          | Ctrl+M       |    |    |    |    |    |    |       |      | - 11 |
| 20       | Прочие расходы                    | 7277               |           |            |         | Раздвинуть        |             |            |          |              |    |    |    |    |    |    |       |      |      |
| 21       | Остаток на конец периода          | 730                |           |            |         | Разбить ячейку    |             |            |          |              |    |    |    |    |    |    |       |      |      |
| 22       |                                   |                    |           |            |         | Vаранить          |             |            |          |              |    |    |    |    |    |    |       |      |      |
| 24       | Руководитель                      |                    |           | 1          | <u></u> | Zdannio           |             |            |          |              |    |    |    |    |    |    |       |      | - 11 |
| 26       | Главный бухгалтер                 |                    |           | 1          |         | Очистить          |             |            |          | •            |    |    |    |    |    |    |       |      |      |
| 27       |                                   |                    |           |            |         | Вставить приме    | нание       |            |          |              |    |    |    |    |    |    |       |      |      |
| 29       |                                   |                    |           |            |         | E Coolieroa       |             |            |          |              |    |    |    |    |    |    |       |      |      |
| 30       |                                   |                    |           |            | -       | Своиства          |             |            |          | AIL I LIILEI |    |    |    |    |    |    |       |      | -11  |
| 32       |                                   |                    |           |            |         | Сформировать г    | оказатели   |            |          |              |    |    |    |    |    |    |       |      |      |
| 34       |                                   |                    |           |            |         | Сформировать г    | юказатели с | с очисткой | предыдуи | цих          |    |    |    |    |    |    |       |      |      |
| 35       |                                   |                    |           |            |         | Расширить фор     | иулу на обл | асть       |          |              |    |    |    |    |    |    |       |      | - 11 |
| 37       |                                   |                    |           |            |         | Paspellium page   |             |            |          |              |    |    |    |    |    |    |       |      |      |
| 38       |                                   |                    |           |            |         | - азрешите реда   | порование   |            |          |              |    |    |    |    |    |    |       |      |      |
|          |                                   |                    |           |            |         | Запретить реда    | тирование   |            |          |              |    |    |    |    |    |    |       |      | •    |
| Релан    | тирование показателя              |                    |           |            |         | Скопировать обг   | асть        |            |          |              |    |    |    |    |    |    |       |      |      |
|          |                                   |                    |           |            |         | Переместить об    | асть        |            |          |              |    |    |    |    |    |    |       |      |      |
| Всего та | пиц: 1                            |                    |           |            |         | Лобарить рекри    | MAL MOVOTO  |            |          |              | 1  |    |    |    |    |    |       |      |      |
|          |                                   |                    |           |            |         | мочарнир рекви:   | manera      |            |          |              |    |    |    |    |    |    |       |      |      |

Рисунок 10 Формирование показателей для заполнения

В нижней части формы следует перейти на вкладку «Редактирование показателей» Рисунок 11 и установить параметры заполнения: «заполняется» – если данные вводятся вручную, «рассчитывается» - если расчет показателя происходит по формуле, и создать при этом формулу расчета; «заполняется на основании» – если данные в ячейках заполняются на основании других отчетных форм.

|                                                                                                    | ибыль (Вид отчета) (1C:Предлриятие)     |                                     |           |             |                     |      |               |      |    |    |    |        |            |       | 🕒 🔝 🗊 | M M+ | M- |
|----------------------------------------------------------------------------------------------------|-----------------------------------------|-------------------------------------|-----------|-------------|---------------------|------|---------------|------|----|----|----|--------|------------|-------|-------|------|----|
|                                                                                                    | быль (Вид отчета)                       |                                     |           |             |                     |      |               |      |    |    |    |        |            |       |       |      |    |
| transmit       Cougenits       Cougenits                                                                                                    |                                         |                                     |           |             |                     |      |               |      |    |    |    |        |            |       |       |      |    |
|                                                                                                    | охранить и закрыть Сохранить Создать ре | гламент отчетности                  | и Х Импо  | рт из Excel | Действие с таблицей | - Pe | еквизиты маке | ra 🔹 |    |    |    |        |            |       |       |      |    |
|                                                                                                    |                                         |                                     |           |             |                     |      |               |      |    |    |    |        |            |       |       |      |    |
| transmi<br>Tanama 6 yramma 1 1 1 1 1 1 1 1 1 1 1 1 1 1 1 1 1 1                                                                                                    | тедактирование макета                   |                                     |           |             |                     |      |               |      |    |    |    |        |            |       |       |      |    |
|                                                                                                    | а страницы:                             |                                     |           |             |                     |      |               |      |    |    |    |        |            |       |       |      |    |
| Image: Image:                                                                                                    | 2604021                                 |                                     |           |             |                     |      |               |      |    |    |    |        |            |       |       |      |    |
|                                                                                                    |                                         |                                     |           |             |                     |      |               |      |    |    |    |        |            |       |       |      |    |
| 1       2       3       4       5       0       7       10       10       10       20       21       20       24       25       20       27       20       20         Pesseps rpeacons       regressements         Instruction of the point of the point of the po                                                                                                    | 8 2 8 2 8 8 8 ± ± ±                     |                                     |           |             |                     |      |               |      |    |    |    |        |            |       |       | Еще  |    |
| Perspin pre_coronauty packages         is         in         in                                                                                                    | 1 2 3 4 5 6 7 8 9                       | 10 11 13                            | 14        | 15          | 16 17               | 18   | 19 :          | 0 21 | 22 | 23 | 24 | 25     | 26         | 27    | 28    | 29   | -  |
| 1 - Cooper or port or port or p                                                                                                    | 2 Резерв предстоящих расхо              | лов по (ви                          | л ледтел  | ьности)     |                     |      |               |      |    |    |    |        |            |       |       |      |    |
| Hummedaamery-ryoscamam       Road-Crow       Oosparting         Image: Comparison of the second of the second                                                                                                    | з на (отч                               | етный период)                       | долгол    | Bricerin,   |                     |      |               |      |    |    |    |        |            |       |       |      |    |
| Помянскании учруждения         По доборты         По доборты           1         1         1         0         0           1         1         0         0         0           1         1         0         0         0         0           1         1         0         0         0         0         0           1         0         0         0         0         0         0         0         0         0         0         0         0         0         0         0         0         0         0         0         0         0         0         0         0         0         0         0         0         0         0         0         0         0         0         0         0         0         0         0         0         0         0         0         0         0         0         0         0         0         0         0         0         0         0         0         0         0         0         0         0         0         0         0         0         0         0         0         0         0         0         0         0         0                                                                                                    | 4                                       |                                     |           |             |                     |      |               |      |    |    |    |        |            |       |       |      |    |
| Показателя         КодыСтроя         Обороты           1         2         0         0           1         2         0         0           1         2         0         0           1         2         0         0           1         2         0         0           1         2         0         0           1         2         0         0           1         2         0         0           1         2         0         0           1         2         0         0           1         2         0         0           1         0         0         0           1         0         0         0           1         0         0         0           1         0         0         0           1         0         0         0           1         0         0         0           1         0         0         0           1         0         0         0           1         0         0         0           1         0 <td>5 <u>паименовани</u><br/>6</td> <td>е учреждения</td> <td></td> <td></td> <td></td> <td></td> <td></td> <td></td> <td></td> <td></td> <td></td> <td></td> <td></td> <td></td> <td></td> <td></td> <td></td>                                                                                                    | 5 <u>паименовани</u><br>6               | е учреждения                        |           |             |                     |      |               |      |    |    |    |        |            |       |       |      |    |
| Показатели         ИкодиСтрок         Осерти           1         2         0         0           0         1         2         0         0           1         2         0         0         0         0         0         0         0         0         0         0         0         0         0         0         0         0         0         0         0         0         0         0         0         0         0         0         0         0         0         0         0         0         0         0         0         0         0         0         0         0         0         0         0         0         0         0         0         0         0         0         0         0         0         0         0         0         0         0         0         0         0         0         0         0         0         0         0         0         0         0         0         0         0         0         0         0         0         0         0         0         0         0         0         0         0         0         0         0         0 <td>7</td> <td></td> <td></td> <td>_</td> <td></td> <td></td> <td></td> <td></td> <td></td> <td></td> <td></td> <td></td> <td></td> <td></td> <td></td> <td></td> <td></td>                                                                                                    | 7                                       |                                     |           | _           |                     |      |               |      |    |    |    |        |            |       |       |      |    |
| 1       2       10 a 6       10 a 6         0       0       0       0       0         1       0       0       0       0         1       0       0       0       0         1       0       0       0       0         1       0       0       0       0         1       0       0       0       0         0       0       0       0       0         0       0       0       0       0         0       0       0       0       0         0       0       0       0       0       0         0       0       0       0       0       0         0       0       0       0       0       0         0       0       0       0       0       0         0       0       0       0       0       0       0         0       0       0       0       0       0       0       0         0       0       0       0       0       0       0       0       0         0       0 <td< td=""><td>9 Показатели</td><td>#КодыСтрок</td><td>0</td><td>ороты</td><td></td><td></td><td></td><td></td><td></td><td></td><td></td><td></td><td></td><td></td><td></td><td></td><td></td></td<>                                                                                                    | 9 Показатели                            | #КодыСтрок                          | 0         | ороты       |                     |      |               |      |    |    |    |        |            |       |       |      |    |
| 2         Остаток на начало года         101         0         0           1         Резеря предстоящих раскодов         727         0         0           0         Полказ стилусков         727         0         0           0         Спраховые взиесы на оплату отпусков         727         0         0           0         Спраховые взиесы на оплату отпусков         727         0         0           1         Соряховые взиесы на оплату отпусков         727         0         0           1         Соряховые взиесы на оплату отпусков         727         0         0           1         Устут сова         777         0         0           1         Истут на изичало полу отпусков         777         0         0           1         Проче услут         777         0         0           1         Проче услут         777         0         0           1         Остаток на конец пернода         730         0         0           2         Остаток на конец пернода         730         0         0           3 апонимется         3апонимется         3апонимется         9         0           3 апонимется         мозателя:         число                                                                                                    | 10 1                                    | 2                                   | По дебету | По кредиту  |                     |      |               |      |    |    |    |        |            |       |       |      |    |
| 1       Редер предстоящих расходов       777 0       0         0       Оплата отлусков       777 0       0       0         0       Оплата отлусков       777 0       0       0         0       Оплата отлусков       777 0       0       0         0       Оплата отлусков       777 0       0       0         0       Оплата отлусков       777 0       0       0         0       Оплата отлусков       777 0       0       0         0       Оплата отлусков       777 0       0       0         0       Оплата отлусков       777 0       0       0         0       Оплата отлусков       777 0       0       0         0       Олона отлусков       777 0       0       0         0       Олона отлусков       777 0       0       0         0       Олона отлусков       777 0       0       0         0       Олона отлусков       777 0       0       0         0       Олона отлусков       777 0       0       0         0       Остаток на конец преиода       730 0       0       0         0       Олона отлусков       7                                                                                                    | 12 Остаток на начало года               | 701                                 | 0         | 0           |                     |      |               |      |    |    |    |        |            |       |       |      |    |
| 4         Опата отлусков         7271 0         0           6         Страхование слау отлусков         7273 0         0           6         Страхование слау отлусков         7273 0         0           7         Сорахование илущества         7276 0         0           7         Опрочие реходы         7277 0         0         0           7         Опрочие реходы         7277 0         0         0           7         Опрочие реходы         7277 0         0         0           7         Опрочие реходы         7277 0         0         0           7         Опрочие реходы         7277 0         0         0           7         Опрочие реходы         7277 0         0         0           7         Опрочие реходы         727 0         0         0           7         Опрочие реходы         727 0         0         0         0           8         Прочие реходы         727 0         0         0         0         0           9         Опали отлусков         7         0         0         0         0         0           8         Прочеовали отлусков         7         0         0         0 </td <td>Резерв предстоящих расходов</td> <td>727</td> <td>0</td> <td>0</td> <td></td> <td></td> <td></td> <td></td> <td></td> <td></td> <td></td> <td></td> <td></td> <td></td> <td></td> <td></td> <td></td>                                                                                                    | Резерв предстоящих расходов             | 727                                 | 0         | 0           |                     |      |               |      |    |    |    |        |            |       |       |      |    |
| 5       Страховые взнось на оплату отпуское       7222 0       0         7       Комунальные услуг       723 0       0         7       Комунальные услуг       7274 0       0         7       Комунальные услуг       7274 0       0         9       Прочие расходы       7277 0       0         9       Прочие расходы       7277 0       0         0       0       0       0         10       0       0       0         10       0       0       0         10       0       0       0         10       0       0       0         11       0       0       0         12       0       0       0         13       0       0       0         14       0       0       0         15       0       0       0         16       0       0       0       0         17       0       0       0       0         17       0       0       0       0         17       17       0       0       0         17       17       0       0<                                                                                                    | 4 Оплата отпусков                       | 7271                                | 0         | 0           |                     |      |               |      |    |    |    |        |            |       |       |      |    |
| 6         Ислуги свази         7273         0         0           7         Главный букгалтер         7271         0         0           0         Прочие расходы         7271         0         0           0         Прочие расходы         7271         0         0           0         Прочие расходы         7271         0         0           0         Прочие расходы         7271         0         0           0         Прочие расходы         7271         0         0           0         Прочие расходы         7271         0         0           0         Прочие расходы         7271         0         0           0         Прочие расходы         7271         0         0           0         Прочие расходы         7271         0         0           0         Прочие расходы         730         0         0         0           1         1         1         1         1         1         1           1         1         1         1         1         1         1         1           1         1         1         1         1         1         1                                                                                                    | 5 Страховые взносы на оплату отпусков   | 7272                                | 0         | 0           |                     |      |               |      |    |    |    |        |            |       |       |      |    |
| Иманунальные услуг         7274 0         0           Умлун по сорежанию инущества         7275 0         0           Прочие услуги         7276 0         0           Прочие услуги         7276 0         0           Прочие услуги         7276 0         0           Прочие услуги         7277 0         0           0         0         0           1         0         0           1         0         0           1         0         0           2         730 0         0           2         1         1           2         1         1           2         1         1           3         1         1           3         1         1           3         1         1           3         1         1           3         1         1           3         1         1           3         1         1           3         1         1           3         1         1           3         1         1           3         3         3                                                                                                    | 6 Услуги связи                          | 7273                                | 0         | 0           |                     |      |               |      |    |    |    |        |            |       |       |      |    |
| 8)         Сутуп по содержанно мущества         72/5 0         0           Прочие расходы         72/7 0         0           0         Прочие расходы         72/7 0         0           0         Прочие расходы         72/7 0         0           0         Прочие расходы         72/7 0         0           0         Прочие расходы         72/7 0         0           0         Прочие расходы         73/0 0         0           0         Прочие расходы         73/0 0         0           0         Прочие расходы         73/0 0         0           0         Прочие расходы         73/0 0         0           0         Прочие расходы         73/0 0         0           0         1         1         1         1           1         1         1         1         1           1         1         1         1         1         1           3annuerce         3annuerce         3annuerce         9         9         1         1           1         1         1         1         1         1         1         1                                                                                                    | 7 Коммунальные услуг                    | 7274                                | 0         | 0           |                     |      |               |      |    |    |    |        |            |       |       |      |    |
| Проче услуги         72/16 0         0           Проче услуги         72/17 0         0           Проче услуги         730 0         0           Остаток на конец периода         730 0         0           Руководитель         /         /           Главный бухгалтер         /         /           /         //         //           3anonнaercя         //         //           Залолнаеrся         //         //           залолнаеrся         //         //           улуа расчеть         /         //                                                                                                    | 18 Услуги по содержанию имущества       | 7275                                | 0         | 0           |                     |      |               |      |    |    |    |        |            |       |       |      |    |
| Image: Provide package         Image: Provide package                                                                                                    | 19 Прочие услуги                        | /2/6                                | 0         | 0           |                     |      |               |      |    |    |    |        |            |       |       |      |    |
|                                                                                                    | 20 Прочие расходы                       | /2//                                | 0         | 0           |                     |      |               |      |    |    |    |        |            |       |       |      |    |
| Руководитель         //           Главный бухалтер         //           //         //           Заполняется         //           Заполняется         Записать           Клирование         Рассильяется           Заполняется         Записать                                                                                                    | Остаток на конец периода                | / 30                                | U         | U           |                     |      |               |      |    |    |    |        |            |       |       |      |    |
| 4     Pycoogurens     /     /       6     Fnaeusia бyxramep     /     /       7     /     /     /       8     /     /     /       9     /     /     /       1     /     /     /       3anonineerca     /     /       3anonineerca     /     /       Moral Balline     /     /       7     /     /                                                                                                    | 23                                      |                                     |           |             |                     |      |               |      |    |    |    |        |            |       |       |      |    |
| S     I     I <td>24 Руководитель</td> <td></td> <td></td> <td>1</td> <td></td> <td></td> <td></td> <td></td> <td></td> <td></td> <td></td> <td></td> <td></td> <td></td> <td></td> <td></td> <td></td>                                                                                                    | 24 Руководитель                         |                                     |           | 1           |                     |      |               |      |    |    |    |        |            |       |       |      |    |
| в     /     /     /       в     /     /     /       в     /     /     /       в     /     /     /       3annuerch     3annuerch       3annuerch     3annuerch       3annuerch     3annuerch       y     1       a     1       a     1       b     1       a     1       b     1       b     1        b                                                                                                    | 25                                      |                                     |           |             |                     |      |               |      |    |    |    |        |            |       |       |      |    |
| SanonHaerca<br>SanonHaerca<br>Sanon | 26 Главный бухгалтер                    |                                     |           | 1           |                     |      |               |      |    |    |    |        |            |       |       |      |    |
| аполняется<br>апользателя:<br>заполняется на основании<br>кобо обработик:<br>заполняется на основании<br>кобо обработик:<br>заполняется на основании<br>кобо обработик:<br>заполняется<br>мула расчета:<br>Редактировать формулу<br>Редактировать формулу                                                                                                    | 27                                      |                                     |           |             |                     |      |               |      |    |    |    |        |            |       |       |      |    |
| anouarena:<br>anouarena:<br>anouarena:<br>brossarena:<br>myna paceera:<br>myna paceera:<br>Pegarmposat- dopmyny:<br>Pegarmposat- dopmyny:<br>Pegarmposat-                                                                                                    | 29                                      |                                     |           |             |                     |      |               |      |    |    |    |        |            |       |       |      |    |
| алонняется<br>алонняется<br>актирование<br>ч показателя:<br>Запонняется<br>запонняется<br>ч показателя:<br>запонняется<br>ч показателя:<br>запонняется<br>ч показателя:<br>запонняется<br>ч показателя:<br>запонняется<br>ч показателя:<br>ч показателя:<br>ч показате                                          | 30                                      |                                     |           |             |                     |      |               |      |    |    |    |        |            |       |       |      |    |
| Заполняется                                                                                                    | 31                                      |                                     |           |             |                     |      |               |      |    |    |    |        |            |       |       |      |    |
| Заполняется                                                                                                    <                                                                                                    | 92                                      |                                     |           |             |                     |      |               |      |    |    |    |        |            |       |       |      |    |
| <u>актирование</u><br>я показателя:<br>заполняется на основании<br>коб обработик:<br>заполняется на основании<br>коб обработик:<br>заполняется на основании<br>ти показателя:<br>Число<br>Редактировать формулу<br>Редактировать формулу                                                                                                    | Заполняется                             |                                     |           |             |                     |      |               |      |    |    |    |        |            |       |       |      | •  |
| актирование Рассильвается<br>п показателя: Запольяется на основании<br>хосб обработии: Велюльватся ч Тип показателя: Число • Записать<br>рмула расчета:<br>Редактировать формулу                                                                                                    |                                         |                                     |           |             |                     |      |               |      |    |    |    |        |            |       |       |      |    |
| я показателя: Заполняется на основании<br>засбобработки: Заполняется на основании<br>эмуля расчета:<br>Редактировать формулу                                                                                                    | дактирование Рассчитывается             |                                     |           |             |                     |      |               |      |    |    |    |        |            |       |       |      |    |
| особ обработих II Заполняется + Тип показателя: Число + Записать<br>риула расчета:                                                                                                    | ия показателя: Заполняется на основании |                                     |           |             |                     |      |               |      |    |    |    |        |            |       |       |      |    |
| особ обрадотих. <u>Белопикзателя:</u> Число ч Записать<br>рмула расчета:<br>Редактировать формулу                                                                                                    |                                         |                                     |           |             |                     | _    |               |      |    |    |    |        |            |       |       |      |    |
| риула расчета:                                                                                                    | пособ обработки: Заполняется            | <ul> <li>Ійп показателя.</li> </ul> | Число     |             | • Записать          |      |               |      |    |    |    |        |            |       |       |      |    |
|                                                                                                    | ормула расчета:                         |                                     |           |             |                     |      |               |      |    |    |    | Редакт | ировать фо | рмулу |       |      | _  |
|                                                                                                    |                                         |                                     |           |             |                     |      |               |      |    |    |    |        |            |       |       |      |    |

Рисунок 11 Редактирование показателей

Для того, чтобы задать формулу расчета для ячейки, необходимо нажать на ячейку двойным щелчком мыши, так чтобы в поле «Имя показателя» встала координата ячейки (например, T1\_R10\_C3), выбрать «Способ обработки – «Расчитывается», тип показателя «Число» и нажать «Записать». В поле «Формула расчета» нажать «Редактировать формулу», двойным нажатием подобрать ячейки, участвующие в формировании показателя. На Рисунок 12 приведен пример задания показателя ячейки «Итого по доходам» на начало года по сч. 201.34 (Т1-таблица 1, R10- Строка 10, С3- колонка 3).

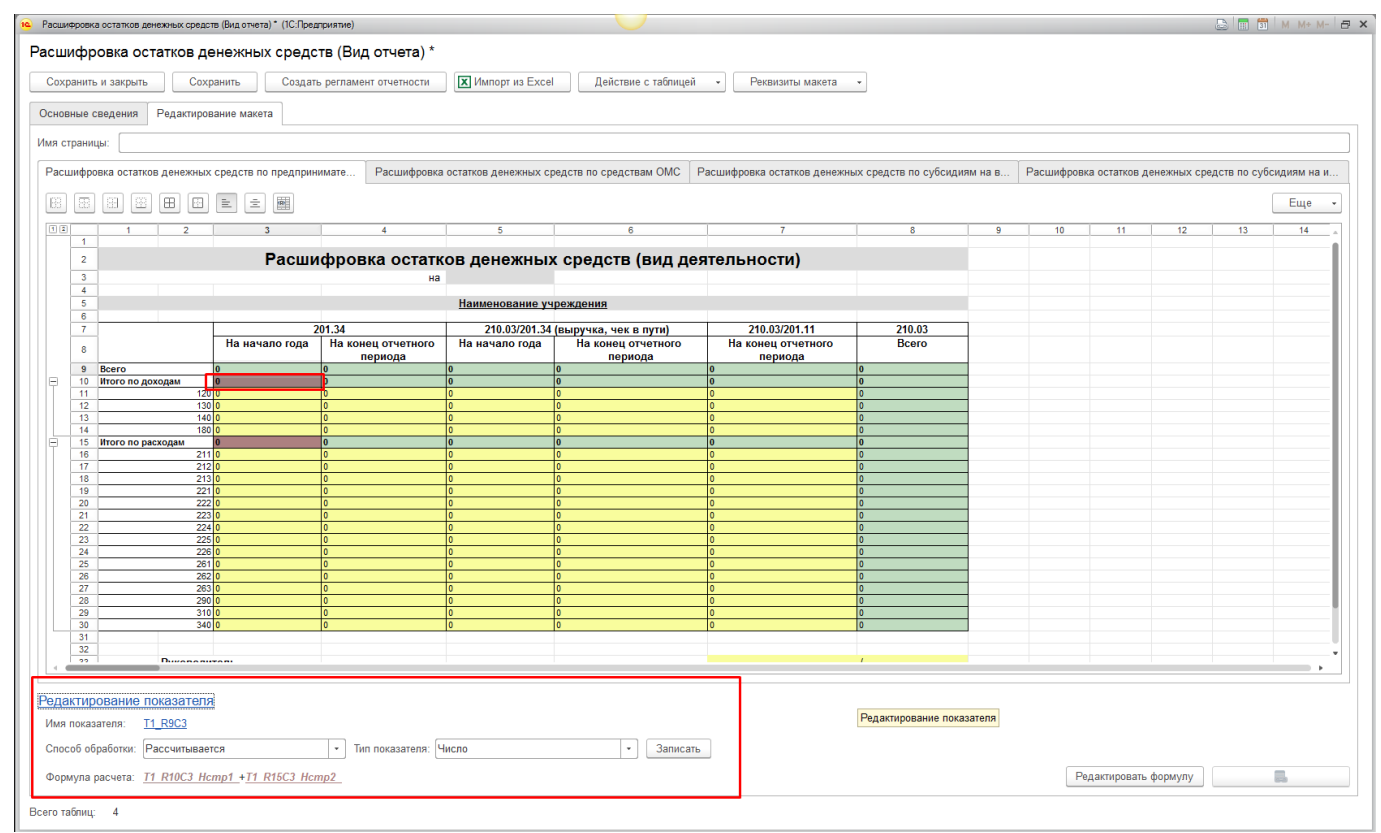

Рисунок 12 Формирование показателя для ячейки T1\_R10\_C3

После этого нажать «Закончить редактирование». Цветом выделятся ячейки, включенные в формулу Рисунок 14.

Last update: 2018/06/15 okabu:fkhd:func:f1f220c2\_cfec\_40f0\_8cd1\_9264a13e54b5 http://wiki.parus-s.ru/doku.php?id=okabu:fkhd:func:f1f220c2\_cfec\_40f0\_8cd1\_9264a13e54b5 08:31

| Pac  | ифр  | овка остатко           | в денежных средст | тв (Видотчета) * (1 С:Пре | дприятие)                               |                                 |                                                        |                                                |                       |          |             |               |              | 😂 🔝 🛱         | M M+ M- E  |
|------|------|------------------------|-------------------|---------------------------|-----------------------------------------|---------------------------------|--------------------------------------------------------|------------------------------------------------|-----------------------|----------|-------------|---------------|--------------|---------------|------------|
| acı  | uиd  | фровка (               | остатков де       | нежных средо              | ств (Вид отчета) *                      |                                 |                                                        |                                                |                       |          |             |               |              |               |            |
| Co   | хран | нить и закры           | ять Сохр          | анить Созда               | ъ регламент отчетности                  | 🗴 Импорт из Exce                | Действие с таблицей                                    | <ul> <li>Реквизиты макета</li> </ul>           | •                     |          |             |               |              |               |            |
| Осн  | овны | ие сведения            | я Редактиров      | ание макета               |                                         |                                 |                                                        |                                                |                       |          |             |               |              |               |            |
| Имя  | стра | аницы:                 |                   |                           |                                         |                                 |                                                        |                                                |                       |          |             |               |              |               |            |
| Pa   |      | фровка оста            | атков денежных    | средств по предпри        | нимате Расцифровка                      | остатков денежных ст            | елств по средствам ОМС                                 | асцифровка остатков денежни                    | ых средств по субсил  | иям на в | Расцифров   | ка остатков л | енежных со   | елств по субо | илиям на и |
|      |      |                        |                   |                           | indicities and a second                 | ooranioo goronanan o            |                                                        |                                                | in opedere ne of cond |          | r downippoo |               | ononanon opi |               | Euro       |
|      |      |                        |                   |                           |                                         | 6                               | ç                                                      | 7                                              | 0                     | 0        | 10          | 11            | 10           | 12            | сще •      |
|      |      | 2                      | 2                 | Расш                      | фровка остатк                           | ов денежных                     | с средств (вид дея                                     | тельности)                                     | 0                     | 5        | 10          |               | 12           | 15            |            |
|      |      | 3 4                    |                   |                           | на                                      |                                 |                                                        |                                                |                       |          |             |               |              |               |            |
|      | E    | 6                      |                   |                           |                                         | Наименование уч                 | реждения                                               |                                                |                       |          |             |               |              |               |            |
|      |      | 8                      |                   | На начало года            | 201.34<br>На конец отчетного<br>периода | 210.03/201.34<br>На начало года | (выручка, чек в пути)<br>На конец отчетного<br>периода | 210.03/201.11<br>На конец отчетного<br>периода | 210.03<br>Bcero       |          |             |               |              |               |            |
| P    | 1    | 9 Bcero<br>10 Итого по | о доходам         | 0                         | 0                                       | 0                               | 0                                                      | 0                                              | 0                     | -        |             |               |              |               |            |
|      | 1    | 12                     | 130               | 0                         | 0                                       | 0                               | 0                                                      | 0                                              | 0                     | -        |             |               |              |               |            |
|      | 1    | 14<br>15 Итого по      | 180<br>о расходам | 0                         | 0                                       | 0                               | 0                                                      | 0                                              | 0                     | -        |             |               |              |               |            |
|      | 1    | 16<br>17               | 211<br>212        | 0<br>0                    | 0                                       | 0<br>0                          | 0                                                      | 0                                              | 0<br>0                |          |             |               |              |               |            |
|      | 1    | 18                     | 213<br>221        | 0                         | 0                                       | 0                               | 0                                                      | 0                                              | 0                     | -        |             |               |              |               |            |
|      | 2    | 20 21 22               | 223               | 0                         | 0                                       | 0                               | 0                                                      | 0                                              | 0                     |          |             |               |              |               |            |
|      | 2    | 23<br>24               | 225<br>226        | 0                         | 0                                       | 0<br>0                          | 0<br>0                                                 | 0<br>0                                         | 0                     |          |             |               |              |               |            |
|      | 2    | 25                     | 261<br>262        | 0                         | 0                                       | 0                               | 0                                                      | 0                                              | 0                     |          |             |               |              |               |            |
|      | 2    | 27 28 20               | 263<br>290        | 0                         | 0                                       | 0                               | 0                                                      | 0                                              | 0                     | -        |             |               |              |               |            |
|      | -    | 30 31                  | 340               | 0                         | 0                                       | 0                               | 0                                                      | 0                                              | 0                     |          |             |               |              |               |            |
|      | 3    | 32<br>33               | Руководи          | тель                      |                                         |                                 |                                                        |                                                | 1                     |          |             |               |              |               |            |
|      | -    | 94  <br>               |                   |                           |                                         |                                 |                                                        | 1                                              |                       |          |             |               |              |               | •          |
| Per  | акт  | ирование               | е показателя      |                           |                                         |                                 |                                                        |                                                |                       |          |             |               |              |               |            |
| Им   | я по | казателя:              | T1_R10C3          |                           |                                         |                                 |                                                        |                                                |                       |          |             |               |              |               |            |
| Сп   | особ | обработки:             | Рассчитывает      | ся                        | • Тип показателя: Ч                     | исло                            | • Записать                                             |                                                |                       |          |             |               |              |               |            |
| Φα   | рмул | ла расчета:            | T1_R11C3_Hc       | rp1_+T1_R12C3_Hctj        | 02_+T1_R13C3_Hctp3_+T1_                 | R14C3_Hctp4_                    |                                                        |                                                |                       |          | Закончи     | іть редактиро | вание        |               | 1          |
| сего | табл | иц: 4                  |                   |                           |                                         |                                 |                                                        |                                                |                       |          | Из          | зменить форм  | iyny         |               |            |

#### Рисунок 13 Выделение ячеек, включенных в формулу

| вные сведения     | я Редактирование макета        |                                   |                       |                               |                              |                     |          |           |               |              |              |          |
|-------------------|--------------------------------|-----------------------------------|-----------------------|-------------------------------|------------------------------|---------------------|----------|-----------|---------------|--------------|--------------|----------|
| тоаницы:          |                                |                                   |                       |                               |                              |                     |          |           |               |              |              |          |
| - perioden        |                                |                                   |                       |                               |                              |                     |          |           |               |              |              |          |
| шифровка оста     | атков денежных средств по пред | принимате Расшифровка             | остатков денежных сре | дств по средствам ОМС Ра      | асшифровка остатков денежных | к средств по субсид | иям на в | Расшифров | ка остатков д | енежных сред | цств по субс | идиям на |
|                   | 2 8 8 E ± Ø                    | ]                                 |                       |                               |                              |                     |          |           |               |              | (            | Еще      |
| 1                 | 2 3                            | 4                                 | 5                     | 6                             | 7                            | 8                   | 9        | 10        | 11            | 12           | 13           | 14       |
| 2                 | Pac                            | шифровка остатн                   | ов денежных           | средств (вид дея              | тельности)                   |                     |          |           |               |              |              |          |
| 4 5               |                                |                                   | Наименование учр      | еждения                       |                              |                     |          |           |               |              |              |          |
| 6                 |                                | 201 34                            | 210 03/201 34 /       |                               | 210 03/201 11                | 210.03              | _        |           |               |              |              |          |
| 8                 | На начало го                   | ода На конец отчетного<br>периода | На начало года        | На конец отчетного<br>периода | На конец отчетного периода   | Bcero               |          |           |               |              |              |          |
| 9 Bcero           | 0                              | 0                                 | 0 0                   |                               | 0                            | 0                   |          |           |               |              |              |          |
| 10 1101010        | 120 0                          | 0                                 | 0 0                   | 1С:Предприятие                | ×                            | 0                   |          |           |               |              |              |          |
| 12                | 130 0                          | 0                                 | 0 0                   |                               |                              | 0                   | _        |           |               |              |              |          |
| 14                | 180 0                          | 0                                 | 0 0                   | Проверка формулы зав          | ершена успешно.              | 0                   |          |           |               |              |              |          |
| 15 Итого по<br>16 | о расходам 0<br>211 0          | 0                                 | 0 0                   | OK                            |                              | 0                   | -        |           |               |              |              |          |
| 17                | 212 0                          | 0                                 | 0 0                   |                               |                              | 0                   | _        |           |               |              |              |          |
| 19                | 213 0                          | 0                                 | 0 0                   |                               | 0                            | 0                   | -        |           |               |              |              |          |
| 20                | 222 0                          | 0                                 | 0 0                   |                               | 0                            | 0                   | _        |           |               |              |              |          |
| 22                | 224 0                          | 0                                 | 0 0                   |                               | 0                            | 0                   |          |           |               |              |              |          |
| 23                | 225 0                          | 0                                 | 0 0                   |                               | 0                            | 0                   | _        |           |               |              |              |          |
| 25                | 261 0                          | 0                                 | 0 0                   |                               | 0                            | 0                   | _        |           |               |              |              |          |
| 26                | 262 0                          | 0                                 | 0 0                   |                               | 0                            | 0                   | _        |           |               |              |              |          |
| 28                | 290 0                          | 0                                 | 0 0                   |                               | 0                            | 0                   |          |           |               |              |              |          |
| 29                | 310 0                          | 0                                 | 0 0                   | )                             | 0                            | 0                   | -        |           |               |              |              |          |
| 31                |                                |                                   |                       |                               |                              |                     | -        |           |               |              |              |          |
| 32                | Руководитель                   |                                   |                       |                               |                              | /                   |          |           |               |              |              |          |
| 24                |                                |                                   |                       |                               |                              |                     | _        |           |               |              |              |          |

Рисунок 14 Вид формы после редактирования

Для более подробной информации о показателе достаточно нажать на ссылку «Имя показателя» Рисунок 15.

#### 2022/04/10 03:40

11/47

| 👊 Расц | ифро  | ека о        | статков денежных средст    | в (Вид отчета) * (1C:Пре, | длриятие)      |                   |                         |                            |                              |                      |           |            |             |              | 🚨 🔳 🗊        | M M+ M      | - a x |
|--------|-------|--------------|----------------------------|---------------------------|----------------|-------------------|-------------------------|----------------------------|------------------------------|----------------------|-----------|------------|-------------|--------------|--------------|-------------|-------|
| Расц   | ыd    | opoi         | вка остатков де            | нежных средо              | ств (Ви        | д отчета) *       |                         |                            |                              |                      |           |            |             |              |              |             |       |
| Con    |       |              |                            | анить Создат              |                |                   |                         | I Пейстрие с таблицей      |                              | -                    |           |            |             |              |              |             |       |
|        | quin  |              | Coxpe                      |                           | ro perman      | in origenoeth     |                         | Acherbine e ruoningen      | T CRONSING MARCIA            |                      |           |            |             |              |              |             |       |
| Осно   | вны   | е све        | едения Редактирова         | ание макета               |                |                   |                         |                            |                              |                      |           |            |             |              |              |             |       |
| Имя    | стран | ницы         |                            |                           |                |                   |                         |                            |                              |                      |           |            |             |              |              |             |       |
| Pac    | шиф   | ровк         | а остатков денежных        | средств по предприн       | нимате         | Расшифровка       | остатков денежных с     | редств по средствам ОМС    | Расшифровка остатков денежны | ых средств по субси, | диям на в | Расшифрови | ка остатков | денежных сре | дств по субо | сидиям на і | и     |
| 63     | 1 8   | 8) (         |                            | 主主國                       |                |                   |                         |                            |                              |                      |           |            |             |              |              | Еще         | -     |
|        |       | _            |                            |                           |                | 4                 | 5                       | 6                          | 7                            | 8                    | 9         | 10         | 11          | 12           | 13           | 14          | -11   |
|        | 1     | 2            |                            | Расши                     | ифрон          | вка остатк        | ов денежны              | х средств (вид де          | ятельности)                  |                      |           |            |             |              |              |             | 1     |
|        | 3     | 3            |                            |                           |                | на                |                         |                            |                              |                      |           |            |             |              |              |             | -     |
|        | 6     | 5            |                            |                           |                |                   | Наименование у          | <u>чреждения</u>           |                              |                      |           |            |             |              |              |             | -     |
|        |       | 7            |                            |                           | 201.34         |                   | 210.03/201.34           | (выручка, чек в пути)      | 210.03/201.11                | 210.03               | _         |            |             |              |              |             | -     |
|        | 8     | 3            |                            | па начало года            | па ко          | периода           | на начало года          | па конец отчетного периода | па конец отчетного периода   | Bcelo                | _         |            |             |              |              |             |       |
| I p    | 1     | Э Во<br>0 Ил | сего<br>того по доходам    | 0<br>0                    | 0              |                   | 0<br>0                  | 0 0                        | 0                            | 0                    |           |            |             |              |              |             |       |
|        | 1     | 1            | 120<br>130                 | 0<br>0                    | 0              |                   | 0                       | 0 0                        | 0                            | 0                    |           |            |             |              |              |             |       |
|        | 1     | 3            | 140<br>180                 | 0                         | 0              |                   | 0                       | 0                          | 0                            | 0                    | _         |            |             |              |              |             | -     |
| P      | 1     | 5 M1<br>6    | того по расходам           | 0                         | 0              |                   | 0                       | 0                          | 0                            | 0                    |           |            |             |              |              |             | -     |
|        | 1     | 7            | 212                        | 0                         | 0              |                   | 0                       | 0                          | 0                            | 0                    | _         |            |             |              |              |             | 1     |
|        | 1     | 9            | 213                        | 0                         | 0              |                   | 0                       | 0                          | 0                            | 0                    |           |            |             |              |              |             |       |
|        | 2     | 1            | 222                        | 0                         | 0              |                   | 0                       | 0                          | 0                            | 0                    |           |            |             |              |              |             |       |
|        | 2     | 3            | 224                        | 0                         | 0              |                   | 0                       | 0                          | 0                            | 0                    |           |            |             |              |              |             |       |
|        | 2     | 4<br>5       | 226<br>261                 | 0                         | 0              |                   | 0                       | 0                          | 0                            | 0                    | _         |            |             |              |              |             | -     |
|        | 2     | 6            | 262                        | 0                         | 0              |                   | 0                       | 0                          | 0                            | 0                    |           |            |             |              |              |             | -     |
|        | 2     | 8            | 290                        | 0                         | 0              |                   | 0                       | 0                          | 0                            | 0                    | _         |            |             |              |              |             | -     |
|        | 3     | 0            | 340                        | 0                         | 0              |                   | 0                       | 0                          | 0                            | 0                    |           |            |             |              |              |             |       |
|        | 3     | 2            | _                          |                           |                |                   |                         |                            |                              |                      |           |            |             |              |              |             |       |
|        |       | 3            | Руководит                  | ель                       |                |                   |                         |                            |                              | /                    | _         |            |             |              |              |             |       |
|        |       |              |                            |                           |                |                   |                         |                            |                              |                      |           |            |             |              |              |             |       |
| Ред    | акті  | ирое         | вание показателя           |                           |                |                   |                         |                            |                              |                      |           |            |             |              |              |             |       |
|        |       | asare        | еля: <u>11 К10С3</u>       |                           |                | n novecerenc: III | luono                   | - 2                        |                              |                      |           |            |             |              |              |             |       |
| Chi    | 000   | oopa         | ноотки: Рассчитываетс      | ыя                        | "              | пппоказателя: Ч   | исло                    | • Записат                  | b                            |                      |           |            |             |              |              | _           |       |
| Φο     | мул   | a pao        | счета: <u>T1 R11C3 Hcn</u> | np1 +T1 R12C3 Hc          | <u>mp2 +T1</u> | R13C3 Hcmp3       | + <u>T1 R14C3 Hcmp4</u> |                            |                              |                      |           | Pe         | дактироват  | ь формулу    |              | 60          |       |
| Bcero  | габли | иц:          | 4                          |                           |                |                   |                         |                            |                              |                      |           |            |             |              |              |             |       |

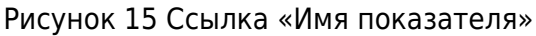

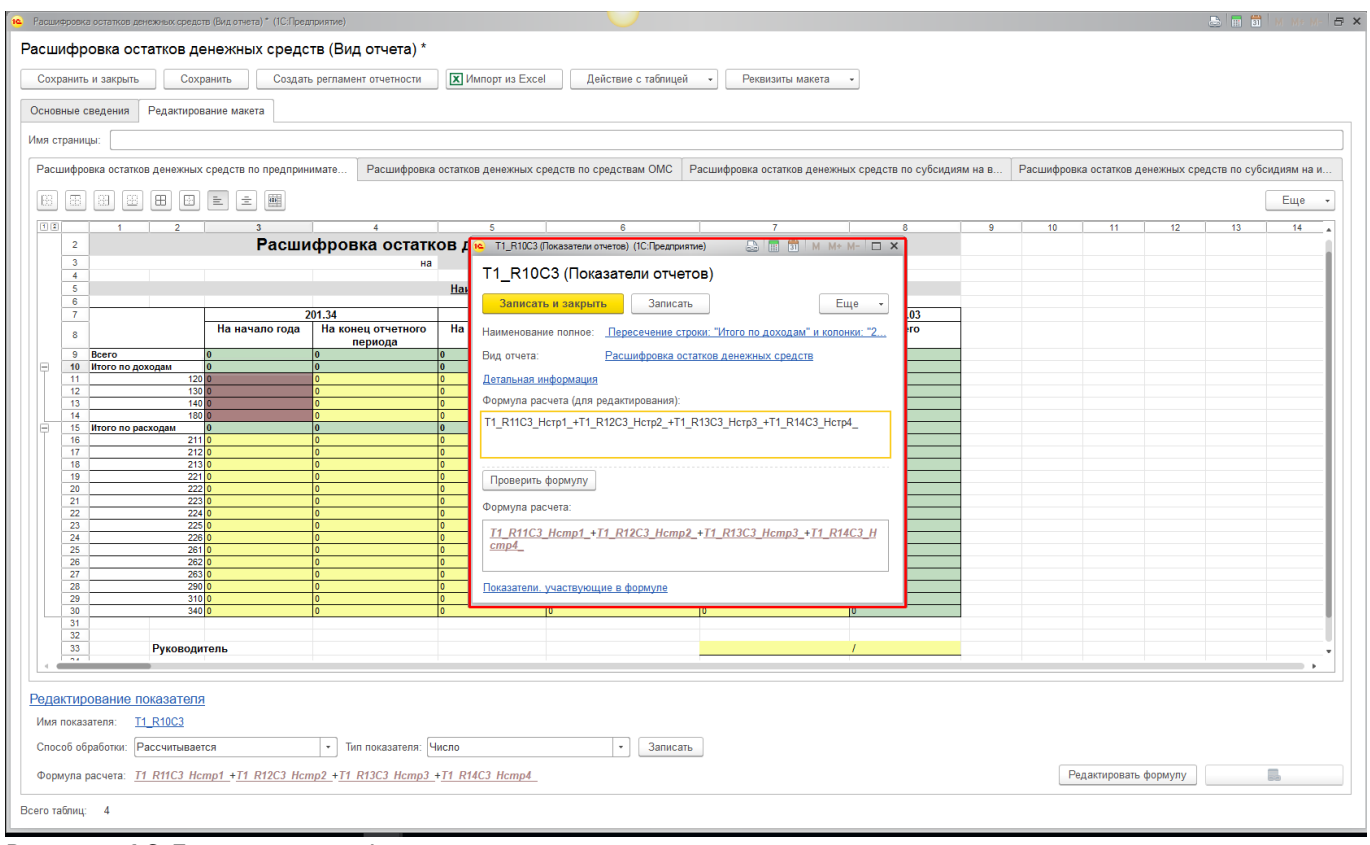

Рисунок 16 Детальная информация о показателе

Для расширения заданной формулы на другие ячейки необходимо сделать следующее: выделить ячейки, на которые копируем формулу, нажать правую клавишу мыши - Расширить формулу на область Рисунок 17. Last update: 2018/06/15 okabu:fkhd:func:f1f220c2\_cfec\_40f0\_8cd1\_9264a13e54b5 http://wiki.parus-s.ru/doku.php?id=okabu:fkhd:func:f1f220c2\_cfec\_40f0\_8cd1\_9264a13e54b5 08:31

| Расшифровка   | а остатков денежных средст   | в (Видотчета) * (1С:Пре | дприятие)                 |                      |                                 |                                                        |                                                |                 |          |                      |              |               |           | ł        | 3 🖩 💈     | M M+ M    | - @ × |
|---------------|------------------------------|-------------------------|---------------------------|----------------------|---------------------------------|--------------------------------------------------------|------------------------------------------------|-----------------|----------|----------------------|--------------|---------------|-----------|----------|-----------|-----------|-------|
| Расшифр       | овка остатков де             | нежных средо            | ств (Вид (                | отчета) *            |                                 |                                                        |                                                |                 |          |                      |              |               |           |          |           |           |       |
| Сохранить     | и закрыть Сохр               | анить Создат            | гь регламент              | отчетности           | X Импорт из Excel               | Действие с таблицей                                    | i • Реквизиты макета                           | •               |          |                      |              |               |           |          |           |           |       |
| Основные с    |                              |                         |                           |                      |                                 |                                                        |                                                |                 |          |                      |              |               |           |          |           |           |       |
|               | поделия Гедикиров            |                         |                           |                      |                                 |                                                        |                                                |                 |          |                      |              |               |           |          |           |           |       |
| имя страни.   | цы:                          |                         |                           |                      |                                 | ĭ                                                      |                                                |                 |          |                      |              |               |           |          |           |           |       |
| Расшифро      | вка остатков денежных        | средств по предприн     | нимате                    | Расшифровка (        | остатков денежных ср            | едств по средствам ОМС                                 | Расшифровка остатков денежны                   | их средств по о | субсид   | иям на в             | Расшифро     | вка остатков  | денежны   | к сред   | ств по су | сидиям на | И     |
|               | 88888                        | ± ± 📾                   |                           |                      |                                 |                                                        |                                                |                 |          |                      |              |               |           |          |           | Еще       | •     |
| 1 2           | 1 2                          | 3                       | 1                         | 4                    | 5                               | 6                                                      | 7                                              | 8               |          | 9                    | 10           | 11            | 12        |          | 13        | 14        | -     |
| 2             |                              | Расши                   | ифровк                    | а остатко            | ов денежных                     | с средств (вид де                                      | еятельности)                                   |                 |          |                      |              |               |           |          |           |           | -     |
| 4             |                              |                         |                           | 10                   | Наименование уч                 | режления                                               |                                                |                 |          |                      |              |               |           |          |           |           |       |
| 6             |                              |                         |                           |                      |                                 | /                                                      | 040 00/004 44                                  | 240.07          |          | _                    |              |               |           |          |           |           |       |
| 8             | -                            | На начало года          | 201.34<br>На конец<br>пер | ц отчетного<br>риода | 210.03/201.34<br>На начало года | (выручка, чек в пути)<br>На конец отчетного<br>периода | 210.03/201.11<br>На конец отчетного<br>периода | Bcero           | 5<br>1   |                      |              |               |           |          |           |           | -     |
| 9             | Всего<br>Итого по доходам    | 0                       | 0                         |                      | 0                               | 0                                                      | 0                                              | 0               | v        | Burnanari            |              |               |           | 0        | uv I      |           |       |
| 11            | 120                          | 0                       | 0                         |                      | 0                               | 0                                                      | 0                                              | 0               | ~<br>12. | о <u>ы</u> резать    |              |               |           | 0        |           |           |       |
| 13            | 140                          | 0                       | 0                         |                      | 0                               | 0                                                      | 0                                              | 0               | -19      | Копировать           |              |               |           | Cti      | 1+C       |           |       |
| - 15          | Итого по расходам            | 0                       | 0                         |                      | 0                               | 0                                                      | 0                                              | 0               | LTB 1    | <u>В</u> ставить     |              |               |           | Cti      | +V        |           |       |
| 16            | 211 212                      | 0                       | 0                         |                      | 0                               | 0                                                      | 0                                              | 0               |          | Спе <u>ц</u> иальная | вставка      |               |           |          |           |           |       |
| 18            | 213                          | 0                       | 0                         |                      | 0<br>0                          | 0                                                      | 0                                              | 0               | 488      | Объединить           |              |               |           | Ctr      | +M        |           | -     |
| 20            | 222                          | 0                       | 0                         |                      | 0                               | 0                                                      | 0                                              | 0               |          | Раздвинуть           |              |               |           |          |           |           | -     |
| 22            | 224                          | 0                       | 0                         |                      | 0                               | 0                                                      | 0                                              | 0               |          | Разбить ячей         | іку          |               |           |          |           |           | -     |
| 24            | 226                          | 0                       | 0                         |                      | 0                               | 0                                                      | 0                                              | 0               | ×        | <u>У</u> далить      |              |               |           |          |           |           | -     |
| 26            | 262                          | 0                       | 0                         |                      | 0                               | 0                                                      | 0                                              | 0               |          | Очистить             |              |               |           |          |           |           | _     |
| 28            | 290                          | 0                       | 0                         |                      | 0                               | 0                                                      | 0                                              | 0               |          | Вставить при         | мечание      |               |           |          |           |           |       |
| 30            | 340                          | 0                       | 0                         |                      | 0                               | 0                                                      | 0                                              | 0               | <u></u>  | Свойства             |              |               |           | Alt+F    | nter      |           |       |
| 32            | Durchaster                   | ron-                    |                           |                      |                                 |                                                        |                                                | 1               |          | Сформироро           | L 00/00070   |               |           | s an s E |           |           |       |
|               | гуководи                     |                         |                           |                      |                                 |                                                        |                                                | ,               |          | Сформирова           |              |               |           |          |           | •         | -     |
|               |                              |                         |                           |                      |                                 |                                                        |                                                |                 |          | Сформироват          | ть показател | пи с очисткої | и предыду | щих      | -         |           |       |
| Редактир      | ование показателя            |                         |                           |                      |                                 |                                                        |                                                |                 |          | Расширить ф          | ормулу на    | область       |           |          |           |           |       |
| ИМЯ ПОКАЗ     | ателя: <u>11_R10C3</u>       |                         |                           |                      |                                 |                                                        |                                                |                 |          | Разрешить р          | едактирова   | ние           |           |          |           |           |       |
| Способ об     | работки: Рассчитывает        | ся                      | • Тип г                   | показателя: Чи       | сло                             | • Записа                                               | ſb                                             |                 |          | Запретить ре         | дактирован   | ие            |           |          |           |           |       |
| Формула р     | расчета: <u>T1 R11C3 Hci</u> | <u>mp1_+T1_R12C3_Hc</u> | <u>mp2 +T1 R1</u>         | 13C3 Hcmp3 +         | T1 R14C3 Hcmp4                  |                                                        |                                                |                 |          | скопировать          | ооласть      |               |           |          | -         |           |       |
| Всего таблии: | 4                            |                         |                           |                      |                                 |                                                        |                                                |                 |          | Переместить          | область      |               |           |          | l l       |           |       |
|               |                              |                         |                           |                      |                                 |                                                        |                                                |                 |          | Добавить рек         | визит макет  | га            |           |          |           |           |       |

Рисунок 17 Расширение формулы на область

После выделения ячейки двойным щелчком мыши в нижней части формы отобразится формула расчета показателя. Расширение формулы на область работает строго в горизонтальном и вертикальном направлении.

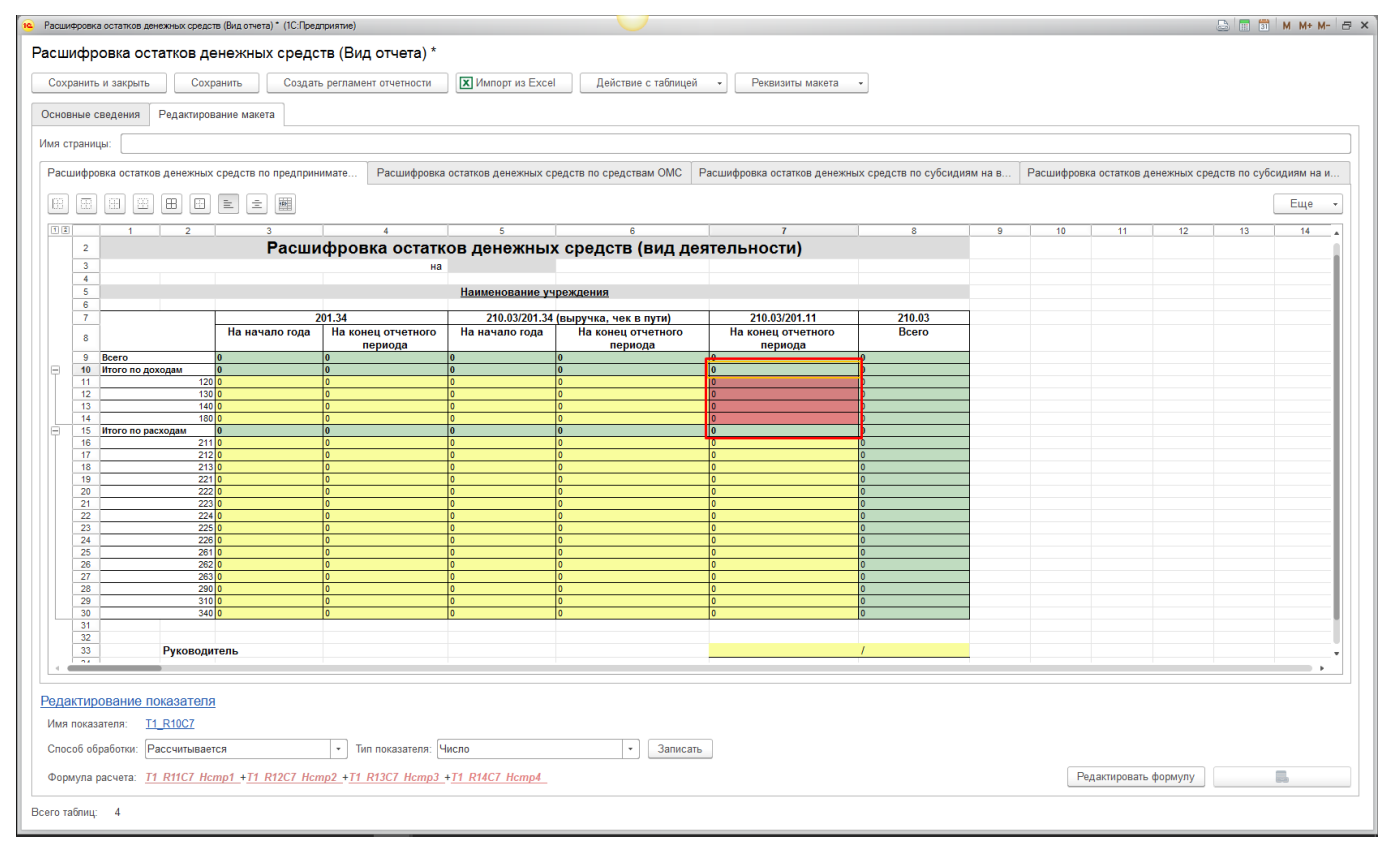

Рисунок 18 Проверка формулы расчета показателя ячейки

Если необходимо задать формулу расчета на основании данных других отчетных форм, следует нажать кнопку «Добавить показатели из других форм», выбрать подходящую отчетную форму, включить ячейки, участвующие в расчете, нажать «Изменить». После следует нажать «Закончить редактирование» (Рисунок 19, Рисунок 20, Рисунок 21).

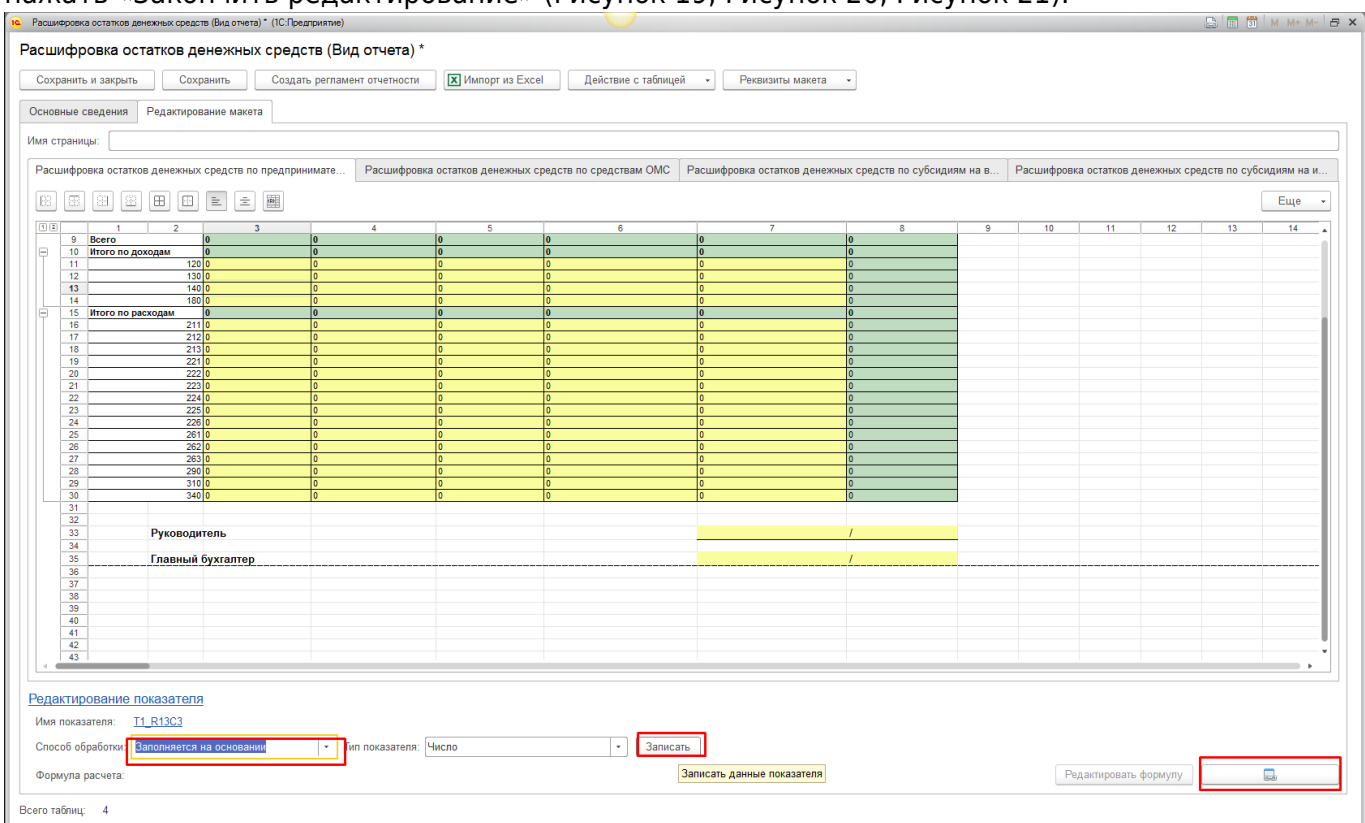

#### Рисунок 19 Добавление показателя из других форм«

| 🕦 😧 і копия) ГИС СО «ПАСПОРТ МЕДИЦИНСКОГО УЧРЕЖДЕНИЯ» МОДУЛЬ «ФИНАНСОВО-ХОЗЯЙСТВЕННАЯ ДЕЯТЕЛЬНОСТЬ» / И                                                                 | AC «Паспорт МУ» модуль «Фи | ансово хозяйственная деятельность» (1С:Предприятие) | 🗏 🖶 🗟 🍮 🔳 🛅 M I                                      | 4+ M- 🔳 👔 → 🗕 🗗 ×                  |
|----------------------------------------------------------------------------------------------------|----------------------------|-----------------------------------------------------|------------------------------------------------------|------------------------------------|
| Денежные средства Материальные запасы ОС, НМА, НПА Услуги, работы, Налоги Учет и от производство                                                                        | етность Справочники        | Администрирование Интеграция с ЕГИСЗ                | Интеграция с Мониторинг и отчет региональными ИС     | ность Управление<br>пользователями |
| Виды отчетов Регламент подготовки отчетности Журнал отчетов Виды реквизитов макета Отчеты •                                                                             | Сервис •                   |                                                     |                                                      |                                    |
| Начальная страница Виды отчетов × Редактирования формулы ×                                                                                                    |                            |                                                     |                                                      |                                    |
| 🗲 🔿 Редактирования формулы                                                                                                    |                            |                                                     |                                                      | ×                                  |
| Показать/Скрыть список бланков                                                                                                    |                            |                                                     |                                                      | Еще 👻                              |
| Показатель: <u>T1_R38C15</u>                                                                                                    |                            |                                                     |                                                      |                                    |
| Формула расчета:                                                                                                    |                            |                                                     |                                                      | <ul> <li>Изменить</li> </ul>       |
|                                                                                                    |                            |                                                     | Поиск (Ctrl+E)                                       | × Q - Изменить формулу             |
|                                                                                                    |                            |                                                     |                                                      |                                    |
| Вид отчета                                                                                                    |                            |                                                     | Ci                                                   | андартная картинка                 |
|                                                                                                    |                            |                                                     |                                                      |                                    |
| <ul> <li>Расшифровка доходы оудущих периодов</li> <li>Васшифровка областных средств</li> </ul>                                                                          |                            |                                                     |                                                      |                                    |
|                                                                                                    |                            |                                                     |                                                      |                                    |
| <ul> <li>В Распифровка по предпринимательской деятельности</li> </ul>                                                                                                   |                            |                                                     | -                                                    |                                    |
| Расшифровка по предпринимательской деятельности                                                                                                    |                            |                                                     | -                                                    |                                    |
| Расшифровка по средствам ОМС                                                                                                    |                            |                                                     | -                                                    |                                    |
| <ul> <li>Расшифровка по субсидиям на выполнение государственного задания</li> </ul>                                                                                     |                            |                                                     | -                                                    |                                    |
| <ul> <li>Расшифровка по субсидиям на иные цели и бюджетные инвестиции</li> </ul>                                                                                        |                            |                                                     | -                                                    |                                    |
| <ul> <li>Расшифровка расходы будущих периодов</li> </ul>                                                                                                    |                            |                                                     | -                                                    |                                    |
| <ul> <li>Расшифровка федеральных средств</li> </ul>                                                                                                    |                            |                                                     | -                                                    |                                    |
| <ul> <li>Резервы предстоящих расходов</li> </ul>                                                                                                    |                            |                                                     | -                                                    |                                    |
| » — тестовый                                                                                                    |                            |                                                     | -                                                    |                                    |
| Сводная форма расшифровки («Анализ») для бюджетных и автономных учреждений                                                                                              |                            |                                                     | -                                                    |                                    |
| <ul> <li>Сводная форма расшифровки («Анализ») для казенных учреждений</li> </ul>                                                                                        |                            |                                                     | -                                                    |                                    |
|                                                                                                    |                            |                                                     |                                                      |                                    |
|                                                                                                    |                            |                                                     |                                                      |                                    |
|                                                                                                    |                            |                                                     |                                                      | X A V Y                            |
| <ul> <li>Накликайте на значки зеездожка е истории, менно функций или е заголовках форм. Помеченные<br/>зеездочкой элементы будут отображаться е этой панели.</li> </ul> | 🗰 ★ 🗅 ۹                    | Расшифровка по предпринимательска<br>деятельности   | ой T1_R10C3 Расшифровка остатков<br>денежных средств | Прибыль Прибыль                    |

Рисунок 20 Добавление показателя из других форм

| I IKO IN I IKO IN I IKO IN I I I I I I I I I I I I I I I I I I                                                                                          | ЗЯЙСТВЕННАЯ ДЕЯТЕЛЬНО  | OCT5" / AC «Паспор            | т МУ» модуль «Финанс                                | ово хозяйственная деятельн              | ность» (1С:Предприятие)             |                                |                     | a 🕒 🗖 🛱                         | M M+ M-    | <u>_</u> ₽ ×                 |
|----------------------------------------------------------------------------------------------------|------------------------|-------------------------------|-----------------------------------------------------|-----------------------------------------|-------------------------------------|--------------------------------|---------------------|---------------------------------|------------|------------------------------|
| Денежные средства Материальные запасы ОС, НМА, НПА Услуги, ра производс                                                                                 | боты, Налоги Уч<br>тво | нет и отчетность              | Справочники                                         | Администрирование                       | Интеграция с ЕГИСЗ                  | Интегра<br>региона             | щия с<br>пльными ИС | Мониторинг и                    | отчетность | Управление<br>пользователями |
| Виды отчетов Регламент подготовки отчетности Журнал отчетов Виды рекви:                                                                                 | итов макета Отчеть     | ы • Серви                     | 1C ×                                                |                                         |                                     |                                |                     |                                 |            |                              |
| ♠ Начальная страница Виды отчетов × Редактирования формулы ×                                                                                            |                        |                               |                                                     |                                         |                                     |                                |                     |                                 |            |                              |
| 🗲 🔶 Редактирования формулы                                                                                                    |                        |                               |                                                     |                                         |                                     |                                |                     |                                 |            | ×                            |
| Показать/Скрыть список бланков                                                                                                    |                        |                               |                                                     |                                         |                                     |                                |                     |                                 |            | Еще 🗸                        |
| Показатель: <u>T1_R38C15</u>                                                                                                    |                        |                               |                                                     |                                         |                                     |                                |                     |                                 |            |                              |
| Формула расчета: Т1_R14C15_Нстр1_+T1_R16C15_Нстр2_+T1_R17C16_Нстр3_                                                                                     |                        |                               |                                                     |                                         |                                     |                                |                     |                                 | Закончить  | редактирование               |
| Поиск (Ctrl+F)                                                                                                    | × Q - Еще              | • Таблиц                      | a1                                                  |                                         |                                     |                                |                     |                                 |            |                              |
| Rue exuere                                                                                                    |                        |                               |                                                     | Васшии                                  | dhoeka do (eu                       |                                |                     | A)                              |            | A                            |
|                                                                                                    | Стандартная картинка   |                               |                                                     | Гасши                                   | на Отчетный                         | і <b>д деят</b><br>і период    | льносп              | n)                              |            | 1                            |
|                                                                                                    | -                      |                               |                                                     |                                         | (Наименование ме<br>Наименование уч | роприятия)<br><b>преждения</b> |                     |                                 |            |                              |
| <ul> <li>в сшифровка дохода оудущих периодов</li> <li>в Расшифровка областных средств</li> </ul>                                                        | -                      |                               |                                                     | Показатель                              |                                     | Код строки                     | 0                   | мс                              |            |                              |
| Расшифровка остатков денежных средств                                                                                                    | -                      |                               |                                                     | 1                                       |                                     | 2                              | касовые 3           | фактические<br>4                |            |                              |
| Расшифровка по предпринимательской деятельности                                                                                                    | -                      | Остаток<br>Оборот             | на начало года<br>периода Доходы                    |                                         |                                     | 701                            | 0<br>0              | 0                               |            |                              |
| Расшифровка по предпринимательской деятельности                                                                                                    | -                      | Оборот<br>Заработ             | периода Расходы<br>ная плата                        |                                         |                                     | 703                            | 0                   | 0                               |            |                              |
| Расшифровка по средствам ОМС                                                                                                    | -                      | Прочие в Начисле              | зыплаты<br>ния на выплаты по опл                    | ате труда                               |                                     | 705                            | 0                   | 0                               |            |                              |
| <ul> <li>Расшифровка по субсидиям на выполнение государственного задания</li> </ul>                                                                     | -                      | Услуги с<br>Транспо           | вязи<br>ртные услуги                                |                                         |                                     | 707                            | 0<br>0              | 0                               |            |                              |
| <ul> <li>Расшифровка по субсидиям на иные цели и бюджетные инвестиции</li> </ul>                                                                        | -                      | Коммун                        | альные услуги<br>альные услуги: Отопле              | ние                                     |                                     | 709                            | 0                   | 0                               |            |                              |
| <ul> <li>Расшифровка расходы будущих периодов</li> </ul>                                                                                                | -                      | Коммун                        | альные услуги: Электр<br>альные услуги: Водосн      | оэнергия<br>абжение                     |                                     | 7092                           | 0                   | 0                               |            |                              |
| <ul> <li>Расшифровка федеральных средств</li> </ul>                                                                                                    | -                      | Арендна<br>Работы,            | я плата за пользовани<br>услуги по содержанию       | е имуществом<br>имущества               |                                     | 710                            | 0<br>0              | 0                               |            |                              |
| <ul> <li>Резервы предстоящих расходов</li> </ul>                                                                                                    | -                      | Прочие р<br>Безвозм           | работы, услуги<br>нездные перечисления і            | осударственным и муницип                | альным организациям                 | 712                            | 0                   | 0                               |            |                              |
| · = тестовый                                                                                                    | -                      | Безвозм<br>муницип            | ездные перечисления<br>альных организаций           | организациям, за исключение             | ем государственных и                | 714                            | 0                   | 0                               |            |                              |
| Сводная форма расшифровки («Анализ») для бюджетных и автоно                                                                                             | -                      | Перечис<br>государи           | ления наднациональны<br>ств                         | м организациям и правитель              | ьствам иностранных                  | 715                            | 0                   | 0                               |            |                              |
| <ul> <li>Сводная форма расшифровки («Анализ») для казенных учреждений</li> </ul>                                                                        | -                      | страхов                       | анию населения                                      | пенсионному, социальному і              | и медицинскому                      | /16                            | 0                   | 0                               |            |                              |
|                                                                                                    |                        | Пособия<br>Пенсии,<br>управле | по социальной помощи<br>пособия, выплачиваем<br>ния | населению<br>ые организациями сектора г | осударственного                     | 718                            | 0                   | 0                               |            |                              |
|                                                                                                    | - A X                  | т <u>т</u>                    | иколоды                                             |                                         |                                     | 1 /19                          | •                   | •                               |            | •                            |
| <ul> <li>Нажимайте на значок зеездочка е истории, меню функций или є заголовках ф<br/>звездочкой элементы будут отгображаться є этой панели.</li> </ul> | орм. Помеченные        | ***                           | * "                                                 | р Расшифрови<br>деятельност             | ка по предпринимательс<br>и         | кой T1_R                       | 10С3 Расц<br>дене:  | ифровка остатко<br>жных средств | ов Прибыль | ь Прибыль                    |

Рисунок 21 Добавление показателя из других форм

## 2.4. Настройка реквизитов макета

Следующий шаг- настройка реквизитов макета. Для этого на форме следует нажать «Реквизиты макета»-Показать/скрыть Рисунок 22.

#### 2022/04/10 03:40

15/47

| · P    | /0                                                                                      |             |          |             |            |     |            |            |            |    |    |    |            |            |    |        | M. M. = |
|--------|-----------------------------------------------------------------------------------------|-------------|----------|-------------|------------|-----|------------|------------|------------|----|----|----|------------|------------|----|--------|---------|
| ne Pac | шифровка по предпринимательской деятельности (вид отчета) (1С:1)редприятие)             |             |          |             |            |     |            |            |            |    |    |    |            |            |    | 1 31 M | M+ M- D |
| Pac    | шифровка по предпринимательской деятельности (Вид                                       | ц отчета) * |          |             |            |     |            |            |            |    |    |    |            |            |    |        |         |
| 0      | аланить и закоыть Сохранить Создать регламент отчетности                                | Х Импорт из | 3 Excel  | Лействие (  | с таблицей | Per | визиты мак | eta 🔹      |            |    | 1  |    |            |            |    |        |         |
|        |                                                                                         |             |          | Actionation | e raamiqui |     |            |            |            | 70 |    |    |            |            |    |        |         |
| Oci    | новные сведения Редактирование макета                                                   |             |          |             |            |     | ПОказать/С | крыть рекв | изиты маке | Id |    |    |            |            |    |        |         |
| Имя    | страницы:                                                                               |             |          |             |            |     | Сбросить в | ыделение і | цветом     |    |    |    |            |            |    |        |         |
|        |                                                                                         |             |          |             |            |     |            |            |            |    |    |    |            |            |    |        |         |
| Ta     | блица1                                                                                  |             |          |             |            |     |            |            |            |    |    |    |            |            |    |        |         |
| E      | 3 🖾 🕮 🕮 🖽 🖻 😑 🚍                                                                         |             |          |             |            |     |            |            |            |    |    |    |            |            |    | E      | ще •    |
|        |                                                                                         | 42 44       | 46       | 10          | 17 49      | 10  | 20         | 21         | 22         | 22 | 24 | 25 | 26         | 27         | 28 | - 20   | 20      |
|        | 1 Расшифровка по (ви                                                                    | л ледтеп    | ьности)  | 10          | 17 10      | 13  | 20         | - 21       |            | 23 | 24 | 20 | 20         | - 21       | 20 | 23     |         |
|        | 2 на Отчетный                                                                           | период      | 2.100101 |             |            |     |            |            |            |    |    |    |            |            |    |        |         |
|        | 3 (Наименование ме                                                                      | роприятия)  |          |             |            |     |            |            |            |    |    |    |            |            |    |        |         |
|        | 4 Наименование уч                                                                       | реждения    |          |             |            |     |            |            |            |    |    |    |            |            |    |        |         |
|        | 6 Показатель                                                                            | Код строки  | OMC      | :           |            |     |            |            |            |    |    |    |            |            |    |        |         |
|        | 7                                                                                       | <u>к</u>    | асовые ф | актические  |            |     |            |            |            |    |    |    |            |            |    |        | III.    |
|        | 9 Остаток на начало года                                                                | 701 0       | 0        | -           |            |     |            |            |            |    |    |    |            |            |    |        |         |
|        | 10 Оборот периода Доходы                                                                | 702 0       | 0        |             |            |     |            |            |            |    |    |    |            |            |    |        |         |
|        | 11 Оборот периода Расходы                                                               | 703 0       | 0        |             |            |     |            |            |            |    |    |    |            |            |    |        |         |
|        | 12 Заработная плата                                                                     | 704 0       | 0        |             |            |     | _          |            |            |    |    |    |            |            |    |        |         |
|        | 13 Прочие выплаты                                                                       | 705 0       | 0        |             |            |     |            |            |            |    |    |    |            |            |    |        |         |
|        | 14 Начисления на выплаты по оплате труда                                                | 706 0       | 0        |             |            |     |            |            |            |    |    |    |            |            |    |        |         |
|        | 15 YCNYIN CBR3N                                                                         | 707 0       | 0        |             |            |     |            |            |            |    |    |    |            |            |    |        |         |
|        | 10 Транспортные услуги                                                                  | 700 0       | 0        |             |            |     | 1          |            |            |    |    |    |            |            |    |        |         |
|        | 17 Коммунальные услуги                                                                  | 709 0       | 0        |             |            |     |            |            |            |    |    |    |            |            |    |        |         |
|        | 10 Коммунальные услуги. Отопление                                                       | 70910       |          |             |            |     | -          |            |            |    |    |    |            |            |    |        |         |
|        | 10 Коммунальные услуги: Электроэнертия<br>20 Коммунальные услуги: Волосцебжение         | 7092 0      | 0        |             |            |     |            |            |            |    |    |    |            |            |    |        |         |
|        | 20 Поммунальные услуги. оодоснаожение 21 Опенлыя плата за пользование имуществом        | 7055 0      | 0        |             |            |     |            |            |            |    |    |    |            |            |    |        |         |
|        | 21 Работы услуги по совержанию имущества                                                | 711.0       | 0        |             |            |     |            |            |            |    |    |    |            |            |    |        |         |
|        | 22. Парона, услуги по содержанно имущества                                              | 712.0       | 0        |             |            |     |            |            |            |    |    |    |            |            |    |        |         |
|        | 24 Безвозмезоные перечисления государственным и муниципальным организациям              | 713.0       | 0        |             |            |     |            |            |            |    |    |    |            |            |    |        |         |
|        | Безвозмездные перечисления организациям, за исключением государственных и               | 714 0       | 0        |             |            |     |            |            |            |    |    |    |            |            |    |        |         |
|        | 25 муниципальных организаций                                                            |             |          |             |            |     |            |            |            |    |    |    |            |            |    |        |         |
|        | 26 Перечисления наднациональным организациям и правительствам иностранных<br>государств | 715 0       | 0        |             |            |     |            |            |            |    |    |    |            |            |    |        |         |
|        | 77 Пенсии, пособия и выплаты по пенсионному, социальному и медицинскому                 | 716 0       | 0        |             |            |     |            |            |            |    |    |    |            |            |    |        |         |
|        | страхованию населения                                                                   | 747 0       |          |             |            |     |            |            |            |    |    |    |            |            |    |        |         |
|        | Пособия по социальной помощи населению                                                  | 712.0       |          |             |            |     | -          |            |            |    |    |    |            |            |    |        |         |
|        | 29 управления                                                                           | 1100        | ľ        |             |            |     |            |            |            |    |    |    |            |            |    |        |         |
|        | 30 Прочие расходы                                                                       | 719 0       | 0        |             |            |     |            |            |            |    |    |    |            |            |    |        | *       |
|        |                                                                                         |             |          |             |            |     |            |            |            |    |    |    |            |            | _  |        |         |
|        |                                                                                         |             |          |             |            |     |            |            |            |    |    |    |            |            |    |        |         |
|        |                                                                                         |             |          |             |            |     |            |            |            |    |    |    |            |            |    |        |         |
| Pe,    | дактирование показателя                                                                 |             |          |             |            |     |            |            |            |    |    |    |            |            |    |        |         |
| 14.    | 10 PO//2027080                                                                          |             |          |             |            |     |            |            |            |    |    |    |            |            |    |        |         |
|        | in ilukasaittiin.                                                                       |             |          |             |            |     |            |            |            |    |    |    |            |            |    |        |         |
| Cr     | юсоб обработки: 🛛 🔹 Тип показателя:                                                     |             |          | •           | Записать   | ]   |            |            |            |    |    |    |            |            |    |        |         |
|        |                                                                                         |             |          |             |            | -   |            |            |            |    |    |    |            |            |    |        |         |
| Φ      | ормула расчета:                                                                         |             |          |             |            |     |            |            |            |    |    | P  | едактирова | ать формул |    |        |         |
| L      |                                                                                         |             |          |             |            |     |            |            |            |    |    |    |            |            |    |        |         |
| Bcero  | таблиц: 1                                                                               |             |          |             |            |     |            |            |            |    |    |    |            |            |    |        |         |
|        |                                                                                         |             |          |             |            |     |            |            |            |    |    |    |            |            |    |        |         |

Рисунок 22 Настройка реквизитов макета

Выделив ячейку в заголовке таблицы и нажав правую кнопку мыши, следует добавить реквизит макета Рисунок 23.

| сцифровка по предпринимательской деятельности (Ви<br>сохранить и закрыть Сохранить Создать регламент огчетности<br>новные сведения Редактирование макета | ид отче  | ета) *                        |                          |       |                                           |                           |
|----------------------------------------------------------------------------------------------------|----------|-------------------------------|--------------------------|-------|-------------------------------------------|---------------------------|
| охранить и закрыть Сохранить Создать регламент отчетности<br>новные сведения Редактирование макета                                                       | X        |                               |                          |       |                                           |                           |
| новные сведения Редактирование макета                                                                                                    | ·        | мпорт из Ехсеl Лействие с     | габлицай - Ракризиты мак |       |                                           |                           |
| новные сведения Редактирование макета                                                                                                    |          | Acheronic c                   | Texaningen .             | ciu - |                                           |                           |
|                                                                                                    |          |                               |                          |       |                                           |                           |
| я страницы:                                                                                                    |          |                               |                          |       | ]                                         |                           |
| аблица1                                                                                                    |          |                               |                          |       | Страница                                  | Реквизит                  |
|                                                                                                    |          |                               |                          | Еще 👻 | Расшифровка по предпринимательской деяте  | Расшифровка по (вид деяте |
|                                                                                                    | 42       | 44 45 40 4                    | 7 40 40 00               |       | Расшифровка по предпринимательской деяте  | Отчетный период           |
|                                                                                                    | 13       |                               | 7 10 19 20               | 21    | Расцифровка по предпринимательской деяте  | Наименование учреждения   |
| Гасшифровка по (в                                                                                                    | ид де    | ятельности)                   |                          |       | т асшифровка по предпринимательской деяте | палистование учреждения   |
| 2 На Отчетны                                                                                                    | и перио, | ()<br>()                      |                          |       |                                           |                           |
| 4 Наименование з                                                                                                    | учрежле  | ния                           |                          |       |                                           |                           |
| 5                                                                                                    |          | 🖌 Вырезать                    | Ctrl+X                   |       |                                           |                           |
| 6 Показатель                                                                                                    | Кој      |                               |                          |       |                                           |                           |
| 8 1                                                                                                    | + '      | Копировать                    | Ctrl+C                   |       |                                           |                           |
| 9 Остаток на начало года                                                                                                    |          | Вставить                      | Ctrl+V                   |       |                                           |                           |
| 10 Оборот периода Доходы                                                                                                    |          |                               |                          |       |                                           |                           |
| 11 Оборот периода Расходы 12 Заработная плата                                                                                                    | +        | Специальная вставка           |                          |       |                                           |                           |
| 13 Прочие выплаты                                                                                                    | 1        | 20 OS                         | Child                    |       |                                           |                           |
| 14 Начисления на выплаты по оплате труда                                                                                                    |          | Объединить                    | Cul+M                    |       |                                           |                           |
| 15 Услуги связи<br>16 Трансполтные услуги                                                                                                    | +        | Раздвинуть                    |                          |       |                                           |                           |
| 17 Коммунальные услуги                                                                                                    | +        | Desfere and a                 |                          |       |                                           |                           |
| 18 Коммунальные услуги: Отопление                                                                                                    |          | Разоить ячеику                |                          |       |                                           |                           |
| 19 Коммунальные услуги: Электроэнергия 20 Коммунальные услуги: Волосизбугание                                                                            | +        | 🗙 Удалить                     |                          |       |                                           |                           |
| 21 Арендная плата за пользование имуществом                                                                                                    |          |                               |                          |       |                                           |                           |
| 22 Работы, услуги по содержанию имущества                                                                                                    |          | Очистить                      | •                        |       |                                           |                           |
| 23 Прочие работы, услуги                                                                                                    |          |                               |                          |       |                                           |                           |
| 24 везвозмездные перечиспения государственным и муниципальным организациям<br>Безвозмездные перечиспения организациям, за исключением государственных и  |          | Bordania Aprilio Idanio       |                          |       |                                           |                           |
| 25 муниципальных организаций                                                                                                    |          | 🕾 Свойства                    | Alt+Enter                |       |                                           |                           |
| Перечисления наднациональным организациям и правительствам иностранных<br>государств                                                                     |          | Сформировать показатели       |                          |       |                                           |                           |
| 27 псетсия, посочия и выплаты по пенсионному, социальному и медицинскому     страхованию населения     Пособия по социальной помощи населению            | +        | Сформировать показатели с очи | исткой предыдущих        |       |                                           |                           |
| 29 Пенсии, пособия, выплачиваемые организациями сектора государственного                                                                                 | $\pm$    | Расширить формулу на область  |                          |       |                                           |                           |
| 4 4                                                                                                    |          | Разрешить редактирование      |                          | •     |                                           |                           |
| дактирование показателя                                                                                                    |          | Запретить редактирование      |                          |       | -                                         |                           |
| мя показателя:                                                                                                    |          | Скопировать обпасть           |                          |       |                                           |                           |
| пособ обработки: 🔹 🔻 Тип показателя:                                                                                                    |          | Переместить область           |                          |       |                                           |                           |
| Хормула расчета:                                                                                                    |          | Добавить реквизит макета      | дактировать формулу      |       |                                           |                           |
|                                                                                                    |          |                               |                          |       |                                           |                           |

Рисунок 23 Добавление реквизита макета

В правой части формы необходимо выставить соответствующие параметры: Реквизит и тип реквизита, выбрав значение из соответствующего справочника Рисунок 24. В данном окне возможно создание нового элемента справочника «Виды реквизитов макета». При создании

необходимо заполнить «Наименование» справочника, а также поле «Описание», пример поля «Описание» для предопределенных элементов справочника:

| наименование<br>справочника | описание                                                                                               |
|-----------------------------|----------------------------------------------------------------------------------------------------|
| Наименование<br>отчета      | Объект. БланкОтчета. Наименование                                                                      |
| Наименование<br>страницы    | Элементы[СтрЗаменить(Стр.ИмяМакета,»Таблица«,»Страница«)].Заголовок                                    |
| Наименование<br>учреждения  | Объект. Организация                                                                                    |
| Отчетный<br>период          | Формат (НачалоМесяца {Объект.<br>РегламентПодготовкиОтчетности.ПериодОтчета_Окончание+2460602},ДЛФ=DD) |

|                                                                                                    |                             |                         |                 |                                   | 😂 🛅 🕅 M+ M+                             |
|----------------------------------------------------------------------------------------------------|-----------------------------|-------------------------|-----------------|-----------------------------------|-----------------------------------------|
| шифровка по предпринимательской деятельност                                                                        | и (Вид отчета) *            |                         |                 |                                   |                                         |
| хранить и закрыть Сохранить Создать регламент отчет                                                                | ности X Импорт из Excel Дей | йствие с таблицей 🔹 Рек | визиты макета 👻 |                                   |                                         |
| овные сведения Редактирование макета                                                                               |                             |                         |                 |                                   |                                         |
| страницы:                                                                                                    |                             |                         |                 |                                   |                                         |
| Emma1                                                                                                    |                             |                         |                 |                                   | T                                       |
|                                                                                                    |                             |                         |                 | Геквизи                           | тип реквизита                           |
| ) 🕮 🕮 🖽 🖽 🖻 🖻 🕮                                                                                                    |                             |                         | Еще +           | Расшифровка по (вид деятельности) | Наименование отчета                     |
| 1 2 3 4 5 6 7 8 9 1                                                                                                | 11 12 13 14 15 1            | 6 17 18 19              | 20 21           | Отчетный период                   | Отчетный период                         |
| Расшифровка п                                                                                                    | ю (вид деятельности)        |                         | 1               | Наименование учреждения           | Наименование учр 💌                      |
| на (                                                                                                    | Этчетный период             |                         |                 | Hausan                            |                                         |
| (Наименс                                                                                                    | звание мероприятия)         |                         |                 | Taimen                            | lobanne orgera                          |
| Наимено                                                                                                    | вание учреждения            |                         |                 | Наимен                            | ование страницы                         |
| Показатель                                                                                                    | Код строки ОМС              |                         |                 | Наимен                            | ование учреждения                       |
|                                                                                                    | касовые фактич              | еские                   |                 |                                   | ,,,,,,,,,,,,,,,,,,,,,,,,,,,,,,,,,,,,,,, |
| 1                                                                                                    | 2 3 4                       | 1                       |                 | Отчетны                           | ый период                               |
| Оборот периода Доходы                                                                                              | 702 0 0                     |                         |                 |                                   |                                         |
| Оборот периода Расходы                                                                                             | 703 0 0                     |                         |                 | Показат                           | гь все                                  |
| Заработная плата                                                                                                   | 704 0 0                     |                         |                 |                                   |                                         |
| Прочие выплаты                                                                                                    | 705 0 0                     |                         |                 |                                   |                                         |
| Начисления на выплаты по оплате труда                                                                              | 706 0 0                     |                         |                 |                                   |                                         |
| 5 Услуги связи                                                                                                    | 707 0 0                     |                         |                 |                                   |                                         |
| 5 Транспортные услуги                                                                                              | 708 0 0                     |                         |                 |                                   |                                         |
| 7 Коммунальные услуги                                                                                              | 709 0 0                     |                         |                 |                                   |                                         |
| коммунальные услуги: Отопление                                                                                     | 7091 0 0                    |                         |                 |                                   |                                         |
| <ul> <li>коммунальные услуги: электроэнергия</li> <li>Коммунальные услуги: Волосиябуение</li> </ul>                | 7092 0 0                    |                         |                 |                                   |                                         |
| <ul> <li>коммулаловые услуги, родоспасиление</li> <li>Ареноная прата за пользование имуществом</li> </ul>          | 710 0 0                     |                         |                 |                                   |                                         |
| Работы, услуги по солержанию имущества                                                                             | 711 0 0                     |                         |                 |                                   |                                         |
| 3 Прочие работы, услуги                                                                                            | 712 0 0                     |                         |                 |                                   |                                         |
| Безвозмездные перечисления государственным и муниципальным организац                                               | µям 713 0 0                 |                         |                 |                                   |                                         |
| Безвозмездные перечисления организациям, за исключением государственн                                              | ых и 714 0 0                |                         |                 |                                   |                                         |
| муниципальных организаций                                                                                          |                             |                         |                 |                                   |                                         |
| Перечисления наднациональным организациям и правительствам иностранн<br>государств                                 | ых 715 0 0                  |                         |                 |                                   |                                         |
| <ul> <li>Пенсии, пособия и выплаты по пенсионному, социальному и медицинскому<br/>страхованию населения</li> </ul> | 716 0 0                     |                         |                 |                                   |                                         |
|                                                                                                    | 717 0 0                     |                         |                 |                                   |                                         |
| 9 Пособия по социальной помощи населению                                                                           |                             |                         |                 |                                   |                                         |

#### Рисунок 24 Добавление типа реквизита

Если необходимо удалить ошибочную запись, то следует правой клавишей нажать «Удалить».

| 2022/04/10 | 03:40 |
|------------|-------|
|------------|-------|

17/47

| 🕰 Расши  | вровка по предпринимательской деятельности (Вид отчета) * (1С:Предприятие)                                                                                                    |                           |                | $\bigcirc$        |                                  |        |                                   | 😂 📅 📅 M M+ M- 🗗 🗙   |
|----------|----------------------------------------------------------------------------------------------------|---------------------------|----------------|-------------------|----------------------------------|--------|-----------------------------------|---------------------|
| Расш     | фровка по предпринимательской деятельности (Ви                                                                                                    | д отчета)                 | *              |                   |                                  |        |                                   |                     |
| Coxp     | анить и закрыть Сохранить Создать регламент отчетности                                                                                                    | 🗴 Импор                   | тиз Excel Дей  | іствие с таблицей | <ul> <li>Реквизиты ма</li> </ul> | кета - |                                   |                     |
| Основ    | чые свеления Релактиоование макета                                                                                                    |                           |                |                   |                                  |        |                                   |                     |
| Mun ci   |                                                                                                    |                           |                |                   |                                  |        | ٦                                 |                     |
|          | рапицы.                                                                                                    |                           |                |                   |                                  |        |                                   |                     |
| Табл     |                                                                                                    |                           |                |                   |                                  |        | Реквизит                          | Тип реквизита       |
| 88       |                                                                                                    |                           |                |                   |                                  | Еще 👻  | Расшифровка по (вид деятельности) | Наименование отчета |
|          | 1 2 3 4 5 6 7 8 9 11 12                                                                                                    | 13 14                     | 15 1           | 6 17 18           | 19 20                            | 21     | Отчетный период                   | Отчетный период     |
| 2        | на Отчетны                                                                                                    | ИД ДСЯТС<br>ій период     | льности)       |                   |                                  |        | Удалить                           | Del                 |
| 3        | (Наименование м<br>Наименование у                                                                                                    | ероприятия)<br>/чреждения |                |                   |                                  |        |                                   |                     |
| 5        | Показатель                                                                                                    | Код строки                | омс            |                   |                                  |        |                                   |                     |
| 7        |                                                                                                    |                           | касовые фактич | еские             |                                  |        |                                   |                     |
| 8        |                                                                                                    | 2 701                     | 3 4            |                   |                                  |        |                                   |                     |
| 10       | Оборот периода Лоходы                                                                                                    | 702                       | 0 0            |                   |                                  |        |                                   |                     |
| 11       | Оборот периода Расходы                                                                                                    | 703                       | 0 0            |                   |                                  |        |                                   |                     |
| 12       | Заработная плата                                                                                                    | 704                       | 0 0            |                   |                                  |        |                                   |                     |
| 13       | Прочие выплаты                                                                                                    | 705                       | 0 0            |                   |                                  |        |                                   |                     |
| 14       | Начиспения на выплаты по оплате труда                                                                                                    | 706                       | 0 0            |                   |                                  |        |                                   |                     |
| 15       | Услуги связи                                                                                                    | 707                       | 0 0            |                   |                                  |        |                                   |                     |
| 16       | Транспортные услуги                                                                                                    | 708                       | 0 0            |                   |                                  |        |                                   |                     |
| 17       | Коммунальные услуги                                                                                                    | 709                       | 0 0            |                   |                                  |        |                                   |                     |
| 18       | Коммунальные услуги: Отопление                                                                                                    | 7091                      | 0 0            |                   |                                  |        |                                   |                     |
| 19       | Коммунальные услуги: Электроэнергия                                                                                                    | 7092                      | 0 0            |                   |                                  |        |                                   |                     |
| 20       | Коммунальные услуги: Водоснабжение                                                                                                    | 7093                      | 0 0            |                   |                                  |        |                                   |                     |
| 21       | Арендная плата за пользование имуществом                                                                                                    | 710                       | 0 0            |                   |                                  |        |                                   |                     |
| 22       | Работы, услуги по содержанию имущества                                                                                                    | 711                       | 0 0            |                   |                                  |        |                                   |                     |
| 23       | Прочие работы, услуги                                                                                                    | 712                       | 0 0            |                   |                                  |        |                                   |                     |
| 24       | Безвозмездные перечисления государственным и муниципальным организациям                                                                                                    | 713                       | 0 0            |                   |                                  |        |                                   |                     |
| 25       | Безвозмездные перечисления организациям, за исключением государственных и                                                                                                    | 714                       | 0 0            |                   |                                  |        |                                   |                     |
|          | муниципальных организаций                                                                                                    |                           |                |                   |                                  |        |                                   |                     |
| 26       | перечиспения наднациональным организациям и правительствам иностранных<br>государств                                                                                                    | 715                       |                |                   |                                  |        |                                   |                     |
| 27       | Пенсии, пособия и выплаты по пенсионному, социальному и медицинскому<br>страхованию населения                                                                                                    | /16                       | 0 0            |                   |                                  |        |                                   |                     |
| 28       | Пособия по социальной помощи населению                                                                                                    | 717                       | 0 0            |                   |                                  |        |                                   |                     |
| 29       | Пенсии, пособия, выплачиваемые организациями сектора государственного                                                                                                    | /18                       | 0 0            |                   |                                  | *      |                                   |                     |
| • •      |                                                                                                    |                           |                |                   |                                  | •      |                                   |                     |
|          |                                                                                                    |                           |                |                   |                                  |        |                                   |                     |
|          |                                                                                                    |                           |                |                   |                                  |        |                                   |                     |
|          |                                                                                                    |                           |                |                   |                                  |        |                                   |                     |
| Реда     | стирование показателя                                                                                                    |                           |                |                   |                                  |        |                                   |                     |
|          |                                                                                                    |                           |                |                   |                                  |        |                                   |                     |
| PWN      | юказателя:                                                                                                    |                           |                |                   |                                  |        |                                   |                     |
| Спос     | об обработки: 🔹 тип показателя:                                                                                                    | • Janu                    | IC             |                   |                                  |        |                                   |                     |
| Фор      | ула расчета:                                                                                                    |                           |                | Редактирова       | ъ формулу                        |        |                                   |                     |
|          |                                                                                                    |                           |                |                   |                                  |        |                                   | · · · · ·           |
| Всего та | อีกหน: 1                                                                                                    |                           |                |                   |                                  |        |                                   |                     |
|          | and the second second se |                           |                |                   |                                  |        |                                   |                     |

Рисунок 25 Удаление реквизита макета

Если необходимо дать возможность пользователям вносить дополнительные данные на форме отчета (например, ФИО руководителя, главного бухгалтера), то следует выделить ячейку/ячейки и правой клавишей мыши нажать «Разрешить редактирование» Рисунок 26.

| Расшифровка по предпринимательской деятельности (Вид отчета) * (1С:Предприятие)                                                          |                    |       |        |                                 |              |            |          |         |        |                                   | 😂 🔲 🗊 M M+ M- 🗗      |
|----------------------------------------------------------------------------------------------------|--------------------|-------|--------|---------------------------------|--------------|------------|----------|---------|--------|-----------------------------------|----------------------|
| асшифровка по предпринимательской деятельности (Вид                                                                                      | ц отчета) *        |       |        |                                 |              |            |          |         |        |                                   |                      |
| Сохранить и закрыть Сохранить Создать регламент отчетности                                                                               | Х Импорт из        | Excel | Дейста | вие с таблицей                  | • Рек        | изиты маке | та 🔹     |         |        |                                   |                      |
| Основные сведения Редактирование макета                                                                                                  |                    |       |        |                                 |              |            |          |         |        |                                   |                      |
| Имя страницы:                                                                                                    |                    |       |        |                                 |              |            |          |         | ٦      |                                   |                      |
| Таблица1                                                                                                    |                    |       |        |                                 |              |            |          |         | _<br>[ | Реквизит                          | Тип реквизита        |
|                                                                                                    |                    |       |        |                                 |              |            | Еще      | ə •     |        | Расшифровка по (вид деятельности) | Наименование отчета  |
|                                                                                                    | 13 14              | 15    | 16     | 17 18                           | 19           | 20         | 21       |         |        | Отчетный период                   | Отчетный период      |
| 31         Увеличение стоимости основных средств           32         Основные средства: Оборудование                                    | 720 0<br>7201 0    | 0     |        |                                 |              |            |          |         |        | Наименование учреждения           | Наименование учрежде |
| 33  Основные средства: Инструменты     34  Основные средства: Прочее     7                                                               | 7202 0<br>7203 0   | 0     |        |                                 |              |            |          |         |        |                                   |                      |
| зорушеничение стоимости нематериальных активов     За     Увеличение стоимости материальных запасов     Лагениальные запасы. Меликаменты | 721 0 722 0 7221 0 | 0     |        |                                 |              |            |          |         |        |                                   |                      |
| 38 Материальные запасы: Питание<br>39 Материальные запасы: Питание                                                                       | 7223 0             | 0     |        |                                 |              |            |          |         |        |                                   |                      |
| 40 Материальные запасы: ГСМ<br>41 Материальные запасы: Прочее                                                                            | 7225 0<br>7227 0   | 0     |        |                                 |              |            |          | -       |        |                                   |                      |
| 42 Чрезвычайные расходы<br>43 Налог на прибыль                                                                                           | 723 0<br>724 0     | 0     | - Å    | В <u>ы</u> резать<br>Копировать |              |            |          | Ctrl+X  |        |                                   |                      |
| 44 Налог НДС     45 Расходы за счет чистой прибыли     6 Оказание с с с с с с с с с с с с с с с с с с с                                  | 725 0              | 0     |        | Вставить                        |              |            |          | Ctrl+V  |        |                                   |                      |
| 40 Octatok na ykasannyo gaty<br>47<br>48                                                                                                 | 730 0              | 10    | _      | Специальная в                   | вставка      |            |          | our r   |        |                                   |                      |
| 49 Руководитель                                                                                                    |                    |       |        | Объединить                      |              |            |          | Ctrl+M  |        |                                   |                      |
| 51 Главный бухгалтер<br>52                                                                                                    |                    |       | -      | Раздвинуть                      |              |            |          |         |        |                                   |                      |
| 53<br>54                                                                                                    |                    |       |        | Разбить ячейк                   | у            |            |          |         |        |                                   |                      |
| 55                                                                                                    |                    |       | ×      | ⊻далить                         |              |            |          |         |        |                                   |                      |
| 57<br>58<br>59                                                                                                    |                    |       | _      | Очистить                        |              |            |          |         | ۲      |                                   |                      |
| 60 61                                                                                                    |                    |       |        | Вставить прим                   | ечание       |            |          |         |        |                                   |                      |
| 62<br>63                                                                                                    |                    |       | 2      | Свойства                        |              |            | Alt      | t+Enter |        |                                   |                      |
|                                                                                                    |                    |       |        | Сформировать                    | показатели   |            |          |         |        |                                   |                      |
| Редактирование показателя                                                                                                    |                    |       |        | Сформировать                    | показатели с | очисткой п | редыдущи | 1X      |        |                                   |                      |
| Имя показателя:                                                                                                    |                    |       |        | Разрешить ре.                   | дактирование | 1010       |          |         |        |                                   |                      |
| Способ обработки:                                                                                                    | • Запис            |       |        | запретить ред                   | актирование  |            |          |         |        |                                   |                      |
| Формула расчета:                                                                                                    |                    |       |        | Скопировать о                   | бласть       |            |          |         |        |                                   |                      |
|                                                                                                    |                    |       | -      | Переместить с                   | бласть       |            |          |         |        |                                   |                      |
| сего таблиц; 1                                                                                                    |                    |       |        | Лобавить рекв                   | изит макета  |            |          |         |        |                                   |                      |

Рисунок 26 Установка разрешения редактирования полей для пользователей

После внесения всех изменений следует нажать «Сохранить» или «Сохранить и закрыть» Рисунок 27.

Last update: 2018/06/15 08:31

| Расшифровка по предпринимательской деятельности (Вид отнета)* (1С:Предприятие)           |                   |            |                         |            |      |      |                                   | 🕒 🔝 🗑 M M+ M- 🗗 🗙    |
|------------------------------------------------------------------------------------------|-------------------|------------|-------------------------|------------|------|------|-----------------------------------|----------------------|
| Расшифровка по предпринимательской деятельности (Ви                                      | ц отчета) *       |            |                         |            |      |      |                                   |                      |
| Сохранить и закрыть Сохранить Создать регламент отчетности                               | X Импорт из Excel | Действие с | таблицей - Рек          | изиты маке | та 🔹 |      |                                   |                      |
| Записать объект и закрыть форму<br>Основные сведения Редактирование макета               |                   |            |                         |            |      |      |                                   |                      |
| Имя стоаницы:                                                                            |                   |            |                         |            |      |      |                                   |                      |
| Таблица1                                                                                 |                   |            |                         |            |      |      | Ракризит                          | Тип рекризита        |
|                                                                                          |                   |            |                         |            | Euro |      | Расшифровка по (вид деятельности) | Наименование отчета  |
|                                                                                          |                   | 10 11      |                         |            | сще  |      | Отчетный период                   | Отчетный период      |
| 31 Увеличение стоимости основных средств     32 Основные средств     32 Основные средств | 720 0             | 0          | 1 10 13                 | 20         | 21   |      | Наименование учреждения           | Наименование учрежде |
| 33 Основные средства: Инструменты                                                        | 7202 0            | 0          |                         |            |      |      |                                   |                      |
| 34 Основные средства: Прочее<br>35 Увеличение стоимости нематериальных активор           | 7203 0            | 0          |                         |            |      | - 11 |                                   |                      |
| 36 Увеличение стоимости нематериальных активов                                           | 722 0             | 0          |                         |            |      | - 11 |                                   |                      |
| 37 Материальные запасы: Медикаменты                                                      | 7221 0            | 0          |                         |            |      |      |                                   |                      |
| 38 Материальные запасы: Питание                                                          | 7223 0            | 0          |                         |            |      |      |                                   |                      |
| 39 Материальные запасы: Реактивы                                                         | 7224 0            | 0          |                         |            |      | - 11 |                                   |                      |
| 40 материальные запасы: 1 см                                                             | 7225 0            | 0          |                         |            |      | - 11 |                                   |                      |
| 42 Чрезвычайные расходы                                                                  | 723 0             | 0          |                         |            |      | _    |                                   |                      |
| 43 Налог на прибыль                                                                      | 724 0             | 0          |                         |            |      |      |                                   |                      |
| 44 Hanor HДC                                                                             | 725 0             | 0          |                         |            |      | _    |                                   |                      |
| 45 Расходы за счет чистой прибыли                                                        | 726 0             | 0          |                         |            |      | - 11 |                                   |                      |
| 46 Octatok Halykasannylo daty<br>47                                                      | 730 0             | U          |                         |            |      |      |                                   |                      |
| 48                                                                                       |                   |            |                         |            |      |      |                                   |                      |
| 49 Руководитель                                                                          |                   |            | /                       |            |      |      |                                   |                      |
| 50                                                                                       |                   |            |                         |            |      |      |                                   |                      |
| 51 Главный бухгалтер                                                                     |                   |            | 1                       |            |      |      |                                   |                      |
| 52                                                                                       |                   |            |                         |            |      | _    |                                   |                      |
| 53                                                                                       |                   |            |                         |            |      | _    |                                   |                      |
| 55                                                                                       |                   |            |                         |            |      | _    |                                   |                      |
| 56                                                                                       |                   |            |                         |            |      |      |                                   |                      |
| 57                                                                                       |                   |            |                         |            |      |      |                                   |                      |
| 58                                                                                       |                   |            |                         |            |      | _ 11 |                                   |                      |
| 59                                                                                       |                   |            |                         | 1          |      |      |                                   |                      |
| 61                                                                                       |                   |            |                         |            |      |      |                                   |                      |
| 62                                                                                       |                   |            |                         |            |      |      |                                   |                      |
| 63                                                                                       |                   |            |                         |            |      | *    |                                   |                      |
|                                                                                          |                   |            |                         |            |      | Þ    |                                   |                      |
|                                                                                          |                   |            |                         |            |      |      |                                   |                      |
|                                                                                          |                   |            |                         |            |      |      |                                   |                      |
| Редактирование показателя                                                                |                   |            |                         |            |      |      |                                   |                      |
|                                                                                          |                   |            |                         |            |      |      |                                   |                      |
| Имя показателя:                                                                          |                   |            |                         |            |      |      |                                   |                      |
| Способ обработки:                                                                        | • Запис           |            |                         |            |      |      |                                   |                      |
| Формула расчета:                                                                         |                   | Pe         | лактировать формулу     |            |      |      |                                   |                      |
| * opmyne paorota.                                                                        |                   |            | Merrich and Andbury Add |            | 88   |      | •                                 |                      |
|                                                                                          |                   |            |                         |            |      |      |                                   |                      |
| Всего таблиц: 1                                                                          |                   |            |                         |            |      |      |                                   |                      |

Рисунок 27 Сохранение отчета

## 2.5. Создание регламента отчетности

Далее следует создать регламент сбора отчетности, перейдя на соответствующий раздел панели навигации Рисунок 28.

19/47

| 🥦 🕤   (КОПИЯ) ГИС СО "ПАСПОРТ МЕДИЦИНСКОГО УЧРЕЖДЕНИЯ" МОДУЛЬ "Ф                                                                            | •ИНАНСОВО•ХОЗЯЙСТВЕННА            | АЯ ДЕЯТЕЛЬНОСТЬ" / А <mark>С «Па</mark> | спорт МУ» модуль «Финансо    | во хозяйственная деятельност | ъ» (1С:Предприятие) | E & Q                            | 3 🕒 📅 📅 M M+ M-                       | □ (i) - = = ×                |
|----------------------------------------------------------------------------------------------------|-----------------------------------|-----------------------------------------|------------------------------|------------------------------|---------------------|----------------------------------|---------------------------------------|------------------------------|
| <ul> <li>Денежные средства Материальные запасы ОС, НМА, НПА</li> </ul>                                                                      | Услуги, работы, Н<br>производство | алоги Учет и отчетнос                   | ть Справочники               | Администрирование            | Интеграция с ЕГИСЗ  | Интеграция с<br>региональными ИС | Мониторинг и отчетность               | Управление<br>пользователями |
| Виды отчетов Регламент подготовки отчетности Журнал отчетов                                                                                 | Виды реквизитов макета            | а Отчеты • С                            | ервис -                      |                              |                     |                                  |                                       |                              |
| А Начальная страница Регламенты подготовки отчетности ×                                                                                     |                                   |                                         |                              |                              |                     |                                  |                                       |                              |
| 🔶 → 📈 Регламенты подготовки отчетности                                                                                                    |                                   |                                         |                              |                              |                     |                                  |                                       | ×                            |
| Создать Создать регламенты на период Отменить регл                                                                                          | памент Восстанов                  | вить регламент                          |                              |                              |                     | Поиск (Ctrl+F)                   | ×                                     | - Еще -                      |
|                                                                                                    | Период отчета:                    |                                         |                              |                              |                     |                                  |                                       | ×                            |
| <ul> <li>ВидыОтчетов</li> </ul>                                                                                                    | Дата                              | ↓ Номер                                 | Вид отчета                   | Периодичность                | Отчетный период     | Отчетный перио,                  | д Отменен                             |                              |
| 🗢 Прибыль                                                                                                    | 20.05 2040 40.0                   | 0000.0004                               | Daufure                      | Mana                         | Hayano              | окончание                        |                                       |                              |
| <ul> <li>Расшифровка доходы будущих периодов</li> </ul>                                                                                     | 30.05.2018 10.4                   | 49:54 0000-0001                         | Приоыль                      | месяц                        | 01.04.2018          | 30.04.2018                       |                                       |                              |
| <ul> <li>Расшифровка областных средств</li> </ul>                                                                                           |                                   |                                         |                              |                              |                     |                                  |                                       |                              |
| <ul> <li>Расшифровка остатков денежных средств</li> </ul>                                                                                   |                                   |                                         |                              |                              |                     |                                  |                                       |                              |
| <ul> <li>Расшифровка по предпринимательской деятельности</li> </ul>                                                                         |                                   |                                         |                              |                              |                     |                                  |                                       |                              |
| <ul> <li>Расшифровка по предпринимательской деятельности</li> </ul>                                                                         |                                   |                                         |                              |                              |                     |                                  |                                       |                              |
| <ul> <li>Расшифровка по средствам ОМС</li> </ul>                                                                                            |                                   |                                         |                              |                              |                     |                                  |                                       |                              |
| <ul> <li>Расшифровка по субсидиям на выполнение государст</li> </ul>                                                                        |                                   |                                         |                              |                              |                     |                                  |                                       |                              |
| <ul> <li>Расшифровка по субсидиям на иные цели и бюджетны</li> </ul>                                                                        | ·                                 |                                         |                              |                              |                     |                                  | •                                     |                              |
| <ul> <li>Расшифровка расходы будущих периодов</li> </ul>                                                                                    |                                   |                                         |                              |                              |                     |                                  |                                       |                              |
| <ul> <li>Расшифровка федеральных средств</li> </ul>                                                                                         | Создать сводный о                 | тчет                                    | Поиск (Ctrl+F)               | ×Q                           | • Еще •             | Код                              | Организация                           | Признак сбора                |
| <ul> <li>Резервы предстоящих расходов</li> </ul>                                                                                            | Kee MM                            | 0                                       | Contraction                  | Casauri arres                | 0                   |                                  |                                       |                              |
| тестовый                                                                                                    | код шу                            | Организация                             | COCTORHUE OTGETA             | Сводный отчет                | Ответствени         |                                  |                                       |                              |
| <ul> <li>Сводная форма расшифровки («Анализ») для бюд</li> </ul>                                                                            |                                   |                                         |                              | Колво организации            |                     |                                  |                                       |                              |
| <ul> <li>Сводная форма расшифровки («Анализ») для казен</li> </ul>                                                                          | 5002                              | ГБУЗ СО<br>"САМАРСКАЯ                   | Отправлен на<br>согласование |                              | 5002<br>Отчитываюн  |                                  |                                       |                              |
|                                                                                                    | ■ 6002                            | ГБУЗ САМАРСКАЯ<br>ОБЛАСТНАЯ             | Проект                       |                              |                     |                                  |                                       |                              |
|                                                                                                    |                                   | ГБУЗ СО<br>"ТОЛЬЯТТИНСКА                | Проект                       |                              |                     |                                  |                                       |                              |
|                                                                                                    | -                                 |                                         |                              | •                            | X A ¥ ¥             | <                                | •                                     | X A V X                      |
| <ul> <li>Нажимайте на значок зеездочка е истории, меню функций или е з<br/>зеездочкой элементы будут отображаться е этой панели.</li> </ul> | заголовках форм. Помеч            | енные                                   | * L Q Q                      | В. Регламент подг            | отовки отчетности   | Информация при запуске           | Расшифровка по<br>предпринимательской | T1_R10C3                     |

Рисунок 28 Создание регламента отчетности

В открывшемся окне необходимо указать контрольную дату (дата, до которой необходимо сдать отчет), отчетный период, указать список организаций, которые будут заполнять отчет Рисунок 29.

| 📧 🕤 (копия) гис со .                                      | )   KOMINATIVIC CO THACHOLINHEKKOTO YHEEKLEHNAT MODYIN: "PHHAHCOBO XO3AACTBEHHAA DEATEN-HOCTL" / A Closed of the second and the second and the second of the second and the second of the second and the second of the second and the second of the second and the second of the second and the second of the second and the second of the second and the second of the second and the second of the second and the second of the second of the seco |                                    |                              |                                  |                                         |                              |  |  |  |  |  |  |
|-----------------------------------------------------------|----------------------------------------------------------------------------------------------------|------------------------------------|------------------------------|----------------------------------|-----------------------------------------|------------------------------|--|--|--|--|--|--|
| <ul> <li>Денежные средств</li> </ul>                      | тва Материальные запасы ОС, НМА, НПА Услуги, работы, Налоги Учет и отчет<br>производство                                                                                                    | ность Справочники Администрировані | ие Интеграция с ЕГИСЗ        | Интеграция с<br>региональными ИС | Мониторинг и отчетность                 | Управление<br>пользователями |  |  |  |  |  |  |
| Виды отчетов Регл                                         | пламент подготовки отчетности Журнал отчетов Виды реквизитов макета Отчеты •                                                                                                    | Сервис -                           |                              |                                  |                                         |                              |  |  |  |  |  |  |
| Начальная странии                                         | ица Регламенты подготовки отчетности х Регламент подготовки: Прибыль за отчетный период                                                                                                    | c 01.05.2018 no 31.05.2018 * ×     |                              |                                  |                                         |                              |  |  |  |  |  |  |
| ← → F                                                     | Регламент подготовки: Прибыль за отчетный период с 01.05.2018 по                                                                                                    | 31.05.2018 *                       |                              |                                  |                                         | ×                            |  |  |  |  |  |  |
| Сформировать отчеты Записать Создать регламенты на период |                                                                                                    |                                    |                              |                                  |                                         |                              |  |  |  |  |  |  |
| Номер:                                                    | Дата: 15.06.2018 🗎 Инициатор: ГБУЗ САМАРСКИЙ ОБЛАСТНИ                                                                                                    | ОЙ МЕДИЦИНСКИЙ ИНФОРМАЦИОННО-АНА   | ЛИТИЧЕСКИЙ ЦЕНТР             |                                  |                                         |                              |  |  |  |  |  |  |
| Вид отчета: Пр                                            | 1рибыль                                                                                                    | • 🕑 Периодичность отчета: Меся     | ц                            |                                  |                                         |                              |  |  |  |  |  |  |
| Контрольная дата: 30                                      | 0.06.2018 📾 Отчетный период: Май 2018                                                                                                    |                                    |                              |                                  |                                         |                              |  |  |  |  |  |  |
| Заполнить список о                                        | организаций 🔕 Удалить 🔍                                                                                                    |                                    |                              |                                  |                                         |                              |  |  |  |  |  |  |
| Код МУ                                                    | Адресат                                                                                                    |                                    |                              |                                  |                                         |                              |  |  |  |  |  |  |
|                                                           |                                                                                                    |                                    |                              |                                  |                                         |                              |  |  |  |  |  |  |
|                                                           |                                                                                                    |                                    |                              |                                  |                                         |                              |  |  |  |  |  |  |
|                                                           |                                                                                                    |                                    |                              |                                  |                                         |                              |  |  |  |  |  |  |
|                                                           |                                                                                                    |                                    |                              |                                  |                                         |                              |  |  |  |  |  |  |
|                                                           |                                                                                                    |                                    |                              |                                  |                                         |                              |  |  |  |  |  |  |
|                                                           |                                                                                                    |                                    |                              |                                  |                                         |                              |  |  |  |  |  |  |
|                                                           |                                                                                                    |                                    |                              |                                  |                                         |                              |  |  |  |  |  |  |
|                                                           |                                                                                                    |                                    |                              |                                  |                                         |                              |  |  |  |  |  |  |
|                                                           |                                                                                                    |                                    |                              |                                  |                                         |                              |  |  |  |  |  |  |
|                                                           |                                                                                                    |                                    |                              |                                  |                                         |                              |  |  |  |  |  |  |
|                                                           |                                                                                                    |                                    |                              |                                  |                                         |                              |  |  |  |  |  |  |
|                                                           |                                                                                                    |                                    |                              |                                  |                                         |                              |  |  |  |  |  |  |
|                                                           |                                                                                                    |                                    |                              |                                  |                                         |                              |  |  |  |  |  |  |
| комментарий:                                              | DOE TAGE T T                                                                                                    |                                    |                              |                                  |                                         |                              |  |  |  |  |  |  |
| Ответственный. 60                                         | <u>005 1001 1.1.</u>                                                                                                    |                                    |                              |                                  |                                         |                              |  |  |  |  |  |  |
| <ul> <li>Нажимайте на<br/>звездочкой элем</li> </ul>      | а значок звездочка є истории, меню функций или є заголовках форм. Помеченные<br>ементы будут отображаться є этой панели.                                                                                                    | III ★ 🗅 ۹ 🗘 🗅 Регламе              | нт подготовки отчетности Инс | формация при запуске             | Расшифровка по 1<br>предпринимательской | F1_R10C3                     |  |  |  |  |  |  |

Рисунок 29 Заполнение списка организаций

Подбор можно осуществить как по родителю («подгрузятся» все подчиненные организации), так и по отдельности. Если необходимо убрать организацию из списка, нужно воспользоваться Last update: 2018/06/15 08:31

кнопкой «Удалить» Рисунок 31.

| 🥦 🕒 🛛 (копия) гис с               | СО "ПАСПОРТ МЕДИЦИНСКОГО УЧРЕЖДЕНИЯ" МОДУЛЬ "ФИНАНСОВ                                                   | О-ХОЗЯЙСТВЕННАЯ ДЕЯТЕЛЬНОСТЬ" /        | АС «Паспорт МУ» модуль «Фина | ансово хозяйственная деятелы | ность» (1С:Предприятие) |                                  | 🍮 🔚 🛐 M M+ M-                         | 🔲 🤅 – 🗗 🗙                    |
|-----------------------------------|----------------------------------------------------------------------------------------------------|----------------------------------------|------------------------------|------------------------------|-------------------------|----------------------------------|---------------------------------------|------------------------------|
| <ul> <li>Денежные сред</li> </ul> | ства Материальные запасы ОС, НМА, НПА Услуг<br>произ                                                    | и, работы, Налоги Учет и от<br>водство | четность Справочники         | Администрирование            | Интеграция с ЕГИСЗ      | Интеграция с<br>региональными ИС | Мониторинг и отчетность               | Управление<br>пользователями |
| Виды отчетов Р                    | Yerламент подготовки отчетности Журнал отчетов Виды ре                                                  | еквизитов макета Отчеты •              | Сервис •                     |                              |                         |                                  |                                       |                              |
| 🔒 Начальная стра                  | ница Регламенты подготовки отчетности × Регламент по,                                                   | дготовки: Прибыль за отчетный пери     | од с 01.05.2018 по 31.05.20  | 18 * ×                       |                         |                                  |                                       |                              |
| ← →                               | Регламент подготовки: Прибыль за отчет                                                                  | Организации (1С:Предприятие)           |                              | 🕒 🗖 🖬 🖿                      | M M+ M- □ ×             |                                  |                                       | ×                            |
| Сформировать о                    | тчеты Записать Создать регламенты на перис                                                              | Организации                            |                              |                              |                         |                                  |                                       |                              |
| Номер:                            | Дата: 15.06.2018 📾 Ин                                                                                   | Выбрать Создать                        | Найти Отмени                 | ть поиск 👔 🛛 Ец              | це • ?                  |                                  |                                       |                              |
| Вид отчета:                       | Прибыль                                                                                                 | Способ заполнения: По родите           | елю Подбор                   | ]                            |                         |                                  |                                       |                              |
| Контрольная дата:                 | 30.06.2018 的 Отчетный период: Май 2018                                                                  | Код                                    | Наименование                 | 1                            | ↓ NHH                   |                                  |                                       |                              |
| Заполнить списо                   | эк организаций 💿 Удалить 🔍 🙊                                                                            | • • Организации                        |                              |                              |                         |                                  |                                       |                              |
| Код МУ                            | Адресат                                                                                                 |                                        |                              |                              |                         |                                  |                                       |                              |
|                                   |                                                                                                    |                                        |                              |                              |                         |                                  |                                       |                              |
|                                   |                                                                                                    |                                        |                              |                              |                         |                                  |                                       |                              |
|                                   |                                                                                                    |                                        |                              |                              |                         |                                  |                                       |                              |
|                                   |                                                                                                    |                                        |                              |                              |                         |                                  |                                       |                              |
|                                   |                                                                                                    |                                        |                              |                              |                         |                                  |                                       |                              |
|                                   |                                                                                                    |                                        |                              |                              |                         |                                  |                                       |                              |
|                                   |                                                                                                    |                                        |                              |                              |                         |                                  |                                       |                              |
|                                   |                                                                                                    |                                        |                              |                              |                         |                                  |                                       |                              |
|                                   |                                                                                                    |                                        |                              |                              |                         |                                  |                                       |                              |
|                                   |                                                                                                    |                                        |                              |                              |                         |                                  |                                       |                              |
|                                   |                                                                                                    |                                        |                              |                              |                         |                                  |                                       |                              |
|                                   |                                                                                                    |                                        |                              |                              |                         |                                  |                                       |                              |
| Комментарий                       |                                                                                                    |                                        |                              |                              |                         |                                  |                                       |                              |
| Ответственный:                    | б005 Тест Т.Т.                                                                                          |                                        |                              |                              |                         |                                  |                                       |                              |
| Нажимайте<br>звездочкой з         | на значок зевздочка є истории, меню функций или є заголовк<br>лементы будут отображаться є этой панели. | ах форм. Помеченные                    | <b>Ⅲ★</b> ℃ ۹                | Д D. Регламент п             | юдготовки отчетности И  | нформация при запуске            | Расшифровка по<br>предпринимательской | F1_R10C3                     |

#### Рисунок 30 Отбор списка организаций

| 🖻 🕣 (копия) гис        | 😑   КОПИЯЛ ГИС СО ТИАСПОРТ МЕДИЦИНСКОГО УЧРЕЖДЕНИЯ" МОДУЛЬ "ФИНАНСОВО ХОЗЯЙСТВЕННАЯ ДЕЯТЕЛЬНОСТЬ" / Асторат МУз модуль «Финансово хозяйственная деятельность» (С.Гредтриятие) 📰 🗟 🗟 🛅 🛅   М. М. М. 🔲 😰 🖕 🕳 🛪  |  |  |  |  |  |  |  |  |  |
|------------------------|----------------------------------------------------------------------------------------------------|--|--|--|--|--|--|--|--|--|
| Денежные сре,          | дства Материальные запасы ОС, НМА, НПА Услуги, работы, Напоги Учет и отчетность Справочники Администрирование Интеграция с ЕГИСЗ Интеграция с Митеграция с ОК Имитории и отчетность Управление попызователями |  |  |  |  |  |  |  |  |  |
| Виды отчетов           | Регламент подготовки отчетности Журнап отчетов Виды реквизитов макета Отчеты • Сервис •                                                                                                    |  |  |  |  |  |  |  |  |  |
| 🔒 Начальная стр        | авница Регламенты подготовки отчетности × Регламент подготовки: Прибыль за отчетный периюд с 01 05 2018 по 31 05 2018 * х                                                                                     |  |  |  |  |  |  |  |  |  |
| ← →                    | Регламент подготовки: Прибыль за отчетный период с 01.05.2018 по 31.05.2018 * ×                                                                                                    |  |  |  |  |  |  |  |  |  |
| Сформировать           | опчеты Записать Создать регламенты на период                                                                                                    |  |  |  |  |  |  |  |  |  |
| Номер:                 | Дага: 15.06.2018   Инициатор: ГБУЗ САМАРСКИЙ ОБЛАСТНОЙ МЕДИЦИНСКИЙ ИНФОРМАЦИОННО-АНАЛИТИЧЕСКИЙ ЦЕНТР                                                                                                    |  |  |  |  |  |  |  |  |  |
|                        |                                                                                                    |  |  |  |  |  |  |  |  |  |
| Keyreen van eens       | (1) Processor (1) (1) (1) (1) (1) (1) (1) (1) (1) (1)                                                                                                    |  |  |  |  |  |  |  |  |  |
| контрольная дата.      | pulos zulo 🔟 Overhein inpriju, imar zulo 🔅                                                                                                    |  |  |  |  |  |  |  |  |  |
| Заполнить спис         | coc oprawisayihi 🙆 Xanima 🔝 🔍                                                                                                    |  |  |  |  |  |  |  |  |  |
| Код МУ                 | Agpecar                                                                                                    |  |  |  |  |  |  |  |  |  |
| 3512                   | ГАУЗ СО ЧАЛАЕВСКАЯ СТОМАТОЛОГИЧЕСКАЯ ПОЛИКЛИНИКА                                                                                                    |  |  |  |  |  |  |  |  |  |
| 9999                   | ГБПОУ САМАРСКИЙ МЕДИЦИНСКИЙ КОЛЛЕДЖ ИМ.Н.ЛЯПИНОЙ                                                                                                    |  |  |  |  |  |  |  |  |  |
| 9999                   | ГБПОУ ТОЛЬЯТТИНСКИЙ КОЛЛЕДЖ                                                                                                    |  |  |  |  |  |  |  |  |  |
| 6004                   | ГБУЗ САМАРСКАЯ ОБЛАСТНАЯ КЛИНИЧЕСКАЯ БОЛЬНИЦА № 2                                                                                                    |  |  |  |  |  |  |  |  |  |
| 4018                   | ГБУЗ СО "ТОЛЬЯТТИНСКАЯ ГОРОДСКАЯ ДЕТСКАЯ БОЛЬНИЦА № 1"                                                                                                    |  |  |  |  |  |  |  |  |  |
| 6007                   | ГБУЗ САМАРСКАЯ ОБЛАСТНАЯ КЛИНИЧЕСКАЯ ОФТАЛЬМОЛОГИЧЕСКАЯ БОЛЬНИЦА ИМ.Т.И. ЕРОШЕВСКОГО                                                                                                    |  |  |  |  |  |  |  |  |  |
| 6002                   | ГБУЗ САМАРСКАЯ ОБЛАСТНАЯ КЛИНИЧЕСКАЯ БОЛЬНИЦА ИМ. В.Д. СЕРЕДАВИНА                                                                                                    |  |  |  |  |  |  |  |  |  |
| 6017                   | ГБУЗ САМАРСКАЯ ОБЛАСТНАЯ КЛИНИЧЕСКАЯ СТАНЦИЯ ПЕРЕЛИВАНИЯ КРОВИ                                                                                                    |  |  |  |  |  |  |  |  |  |
| 6010                   | ГБУЗ САМАРСКАЯ ОБЛАСТНАЯ КЛИНИЧЕСКАЯ СТОМАТОЛОГИЧЕСКАЯ ПОЛИКЛИНИКА                                                                                                    |  |  |  |  |  |  |  |  |  |
| 6008                   | ГБУЗ САМАРСКАЯ ПСИХИАТРИЧЕСКАЯ БОЛЬНИЦА                                                                                                    |  |  |  |  |  |  |  |  |  |
| 6033                   | ГБУЗ САМАРСКИЙ ОБЛАСТНОЙ ГЕРИАТРИЧЕСКИЙ ЦЕНТР                                                                                                    |  |  |  |  |  |  |  |  |  |
| 6023                   | ГБУЗ САМАРСКИЙ ОБЛАСТНОЙ ДЕТСКИЙ САНАТОРИЙ "ЮНОСТЬ"                                                                                                    |  |  |  |  |  |  |  |  |  |
|                        |                                                                                                    |  |  |  |  |  |  |  |  |  |
|                        |                                                                                                    |  |  |  |  |  |  |  |  |  |
|                        |                                                                                                    |  |  |  |  |  |  |  |  |  |
| Комментарий:           |                                                                                                    |  |  |  |  |  |  |  |  |  |
| Ответственный:         | 5005 Tect T.T.                                                                                                    |  |  |  |  |  |  |  |  |  |
| нажимайт<br>звездочкой | е на значок звездочка в истории, меню функций или в заголовках форм. Помеченные 🗰 ★ 🗓 ۹ Ф 🗋 Регламент подготовки отчетности. Информация при запуске Расшифровка по T1_R10C3 предпринимательской               |  |  |  |  |  |  |  |  |  |

Рисунок 31 Удаление организации из списка

После подбора организаций необходимо нажать кнопку «Сформировать отчеты» Рисунок 32.

| Денежные сред             | дства Материальные запасы ОС, НМА, НПА Услуги, работы, Налоги Учет и отчетность Справочники Администрирование Интеграция с ЕГИСЗ Интеграция с Мониториит и отчетность Управление пользователями по позвозателями и отчетность справознателями и по назователями и по назователями и по назователями и по назователями и по назователями и по назователями и по назователями и по назователями и по назователями и по назователями и по назователями и по назователями и на на на на на на на на на на на на на |
|---------------------------|----------------------------------------------------------------------------------------------------|
| Busil othorop             |                                                                                                    |
| Виды отчетов г            | телламен пидионами ичетности мурнан очетов оиды реквизиюв макета. Очетов • Серинс. •                                                                                                    |
| 🔒 Начальная стра          | аница Регламенты подготовки отчетности х Регламент подготовки: Прибыль за отчетный период с 01.05.2018 то 31.05.2018 * х                                                                                                    |
| ← →                       | Регламент подготовки: Прибыль за отчетный период с 01.05.2018 по 31.05.2018 * ×                                                                                                    |
| Сформировать              | Inversi 3aniicath. Costaith pertaaweeth ka nerwoo                                                                                                    |
|                           |                                                                                                    |
| Номер:                    | Jara: 15.06.2018 Heinparop: ID33 CAMAPCKINI ObJIACTHON MEMULUHCKINI NHOOPMALIJOHHO-AHAJIMTIYECKINI LEHTP                                                                                                    |
| Вид отчета:               | Прибыль т 8 Периодичность отчета: Месяц                                                                                                    |
| Контрольная дата:         | 30.06.2018 🖻 Orverneuir nepinoa: Maii 2018                                                                                                    |
| Заполнить спис            | сок организаций 🔕 Удалить 🔍 🔍                                                                                                    |
| Код МУ                    | Agpecar                                                                                                    |
| 3512                      | ГАУЗ СО ЧАЛАВЕВСКАЯ СТОМАТОЛОГИЧЕСКАЯ ПОЛИКЛИНИКА                                                                                                    |
| 9999                      | ГБПОУ САМАРСКИЙ МЕДИЦИНСКИЙ КОЛЛЕДЖ ИМ.Н.ЛЯПИНОЙ                                                                                                    |
| 9999                      | ГБПОУ ТОЛЬЯТТИНСКИЙ МЕДИЦИНСКИЙ КОЛЛЕДЖ                                                                                                    |
| 6004                      | ГБУЗ САМАРСКАЯ ОБЛАСТНАЯ КЛИНИЧЕСКАЯ БОЛЬНИЦА № 2                                                                                                    |
| 4018                      | ГБУЗ СО "ТОЛЬЯТГИНСКАЯ ГОРОДСКАЯ ДЕТСКАЯ БОЛЬНИЦА № 1"                                                                                                    |
| 6007                      | ГБУЗ САМАРСКАЯ ОБЛАСТНАЯ КЛИНИЧЕСКАЯ ОФТАЛЬМОЛОГИЧЕСКАЯ БОЛЬНИЦА ИМ.Т.И. ЕРОШЕВСКОГО                                                                                                    |
| 6002                      | ГБУЗ САМАРСКАЯ ОБЛАСТНАЯ КЛИНИЧЕСКАЯ БОЛЬНИЦА ИМ. В. Д. СЕРЕДАВИНА                                                                                                    |
| 6017                      | ГБУЗ САМАРСКАЯ ОБЛАСТНАЯ КЛИНИЧЕСКАЯ СТАНЦИЯ ПЕРЕЛИВАНИЯ КРОВИ                                                                                                    |
| 6010                      | ГБУЗ САМАРСКАЯ ОБЛАСТНАЯ КЛИНИЧЕСКАЯ СТОМАТОЛОГИЧЕСКАЯ ПОЛИКЛИНИКА                                                                                                    |
| 6008                      | ГБУЗ САМАРСКАЯ ПСИХИАТРИЧЕСКАЯ БОЛЬНИЦА                                                                                                    |
| 6033                      | ГБУЗ САМАРСКИЙ ОБЛАСТНОЙ ГЕРИАТРИЧЕСКИЙ ЦЕНТР                                                                                                    |
| 6023                      | ГБУЗ САМАРСКИЙ ОБЛАСТНОЙ ДЕТСКИЙ САНАТОРИЙ "ЮНОСТЬ"                                                                                                    |
|                           |                                                                                                    |
|                           |                                                                                                    |
|                           |                                                                                                    |
| Комментарий:              |                                                                                                    |
| Ответственный:            | 6005 Tecr T.I.                                                                                                    |
| Нажимайте<br>звездочкой : | е на значок звездачка в истории, мено функций или в заеоловках форм. Помеченные 🗰 ★ 🗓 ۹, ф 🗓 Регламент подготовки отчетности Информация при запуске Расшифровка по T1_R10C3 предпринимательской                                                                                                    |

#### Рисунок 32 Формирование отчетов

| КОПИЯ) ГИС СО "ПАСПОРТ МЕДИЦИНСКОГО УЧРЕЖДЕНИЯ" МОДУЛЬ "Ф                                                                                   | 🍮 🗔 🛅 M M+ M-                      | 🔟 🚺 🚽 🗕 🗗 🗙            |                  |                                  |                                           |                                  |                         |                              |
|----------------------------------------------------------------------------------------------------|------------------------------------|------------------------|------------------|----------------------------------|-------------------------------------------|----------------------------------|-------------------------|------------------------------|
| <ul> <li>Денежные средства Материальные запасы ОС, НМА, НПА</li> </ul>                                                                      | Услуги, работы, На<br>производство | поги Учет и отчетнос   | сть Справочники  | Администрирование                | Интеграция с ЕГИСЗ                        | Интеграция с<br>региональными ИС | Мониторинг и отчетность | Управление<br>пользователями |
| Виды отчетов Регламент подготовки отчетности Журнал отчетов                                                                                 | Виды реквизитов макета             | Отчеты •               | Сервис 👻         |                                  |                                           |                                  |                         |                              |
| Начальная страница Регламенты подготовки отчетности ×                                                                                       |                                    |                        |                  |                                  |                                           |                                  |                         |                              |
| 🗲 🔿 🔨 Регламенты подготовки отчетности                                                                                                    |                                    |                        |                  |                                  |                                           |                                  |                         | ×                            |
| Создать Создать регламенты на период Отменить регл                                                                                          | амент Восстанови                   | ть регламент           |                  |                                  |                                           | Поиск (Ctrl+F)                   | ×Q                      | Еще -                        |
|                                                                                                    | Период отчета:                     |                        |                  |                                  |                                           |                                  |                         | ×                            |
| • 📄 ВидыОтчетов                                                                                                    | Дата                               | ↓ Номер                | Вид отчета       | Периодичность                    | Отчетный период                           | Отчетный перио,                  | д Отменен               |                              |
| - Прибыль                                                                                                    |                                    |                        |                  |                                  | начало                                    | окончание                        |                         |                              |
| <ul> <li>Расшифровка доходы будущих периодов</li> </ul>                                                                                     | 30.05.2018 10:49                   | :54 0000-0001          | Прибыль          | Месяц                            | 01.04.2018                                | 30.04.2018                       |                         |                              |
| <ul> <li>Расшифровка областных средств</li> </ul>                                                                                           | 15.06.2018 9:59:                   | 50 0000-0011           | Прибыль          | Месяц                            | 01.05.2018                                | 31.05.2018                       |                         |                              |
| <ul> <li>Расшифровка остатков денежных средств</li> </ul>                                                                                   |                                    |                        |                  |                                  |                                           |                                  |                         |                              |
| <ul> <li>Расшифровка по предпринимательской деятельности</li> </ul>                                                                         |                                    |                        |                  |                                  |                                           |                                  |                         |                              |
| <ul> <li>Расшифровка по предпринимательской деятельности</li> </ul>                                                                         |                                    |                        |                  |                                  |                                           |                                  |                         |                              |
| <ul> <li>Расшифровка по средствам ОМС</li> </ul>                                                                                            |                                    |                        |                  |                                  |                                           |                                  |                         |                              |
| <ul> <li>Расшифровка по субсидиям на выполнение государст</li> </ul>                                                                        |                                    |                        |                  |                                  |                                           |                                  |                         |                              |
| <ul> <li>Расшифровка по субсидиям на иные цели и бюджетны</li> </ul>                                                                        | -                                  |                        |                  |                                  |                                           |                                  | •                       |                              |
| <ul> <li>Расшифровка расходы будущих периодов</li> </ul>                                                                                    |                                    |                        |                  |                                  |                                           |                                  |                         |                              |
| <ul> <li>Расшифровка федеральных средств</li> </ul>                                                                                         | Создать сводный отч                | ет                     | Поиск (Ctrl+F)   | ×Q                               | • Еще •                                   | Код                              | Организация             | Признак сбора                |
| <ul> <li>Резервы предстоящих расходов</li> </ul>                                                                                            | Kon MV                             | 005200022000           |                  | Сполиций отнот                   | Ornoromour                                |                                  |                         |                              |
| <ul> <li>тестовый</li> </ul>                                                                                                    | NOA WIS                            | Организация            | COCTOANNE OTVETA | Сводный отчет                    | CIBEICIBERI                               |                                  |                         |                              |
| <ul> <li>Сводная форма расшифровки («Анализ») для бюд</li> </ul>                                                                            | -                                  | 50.00.00               |                  | колво организации                | 1                                         |                                  |                         |                              |
| <ul> <li>Сводная форма расшифровки («Анализ») для казен</li> </ul>                                                                          | ■ 3512                             | ЧАПАЕВСКАЯ             | Проект           |                                  |                                           |                                  |                         |                              |
|                                                                                                    | <b>9999</b>                        | ГБПОУ<br>САМАРСКИЙ     | Проект           |                                  |                                           |                                  |                         |                              |
|                                                                                                    | 9999                               | ГБПОУ<br>ТОЛЬЯТТИНСКИЙ | Проект           |                                  |                                           |                                  |                         |                              |
|                                                                                                    | < <b></b>                          |                        |                  | •                                | <b>X</b> A <b>Y X</b>                     |                                  | •                       |                              |
| <ul> <li>Нажимайте на значок зеездочка в истории, меню функций или в з<br/>зеездочкой элементы будут отображаться в этой панели.</li> </ul> | ваголовках форм. Помечен           | ные                    | . ★ Ŀ ٩ 4        | В. Регламент по,<br>0000-0011 от | дготовки отчетности<br>15.06.2018 9:59:50 | Регламент подготовки отч         | етности Информация при  | запуске                      |

Рисунок 33 Новый регламент

На форме списка регламентов к отчету отразится созданный документ, в нижней части формы появятся новые отчеты со статусом «Проект» Рисунок 33. В «Журнале отчетов» только что созданные отчеты для организаций можно увидеть на вкладке «Проект», установив фильтр отбора по виду отчета Рисунок 34.

| 📧 🕤 🛛 [КОПИЯ] ГИС СО "ПАСПОРТ МЕДИЦИНСКОГО УЧРЕЖДЕНИЯ" МОДУЛІ                                                                | » "ФИНАНСОВО-ХОЗЯЙСТ                                                                                 | ТВЕННАЯ ДЕЯТ   | ЕЛЬНОСТЬ" / АС. | Паспорт М | У» модуль «Фин | ансово-хозяйственная деятель | ность» (1С.Предприятие)                                | 🗏 A R 🕹 🕹 🗖 🛱                             | M M+ M-        | ] 🕡 🚽 🗕 🗗 🗙                  |  |
|----------------------------------------------------------------------------------------------------|----------------------------------------------------------------------------------------------------|----------------|-----------------|-----------|----------------|------------------------------|--------------------------------------------------------|-------------------------------------------|----------------|------------------------------|--|
| <ul> <li>Денежные средства Материальные запасы ОС, НМА, НП</li> </ul>                                                        | A Услуги, работы,<br>производство                                                                    | Налоги         | Учет и отчетн   | юсть      | Справочники    | Администрирование            | Интеграция с ЕГИСЗ Инте<br>реги                        | еграция с Мониторинг                      | и отчетность   | Управление<br>пользователями |  |
| Виды отчетов Регламент подготовки отчетности Журнал отчето                                                                   | Зиды отчетов Регламент подготовки отчетности Журнал отчетов Виды реквизитов макета Отчеты • Сервис • |                |                 |           |                |                              |                                                        |                                           |                |                              |  |
| Начальная страница Отчеты организаций х                                                                                      |                                                                                                    |                |                 |           |                |                              |                                                        |                                           |                |                              |  |
| ← → ☆ Отчеты организаций                                                                                                    |                                                                                                    |                |                 |           |                |                              |                                                        |                                           |                |                              |  |
|                                                                                                    |                                                                                                    |                |                 | Перио,    | д от           |                              | ×                                                      | Срок сдачи отчета:                        | 8 × 8          | Печать списка                |  |
| Фильтр                                                                                                    | Колич                                                                                                | чество отчетов | 3               | Bce       | Проект         | ła согласо Возвраще          | н на до Соглас Отмен                                   |                                           |                |                              |  |
|                                                                                                    | 🖌 🕞                                                                                                  | 8              | Σ               | Сро       | ксдачи ↓       | Вид отчета                   | Отчетный период начал                                  | ю Организация                             | Состояние      | 9                            |  |
| • 🧎 ВидыОтчетов                                                                                                    |                                                                                                    |                |                 |           |                |                              | 0                                                      |                                           |                |                              |  |
| — Прибыль                                                                                                    | 1                                                                                                    | 17             | 17              |           |                |                              | окончание                                              |                                           |                |                              |  |
| <ul> <li>Расшифровка по предпринимательской деятельности</li> <li>Влашифровка по предпринимательской деятельности</li> </ul> |                                                                                                    | 2              | 2               |           | 30.06.2018     | Прибыль                      | 01.05.2018                                             | ГБПОУ                                     | Проект         |                              |  |
| <ul> <li>Расшифровка по средствам отно</li> <li>Расшифровка федеральных средств</li> </ul>                                   |                                                                                                    | 2              | 2               | _         |                |                              | 31.05.2018                                             | тольяттипский                             |                |                              |  |
| <ul> <li>Резервы предстоящих расходов</li> </ul>                                                                             |                                                                                                    | -              | 2 2             |           | 30.06.2018     | Прибыль                      | 01.05.2018                                             | ГБУЗ САМАРСКАЯ<br>ОБЛАСТНАЯ               | Проект         |                              |  |
| 🗢 тестовый                                                                                                    |                                                                                                    | 1              | 1               |           | 20.00.2040     | Devision                     | 31.05.2018                                             | FEV2.00                                   | Desser         |                              |  |
| <ul> <li>Сводная форма расшифровки («Анализ») для б</li> </ul>                                                               |                                                                                                    | 2              | 2               |           | 30.06.2016     | приоыль                      | 31.05.2018                                             | ТОЛЬЯТТИНСКАЯ                             | проект         |                              |  |
|                                                                                                    |                                                                                                    |                |                 |           | 30.06.2018     | Прибыль                      | 01.05.2018                                             | ГБУЗ САМАРСКАЯ                            | Проект         |                              |  |
|                                                                                                    |                                                                                                    |                |                 |           |                |                              | 31.05.2018                                             | ОБЛАСТНАЯ                                 |                |                              |  |
|                                                                                                    |                                                                                                    |                |                 |           | 30.06.2018     | Прибыль                      | 01.05.2018                                             | ГБУЗ САМАРСКАЯ                            | Проект         |                              |  |
|                                                                                                    |                                                                                                    |                |                 |           |                |                              | 31.05.2018                                             | OBJIACTRAY                                |                |                              |  |
|                                                                                                    |                                                                                                    |                |                 |           | 30.06.2018     | Прибыль                      | 01.05.2018                                             | ГБУЗ САМАРСКАЯ<br>ОБЛАСТНАЯ               | Проект         |                              |  |
|                                                                                                    |                                                                                                    |                |                 |           |                |                              | 31.05.2018                                             |                                           |                |                              |  |
|                                                                                                    |                                                                                                    |                |                 |           | 30.06.2018     | Прибыль                      | 01.05.2018                                             | ОБЛАСТНАЯ                                 | Проект         |                              |  |
|                                                                                                    |                                                                                                    |                |                 |           | 30.06.2018     | Прибыль                      | 01 05 2018                                             | ГБУЗ САМАРСКАЯ                            | Проект         |                              |  |
|                                                                                                    |                                                                                                    |                |                 |           |                |                              | 31.05.2018                                             | ПСИХИАТРИЧЕСКАЯ                           |                |                              |  |
|                                                                                                    |                                                                                                    |                |                 |           | 30.06.2018     | Прибыль                      | 01.05.2018                                             | ГБУЗ САМАРСКИЙ                            | Проект         |                              |  |
|                                                                                                    |                                                                                                    |                |                 |           |                |                              | 31.05.2018                                             | ОБЛАСТНОИ                                 |                |                              |  |
|                                                                                                    |                                                                                                    |                |                 |           |                |                              |                                                        |                                           |                |                              |  |
| Нажимайте на значок зеездочка е истории, меню функций ил<br>зеездочкой элементы будут отображаться е этой панели.            | и в заголовках форм. I                                                                               | Помеченные     |                 | ₩ ★       | ľ ď            | Ф С Отчет орган              | низации Регламент подготовки<br>0000-0011 от 15.06.201 | отчетности Регламент подгото<br>8 9:59:50 | вки отчетности |                              |  |

Рисунок 34 Новые отчетные формы для организаций

Для отмены регламента следует в верхней части формы списка нажать кнопку «Отменить регламент», ввести причину отмены регламента и нажать «Ок» Рисунок 35. Также для отмены регламента можно открыть форму регламента и установить признак «Отменен» Рисунок 36.

| 🕦 🕤 📔 (КОПИЯ) ГИС СО "ПАСПОРТ МЕДИЦИНСКОГО УЧРЕЖДЕНИЯ" МОДУЛЬ "Ч                                                                          | РИНАНСОВО-ХОЗЯЙСТВЕННА             | ия деятельность" / Ас.«Пас                 | порт МУ» модуль «Финанси           | ово хозяйственная деятельнос | сть» (1С:Предприятие) |                                  | 🍮 🛅 📅 M M+ M-                                                 | 🔲 🕡 🚽 🗕 🗗 🗙                  |
|----------------------------------------------------------------------------------------------------|------------------------------------|--------------------------------------------|------------------------------------|------------------------------|-----------------------|----------------------------------|---------------------------------------------------------------|------------------------------|
| денежные средства Материальные запасы ОС, НМА, НПА                                                                                        | Услуги, работы, На<br>производство | алоги Учет и отчетнос                      | гь Справочники                     | Администрирование            | Интеграция с ЕГИСЗ    | Интеграция с<br>региональными ИС | Мониторинг и отчетность                                       | Управление<br>пользователями |
| Виды отчетов <u>Регламент подготовки отчетности</u> Журнал отчетов                                                                        | Виды реквизитов макета             | Отчеты • Со                                | ервис •                            |                              |                       |                                  |                                                               |                              |
| ✿ Начальная страница Регламенты подготовки отчетности ×                                                                                   |                                    |                                            |                                    |                              |                       |                                  |                                                               |                              |
|                                                                                                    |                                    |                                            |                                    |                              |                       |                                  |                                                               | ×                            |
|                                                                                                    |                                    |                                            |                                    |                              |                       |                                  |                                                               |                              |
| Создать Создать регламенты на период Отменить рег                                                                                         | ламент Восстанов                   | ить регламент                              |                                    |                              |                       | Поиск (Ctrl+F)                   | ×                                                             | . ▼ Еще т                    |
|                                                                                                    | Период отчета:                     |                                            |                                    |                              |                       |                                  |                                                               | ×                            |
| - 📄 ВидыОтчетов                                                                                                    | Дата                               | ↓ Номер                                    | Вид отчета                         | Периодичность                | Отчетный период       | Отчетный перио                   | од Отменен                                                    |                              |
| <ul> <li>Прибыль</li> </ul>                                                                                                    |                                    |                                            |                                    |                              | начало                | окончание                        |                                                               |                              |
| <ul> <li>Расшифровка доходы будущих периодов</li> </ul>                                                                                   | 30.05.2018 10:4                    | 9-54 0000_0001<br>С Введите причину отмень | Помбыль<br>- [КОПИЯ] ГИС СО "ПАСПО | (1С:Предприятие) Х           | 01.04.2018            | 30.04.2018                       |                                                               |                              |
| <ul> <li>Расшифровка областных средств</li> </ul>                                                                                         | 15.06.2018 9:59                    | Введите причин                             | у отмены                           |                              | 01.05.2018            | 31.05.2018                       |                                                               |                              |
| <ul> <li>Расшифровка остатков денежных средств</li> </ul>                                                                                 |                                    | выедлютричин                               | y of monbi                         |                              |                       |                                  |                                                               |                              |
| <ul> <li>Расшифровка по предпринимательской деятельности</li> </ul>                                                                       |                                    |                                            |                                    |                              |                       |                                  |                                                               |                              |
| <ul> <li>Расшифровка по предпринимательской деятельности</li> </ul>                                                                       |                                    |                                            |                                    |                              |                       |                                  |                                                               |                              |
| <ul> <li>Расшифровка по средствам ОМС</li> </ul>                                                                                          |                                    |                                            |                                    |                              |                       |                                  |                                                               |                              |
| <ul> <li>Расшифровка по субсидиям на выполнение государст</li> </ul>                                                                      |                                    |                                            |                                    |                              |                       |                                  |                                                               |                              |
| <ul> <li>Расшифровка по субсидиям на иные цели и бюджетны</li> </ul>                                                                      | <                                  |                                            |                                    |                              |                       |                                  |                                                               |                              |
| <ul> <li>Расшифровка расходы будущих периодов</li> </ul>                                                                                  |                                    |                                            | ОК                                 | Отмена                       |                       |                                  |                                                               |                              |
| <ul> <li>Расшифровка федеральных средств</li> </ul>                                                                                       | Создать сводный от                 | гчет                                       | Поиск (Ctrl+F)                     | X                            | • Еще •               | Код                              | Организация                                                   | Признак сбора                |
| <ul> <li>Резервы предстоящих расходов</li> </ul>                                                                                          |                                    |                                            |                                    |                              |                       |                                  |                                                               |                              |
| <ul> <li>тестовый</li> </ul>                                                                                                    | код му                             | Организация                                | Состояние отчета                   | Сводный отчет                | Ответствени           |                                  |                                                               |                              |
| <ul> <li>Сводная форма расшифровки («Анализ») для бюд</li> </ul>                                                                          |                                    |                                            |                                    | Колво организаций            |                       |                                  |                                                               |                              |
| <ul> <li>Сводная форма расшифровки («Анализ») для казен</li> </ul>                                                                        |                                    | ГБУЗ САМАРСКАЯ<br>ПСИХИАТРИЧЕСК            | Проект                             |                              |                       |                                  |                                                               |                              |
|                                                                                                    | E 6033                             | ГБУЗ САМАРСКИЙ<br>ОБЛАСТНОЙ                | Проект                             |                              |                       |                                  |                                                               |                              |
|                                                                                                    | E 6023                             | ГБУЗ САМАРСКИЙ<br>ОБЛАСТНОЙ                | Проект                             |                              |                       |                                  |                                                               |                              |
|                                                                                                    | -                                  |                                            |                                    | •                            | XAVE                  | <                                | •                                                             | X A V Y                      |
| <ul> <li>Нажимайте на значок звездочка в истории, меню функций или в<br/>звездочкой злементы будут отображаться в этой панели.</li> </ul> | заголовках форм. Помече            | енные                                      | * 🗅 ۹ భ                            | Регламент под                | готовки отчетности    | Отчет организации Ре             | гламент подготовки отчетност<br>00-0011 от 15.06.2018 9:59:50 | и                            |

Рисунок 35 Отмена регламента в форме списка

| e 🕞   KOTURIJ TVC CO. "TACTOPT MEDULUHCKOTO YYPEXDEHUR" MODYTI» "PUHAHCOBO XO3RIACTBEHHAR DERTETINHOCTI" / 🕹 🖓 copyt MY» Modyria «Piwahcobo Xo3Riactaehhas dertenanocti» (IC/Cipagtymative) 📃 🐣 🗔 🗟 🛅 🕅 M. We Me 🔲 🕢 🚽 🚍 🛪 |                                                                                                    |  |  |  |  |  |  |  |  |  |  |
|----------------------------------------------------------------------------------------------------|----------------------------------------------------------------------------------------------------|--|--|--|--|--|--|--|--|--|--|
| <ul> <li>Денежные сре,</li> </ul>                                                                                                    | едства Материальные запасы ОС, НМА, НПА Услуги, работы, Напоги Учет и отчетность Справочники Администрирование Интеграция с ЕГИСЗ Интеграция с Маниторинг и отчетность Управление пользователями |  |  |  |  |  |  |  |  |  |  |
| Виды отчетов                                                                                                    | Регламент подготовки отчетности Журнал отчетов Виды реквизитов макета Отчеты • Сервис •                                                                                                    |  |  |  |  |  |  |  |  |  |  |
| 🔒 Начальная стр                                                                                                    | раница Регламенты подготовки отчетности х Регламент подготовки: Прибыль за отчетный период с 01.05.2018 ю 31.05.2018 * х                                                                         |  |  |  |  |  |  |  |  |  |  |
| 🛨 🔶 🏠 Регламент подготовки: Прибыль за отчетный период с 01.05.2018 по 31.05.2018 *                                                                                                    |                                                                                                    |  |  |  |  |  |  |  |  |  |  |
| Сформировать                                                                                                    | » отчеты Залисать Создать регламенты на период                                                                                                    |  |  |  |  |  |  |  |  |  |  |
| Номер:                                                                                                    | 0000-0011 Дата: (15 06 2018 🔳 Инициатор: ГБУЗ САМАРСКИЙ ОБЛАСТНОЙ МЕЛИЦИНСКИЙ ИНФОРМАЦИОННО-АНАЛИТИЧЕСКИЙ ЦЕНТР                                                                                  |  |  |  |  |  |  |  |  |  |  |
| Вид отчета:                                                                                                    | Прибыль - 🔗 Периодичность отчета: Месяц                                                                                                    |  |  |  |  |  |  |  |  |  |  |
| Контрольная дата:                                                                                                    | 30.06.2018 🕅 Orvetniski neprogr. [Maki 2018                                                                                                    |  |  |  |  |  |  |  |  |  |  |
| Отменен:                                                                                                    |                                                                                                    |  |  |  |  |  |  |  |  |  |  |
| 200000000 0000                                                                                                    |                                                                                                    |  |  |  |  |  |  |  |  |  |  |
| Заполнить спис                                                                                                    | icox oprawisajum 🕑 zgannis 🔍 🦶                                                                                                    |  |  |  |  |  |  |  |  |  |  |
| Код МУ                                                                                                    | Agpecar                                                                                                    |  |  |  |  |  |  |  |  |  |  |
| 3512                                                                                                    | ГАУЗ СО ЧАТАЕВСКАЯ СТОМАТОЛОГИЧЕСКАЯ ПОЛИКЛИНИКА                                                                                                    |  |  |  |  |  |  |  |  |  |  |
| 9999                                                                                                    | ГБПОУ САМАРСКИЙ МЕДИЦИНСКИЙ КОЛЛЕДЖ ИМ.Н.ЛЯПИНОЙ                                                                                                    |  |  |  |  |  |  |  |  |  |  |
| 9999                                                                                                    | ГБЛОУ ТОЛЬЯТТИНСКИЙ МЕДИЦИНСКИЙ КОЛЛЕДЖ                                                                                                    |  |  |  |  |  |  |  |  |  |  |
| 6004                                                                                                    | ГБУЗ САМАРСКАЯ ОБЛАСТНАЯ КЛИНИЧЕСКАЯ БОЛЬНИЦА № 2                                                                                                    |  |  |  |  |  |  |  |  |  |  |
| 4018                                                                                                    | ГБУЗ СО "ТОЛЬЯТТИНСКАЯ ГОРОДСКАЯ ДЕТСКАЯ БОЛЬНИЦА № 1"                                                                                                    |  |  |  |  |  |  |  |  |  |  |
| 6007                                                                                                    | ГБУЗ САМАРСКАЯ ОБЛАСТНАЯ КЛИНИЧЕСКАЯ ОФТАЛЬМОЛОГИЧЕСКАЯ БОЛЬНИЦА ИМ.Т.И.ЕРОШЕВСКОГО                                                                                                    |  |  |  |  |  |  |  |  |  |  |
| 6002                                                                                                    | ГБУЗ САМАРСКАЯ ОБЛАСТНАЯ КЛИНИЧЕСКАЯ БОЛЬНИЦА ИМ. В.Д. СЕРЕДАВИНА                                                                                                    |  |  |  |  |  |  |  |  |  |  |
| 6017                                                                                                    | ГБУЗ САМАРСКАЯ ОБЛАСТНАЯ КЛИНИЧЕСКАЯ СТАНЦИЯ ПЕРЕЛИВАНИЯ КРОВИ                                                                                                    |  |  |  |  |  |  |  |  |  |  |
| 6010                                                                                                    | ГБУЗ САМАРСКАЯ ОБЛАСТНАЯ КЛИНИЧЕСКАЯ СТОМАТОЛОГИЧЕСКАЯ ПОЛИКЛИНИКА                                                                                                    |  |  |  |  |  |  |  |  |  |  |
| 6008                                                                                                    | ГБУЗ САМАРСКАЯ ПСИХИАТРИЧЕСКАЯ БОЛЬНИЦА                                                                                                    |  |  |  |  |  |  |  |  |  |  |
| 6033                                                                                                    | ГБУЗ САМАРСКИЙ ОБЛАСТНОЙ ГЕРИАТРИЧЕСКИЙ ЦЕНТР                                                                                                    |  |  |  |  |  |  |  |  |  |  |
| 6023                                                                                                    | ГБУЗ САМАРСКИЙ ОБЛАСТНОЙ ДЕТСКИЙ САНАТОРИЙ "ОНОСТь"                                                                                                    |  |  |  |  |  |  |  |  |  |  |
|                                                                                                    |                                                                                                    |  |  |  |  |  |  |  |  |  |  |
| Комментарий:                                                                                                    |                                                                                                    |  |  |  |  |  |  |  |  |  |  |
| Ответственный:                                                                                                    |                                                                                                    |  |  |  |  |  |  |  |  |  |  |
| Нажимайте<br>звездочкой                                                                                                    | пе на значок зеездожа е истории, меню функций или е заголовках форм. Помеченные 🗰 ★ 🗈 🔍 Ф 🗅 Регламент подготовки отчетности 000-0011 от 15 06 2018 9:59:50                                       |  |  |  |  |  |  |  |  |  |  |

Рисунок 36 Отмена регламента из в форме документа

После отмены регламента состояние отчетов в нижней части формы «Регламента подготовки отчетности» изменится на «Отменен» Рисунок 37.

| • (КОПИЯ) ГИС СО "ПАСПОРТ МЕДИЦИНСКОГО УЧРЕЖДЕНИЯ" МОДУЛЬ * Ф                                                                             | ИНАНСОВО-ХОЗЯЙСТВЕННАЯ              | ДЕЯТЕЛЬНОСТЬ" / АС «Па      | спорт МУ» модуль «Финансо | во хозяйственная деятельност           | пь» (1С:Предприятие)                        | 888                              | S 😂 🛅 🔠 M M+ M- (        | <u>   (i)                                 </u> |  |  |
|----------------------------------------------------------------------------------------------------|-------------------------------------|-----------------------------|---------------------------|----------------------------------------|---------------------------------------------|----------------------------------|--------------------------|------------------------------------------------|--|--|
| <ul> <li>Денежные средства Материальные запасы ОС, НМА, НПА</li> </ul>                                                                    | Услуги, работы, Нал<br>производство | оги Учет и отчетнос         | ть Справочники            | Администрирование                      | Интеграция с ЕГИСЗ                          | Интеграция с<br>региональными ИС | Мониторинг и отчетность  | Управление<br>пользователями                   |  |  |
| Виды отчетов Регламент подготовки отчетности Журнал отчетов                                                                               | Виды реквизитов макета              | Отчеты • С                  | ервис 👻                   |                                        |                                             |                                  |                          |                                                |  |  |
| Начальная страница Регламенты подготовки отчетности ×                                                                                     |                                     |                             |                           |                                        |                                             |                                  |                          |                                                |  |  |
| Ferлamentы подготовки отчетности                                                                                                    |                                     |                             |                           |                                        |                                             |                                  |                          |                                                |  |  |
| Создать Создать регламенты на период Отменить регл                                                                                        | памент Восстановит                  | ь регламент                 |                           |                                        |                                             | Поиск (Ctrl+F)                   | ×Q                       | • Еще •                                        |  |  |
|                                                                                                    | Период отчета:                      |                             |                           |                                        |                                             |                                  |                          | x                                              |  |  |
| • 📄 ВидыОтчетов                                                                                                    | Дата                                | ↓ Номер                     | Вид отчета                | Периодичность                          | Отчетный период                             | Отчетный период                  | Отменен                  |                                                |  |  |
| 🗢 Прибыль                                                                                                    |                                     |                             |                           |                                        | начало                                      | окончание                        |                          |                                                |  |  |
| <ul> <li>Расшифровка доходы будущих периодов</li> </ul>                                                                                   |                                     |                             |                           |                                        |                                             |                                  | Причина отмен            | ны                                             |  |  |
| <ul> <li>Расшифровка обпастных средств</li> </ul>                                                                                         | 30.05.2018 10:49:                   | 54 0000-0001                | Прибыль                   | Месяц                                  | 01.04.2018                                  | 30.04.2018                       |                          |                                                |  |  |
| <ul> <li>Расшифровка остатков денежных средств</li> </ul>                                                                                 | 15.06.2018 9:59:5                   | 0 0000-0011                 | Прибыль                   | Месяц                                  | 01.05.2018                                  | 31.05.2018                       | ✓                        |                                                |  |  |
| <ul> <li>Расшифровка по предпринимательской деятельности</li> </ul>                                                                       |                                     |                             |                           |                                        |                                             |                                  | неактуально              |                                                |  |  |
| <ul> <li>Расшифровка по предпринимательской деятельности</li> </ul>                                                                       |                                     |                             |                           |                                        |                                             |                                  |                          |                                                |  |  |
| <ul> <li>Расшифровка по средствам ОМС</li> </ul>                                                                                          |                                     |                             |                           |                                        |                                             |                                  |                          |                                                |  |  |
| <ul> <li>Расшифровка по субсидиям на выполнение государст</li> </ul>                                                                      |                                     |                             |                           |                                        |                                             |                                  |                          |                                                |  |  |
| <ul> <li>Расшифровка по субсидиям на иные цели и бюджетны</li> </ul>                                                                      | ·                                   |                             |                           |                                        |                                             |                                  | •                        |                                                |  |  |
| <ul> <li>Расшифровка расходы будущих периодов</li> </ul>                                                                                  |                                     |                             |                           |                                        |                                             |                                  |                          |                                                |  |  |
| <ul> <li>Расшифровка федеральных средств</li> </ul>                                                                                       | Создать сводный отче                | т                           | Поиск (Ctrl+F)            | ×Q                                     | • Еще • Ко                                  | д                                | Организация              | Тризнак сбора                                  |  |  |
| <ul> <li>Резервы предстоящих расходов</li> </ul>                                                                                          | Kon MV                              | Организация                 |                           | Сволиний отнот                         | Отвотствони                                 |                                  |                          |                                                |  |  |
| тестовый                                                                                                    | NOA WIS                             | Организация                 | Cocrosnile orgena         | Сводный отчет                          |                                             |                                  |                          |                                                |  |  |
| <ul> <li>Сводная форма расшифровки («Анализ») для бюд</li> </ul>                                                                          |                                     | 551/0 04144 00/44 0         |                           | Колво организации                      |                                             |                                  |                          |                                                |  |  |
| <ul> <li>Сводная форма расшифровки («Анализ») для казен</li> </ul>                                                                        | 6008                                | ПСИХИАТРИЧЕСК               | Отменен                   |                                        |                                             |                                  |                          |                                                |  |  |
|                                                                                                    | ■ 6033                              | ГБУЗ САМАРСКИЙ<br>ОБЛАСТНОЙ | Отменен                   |                                        |                                             |                                  |                          |                                                |  |  |
|                                                                                                    | E 6023                              | ГБУЗ САМАРСКИЙ<br>ОБЛАСТНОЙ | Отменен                   |                                        |                                             |                                  |                          |                                                |  |  |
|                                                                                                    | <                                   |                             |                           | •                                      | <b>X A V</b> <u>Y</u> = 0                   |                                  | •                        |                                                |  |  |
| <ul> <li>Нажимайте на значок звездочка в истории, меню функций или в<br/>звездочкой элементы будут отображаться в этой панели.</li> </ul> | заголовках форм. Помечени           | ные                         | . ★ Ŀ < ↓                 | . D. Регламент подг<br>0000-0011 от 15 | тотовки отчетности Рег<br>0.06.2018 9:59:50 | памент подготовки отче           | тности Отчет организации |                                                |  |  |

Рисунок 37 Отмененные отчеты

Для возвращения регламента в работу необходимо выделить документ в форме списка и выполнить команду «Восстановить регламент» Рисунок 38.

| 🚾 😌 🛛 (копия) гис со "паспорт медицинского учреждения" модуль "«                                                    | РИНАНСОВО-ХОЗЯЙСТВЕННАЯ  | ДЕЯТЕЛЬНОСТЬ" / AC «Пак | спорт МУ» модуль «Финансов | о хозяйственная деятельност         | ъ» (1С:Предприятие)                     | = + R ;                  | 🍮 🕞 🛅 M M+ M-             | 🔟 🥡 🚽 🗁 🗙      |
|----------------------------------------------------------------------------------------------------|--------------------------|-------------------------|----------------------------|-------------------------------------|-----------------------------------------|--------------------------|---------------------------|----------------|
|                                                                                                    | Услуги работы Нал        |                         | ть Спорвонники             |                                     |                                         | Интогозния с             | Мониторинг и отнотность   | Управление     |
| <ul> <li>денежные средства платериальные запасы ОС, тили, тили</li> </ul>                                           | производство             | оти эчети отчетнос      | ть справочники /           | чдминистрирование и                 | интеграция с стисо                      | региональными ИС         | мониторинг и отчетность   | пользователями |
| Вилы отнетов Рагламент полготовки отнетности. Журная отнетов                                                        | RUDEL DEVENSION MOVED    |                         | ADDING T                   |                                     |                                         |                          |                           |                |
| вида внегов нелошен подготовки отчетности укурнал отчетов                                                           | онда реконзитов макета   |                         | cpone                      |                                     |                                         |                          |                           |                |
| Начальная страница Регламенты подготовки отчетности ×                                                               |                          |                         |                            |                                     |                                         |                          |                           |                |
| 🗕 🔶 🛧 Регламенты подготовки отчетности                                                                              |                          |                         |                            |                                     |                                         |                          |                           | ×              |
|                                                                                                    |                          |                         |                            |                                     |                                         |                          |                           |                |
| Создать Создать регламенты на период Отменить рег                                                                   | памент Восстановит       | гь регламент            |                            |                                     |                                         | Поиск (Ctrl+F)           | × Q                       | - Еще -        |
|                                                                                                    | Период отчета:           | Восстановить регл       | амент                      |                                     |                                         |                          |                           | ×              |
| <ul> <li>ВидыОтчетов</li> </ul>                                                                                     | Дата                     | ↓ Номер                 | Вид отчета                 | Периодичность                       | Отчетный период                         | Отчетный период          | ц. Отменен                |                |
| - Прибыль                                                                                                    |                          |                         |                            |                                     | начало                                  | окончание                |                           |                |
| <ul> <li>Расшифровка доходы будущих периодов</li> </ul>                                                             |                          |                         |                            |                                     |                                         |                          | Причина отме              | ны             |
| <ul> <li>Расшифровка областных средств</li> </ul>                                                                   | 30.05.2018.10.49         | 54 0000-0001            | Πρηθεισι                   | Масяц                               | 01.04.2018                              | 30.04.2018               |                           |                |
| <ul> <li>Расшифровка остатков денежных средств</li> </ul>                                                           | 15 06 2018 9:59:5        | 0000-0011               | Прибыль                    | Месяц                               | 01.05.2018                              | 31.05.2018               | <b>v</b>                  |                |
| <ul> <li>Расшифровка по предпринимательской деятельности</li> </ul>                                                 | 10.00.2010 0.00.0        |                         | Theorem                    | meeny                               | 01.00.2010                              | 51.05.2010               | неактуально               |                |
| <ul> <li>Расшифровка по предпринимательской деятельности</li> </ul>                                                 |                          |                         |                            |                                     |                                         |                          | nounyaiono                |                |
| <ul> <li>Расшифровка по средствам ОМС</li> </ul>                                                                    |                          |                         |                            |                                     |                                         |                          |                           |                |
| <ul> <li>Расшифровка по субсидиям на выполнение государст</li> </ul>                                                |                          |                         |                            |                                     |                                         |                          |                           |                |
| <ul> <li>Расшифровка по субсидиям на иные цели и бюджетны</li> </ul>                                                |                          |                         |                            |                                     |                                         |                          | •                         |                |
| <ul> <li>Расшифровка расходы будущих периодов</li> </ul>                                                            |                          |                         |                            |                                     |                                         |                          |                           |                |
| <ul> <li>Расшифровка федеральных средств</li> </ul>                                                                 | Создать сводный отче     | et                      | Поиск (Ctrl+F)             | ×Q                                  | - Еще - н                               | Код                      | Организация               | Признак сбора  |
| <ul> <li>Резервы предстоящих расходов</li> </ul>                                                                    | Kee MV                   | 0.000                   | Cooronius oriera           | Coosuu i oruor                      | 0700707000                              |                          |                           |                |
| <ul> <li>тестовый</li> </ul>                                                                                        | Код МУ                   | Организация             | состояние отчета           | Сводный отчет                       | OIBEICIBERI                             |                          |                           |                |
| <ul> <li>Сводная форма расшифровки («Анализ») для бюд…</li> </ul>                                                   | C000                     |                         | 0                          | колво организации                   |                                         |                          |                           |                |
| <ul> <li>Сводная форма расшифровки («Анализ») для казен</li> </ul>                                                  | 6008                     | ПСИХИАТРИЧЕСК           | Отменен                    |                                     |                                         |                          |                           |                |
|                                                                                                    | E 6033                   | ГЕУЗ САМАРСКИЙ          | Ormouou                    |                                     |                                         |                          |                           |                |
|                                                                                                    | 0033                     | ОБЛАСТНОЙ               | Olmenen                    |                                     |                                         |                          |                           |                |
|                                                                                                    | E 6023                   | ГБУЗ САМАРСКИЙ          | Отмонон                    |                                     |                                         |                          |                           |                |
|                                                                                                    |                          | ОБЛАСТНОЙ               |                            |                                     |                                         |                          |                           |                |
|                                                                                                    |                          |                         |                            | •                                   |                                         |                          | •                         |                |
|                                                                                                    |                          |                         |                            |                                     |                                         |                          |                           |                |
| Нажимайте на значок звездочка е истории, меню функций или в<br>звездочкой элементы будут отображаться в этой панели | заголовках форм. Помечен | ные                     | * 1 9 4                    | C Регламент подп<br>0000-0011 от 15 | отовки отчетности Р<br>.06.2018 9:59:50 | егламент подготовки отче | етности Отчет организации | 1              |
|                                                                                                    |                          |                         |                            |                                     |                                         |                          |                           |                |

Рисунок 38 Восстановление регламента

После восстановления регламента в отчетах организаций статус «Отменен» меняется на статус «Проект» Рисунок 39.

| 🐵 🕣 🛛 (колия) гис со "паспорт медицинского учреждения" модуль "Ф                                                                          | РИНАНСОВО-ХОЗЯЙСТВЕННА             | I ДЕЯТЕЛЬНОСТЬ" / АС.«Па    | спорт МУ» модуль «Финансо | во хозяйственная деятельнос          | ть» (1С:Предприятие)                    | 🗐 🖨 🗟                            | 🍮 🕒 📅 📅 M M+ M-          | 🔲 i 🗸 – 🗗 🗙                  |
|----------------------------------------------------------------------------------------------------|------------------------------------|-----------------------------|---------------------------|--------------------------------------|-----------------------------------------|----------------------------------|--------------------------|------------------------------|
| <ul> <li>Денежные средства Материальные запасы ОС, НМА, НПА</li> </ul>                                                                    | Услуги, работы, На<br>производство | логи Учет и отчетно         | сть Справочники           | Администрирование                    | Интеграция с ЕГИСЗ                      | Интеграция с<br>региональными ИС | Мониторинг и отчетность  | Управление<br>пользователями |
| Виды отчетов Регламент подготовки отчетности Журнал отчетов                                                                               | Виды реквизитов макета             | Отчеты • О                  | Сервис -                  |                                      |                                         |                                  |                          |                              |
|                                                                                                    |                                    |                             |                           |                                      |                                         |                                  |                          |                              |
| пачальная страница Регламенты подготовки отчетности ×                                                                                     |                                    |                             |                           |                                      |                                         |                                  |                          |                              |
| 🛨 🔶 🏠 Регламенты подготовки отчетности                                                                                                    |                                    |                             |                           |                                      |                                         |                                  |                          | ×                            |
| Создать Создать регламенты на период Отменить регл                                                                                        | ламент Восстанови                  | ть регламент                |                           |                                      |                                         | Поиск (Ctrl+F)                   | ×Q                       | • Eще •                      |
|                                                                                                    | Период отчета:                     |                             |                           |                                      |                                         |                                  |                          |                              |
|                                                                                                    |                                    |                             | -                         | -                                    |                                         |                                  | -                        |                              |
| • ВидыОтчетов                                                                                                    | Дата                               | + Номер                     | Вид отчета                | Периодичность                        | Отчетныи период<br>начало               | Отчетныи перио<br>окончание      | д Отменен                |                              |
| <ul> <li>приовив</li> <li>Расшифровка доходы будущих периодов</li> </ul>                                                                  | 30.05.2018 10:4                    | 0000-0001                   | Прибыль                   | Месяц                                | 01.04.2018                              | 30.04.2018                       |                          |                              |
| <ul> <li>Расшифровка доходы оудущих периодов</li> <li>Расшифровка областных средств</li> </ul>                                            | 15.06.2018 9:59                    | 50 0000-0011                | Прибыль                   | Месяц                                | 01.05.2018                              | 31.05.2018                       |                          |                              |
| <ul> <li>Расшифровка остатков денежных средств</li> </ul>                                                                                 |                                    |                             |                           |                                      |                                         |                                  |                          |                              |
| <ul> <li>Расшифровка по предпринимательской деятельности</li> </ul>                                                                       |                                    |                             |                           |                                      |                                         |                                  |                          |                              |
| <ul> <li>Расшифровка по предпринимательской деятельности</li> </ul>                                                                       |                                    |                             |                           |                                      |                                         |                                  |                          |                              |
| <ul> <li>Расшифровка по средствам ОМС</li> </ul>                                                                                          |                                    |                             |                           |                                      |                                         |                                  |                          |                              |
| <ul> <li>Расшифровка по субсидиям на выполнение государст</li> </ul>                                                                      |                                    |                             |                           |                                      |                                         |                                  |                          |                              |
| <ul> <li>Расшифровка по субсидиям на иные цели и бюджетны</li> </ul>                                                                      | ·                                  |                             |                           |                                      |                                         |                                  | •                        | X A V Y                      |
| <ul> <li>Расшифровка расходы будущих периодов</li> </ul>                                                                                  |                                    |                             |                           |                                      |                                         |                                  |                          |                              |
| <ul> <li>Расшифровка федеральных средств</li> </ul>                                                                                       | Создать сводный от                 | ет                          | Поиск (Ctrl+F)            | ×Q                                   | • Еще •                                 | Код                              | Организация              | Признак сбора                |
| <ul> <li>Резервы предстоящих расходов</li> </ul>                                                                                          | Код МУ                             | Организация                 | Состояние отчета          | Сводный отчет                        | Ответствени                             |                                  |                          |                              |
| <ul> <li>тестовый</li> <li>В. Соозцая форма расшифроруи («Ацариа») ала бира</li> </ul>                                                    |                                    |                             |                           | Колво организаций                    |                                         |                                  |                          |                              |
| Сводная форма расшифровки («Анализ») для казен     Сводная форма расшифровки («Анализ») для казен                                         | 6008                               | ГБУЗ САМАРСКАЯ              | Проект                    |                                      |                                         |                                  |                          |                              |
|                                                                                                    |                                    | ПСИХИАТРИЧЕСК               |                           |                                      |                                         |                                  |                          |                              |
|                                                                                                    | 6033                               | ГБУЗ САМАРСКИЙ<br>ОБЛАСТНОЙ | Проект                    |                                      |                                         |                                  |                          |                              |
|                                                                                                    | E 6023                             | ГБУЗ САМАРСКИЙ<br>ОБЛАСТНОЙ | Проект                    |                                      |                                         |                                  |                          |                              |
|                                                                                                    |                                    |                             |                           | · ·                                  | XAVX                                    |                                  |                          |                              |
| <ul> <li>Нажимайте на значок звездочка в истории, меню функций или в<br/>звездочкой элементы будут отображаться в этой панели.</li> </ul> | заголовках форм. Помече            | нные                        | . ★ B & A                 | . D. Регламент под<br>0000-0011 от 1 | готовки отчетности<br>5.06.2018 9:59:50 | Регламент подготовки отч         | етности Отчет организаци | и                            |

Рисунок 39 Смена статуса отчетов

#### Для создания периодического регламента необходимо в разделе «Регламенты подготовки

25/47

#### отчетности», выделив отчет, нажать кнопку «Создать регламенты на период» Рисунок 40.

| 🙉 🕣 🛛 (копия) гис со "паспорт медицинского учреждения" модуль "4                                                                          | РИНАНСОВО-ХОЗЯЙСТВЕННАЯ            | ДЕЯТЕЛЬНОСТЬ" / АС «Пас         | порт МУ» модуль «Финанс | ово хозяйственная деятельнос       | ть» (1С:Предприятие)                    | a 🔒 🗟                            | 🍮 🗔 🛅 🕅 M+ M-            | 🔲 👔 – 🗗 ×                    |
|----------------------------------------------------------------------------------------------------|------------------------------------|---------------------------------|-------------------------|------------------------------------|-----------------------------------------|----------------------------------|--------------------------|------------------------------|
| ↓ Денежные средства Материальные запасы ОС, НМА, НПА                                                                                      | Услуги, работы, На<br>производство | тоги Учет и отчетност           | гь Справочники          | Администрирование                  | Интеграция с ЕГИСЗ                      | Интеграция с<br>региональными ИС | Мониторинг и отчетность  | Управление<br>пользователями |
| Виды отчетов Регламент подготовки отчетности Журнал отчетов                                                                               | Виды реквизитов макета             | Отчеты • Се                     | ервис -                 |                                    |                                         |                                  |                          |                              |
| ♠ Начальная страница Регламенты подготовки отчетности ×                                                                                   |                                    |                                 |                         |                                    |                                         |                                  |                          |                              |
| 🔶 🛧 Регламенты подготовки отчетности                                                                                                    |                                    |                                 |                         |                                    |                                         |                                  |                          | ×                            |
| Создать Создать регламенты на период Отменить рег                                                                                         | ламент Восстанови                  | ть регламент                    |                         |                                    |                                         | Поиск (Ctrl+F)                   | ×                        | • Еще •                      |
|                                                                                                    | Период отчета:                     |                                 |                         |                                    |                                         |                                  |                          | ×                            |
|                                                                                                    | Data                               | l Herree                        | Rue envere              | Denver                             | 0                                       | 0                                |                          |                              |
| Оидыотчетов     Оидыотчетов                                                                                                    | дага                               | • помер                         | вид отчета              | Периодичность                      | начало                                  | окончание                        | д Отменен                |                              |
| <ul> <li>Расшифровка доходы будущих периодов</li> </ul>                                                                                   | 30.05.2018 10:49                   | :54 0000-0001                   | Прибыль                 | Месяц                              | 01.04.2018                              | 30.04.2018                       |                          |                              |
| <ul> <li>Расшифровка долода оудущих порлодов</li> <li>Расшифровка областных средств</li> </ul>                                            | □ 15.06.2018 9:59:                 | 0000-0011                       | Прибыль                 | Месяц                              | 01.05.2018                              | 31.05.2018                       |                          |                              |
| <ul> <li>Расшифровка остатков денежных средств</li> </ul>                                                                                 |                                    |                                 |                         |                                    |                                         |                                  |                          |                              |
| <ul> <li>Расшифровка по предпринимательской деятельности</li> </ul>                                                                       |                                    |                                 |                         |                                    |                                         |                                  |                          |                              |
| <ul> <li>Расшифровка по предпринимательской деятельности</li> </ul>                                                                       |                                    |                                 |                         |                                    |                                         |                                  |                          |                              |
| <ul> <li>Расшифровка по средствам ОМС</li> </ul>                                                                                          |                                    |                                 |                         |                                    |                                         |                                  |                          |                              |
| <ul> <li>Расшифровка по субсидиям на выполнение государст</li> </ul>                                                                      |                                    |                                 |                         |                                    |                                         |                                  |                          |                              |
| <ul> <li>Расшифровка по субсидиям на иные цели и бюджетны</li> </ul>                                                                      |                                    |                                 |                         |                                    |                                         |                                  |                          | X A V X                      |
| <ul> <li>Расшифровка расходы будущих периодов</li> </ul>                                                                                  |                                    |                                 |                         |                                    |                                         |                                  |                          |                              |
| <ul> <li>Расшифровка федеральных средств</li> </ul>                                                                                       | Создать сводный отч                | ет                              | Поиск (Ctrl+F)          | ×Q                                 | • Еще •                                 | Код                              | Организация              | Признак сбора                |
| <ul> <li>Резервы предстоящих расходов</li> </ul>                                                                                          |                                    |                                 |                         |                                    |                                         |                                  |                          |                              |
| 🗢 тестовый                                                                                                    | Код МУ                             | Организация                     | Состояние отчета        | Сводный отчет                      | Ответствени                             |                                  |                          |                              |
| <ul> <li>Сводная форма расшифровки («Анализ») для бюд…</li> </ul>                                                                         |                                    |                                 |                         | Колво организаций                  |                                         |                                  |                          |                              |
| <ul> <li>Сводная форма расшифровки («Анализ») для казен</li> </ul>                                                                        | 6008                               | ГБУЗ САМАРСКАЯ<br>ПСИХИАТРИЧЕСК | Проект                  |                                    |                                         |                                  |                          |                              |
|                                                                                                    | ■ 6033                             | ГБУЗ САМАРСКИЙ<br>ОБЛАСТНОЙ     | Проект                  |                                    |                                         |                                  |                          |                              |
|                                                                                                    | ■ 6023                             | ГБУЗ САМАРСКИЙ<br>ОБЛАСТНОЙ     | Проект                  |                                    |                                         |                                  |                          |                              |
|                                                                                                    | < <b></b>                          |                                 |                         | •                                  | X A V X                                 | <                                | •                        | XAVX                         |
| <ul> <li>Нажимайте на значок зеездочка е истории, меню функций или е<br/>зеездочкой элементы будут отображаться в этой панели.</li> </ul> | заголовках форм. Помечен           | ныө                             | * ৳ ٩.4                 | С. Регламент под<br>0000-0011 от 1 | готовки отчетности<br>5.06.2018 9:59:50 | Регламент подготовки отч         | етности Отчет организаци | и                            |

Рисунок 40 Создание регламентов на период

Также регламент на период можно создать из формы документа, выполнив команду «Создать регламенты на период» Рисунок 41.

| 🔞 🕤 (копия) гис           | ССО "ПАСПОРТ МЕДИЦИНСКОГО УЧРЕЖДЕНИЯ" МОДУЛЬ "ФИНАНСОВО-ХОЗЯЙСТВЕННАЯ ДЕЯТЕЛЬНОСТЬ" / 🕰 🛄 👘 🗛 «Финансово-хозайственная деятельность». (ІС.Прыдриятие)                                          |
|---------------------------|----------------------------------------------------------------------------------------------------|
| Денежные сре,             | адства Материальные запасы ОС, НМА, НПА Услуги, работы, Напоги Учет и отчетность Справочники Администрирование Интеграция с ЕГИСЗ Интеграция с Монитории и отчетность Управление пользователям |
| Виды отчетов              | Регламент подготовки отчетности Журнал отчетов Виды реквизитов макета Отчеты • Сервис •                                                                                                    |
| 🔒 Начальная стр           | раница Регламенты подготовки отчетности х Регламент подготовки: Прибыль за отчетный период с 01.05 2018 по 31.05 2018 х                                                                        |
| ← → ☆                     | Регламент подготовки: Прибыль за отчетный период с 01.05.2018 по 31.05.2018                                                                                                    |
| Сформировать              | отчеты Записать Создать регламенты на период                                                                                                    |
| Номер:                    | 000-0011 Дата: 15 05 2018 а Инициатор: ГБУЗ САМАРСКИЙ ОБЛАСТНОЙ МЕДИЦИНСКИЙ ИНФОРМАЦИОННО-АНАЛИТИЧЕСКИЙ ЦЕНТР                                                                                  |
| Вид отчета:               | Прибыль + 🖉 Периодичность отчета: Месяц                                                                                                    |
| Контрольная дата:         | 30.06.2018 🗂 Orverhain nepwog: Maik 2018                                                                                                    |
| Отменен:                  |                                                                                                    |
| Заполнить спис            |                                                                                                    |
|                           |                                                                                                    |
| Код МУ                    | Agecar                                                                                                    |
| 3512                      | ГАУЗ СО ЧАЛАЕВСКАЯ СТОМАТОЛОГИЧЕСКАЯ ПОЛИКЛИНИКА                                                                                                    |
| 9999                      | ГБЛОУ САМАРСКИЙ МЕДИЦИНСКИЙ КОЛЛЕДЖ ИМ.Н.ЛЯПИНОЙ                                                                                                    |
| 9999                      | гыло тольяттинскии медицинскии колледж                                                                                                    |
| 6004                      | ГБУЗ САМАРСКАЯ ОБЛАСТНАЯ КЛИНИЧЕСКАЯ БОЛЬНИЦА № 2                                                                                                    |
| 4018                      | ГБУЗ СО "ТОЛЬЯТТИНСКАЯ ГОРОДСКАЯ ДЕТСКАЯ БОЛЬНИЦА № 1"                                                                                                    |
| 6007                      | ГБУЗ САМАРСКАЯ ОБЛАСТНАЯ КЛИНИЧЕСКАЯ ОФТАЛЬМОЛОГИЧЕСКАЯ БОЛЬНИЦА ИМ.Т.И ЕРОШЕВСКОГО                                                                                                    |
| 6002                      | ГБУЗ САМАРСКАЯ ОБЛАСТНАЯ КЛИНИЧЕСКАЯ БОЛЬНИЦА ИМ. В.Д. СЕРЕДАВИНА                                                                                                    |
| 6017                      | ГБУЗ САМАРСКАЯ ОБЛАСТНАЯ КЛИНИЧЕСКАЯ СТАНЦИЯ ПЕРЕЛИВАНИЯ КРОВИ                                                                                                    |
| 6010                      | ГБУЗ САМАРСКАЯ ОБЛАСТНАЯ КЛИНИЧЕСКАЯ СТОМАТОЛОГИЧЕСКАЯ ПОЛИКЛИНИКА                                                                                                    |
| 6008                      | ГБУЗ САМАРСКАЯ ПСИХИАТРИЧЕСКАЯ БОЛЬНИЦА                                                                                                    |
| 6033                      | ГБУЗ САМАРСКИЙ ОБЛАСТНОЙ ГЕРИАТРИЧЕСКИЙ ЦЕНТР                                                                                                    |
| 6023                      | ГЕУЗ САМАРСКИЙ ОБЛАСТНОЙ ДЕТСКИЙ САНАТОРИЙ "ОНОСТь"                                                                                                    |
|                           |                                                                                                    |
| Комментарий:              |                                                                                                    |
| Ответственный:            | 5005 Tect TT.                                                                                                    |
| ★ Нажимайте<br>звездочкой | не на значког заездожа е истории, меню функций или е заезоповках форм. Помеченные 🗰 ★ Ъ 🔍 Ф 🗅 Регламент подготовки отчетности и Регламент подготовки отчетности. Отчет организации             |

#### Рисунок 41 Создание регламента на период из формы документа

#### В открывшейся форме следует указать дату окончания сбора данного отчета и нажать

Last update: 2018/06/15 08:31

#### «Сформировать регламенты» Рисунок 42.

| All         All         All <th>🤒 🕣 (копия) гис с</th> <th>со "ПАСПОР"</th> <th>Т МЕДИЦ</th> <th>инского у</th> <th>/ЧРЕЖДЕ</th> <th>ния" мод</th> <th>ЦУЛЬ "ФI</th> <th>1НАНСОВС</th> <th>о-хозяйст</th> <th>ВЕННАЯ ДЕЯ</th> <th>ТЕЛЬНОСТЬ"</th> <th>/ AC «Паспи</th> <th>орт МУ» і</th> <th>модуль «Фи</th> <th>нансово</th> <th>хозяйственная р</th> <th>цеятельность:</th> <th>(1С:Предприяти</th> <th>e)</th> <th>E 🖶 Q d</th> <th>s 🕒 🛙</th> <th>31 M M+ M-</th> <th>🔲 🛈 🚽 – 🗗 🗙</th>                                                                                                    | 🤒 🕣 (копия) гис с                  | со "ПАСПОР"              | Т МЕДИЦ               | инского у             | /ЧРЕЖДЕ              | ния" мод              | ЦУЛЬ "ФI        | 1НАНСОВС         | о-хозяйст           | ВЕННАЯ ДЕЯ  | ТЕЛЬНОСТЬ"  | / AC «Паспи | орт МУ» і | модуль «Фи | нансово | хозяйственная р | цеятельность: | (1С:Предприяти | e)           | E 🖶 Q d                                            | s 🕒 🛙         | 31 M M+ M-        | 🔲 🛈 🚽 – 🗗 🗙                  |
|----------------------------------------------------------------------------------------------------|------------------------------------|--------------------------|-----------------------|-----------------------|----------------------|-----------------------|-----------------|------------------|---------------------|-------------|-------------|-------------|-----------|------------|---------|-----------------|---------------|----------------|--------------|----------------------------------------------------|---------------|-------------------|------------------------------|
| Bugs overein         Permaseerin         Dage overein         Multiplications as overeined in perpage of 0.05.2018 to 31.65.2018 ×         Multiplications as overeined in perpage of 0.05.2018 to 31.65.2018 ×         Multiplications as overeined in perpage of 0.05.2018 to 31.65.2018 ×         Multiplications as overeined in perpage of 0.05.2018 to 31.65.2018 ×         Multiplications as overeined in perpage of 0.05.2018 to 31.65.2018 ×         Multiplications as overeined in perpage of 0.05.2018 to 31.65.2018 ×         Multiplications as overeined in perpage of 0.05.2018 to 31.65.2018 ×         Multiplications as overeined in perpage of 0.05.2018 to 31.65.2018 ×         Multiplications as overeined in perpage of 0.05.2018 to 31.65.2018 ×         Multiplications as overeined in perpage of 0.05.2018 to 31.65.2018 ×         Multiplications as overeined in perpage of 0.05.2018 to 31.65.2018 ×         Multiplications as overeined in perpage of 0.05.2018 to 31.65.2018 ×         Multiplications as overeined in perpage of 0.05.2018 to 31.65.2018 *         Multiplications as overeined in perpage of 0.05.2018 to 31.65.2018 *         Multiplications as overeined in perpage of 0.05.2018 to 31.65.2018 *         Multiplications as overeined in perpage of 0.05.2018 *         Multiplications as overeined in perpage of 0.05.2018 *         Multiplications as overeined in perpage of 0.05.2018 *         Multiplications as overeined in perpage of 0.05.2018 *         Multiplications as overeined in perpage of 0.05.2018 *         Multiplications as overeined in perpage of 0.05.2018 *         Multiplications as overeined in perpage of 0.05.2018 *         Multiplications as overeined in perpage of 0.05.2018 *         Multiplication overeined in perpage of 0.05.2018 * <thm< td=""><td><ul> <li>Денежные средо</li> </ul></td><td>ства М</td><td>атериаль</td><td>ьные запа</td><td>сы С</td><td>DC, HMA,</td><td>ΗΠΑ</td><td>Услуги<br/>произв</td><td>, работы,<br/>юдство</td><td>Налоги</td><td>Учет и</td><td>отчетность</td><td>Cn</td><td>равочники</td><td>A</td><td>дминистриров</td><td>ание Ин</td><td>теграция с ЕГІ</td><td>ИСЗ</td><td>Интеграция с<br/>региональными ИС</td><td>Монито</td><td>ринг и отчетность</td><td>Управление<br/>пользователями</td></thm<> | <ul> <li>Денежные средо</li> </ul> | ства М                   | атериаль              | ьные запа             | сы С                 | DC, HMA,              | ΗΠΑ             | Услуги<br>произв | , работы,<br>юдство | Налоги      | Учет и      | отчетность  | Cn        | равочники  | A       | дминистриров    | ание Ин       | теграция с ЕГІ | ИСЗ          | Интеграция с<br>региональными ИС                   | Монито        | ринг и отчетность | Управление<br>пользователями |
|                                                                                                    | Виды отчетов Ро                    | егламент по              | одготовк              | и отчетнос            | сти Жу               | урнал отч             | етов            | Виды ре          | КВИЗИТОВ М          | акета       | Отчеты •    | Сер         | вис •     |            |         |                 |               |                |              |                                                    |               |                   |                              |
| <br>                                                                                                    | 🔒 Начальная стран                  | ница Ре                  | егламент              | ы подгото             | вки отчет            | гности ×              | Регла           | мент под         | готовки: П          | рибыль за о | тчетный пер | риод с 01.0 | 05.2018   | по 31.05.2 | 018 ×   | ИМЦ создан      | ние регламе   | нта периодиче  | ского ×      |                                                    |               |                   |                              |
| Сформеровать регламенты       Еще •         Информеция по регламент подготовко плетности 000-0011 от 15.06.2018 9.59:50         Начало переода:       0.05.2018 •       Окончание переода:       10.5.2018 •       •       •         Срок сдачи:       30.65.2018 •       Переод отчета:       Месли       •       •         Пата окончание:       2011       Переод отчета:       Месли       •       •         Пата окончание:       2011       Переод отчета:       Месли       •       •         Пата окончание:       2011       Переод отчета:       Месли       •       •         Пата окончание:       2011       Декабрь        •       •         Пата окончание:       2011       Декабрь        •       •         Пата окончание:       2012       Декабрь        •       •       •         Пата окончание:       2012       23       30       1       2       0       •       •         Пата окончание:       2012       23       20       0       •       •       •       •         Пата окончание:       2012       23       30       1       •       •       •       •       •                                                                                                    | ← → ☆                              | ИМЦ с                    | оздан                 | ие рег                | ламен                | та пер                | иодич           | еског            | 0                   |             |             |             |           |            |         |                 |               |                |              |                                                    |               |                   | ×                            |
| VHoppmature no pernamenty         Pernament         Pernament         Image: State State                                                                                                    | Сформировать р                     | егламенты                |                       |                       |                      |                       |                 |                  |                     |             |             |             |           |            |         |                 |               |                |              |                                                    |               |                   | Еще +                        |
| Pernakert       Pernakert       Oconvession       • @         Havano nepuoga:       01.05.2018       Oconvession:       • • • • • • • • • • • • • • • • • • •                                                                                                    | Информация по                      | о регламе                | энту                  |                       |                      |                       |                 |                  |                     |             |             |             |           |            |         |                 |               |                |              |                                                    |               |                   |                              |
| Havano nopyoda:       0105/2018       Oxonvalanie       Neorie neproda:       31.05/2018       neprodo orvera:       Mecau       .         Cork cdavii:       30.06/2018       Neprodo orvera:       Mecau       .       .       .       .         Fernawerr       2018       April Cork Cdaviii       .       .       .       .       .       .       .       .       .       .       .       .       .       .       .       .       .       .       .       .       .       .       .       .       .       .       .       .       .       .       .       .       .       .       .       .       .       .       .       .       .       .       .       .       .       .       .       .       .       .       .       .       .       .       .       .       .       .       .       .       .       .       .       .       .       .       .       .       .       .       .       .       .       .       .       .       .       .       .       .       .       .       .       .       .       .       .       .       .       .<                                                                                                    | Регламент:                         | Регламент                | подгото               | вки отчетн            | юсти 000             | 0-0011 ot             | 15.06.20        | 018 9:59:        | 50                  |             |             |             |           |            |         |                 |               |                |              |                                                    |               |                   | * 6                          |
| Cporx cgavii:       30.06.2018       n pepuog orvera:       Merau       •         Cara oxovurususi:       •       •       •       •       •       •       •       •       •       •       •       •       •       •       •       •       •       •       •       •       •       •       •       •       •       •       •       •       •       •       •       •       •       •       •       •       •       •       •       •       •       •       •       •       •       •       •       •       •       •       •       •       •       •       •       •       •       •       •       •       •       •       •       •       •       •       •       •       •       •       •       •       •       •       •       •       •       •       •       •       •       •       •       •       •       •       •       •       •       •       •       •       •       •       •       •       •       •       •       •       •       •       •       •       •       •       •       •       •<                                                                                                    | Начало периода:                    | 01.05.2018               | ė                     | Оконча                | ние пери             | ода: 31.              | 05.2018         |                  |                     |             |             |             |           |            |         |                 |               |                |              |                                                    |               |                   |                              |
| Image: Construction of the second of the second o                                                                                                    | Срок сдачи:                        | 30.06.2018               |                       | Период                | отчета:              | Месяц                 |                 |                  |                     |             |             |             |           |            |         |                 |               |                |              |                                                    |               |                   | ×                            |
| Ara okonvanual       Image: Construction of the state of the state of                                                                                                    |                                    |                          |                       |                       |                      |                       |                 |                  |                     |             |             |             |           |            |         |                 |               |                |              |                                                    |               |                   |                              |
| Pernawer         Quero         V         V         V         V         V         V         V         Parao           Re         Mor         Nr         V         V                                                                                                    | Дата окончания:                    |                          |                       |                       |                      |                       |                 |                  | 1                   |             |             |             |           |            |         |                 |               |                |              |                                                    |               |                   |                              |
| Med         Mon         Me         Fe         C         9         T         C         9                                                                                                    | Регламент                          | 2018                     |                       | Декабрь               | •                    |                       | . <             | >                |                     |             |             | Период с    | отчета    |            |         |                 |               |                |              |                                                    |               | Срок сдачи        | Начало                       |
| Φee       Aer       2e       2r       2e       2e       3u       1       2         Map       Cert       3       4       5       6       7       8       9         App       Ovr       10       11       12       13       14       15       16         Mai       Hon       Tr       18       19       20       21       22       23         More       Aer       2       2       2       20       20       21       22       23         More       Aer       2       2       2       20       20       21       22       23         More       Aer       2       2       2       20       20       20       20       20       20       20         Cercourt       31       1       2       3       4       6       6       6                                                                                                    |                                    | Янв                      | Июл                   | Пн В                  | т Ср                 | Чт Г                  | Пт Сб           | Bc               |                     |             |             |             |           |            |         |                 |               |                |              |                                                    |               |                   | Окончание                    |
| Map       Ceu       3       4       5       6       7       8       9         Anp       Okr       10       11       12       13       14       15       16         Mai       Hon       To       18       19       20       21       22       23         Mon       Acc       24       25       26       27       28       29       30         Cercours       31       1       2       3       4       5       6                                                                                                    |                                    | Фев                      | Авг                   | 26 2                  | 7 28                 | 29                    | 30 1            | 2                |                     |             |             |             |           |            |         |                 |               |                |              |                                                    |               |                   |                              |
| Anp       Orr       10       11       12       13       14       15       16         Mai       Hon       17       18       19       20       21       22       23         More       Res       24       25       26       27       28       29       30         Cercome       31       1       2       3       4       5       6                                                                                                    |                                    | Мар                      | Сен                   | 3 4                   | 5                    | 6                     | 7 8             | 9                |                     |             |             |             |           |            |         |                 |               |                |              |                                                    |               |                   |                              |
| Wan         Hon         A         V         V <td></td> <td>Апр</td> <td>UKT</td> <td>10 1</td> <td>1 1Z</td> <td>13</td> <td>14 15</td> <td>10</td> <td></td> <td></td> <td></td> <td></td> <td></td> <td></td> <td></td> <td></td> <td></td> <td></td> <td></td> <td></td> <td></td> <td></td> <td></td>                                                                                                    |                                    | Апр                      | UKT                   | 10 1                  | 1 1Z                 | 13                    | 14 15           | 10               |                     |             |             |             |           |            |         |                 |               |                |              |                                                    |               |                   |                              |
| Cercause         31         1         2         3         4         5         6                                                                                                    |                                    | Июн                      | Лек                   | 24 2                  | 5 26                 | 20 1                  | 28 29           | 30               |                     |             |             |             |           |            |         |                 |               |                |              |                                                    |               |                   |                              |
|                                                                                                    |                                    | Сегод                    | 1ня                   | 31 1                  | 2                    | 3                     | 4 5             | 6                |                     |             |             |             |           |            |         |                 |               |                |              |                                                    |               |                   |                              |
|                                                                                                    | L L                                |                          |                       |                       |                      |                       |                 |                  |                     |             |             |             |           |            |         |                 |               |                |              |                                                    |               |                   |                              |
|                                                                                                    |                                    |                          |                       |                       |                      |                       |                 |                  |                     |             |             |             |           |            |         |                 |               |                |              |                                                    |               |                   |                              |
|                                                                                                    |                                    |                          |                       |                       |                      |                       |                 |                  |                     |             |             |             |           |            |         |                 |               |                |              |                                                    |               |                   |                              |
|                                                                                                    |                                    |                          |                       |                       |                      |                       |                 |                  |                     |             |             |             |           |            |         |                 |               |                |              |                                                    |               |                   |                              |
|                                                                                                    |                                    |                          |                       |                       |                      |                       |                 |                  |                     |             |             |             |           |            |         |                 |               |                |              |                                                    |               |                   |                              |
|                                                                                                    |                                    |                          |                       |                       |                      |                       |                 |                  |                     |             |             |             |           |            |         |                 |               |                |              |                                                    |               |                   |                              |
|                                                                                                    |                                    |                          |                       |                       |                      |                       |                 |                  |                     |             |             |             |           |            |         |                 |               |                |              |                                                    |               |                   |                              |
|                                                                                                    |                                    |                          |                       |                       |                      |                       |                 |                  |                     |             |             |             |           |            |         |                 |               |                |              |                                                    |               |                   |                              |
| Нажимайте на значки зевздочка в истории, меню функций или в заголовках форм. Помеченные         IIII         C од ать регламенты на период         Регламент подготовки отчетности         Регламент подготовки отчетности                                                                                                    | ★ Нажимайте і<br>звездочкой зі     | на значок з<br>лементы б | ввездочка<br>Будут от | а е истор<br>пображат | ии, менк<br>ься в эт | о функциі<br>ой панел | й или в з<br>и. | аголовка         | іх форм. Г          | омеченные   |             | 000         | *         | l d        | ۵       | Ъ Созда         | ать регламе   | нты на период  | Pern<br>0000 | амент подготовки отчет<br>-0011 от 15.06.2018 9:59 | ности<br>9:50 | Регламент подгото | вки отчетности               |

Рисунок 42 Формирование регламента на период

#### После этого в нижней части формы отразится список созданных регламентов Рисунок 43.

| 🖕 🕤 🛛 (КОПИЯ) ГИС СО "ПАСПОРТ МЕДИЦИНСКОГО УЧРЕЖДЕНИЯ" МОДУЛЬ "ФИНАНСОВО-ХОЗЯЙСТВЕННАЯ ДЕЯТЕЛЬНОСТ                                            | " / АС "Паспорт МУ» модуль «Финансово козяйственная деятельность» (1С.Предприятие) 📃 🔒 👌 📩 😂 🖩               | ) 🗊 M M+ M- 🔲 🕢 🚽 🗕 🗗                          |
|----------------------------------------------------------------------------------------------------|----------------------------------------------------------------------------------------------------|------------------------------------------------|
| 4 Денежные средства Материальные запасы ОС, НМА, НПА Услуги, работы, Напоги Учет и производство                                               | отчетность Справочники Администрирование Интеграция с ЕГИСЗ Интеграция с региональными ИС                    | оинг и отчетность Управление<br>пользователями |
| Виды отчетов Регламент подготовки отчетности Журнал отчетов Виды реквизитов макета Отчеты                                                     | Сервис -                                                                                                    |                                                |
| Начальная страница Регламенты подготовки отчетности × Регламент подготовки: Прибыль за отчетный п                                             | ериод с 01.05.2018 по 31.05.2018 × ИМЦ создание регламента периодического ×                                  |                                                |
| 🗲 🔿 📩 ИМЦ создание регламента периодического                                                                                                  |                                                                                                    | >                                              |
| Сформировать регламенты                                                                                                    |                                                                                                    | Еще -                                          |
| Информация по регламенту                                                                                                    |                                                                                                    |                                                |
| Регламент: Регламент подготовки отчетности 0000-0011 от 15.06.2018 9:59:50                                                                    |                                                                                                    | * P                                            |
| Начало периода: 01.05.2018 💼 Окончание периода: 31.05.2018 📾                                                                                  |                                                                                                    |                                                |
| Срок сдачи: 30.06.2018 📾 Период отчета: Месяц                                                                                                 |                                                                                                    | *                                              |
|                                                                                                    |                                                                                                    |                                                |
| Дата окончания: 30.12.2018 🗎                                                                                                    |                                                                                                    |                                                |
| Регламент                                                                                                    | Период отчета                                                                                                | Срок сдачи Начало                              |
|                                                                                                    |                                                                                                    | Окончание                                      |
| Регламент подготовки отчетности 0000-0012 от 15.06.2018 9:59:50                                                                               | Месяц                                                                                                    | 30.07.2018 01.06.2018                          |
|                                                                                                    |                                                                                                    | 30.06.2018                                     |
| Регламент подготовки отчетности 0000-0013 от 15.06.2018 9:59:50                                                                               | Месяц                                                                                                    | 30.08.2018 01.07.2018                          |
|                                                                                                    |                                                                                                    | 31.07.2018                                     |
| Регламент подготовки отчетности 0000-0014 от 15.06.2018 9:59:50                                                                               | Месяц                                                                                                    | 30.09.2018 01.08.2018                          |
|                                                                                                    |                                                                                                    | 31.08.2018                                     |
| Регламент подготовки отчетности 0000-0015 от 15.06.2018 9:59:50                                                                               | Месяц                                                                                                    | 30.10.2018 01.09.2018                          |
|                                                                                                    |                                                                                                    | 30.09.2018                                     |
| Регламент подготовки отчетности 0000-0016 от 15.06.2018 9:59:50                                                                               | Месяц                                                                                                    | 30.11.2018 01.10.2018                          |
| D                                                                                                    | Manu                                                                                                    | 31.10.2018                                     |
| Гепламент подготовки отчетности обло-облат 15.06.2018 9:59:50                                                                                 | INACHIT                                                                                                    | 30.12.2010 01.11.2018                          |
| Регламент подготовки отчетности 0000-0018 от 15.06.2018 9:59:50                                                                               | Месяц                                                                                                    | 30.01.2019 01.12.2018                          |
|                                                                                                    |                                                                                                    | 31.12.2018                                     |
| Нажимайте на значок зеездочка в истории, меню функций или е заголовках форм. Помеченные зеездочкой элементы будут отображаться в этой панепи. | ₩ ★ D. Q. Д. Создать регламенты на период Регламент подготовки отчетности<br>0000-0011 от 15.06.2018 9:59:50 | Регламент подготовки отчетности                |

Рисунок 43 Список новых регламентов

## В разделе «Регламент подготовки отчетности» отразится список отчетов на каждый период Рисунок 44.

| 🙍 🕣   [КОПИЯ] ГИС СО "ПАСПОРТ МЕДИЦИНСКОГО УЧРЕЖДЕНИЯ" МОДУЛЬ "Ф                                                                          | ИНАНСОВО-ХОЗЯЙСТВЕННАЯ              | ДЕЯТЕЛЬНОСТЬ" / AC    | «Паспорт МУ» модуль «Финанс | ово хозяйственная деятельно | ость» (1С:Предприятие)    |                                                          | 🍮 🕞 📅 M M+ M-                   | 🔲 👔 🚽 🗕 🗗 🗙                  |
|----------------------------------------------------------------------------------------------------|-------------------------------------|-----------------------|-----------------------------|-----------------------------|---------------------------|----------------------------------------------------------|---------------------------------|------------------------------|
| <ul> <li>Денежные средства Материальные запасы ОС, НМА, НПА</li> </ul>                                                                    | Услуги, работы, Нал<br>производство | оги Учет и отчет      | ность Справочники           | Администрирование           | Интеграция с ЕГИСЗ        | Интеграция с<br>региональными ИС                         | Мониторинг и отчетность         | Управление<br>пользователями |
| Виды отчетов Регламент подготовки отчетности Журнал отчетов                                                                               | Виды реквизитов макета              | Отчеты •              | Сервис -                    |                             |                           |                                                          |                                 |                              |
| Начальная страница Регламенты подготовки отчетности × Регламенты подготовки отчетности ×                                                  | амент подготовки: Прибыль           | за отчетный период    | c 01.05.2018 no 31.05.2018  | × ИМЦ создание регл         | амента периодического     | ×                                                        |                                 |                              |
| 🗲 🌧 ☆ Регламенты подготовки отчетности                                                                                                    |                                     |                       |                             |                             |                           |                                                          |                                 | ×                            |
| Создать Создать регламенты на период Отменить рег                                                                                         | ламент Восстановит                  | ь регламент           |                             |                             |                           | Поиск (Ctrl+F)                                           | ×                               | - Еще -                      |
|                                                                                                    | Период отчета:                      |                       |                             |                             |                           |                                                          |                                 | ×                            |
| • 🖻 ВидыОтчетов                                                                                                    | Дата                                | ↓ Номер               | Вид отчета                  | Периодичность               | Отчетный период<br>начало | Отчетный период<br>окончание                             | ц. Отменен                      |                              |
| - Прибыль                                                                                                    | 30.05.2018 10:49:                   | 54 0000-0001          | Прибыль                     | Месяц                       | 01.04.2018                | 30.04.2018                                               |                                 |                              |
| <ul> <li>Расшифровка доходы оудущих периодов</li> <li>Васшифровка абхасти и состать</li> </ul>                                            | 15.06.2018 9:59:5                   | 0000-0011             | Прибыль                     | Месяц                       | 01.05.2018                | 31.05.2018                                               |                                 |                              |
| <ul> <li>Расшифровка остатков денежных средств</li> <li>Расшифровка остатков денежных средств</li> </ul>                                  | 15.06.2018 9:59:5                   | 0000-0012             | Прибыль                     | Месяц                       | 01.06.2018                | 30.06.2018                                               |                                 |                              |
| Расшифорека по предприцимательской деятельности                                                                                           | <b>15.06.2018</b> 9:59:5            | 0000-0013             | Прибыль                     | Месяц                       | 01.07.2018                | 31.07.2018                                               |                                 |                              |
| <ul> <li>Расшифровка по предпринимательской деятельности</li> </ul>                                                                       | ■ 15.06.2018 9:59:5                 | 0 0000-0014           | Прибыль                     | Месяц                       | 01.08.2018                | 31.08.2018                                               |                                 |                              |
| <ul> <li>Расшифровка по продприлинателенни долологости</li> <li>Расшифровка по средствам ОМС</li> </ul>                                   | 15.06.2018 9:59:5                   | 0000-0015             | Прибыль                     | Месяц                       | 01.09.2018                | 30.09.2018                                               |                                 |                              |
| <ul> <li>Расшифровка по субсилиям на выполнение государст</li> </ul>                                                                      | ■ 15.06.2018 9:59:5                 | 0000-0016             | Прибыль                     | Месяц                       | 01.10.2018                | 31.10.2018                                               |                                 |                              |
| <ul> <li>Расшифорвка по субсидиям на иные цели и бюджетны</li> </ul>                                                                      | □ 15.06.2018 9:59:5                 | 0000-0017             | Прибыль                     | Месяц                       | 01.11.2018                | 30.11.2018                                               |                                 |                              |
| <ul> <li>Расшифровка расходы будущих периодов</li> </ul>                                                                                  | 15.06.2018 9:59:5                   | 0000-0018             | Прибыль                     | Месяц                       | 01.12.2018                | 31.12.2018                                               |                                 |                              |
| <ul> <li>Расшифровка федеральных средств</li> </ul>                                                                                       |                                     |                       |                             |                             |                           |                                                          |                                 |                              |
| <ul> <li>Резервы предстоящих расходов</li> </ul>                                                                                          |                                     |                       |                             |                             |                           |                                                          |                                 |                              |
| <ul> <li>тестовый</li> </ul>                                                                                                    |                                     |                       |                             |                             |                           |                                                          |                                 |                              |
| <ul> <li>Сводная форма расшифровки («Анализ») для бюд…</li> </ul>                                                                         |                                     |                       |                             |                             |                           |                                                          | -                               |                              |
| <ul> <li>Сводная форма расшифровки («Анализ») для казен</li> </ul>                                                                        | Создать сводный отче                | T                     | Поиск (Ctrl+F)              | ×                           | - Еще -                   | Код                                                      | Организация                     | Признак сбора                |
|                                                                                                    | Код МУ                              | Организация           | Состояние отчета            | Сводный отчет               | Ответствени               |                                                          |                                 |                              |
|                                                                                                    |                                     |                       |                             | Колво организаци            | й                         |                                                          |                                 |                              |
|                                                                                                    | 3512                                | ГАУЗ СО<br>ЧАПАЕВСКАЯ | Проект                      |                             |                           |                                                          |                                 |                              |
|                                                                                                    | 9999                                | гвпоу                 | Проект                      |                             |                           |                                                          |                                 |                              |
|                                                                                                    |                                     |                       |                             |                             |                           |                                                          |                                 |                              |
| <ul> <li>Нажимайте на значок звездочка е истории, меню функций или е<br/>звездочкой элементы будут отображаться е этой панели.</li> </ul> | заголовках форм. Помеченн           | ыө                    | III * D & C                 | Создать регл                | аменты на период Р<br>01  | егламент подготовки отчет<br>000-0011 от 15.06.2018 9:5: | ности Регламент подгото<br>9:50 | вки отчетности               |

Рисунок 44 Форма «Регламент подготовки отчетности»

В разделе «Журнал отчетов» сотрудника с профилем «Отчитывающаяся организация» для каждого отчетного периода отразится список отчетов.

| 🙉 🕞 🛛 (КОПИЯ) ГИС СО "ПАСПОРТ МЕДИ      | ЩИНСКОГО УЧРЕЖДЕНИЯ    | " МОДУЛЬ "ФИНАНСОЕ   | ю-хозяйственная , | деятельност | ГЬ" / А <mark>С «Пас</mark> порт МУ» модул | <ul> <li>«Финансово хозяйственна:</li> </ul> | я деятельность» (1С:Предприятие) | E & G 🕹 🕒 🗖        | 🛐 M M+ M- 🔲 🧯 🚽 – 🗗 🗙    |
|-----------------------------------------|------------------------|----------------------|-------------------|-------------|--------------------------------------------|----------------------------------------------|----------------------------------|--------------------|--------------------------|
| <ul> <li>Материальные запасы</li> </ul> | OC, HMA, HПA           | Услуги, произво      | работы, 🔘         | Налоги      | Учет и отчетность                          | Справочник                                   | ки 🧿 Администрирование           | Интеграция с ЕГИСЗ | Мониторинг и отчетность  |
| Журнал отчетов Отчеты 🔹                 | Сервис •               |                      |                   |             |                                            |                                              |                                  |                    |                          |
| \Lambda Начальная страница Мои отче     | аты х                  |                      |                   |             |                                            |                                              |                                  |                    |                          |
| 🔶 🛧 Мои отчеть                          | 5Î                     |                      |                   |             |                                            |                                              |                                  |                    | ×                        |
|                                         |                        |                      | Период отчета:    |             |                                            |                                              |                                  | × Cp               | ок сдачи отчета: 💿 . 🗎 🗙 |
| Фильтр                                  | Количес                | ство отчетов         | Все Проект        | На согласо  | Возвращен на д                             | Соглас Отмен                                 |                                  |                    |                          |
|                                         | 🖌 🕞                    | <u>ο</u> Σ           | Срок сдачи        | ↓ Вид       | отчета                                     |                                              | Отчетный период начало           | Состояние          |                          |
| • 📄 ВидыОтчетов                         |                        |                      |                   |             |                                            |                                              |                                  |                    |                          |
| <ul> <li>Прибыль</li> </ul>             | 8                      |                      |                   |             |                                            |                                              | Отчетный период<br>окончание     |                    |                          |
|                                         |                        |                      |                   | 8 Приб      | быль                                       |                                              | 01.05.2018                       | Проект             |                          |
|                                         |                        |                      |                   |             |                                            |                                              | 31.05.2018                       |                    |                          |
|                                         |                        |                      |                   | 8 Приб      | быль                                       |                                              | 01.06.2018                       | Проект             |                          |
|                                         |                        |                      |                   |             |                                            |                                              | 30.06.2018                       |                    |                          |
|                                         |                        |                      |                   | 8 Приб      | быль                                       |                                              | 01.07.2018                       | Проект             |                          |
|                                         |                        |                      |                   |             |                                            |                                              | 31.07.2018                       |                    |                          |
|                                         |                        |                      |                   | 8 Приб      | быль                                       |                                              | 01.08.2018                       | Проект             |                          |
|                                         |                        |                      |                   |             |                                            |                                              | 31.08.2018                       |                    |                          |
|                                         |                        |                      | □ 30.10.201       | 8 Приб      | быль                                       |                                              | 01.09.2018                       | Проект             |                          |
|                                         |                        |                      | - 20 11 201       | 0 0-0-0     |                                            |                                              | 30.09.2018                       | Deserve            |                          |
|                                         |                        |                      | L 30.11.201       | о прис      | рынь                                       |                                              | 31 10 2018                       | проект             |                          |
|                                         |                        |                      | □ 30 12 201       | 8 Приј      | กิมตร                                      |                                              | 01 11 2018                       | Порект             |                          |
|                                         |                        |                      |                   | о при       | 50010                                      |                                              | 30.11.2018                       | - poor             |                          |
|                                         |                        |                      | 30.01.201         | 9 Прий      | быль                                       |                                              | 01.12.2018                       | Проект             |                          |
|                                         |                        |                      |                   |             |                                            |                                              | 31.12.2018                       |                    |                          |
|                                         |                        |                      |                   |             |                                            |                                              |                                  |                    |                          |
|                                         |                        | •                    |                   |             |                                            |                                              |                                  |                    | X A V X                  |
| Нажимайте на значок звездоч             | ка в истории, меню фун | нкций или в заголовк | ах форм. Помеченн | ыө          |                                            |                                              |                                  |                    |                          |
| 🛪 зеездочкой элементы будут с           | отображаться в этой п  | анели.               |                   |             | 🗰 🛪 U                                      | ч Ц Ц Отч                                    | ет организации                   |                    |                          |

Рисунок 45 Журнал отчетов

Last update: 2018/06/15 okabu:fkhd:func:f1f220c2\_cfec\_40f0\_8cd1\_9264a13e54b5 http://wiki.parus-s.ru/doku.php?id=okabu:fkhd:func:f1f220c2\_cfec\_40f0\_8cd1\_9264a13e54b5 08:31

Важно! Создание периодического регламента доступно для регламентов, созданных на периоды: 1 месяц, 3 месяца, 6 месяцев, год.

### 2.6. Согласование и проверка отчетов

Работник контролирующей организации участвует в процессе согласования и проверки заполненных отчетов. Этот функционал доступен в «Журнале отчетов». Поиск форм в журнале можно осуществить по виду отчетов, по инициатору, периоду и сроку сдачи отчета. Отчеты сортируются по статусам (проект, на согласовании, возвращен на доработку и т.д.). Кнопка «Печать списка» позволяет вывести список отчетов организаций с определенным статусом («Проект», «На согласовании» и т.д.) Рисунок 46

| • (КОПИЯ) ГИС СО "ПАСПОРТ МЕДИЦИНСКОГО УЧРЕЖДЕНИЯ" МОДУЛЬ                                                          | "ФИНАНСОВО-ХОЗЯЙСТВЕН           | НАЯ ДЕЯТЕЛЬ | HOCT5" / AC « | аспорт МУ» модуль «Финанс | ово хозяйственная деятельн | юсть» (1С:Предприятие)          |                                                     | M M+ M- 🔲 🧿 🚽 🗕 🗗                   |
|----------------------------------------------------------------------------------------------------|---------------------------------|-------------|---------------|---------------------------|----------------------------|---------------------------------|-----------------------------------------------------|-------------------------------------|
| Денежные средства Материальные запасы ОС, НМА, НПА                                                                 | Услуги, работы,<br>производство | Налоги ?    | Учет и отчетн | ость Справочники          | Администрирование          | Интеграция с ЕГИСЗ Инте<br>реги | грация с Мониторинг и<br>ональными ИС               | отчетность Управление пользователям |
| Виды отчетов Регламент подготовки отчетности Журнал отчетов                                                        | Виды реквизитов маке            | ета Отче    | еты 👻         | Сервис -                  |                            |                                 |                                                     |                                     |
| Начальная страница Отчеты организаций ×                                                                            |                                 |             |               |                           |                            |                                 |                                                     |                                     |
| 🗲 🔶 🖓 Отчеты организаций                                                                                           |                                 |             |               |                           |                            |                                 |                                                     |                                     |
|                                                                                                    |                                 |             |               | Период от                 |                            | ×                               | Срок сдачи отчета: 🗌 .                              | 📾 🗵 👺 Печать списка                 |
| Фильтр                                                                                                    | Количесте                       | во отчетов  |               | Все Проект На             | согласо Возвращен          | на до Соглас Отмен              | ]                                                   |                                     |
|                                                                                                    | ۲ 🖻                             | 8           | Σ             | Срок сдачи ↓              | Вид отчета                 | Отчетный период начало          | о Организация                                       | Состояние                           |
| <ul> <li>ВидыОтчетов</li> </ul>                                                                                    |                                 |             |               |                           |                            |                                 |                                                     |                                     |
| 🗢 Прибыль                                                                                                    | 101                             |             | 101           |                           |                            | Отчетный период<br>окончание    |                                                     |                                     |
| <ul> <li>Расшифровка по предпринимательской деятельности</li> </ul>                                                | 2                               |             | 2             |                           | Прибыль                    | 01.12.2018                      | ГБУЗ СО                                             | Проект                              |
| <ul> <li>Расшифровка по средствам ОМС</li> </ul>                                                                   | 9                               |             | 9             |                           |                            | 31.12.2018                      | "ТОЛЬЯТТИНСКАЯ                                      |                                     |
| <ul> <li>Расшифровка федеральных средств</li> </ul>                                                                | 2                               | 0           | 2             | 30.01.2019                | Прибыль                    | 01.12.2018                      | ГБУЗ САМАРСКАЯ                                      | Проект                              |
| <ul> <li>Резервы предстоящих расходов</li> </ul>                                                                   | 1                               | 2           | 2             |                           |                            | 31.12.2018                      | ОБЛАСТНАЯ                                           |                                     |
| <ul> <li>тестовый</li> <li>Сеодная форма расцифровии («Анализ») для б</li> </ul>                                   | 2                               |             | 2             | 30.01.2019                | Прибыль                    | 01.12.2018                      | ГБУЗ САМАРСКАЯ                                      | Проект                              |
| <ul> <li>Оводная форма расшифровки (отнализи) для о</li> </ul>                                                     | 2                               |             | 2             |                           |                            | 31.12.2018                      | 00///011/01                                         |                                     |
|                                                                                                    |                                 |             |               | 30.01.2019                | Прибыль                    | 01.12.2018                      | ГБУЗ САМАРСКАЯ<br>ОБЛАСТНАЯ                         | Проект                              |
|                                                                                                    |                                 |             |               |                           |                            | 31.12.2018                      |                                                     |                                     |
|                                                                                                    |                                 |             |               | 30.01.2019                | Прибыль                    | 01.12.2018                      | ГБУЗ САМАРСКАЯ<br>ОБЛАСТНАЯ                         | Проект                              |
|                                                                                                    |                                 |             |               |                           |                            | 31.12.2018                      |                                                     |                                     |
|                                                                                                    |                                 |             |               | 30.01.2019                | Прибыль                    | 01.12.2018                      | Т БУЗ САМАРСКАЯ<br>ПСИХИАТРИЧЕСКАЯ                  | Проект                              |
|                                                                                                    |                                 |             |               | 30.01.2049                | Прибыль                    | 01 12 2018                      | ГБУЗ САМАРСКИЙ                                      | Проект                              |
|                                                                                                    |                                 |             |               | 30.01.2019                | приовив                    | 31 12 2018                      | ОБЛАСТНОЙ                                           | i poeki                             |
|                                                                                                    |                                 |             |               | 30.01.2019                | Прибыль                    | 01.12.2018                      | ГБУЗ САМАРСКИЙ                                      | Проект                              |
|                                                                                                    |                                 |             |               |                           |                            | 31.12.2018                      | ОБЛАСТНОЙ ДЕТСКИ                                    |                                     |
|                                                                                                    |                                 |             |               |                           |                            |                                 |                                                     |                                     |
|                                                                                                    |                                 |             |               |                           |                            |                                 |                                                     |                                     |
|                                                                                                    |                                 |             | 1             | ]:                        |                            |                                 |                                                     | <b>X A V Y</b>                      |
| Нажимайте на значок звездочка е истории, меню функций или<br>зеездочкой элементы будут отображаться в этой панели. | е заголовках форм. Поме         | вченные     |               | II * D & 4                | Отчет органи               | изации Создать регламенты на    | период Регламент подготовк<br>0000-0011 от 15.06.20 | и отчетности<br>018 9:59:50         |

Рисунок 46 Вывод списка отчетов

Заполненный отчет отправляется пользователями на согласование инициатору. Для согласования отчетов сотруднику с профилем «Контролирующая организация» необходимо перейти во вкладку «На согласовании». Здесь отражены все отчеты организаций, ожидающие проверки и согласования Рисунок 47.

29/47

| 😥 🕞 🛛 (КОПИЯ) ГИС СО "ПАСПОРТ МЕДИЦИНСКОГО УЧРЕЖДЕНИЯ" МОДУЛ                                                                           | IЬ "ФИНАНСОВО-ХОЗЯЙСТВЕННАЯ ДЕЯТЕЛЬН        | ЮСТЬ" / А <mark>С «Па</mark> | спорт МУ» модуль «Фина | ансово хозяйственная деятелы | ность» (1С:Предприятие)               |                                                     | M M+ M-                              |
|----------------------------------------------------------------------------------------------------|---------------------------------------------|------------------------------|------------------------|------------------------------|---------------------------------------|-----------------------------------------------------|--------------------------------------|
| денежные средства Материальные запасы ОС, НМА, НГ                                                                                      | 1А Услуги, работы, Налоги У<br>производство | чет и отчетнос               | сть Справочники        | Администрирование            | Интеграция с ЕГИСЗ Интегра<br>региона | ация с Мониторинг и<br>альными ИС                   | отчетность Управление пользователями |
| Виды отчетов Регламент подготовки отчетности Журнал отчето                                                                             | в Виды реквизитов макета Отчет              | ъ С                          | Сервис 💌               |                              |                                       |                                                     |                                      |
| Начальная страница Отчеты организаций ×                                                                                                |                                             |                              |                        |                              |                                       |                                                     |                                      |
| 🗲 🔿 ☆ Отчеты организаций                                                                                                    |                                             |                              |                        |                              |                                       |                                                     | ×                                    |
|                                                                                                    |                                             |                              | Период от              |                              | ×                                     | Срок сдачи отчета: 🗌 .                              | 🛱 × 🛃 Печать списка                  |
| Фильтр                                                                                                    | Количество отчетов                          |                              | Все Проект Н           | la согласо Возвращен         | н на до Соглас Отмен                  |                                                     |                                      |
|                                                                                                    | 🖌 F 😣                                       | Σ                            | Срок сдачи ↓           | Вид отчета                   | Отчетный период начало                | Организация                                         | Состояние                            |
| - 📄 ВидыОтчетов                                                                                                    |                                             |                              |                        |                              |                                       |                                                     |                                      |
| 😑 Прибыль                                                                                                    | 101                                         | 101                          |                        |                              | Отчетный период<br>окончание          |                                                     |                                      |
| <ul> <li>Расшифровка по предпринимательской деятельности</li> </ul>                                                                    | 2                                           | 2                            | 31 05 2018             | Прибыль                      | 01.04.2018                            | FEV3 CO "CAMAPCKAR                                  | Отправлен на                         |
| <ul> <li>Расшифровка по средствам ОМС</li> </ul>                                                                                       | 9                                           | 9                            | 01.00.2010             | 1 probable                   | 30.04.2018                            | ГОРОДСКАЯ                                           | согласование                         |
| <ul> <li>Расшифровка федеральных средств</li> </ul>                                                                                    | 2                                           | 2                            |                        |                              |                                       |                                                     |                                      |
| <ul> <li>Резервы предстоящих расходов</li> </ul>                                                                                       | 2                                           | 2                            |                        |                              |                                       |                                                     |                                      |
| <ul> <li>тестовый</li> </ul>                                                                                                    | 1                                           | 1                            |                        |                              |                                       |                                                     |                                      |
| <ul> <li>Сводная форма расшифровки («Анализ») для б</li> </ul>                                                                         | 2                                           | 2                            |                        |                              |                                       |                                                     |                                      |
|                                                                                                    |                                             |                              |                        |                              |                                       |                                                     |                                      |
|                                                                                                    |                                             |                              |                        |                              |                                       |                                                     |                                      |
|                                                                                                    |                                             |                              |                        |                              |                                       |                                                     |                                      |
|                                                                                                    |                                             |                              |                        |                              |                                       |                                                     |                                      |
|                                                                                                    |                                             |                              |                        |                              |                                       |                                                     |                                      |
|                                                                                                    |                                             |                              |                        |                              |                                       |                                                     |                                      |
|                                                                                                    |                                             |                              |                        |                              |                                       |                                                     |                                      |
|                                                                                                    |                                             |                              |                        |                              |                                       |                                                     |                                      |
|                                                                                                    |                                             |                              |                        |                              |                                       |                                                     |                                      |
|                                                                                                    |                                             |                              |                        |                              |                                       |                                                     |                                      |
|                                                                                                    |                                             |                              |                        |                              |                                       |                                                     |                                      |
|                                                                                                    |                                             |                              |                        |                              |                                       |                                                     |                                      |
| <ul> <li>Нажимайте на значок звездочка в истории, меню функций ил<br/>звездочкой элементы будут отображаться в этой панели.</li> </ul> | и в заголовках форм. Помеченные             | 000                          | * 12 9                 | Ф. Отчет орган               | изации Создать регламенты на п        | ериод Регламент подготовки<br>0000-0011 от 15.06.20 | отчетности<br>18 9:59:50             |

Рисунок 47 Список отчетов на согласовании

Открыв отчет двойным щелчком мыши, следует перейти на вкладку «Заполнение отчета» и осуществить проверку.

| (КОПИЯ) ГИС СО "ПАСПОРТ МЕДИЦИНСКОП                           | О УЧРЕЖДЕНИЯ" МОДУЛЬ "    | ФИНАНСОВО-ХОЗЯЙСТВЕННА             | а деятельность" / АС «Паспор | от МУ» модуль «Финансово:      | козяйственная деятельн | ость» (1С:Предприятие) |                                  | 📩 🕒 🛅 🛅 м. м-          | M- 🔲 🐌 🚽 – 🗗                  |  |  |  |
|---------------------------------------------------------------|---------------------------|------------------------------------|------------------------------|--------------------------------|------------------------|------------------------|----------------------------------|------------------------|-------------------------------|--|--|--|
| Денежные средства Материальные за                             | зпасы ОС, НМА, НПА        | Услуги, работы, На<br>производство | поги Учет и отчетность       | Справочники Ад                 | цминистрирование       | Интеграция с ЕГИСЗ     | Интеграция с<br>региональными ИС | Мониторинг и отчетн    | ость Управление пользователям |  |  |  |
| Виды отчетов Регламент подготовки отчети                      | ности Журнал отчетов      | Виды реквизитов макета             | Отчеты • Серв                | ис 👻                           |                        |                        |                                  |                        |                               |  |  |  |
| н Начальная страница Отчеты организац                         | ций × Прибыль за отчетн   | ный период с 01.04.2018 по         | 30.04.2018 ×                 |                                |                        |                        |                                  |                        |                               |  |  |  |
| 🔶 🔶 🏠 Прибыль за отче                                         | ятный период с 01.0       | 04.2018 по 30.04.2                 | 018                          |                                |                        |                        |                                  |                        |                               |  |  |  |
| Провести и закрыть Записать                                   | Действие с Excel ,        | Статусы - По                       | азать/Скрыть список замеча   | ний                            |                        |                        |                                  |                        |                               |  |  |  |
|                                                               |                           |                                    |                              |                                |                        |                        |                                  |                        |                               |  |  |  |
| Основное Заполнение отчета                                    |                           |                                    |                              |                                |                        |                        |                                  |                        |                               |  |  |  |
| Расшифровка прибыли                                           |                           |                                    |                              |                                |                        |                        |                                  |                        |                               |  |  |  |
|                                                               |                           |                                    |                              | <ul> <li>Замечания:</li> </ul> |                        |                        |                                  |                        |                               |  |  |  |
| Расшифр                                                       | овка прибыли              |                                    |                              |                                | 2                      |                        | 2                                |                        | V8                            |  |  |  |
| Министерство здравоо                                          | хранения Самарской об     | Бласти                             |                              | Показатель                     | Замечан                | ие                     | Jamen                            | ние обработано         | комментарии                   |  |  |  |
|                                                               |                           |                                    |                              |                                |                        |                        |                                  |                        |                               |  |  |  |
| на                                                            | 1 мая 2018 г.             |                                    |                              |                                |                        |                        |                                  |                        |                               |  |  |  |
| ГБУЗ СО "САМАРСКАЯ ГОРОДСКАЯ КЛИН                             | НИЧЕСКАЯ БОЛЬНИЦА №       | 1 ИМ.Н.И.ПИРОГОВА"                 |                              |                                |                        |                        |                                  |                        |                               |  |  |  |
|                                                               |                           |                                    |                              |                                |                        |                        |                                  |                        |                               |  |  |  |
| Показатели                                                    |                           |                                    |                              |                                |                        |                        |                                  |                        |                               |  |  |  |
|                                                               | Kaccobi                   | актические                         |                              |                                |                        |                        |                                  |                        |                               |  |  |  |
| Остаток на начало года                                        | 10 0                      | 0                                  |                              |                                |                        |                        |                                  |                        |                               |  |  |  |
| доходы                                                        | 20 0                      | 0                                  |                              |                                |                        |                        |                                  |                        |                               |  |  |  |
| РАСХОДЫ                                                       | 30 0                      | 5,00                               |                              |                                |                        |                        |                                  |                        |                               |  |  |  |
| Зарплата                                                      | 40 5,00                   | 0                                  |                              |                                |                        |                        |                                  |                        |                               |  |  |  |
| Прочие выплаты                                                | 50 0                      | 0                                  |                              |                                |                        |                        |                                  |                        |                               |  |  |  |
| Начисления на ОТ                                              | 60 0                      | 0                                  |                              |                                |                        |                        |                                  |                        |                               |  |  |  |
| Услуги связи                                                  | 70 <mark>0</mark>         | 0                                  |                              |                                |                        |                        |                                  |                        |                               |  |  |  |
| Транспортные услуги                                           | 80 0                      | 5,00                               |                              |                                |                        |                        |                                  |                        |                               |  |  |  |
| Коммунальные услуги-всего                                     | 90 0                      | 0                                  |                              |                                |                        |                        |                                  |                        |                               |  |  |  |
| Аренда                                                        | 100 0                     | 0                                  |                              |                                |                        |                        |                                  |                        |                               |  |  |  |
| Услуги по содержанию имущества                                | 110 0                     | 0                                  |                              |                                |                        |                        |                                  |                        |                               |  |  |  |
| Прочие услуги                                                 | 120 0                     | 0                                  |                              |                                |                        |                        |                                  |                        |                               |  |  |  |
| перечисления организациям за<br>исключением государственных и |                           |                                    |                              | -                              |                        |                        |                                  |                        |                               |  |  |  |
|                                                               |                           |                                    |                              |                                |                        |                        |                                  |                        |                               |  |  |  |
| Σ                                                             |                           |                                    |                              |                                |                        |                        |                                  |                        | •                             |  |  |  |
| Нажимайте на значок звездочка в ист                           | пории, меню функций или є | з заголовках форм. Помече          | ные                          | * B Q A                        | Отчет органи           | зации 0000-0001 от От  | гчет организации Созд            | цать регламенты на пер | жиод                          |  |  |  |
| звезоочкои элементы оуоут отобража                            | аться в этои панели.      |                                    |                              |                                | 30.05.2018 10          | J.43.54                |                                  |                        |                               |  |  |  |

Рисунок 48 Проверка заполненного отчета

Замечания к данным в ячейках добавляются следующим образом: на форме нажать кнопку «Показать /скрыть список замечаний»; выделить ячейку в документе, нажать правую кнопку

Last update: 2018/06/15 08:31

#### мыши и выбрать «Добавить замечание к ячейке» Рисунок 49.

| 🍋 🕣 🛛 (КОЛИЯ) ГИС СО "ПАСПОРТ МЕДИЦИНСКОГО УЧРЕЖДЕН                                                                | НИЯ" МОДУЛЬ "ФИНАНСОВО-ХОЗЯЙСТВ                                       | ЕННАЯ ДЕЯТЕЛЬНОСТЬ" / AC «Паспорт М         | ИУ» модуль «Финансово хозяйст | зенная деятельность» (1С:Предприятие)                    | 🗏 🖨 🗟                            | 👶 📑 🛐 M M+              | M- 🔲 🕕 - 🗗 🗙                    |
|----------------------------------------------------------------------------------------------------|-----------------------------------------------------------------------|---------------------------------------------|-------------------------------|----------------------------------------------------------|----------------------------------|-------------------------|---------------------------------|
| <ul> <li>Денежные средства Материальные запасы О</li> </ul>                                                        | С, НМА, НПА Услуги, работы,<br>производство                           | Налоги Учет и отчетность                    | Справочники Админис           | грирование Интеграция с ЕГИСЗ                            | Интеграция с<br>региональными ИС | Мониторинг и отчетнос   | ть Управление<br>пользователями |
| Виды отчетов Регламент подготовки отчетности Жу<br>А Начальная страница Отчеты организаций × При                   | рнал отчетов Виды реквизитов ма<br>быль за отчетный период с 01.04.20 | акета Отчеты • Сервис<br>18 по 30.04.2018 × | •                             |                                                          |                                  |                         |                                 |
| 🗕 🔶 🏠 Прибыль за отчетный пер                                                                                      | риод с 01.04.2018 по 30.0                                             | 04.2018                                     |                               |                                                          |                                  |                         | ×                               |
| Провести и закрыть Записать Действие                                                                               | с Excel 🔹 Статусы 👻                                                   | Показать/Скрыть список замечани             | й                             |                                                          |                                  |                         |                                 |
| Основное Заполнение отчета                                                                                         |                                                                       |                                             |                               |                                                          |                                  |                         |                                 |
| Расшифровка прибыли                                                                                                |                                                                       |                                             |                               |                                                          |                                  |                         |                                 |
|                                                                                                    | -                                                                     |                                             | а Замечания:                  |                                                          |                                  |                         |                                 |
| Расшифровка пр                                                                                                    | ИОЫЛИ                                                                 |                                             | Показатель                    | Замечание                                                | Замеч                            | ание обработано         | Комментарий                     |
| на 1 мая 201:<br>ГБУЗ СО "САМАРСКАЯ ГОРОДСКАЯ КЛИНИЧЕСКАЯ Б<br>Показатели                                          | 8 г.<br>Ольница № 1 им.н.и.пирогова<br>кассовые фактические           | *<br>                                       |                               |                                                          |                                  |                         |                                 |
| Остаток на начало года                                                                                             | 10 0 0                                                                |                                             |                               |                                                          |                                  |                         |                                 |
| доходы                                                                                                    | 20 0 0                                                                |                                             |                               |                                                          |                                  |                         |                                 |
| РАСХОДЫ                                                                                                    | 30 0 5,00                                                             |                                             |                               |                                                          |                                  |                         |                                 |
| Зарплата                                                                                                    | 40 5,00 0                                                             | Показать детальную информа.                 | џию о показателе              |                                                          |                                  |                         |                                 |
| Прочие выплаты                                                                                                    | 50 0 0                                                                | Сбросить выделения цветом                   |                               |                                                          |                                  |                         |                                 |
| Пачисления на ОТ                                                                                                   |                                                                       | Добавить замечание к ячейке                 | 1                             |                                                          |                                  |                         |                                 |
| Транспортные услуги                                                                                                | 80 0 5.00                                                             |                                             |                               |                                                          |                                  |                         |                                 |
| Коммунальные услуги-всего                                                                                          | 90 0 0                                                                |                                             |                               |                                                          |                                  |                         |                                 |
| Аренда 10                                                                                                    | 0 0                                                                   |                                             |                               |                                                          |                                  |                         |                                 |
| Услуги по содержанию имущества 11                                                                                  | 10 0 0                                                                |                                             |                               |                                                          |                                  |                         |                                 |
| Прочие услуги 12                                                                                                   | 20 0 0                                                                |                                             |                               |                                                          |                                  |                         |                                 |
| Безвозмездные и безвозвратные                                                                                      |                                                                       |                                             |                               |                                                          |                                  |                         |                                 |
| исключением государственных и                                                                                      |                                                                       |                                             | -                             |                                                          |                                  |                         |                                 |
| ····                                                                                                    |                                                                       |                                             |                               |                                                          |                                  |                         |                                 |
| <b>Σ</b> Сумма: 5 Количество: 1 Среднее: 5                                                                         |                                                                       |                                             |                               |                                                          |                                  |                         | •                               |
| <ul> <li>Нажимайте на значок звездочка в истории, меню<br/>звездочкой элементы будут отображаться в это</li> </ul> | функций или в заголовках форм. По<br>й панели.                        | омеченные                                   | τοφτ                          | Отчет организации 0000-0001 от От<br>30.05.2018 10:49:54 | гчет организации Соз,            | дать регламенты на пери | од                              |

Рисунок 49 Добавление замечания к ячейке

#### В поле замечания следует ввести комментарий для отчитывающейся организации.

| Revenue topact:       Merge quantue sand:       Oc. HMA: May only page and may only page and may only and mercence.       Merce quarter CETA:       Merge quarter CETA:       Merge quart                                                                                                    | 😔 🕞 (КОПИЯ) ГИС СО "ПАСПОРТ МЕДИЦИНСКОГ                                                        | О УЧРЕЖДЕНИЯ" МОДУЛЬ "ФІ    | ИНАНСОВО-ХОЗЯЙСТВЕННАЯ ДЕЯ             | ТЕЛЬНОСТЬ" / АС «Паспорт | МУ» модуль «Фин | ансово хозяйственн | ая деятельность» (1С:Предприятие) |                                  | . 🍮 🛅 🛅 M M            | • M- 🔲 🛈 🚽 🗕 🗗 🗄               |
|----------------------------------------------------------------------------------------------------|------------------------------------------------------------------------------------------------|-----------------------------|----------------------------------------|--------------------------|-----------------|--------------------|-----------------------------------|----------------------------------|------------------------|--------------------------------|
|                                                                                                    | Денежные средства Материальные за                                                              | апасы ОС, НМА, НПА          | Услуги, работы, Налоги<br>производство | Учет и отчетность        | Справочники     | Администри         | рование Интеграция с ЕГИСЗ        | Интеграция с<br>региональными ИС | Мониторинг и отчетн    | ость Управление пользователями |
| Haumana trapming       Orenu operavidates × [moldum: so eventee drepting < 01.04.2018 to 30.04.2018         Image: the solution of the solution of the sol                                           | Виды отчетов Регламент подготовки отчетн                                                       | ности Журнал отчетов        | Виды реквизитов макета                 | Отчеты • Сервис          | . •             |                    |                                   |                                  |                        |                                |
|                                                                                                    | Начальная страница Отчеты организац                                                            | ий × Прибыль за отчетны     | й период с 01.04.2018 по 30.04         | .2018 ×                  |                 |                    |                                   |                                  |                        |                                |
| Reserver an surgerine       Samean       Activative E Excel       Carry cut       Reserver as an exame an exame exa                                           | 🗲 🔸 📩 Прибыль за отче                                                                          | тный период с 01.04         | 4.2018 по 30.04.2018                   |                          |                 |                    |                                   |                                  |                        | ×                              |
| Control     Texastandar       Pacculaposa     Texastandar       Texastandar     Texastandar       Texastandar                                                                                                    | Провести и закрыть Записать                                                                    | Действие с Excel 👻          | Статусы 🔹 Показаты                     | /Скрыть список замечани  | ий              |                    |                                   |                                  |                        |                                |
| Pecuadpoint gradual         Pacuadpoint gradual         Pacuadpoint grad                                                                                                    | Основное Заполнение отчета                                                                     |                             |                                        |                          |                 |                    |                                   |                                  |                        |                                |
| Parameterization       Parameterization       Sametagene of parameterization       Sametagene of parameterization         Parameterization       Numer reported and the sametagene of parameterization       Numer reported and the sametagene of parameterization       Numer reported and the sametagene of parameterization         Numer reported and the sametagene of parameterization       Numer reported and the sametagene of parameterization       Numer reported and the sametagene of parameterization       Numer reported and the sametagene of parameterization         Numer reported and the sametagene of parameterization       Numer reported and the sametagene of parameterization       Numer reported and the sametagene of parameterization       Numer reported and the sametagene of parameterization         Numer reported and the sametagene of parameterization       Numer reported and the sametagene of parameterization       Numer reported and the sametagene of parameterization       Numer reported and the sametagene of parameterization         Numer reported and the sametagene of parameterization       Numer reported and the sametagene of parameterization       Numer reported and the sametagene of parameterization       Numer reported and the sametagene of parameterization       Numer reported and the sametagene of parameterization       Numer reported and the sametagene of parameterization       Numer reported and the sametagene of parameterization       Numer reported and the sametagene of parameterization       Numer reported and the sametagene of parameterization       Numer reporameterization       Numer reported and the sameterizati                                                                                                    | Расцифровка прибыли                                                                            |                             |                                        |                          |                 |                    |                                   |                                  |                        |                                |
| Pacuudposka npukburu       Desasterine       Base-came of opsionaria         us       1 Max 2018 r.         TEYS CO "CAMAPCKAR TOPOLICKAR KUMHAVECKAR EO.DHAHULA NE 1 MM.H.U.RUPOTOBA"         Ocnatose na naviano roga       10 a         Ocnatose na naviano roga       10 a         ADXOLIDIA       30 b         Appenda       10 a         Appenda       10 b         Appenda       10 b         Appenda       10 b         Appenda       10 b         Appenda       10 b         Appenda       10 b         Appenda       10 b         Appenda       10 b         Appenda       10 b         Appenda       10 b         Appenda       10 b         Appenda       10 b         Appenda       10 b         Appenda       10 b         Appenda       0 b         Appenda       10 b         Appenda       0 b         Appenda       0 b         Appenda       0 b         Appenda       0 b         Appenda       0 b         Appenda       0 b         Appenda       0 b         Appenda                                                                                                    |                                                                                                |                             |                                        |                          |                 |                    |                                   |                                  |                        |                                |
| Pacuation       Base-same       Base-same                                                                                                    |                                                                                                | _                           |                                        |                          | 330000          | HO:                |                                   |                                  |                        |                                |
| Министерство здравоскранении Самарской области         Image: Comparison of the comparison of the compari        | Расшифр                                                                                        | овка прибыли                |                                        |                          | Пока            | атель              | Замечание                         | Заме                             | чание обработано       | Комментарий                    |
| 1. Творонна         1. Показатели         Показатели       фактические         Состаток на начало года       100       0         ДОХОДЫ       200       0         ДОХОДЫ       200       0         Доходы       300       0         Доходы       200       0         Доходы       200       0         Доходы       200       0         Доходы       200       0         Доходы       200       0         Доходы       200       0         Доходы       200       0         Прочие выплаты       90       0         Начислония на 01       60       0         Комунальные во Содержиние клуги       800       0         Прочие выплаты       90       0         Прочие выплаты       100       0         Прочие слуги       600       0         Прочие выплаты       100       0         Прочие выплаты       100       0         Прочие выпозины во содержиние изверка усучати става во бало содержиние изверка усучати содержиние и содержиние и содержиние и содержиние и содержиние и содержиние и содержиние и содержиние и содержиние и содержиние и содержиние и содержиние и содержиние и содержиние                                                                                                    | Министерство здравоо                                                                           | хранения Самарской обл      | асти                                   |                          | T1 P            | 404                | Некорректио                       |                                  |                        |                                |
| In a Tuber 2010 F.         Teys CO "CAMAPCKAR I/OPOQCKAR K/IMM/HEXCAR BO/IL-MULA Ne 1 //M.H./I.Π/POTOBA"         Показатели       1         1       2         Ocraros на начало года       10         0       0         Axonghi       200         Decraros на начало года       10         3       0         Signingra       40 5,00         Teyring the Summaria       500         Haukconning Na       500         Verying casax       700         Decraros на начало года       100         Apença       100         Apença       100         Congeptatione yeoryin       100         Decraros na do 5,00       0         Congeptatione yeoryin       100         Decraros na do 5,00       0         Congeptatione yeoryin       100         Decraros na do 5,00       0         Congeptatione yoryin acero       90         Decraros na do 5,00       0         Congeptatione yoryin acero       90         Decraros na do 0       0         Apença       100         Congeptatione and preside secondonal main       0         Decraros capetatione o congeptatione a simpor secondon                                                                                                    |                                                                                                | 4                           |                                        |                          | 1.4             | +0+                | Пекорректно                       |                                  |                        |                                |
| Tby CO * CAMAPCKAR ПОРОДСКАЯ КЛИНИЧЕСКАЯ БОЛЬНИЦА № 1 ИМ.Н.И.ПИРОГОВА*         Показатели                                                                                                    | на                                                                                             | т мая 2010 г.               |                                        |                          |                 |                    |                                   |                                  |                        |                                |
| Показатели       кассовые       фактические         Остаток на начало года       10       0       0         ДОХОДЫ       20       0       0         ДОХОДЫ       30       0       0         ДОХОДЫ       30       0       0         ДОХОДЫ       30       0       0         ДАХОДЫ       30       0       0         Дахолона       60       0       0         Дахолона       60       0       0         Дахолона       60       0       0         Дахолона       60       0       0         Дахолона       60       0       0         Дахолона       60       0       0         Дахолона       60       0       0         Услуги связи       70       0       0         Дрозна       100       0       0       0         Девозмадилые в Остарастичество       90       0       0         Вевозмадилые и безасозврадные и безасозврадные и<br>создарственных и       0       0       0         Сумая: 5 Количество: 1 Среднее: 5       Сумая: 5 Количество: 1 Среднее: 5       Сумая: 5 Количество: 1 Следять регламенты на период.       20       Суче со 20                                                                                                    | ГБУЗ СО "САМАРСКАЯ ГОРОДСКАЯ КЛИН                                                              | НИЧЕСКАЯ БОЛЬНИЦА № 1       | ИМ.Н.И.ПИРОГОВА"                       |                          |                 |                    |                                   |                                  |                        |                                |
| Показатели         нассовые         фактические           0         1         2           Остаток не начало года         10         0           ДОХОДЫ         20         0           ДОХОДЫ         30         5.00           Зарплата         40         5.00           Прочие вылаты         50         0           Прочие вылаты         50         0           Прочие вылаты         50         0           Комкунальные услуги         60         0           Услуги соварозаратыные в состории, менис функций или е заволовках форм. Помеченные         •           Услука: 5 Количества: 1 Среднее: 5         IIII * 10 @ L         Orver организации 0000-0001 or         Orver организации 0000-0001 or         Orver организации         Содадать регламенты на период                                                                                                    |                                                                                                |                             |                                        |                          |                 |                    |                                   |                                  |                        |                                |
| Кассовые         фактические           кассовые         фактические           Статок на начало года         100         0           ДОХОДЫ         20         0         0           ДОХОДЫ         20         0         0           ДОХОДЫ         20         0         0           ДОХОДЫ         30         0         0           ДОХОДЫ         30         0         0           ДОХОДЫ         30         0         0           Прочие вылаты         50         0         0           Прочие вылаты         50         0         0           Количали         00         0         0         0           Услуги связи         70         0         0         0           Аренда         100         0         0         0           Прочие услуги         0.0         0         0           Услуги по содержание име организации и совозвратные слуги         120         0         0           Прочие услуги         120         0         0         0           Прочие услуги         120         0         0         0         0         0         0           Прочие у                                                                                                    | Показатели                                                                                     |                             |                                        |                          |                 |                    |                                   |                                  |                        |                                |
| Остаток на начало года       1       2         Остаток на начало года       10       0         Остаток на начало года       10       0         Остаток на начало года       10       0         Остаток на начало года       10       0         Остаток на начало года       10       0         РАСХОДЫ       30       5,00         Зарплата       40       50       0         Прочие выллаты       50       0       0         Начисления на 07       60       0       0         Услуги связи       70       0       0         Услуги по содержанию имущества       110       0       0         Прочие услуги       80       0       5,00         Холика 15 Количество: 1 Сраднее: 5            С Сумма: 5 Количество: 1 Сраднее: 5             *       Нахилайте на значок зеездочка с вистори, мено фуниций или е засологизи форм. Помеченные                *       Нахила биле на значок зеездочка с вистори.       Помеченные <t< td=""><th></th><td>кассовые</td><td>е фактические</td><td></td><td></td><td></td><td></td><td></td><td></td><td></td></t<>                                                                                                    |                                                                                                | кассовые                    | е фактические                          |                          |                 |                    |                                   |                                  |                        |                                |
| Остато на иначало года       10       0         ДОХОДЫ       30       0         Зароплата       40       5.00         Прочие выплаты       50       0         Начисления на ОТ       60       0         Услуги связи       70       0       0         Транспортные услуги       80       0       0         Коммунальные услуги всего       90       0       0         Коммунальные услуги по содержанию имущества       110       0       0         Услуги связи       120       0       0       0         Коммунальные услуги       120       0       0       0         Коммунальные услуги       120       0       0       0         Коммунальные услуги       120       0       0       0         Коммунальные услуги       120       0       0       0         Коммунальные услуги       120       0       0       0         Коммунальные услуги       120       0       0       0         Коммунальные услуги       120       0       0       0       0         Коммунальные портанизации посударственных и       1       0       0       0       0 <t< td=""><th></th><td>1</td><td>2</td><td></td><td></td><td></td><td></td><td></td><td></td><td></td></t<>                                                                                                    |                                                                                                | 1                           | 2                                      |                          |                 |                    |                                   |                                  |                        |                                |
| ματολομού       20       0       0         Προτικός ματιστικά       30       0       5,00         Зарплота       40       5,00       0         Прочиме выплаты       50       0       0         Начисления на ОТ       60       0       0         Слуги связи       70       0       0         Прочиме выплаты       80       0       5,00         Коминальные услуги всего       90       0       0         Аренда       100       0       0         Услуги по содержанию имущества       110       0       0         Прочиме услуги       120       0       0         Комичивство:       110       0       0         Прочиме услуги       120       0       0         Количивство:       120       0       0         Количивство:       120       0       0         Количивство:       120       0       0         Количивство:       120       0       0         Количивство:       120       0       0         Количивство:       120       0       0       0         Количивство:       120       0                                                                                                    | Остаток на начало года                                                                         | 20 0                        | 0                                      |                          |                 |                    |                                   |                                  |                        |                                |
| Посторан       0       0         Дарплата       40       5,00         Прочие выллаты       50       0         Начисления на ОТ       60       0         Услуги связи       70       0       0         Транспортные услуги       80       0       5,00         Коммунальные услуги во 0       0       0       0         Услуги посодержанию имущества       100       0       0         Аренда       100       0       0       0         Коммунальные услуги       120       0       0       0         Комунальные услуги       120       0       0       0         Везасозвератные перечисленики организации за ислючених и                                                                                                    | РАСХОЛЫ                                                                                        | 30 0                        | 5.00                                   |                          |                 |                    |                                   |                                  |                        |                                |
| Прочие выллаты       50 0       0         Начисления на ОТ       60 0       0         Ирочие выллаты       0       0         Услуги сазан       70 0       0         Транспортные услуги       80 0       5,000         Коммунальные услуги всего       90 0       0         Аренда       100 0       0         Ирочие свызоваратные<br>пречисления за       100 0       0         Прочке слуги       120 0       0         Безавозмеданые и безавозаратные<br>пречисления организации организации организации организации и сазаеловках форм. Помеченные                                                                                                    | Зарплата                                                                                       | 40 5.00                     | 0                                      |                          |                 |                    |                                   |                                  |                        |                                |
| пачисления на ОТ       60       0         Услуги связи       70       0       0         Услуги связи       70       0       0         Практортные услуги.       80       0       5,00         Коммунальные услуги.       60       0       0         Аренда       100       0       0         Услуги всего       90       0       0         Услуги по содержание имущества       100       0       0         Прочие услуги       120       0       0         Прочие услуги       120       0       0         Гезевозвератные и безвозвратные и организации организации организации организации 0000.0001 ог       Отчет организации 0000.0001 ог       Отчет организации 0000.0001 ог         Сумма: 5 Количество: 1 Среднее: 5       III ★ D Q L       D Orver организации 0000.0001 ог       Отчет организации Создать регламенты на период.                                                                                                    | Прочие выплаты                                                                                 | 50 0                        | 0                                      |                          |                 |                    |                                   |                                  |                        |                                |
| Услуги свази       70       0       0         Транспортные услуги       80       0       5,00         Комиучальные услуги свего       90       0       0         Дренда       100       0       0         Услуги по содержание инущества       110       0       0         Прочие услуги       120       0       0         Прочие услуги       120       0       0         Безаозаведные и безаозаратные<br>перечислении по гранизации отранизации за<br>ислючением государственных и       .       .         X       Сумма: 5 Количество: 1 Среднее: 5       .       .       .         *       Нажилайте на значого звездонка в истории, мено функций или е заволовках форм. Помеченные<br>зевздокой злементы будут отображаться е этой панели.       .       .       .                                                                                                    | Начисления на ОТ                                                                               | 60 0                        | 0                                      |                          |                 |                    |                                   |                                  |                        |                                |
| Транскортные услуги. 80 0 5.00<br>Коммунальные услуги. 80 0 0 0.0<br>Аренда 100 0 0.0<br>Услуги по содержанию инущества 110 0 0.0<br>Тручие услуги. 120 0 0.0<br>Безавозвратные и безавозвратные пречисление услуги. 120 0 0.0<br>Безавозвратные и безавозвратные и 0.0<br>Пречие услуги. 120 0 0.0<br>Коммуна: 5 Количество: 1 Среднее: 5<br>Σ Сумма: 5 Количество: 1 Среднее: 5<br>* Нажимайте на значок звездонжа в истории, мено функций или е заволовках форм. Помеченные<br>* Звездонкой злементы будут отображаться е этой ланели.                                                                                                    | Услуги связи                                                                                   | 70 0                        | 0                                      |                          |                 |                    |                                   |                                  |                        |                                |
| Коммунальные услуги всего       90 0       0         Аренда       100 0       0         Услуги по содержанно имущества       110 0       0         Прочне услуги       120 0       0         Безаохнаднике и безвозаратные<br>перечисления организацики за<br>исключением государственных и       0       0         2       Сумма: 5 Количество: 1 Среднее: 5                                                                                                    | Транспортные услуги                                                                            | 80 0                        | 5,00                                   |                          |                 |                    |                                   |                                  |                        |                                |
| Аренда       100 0       0         Услуги по содержиние имущества       110 0       0         Прочие услуги       120 0       0         Безабозмединые и безвозвратные<br>перечислением государственных и       1       1         пречислением государственных и       1       1         X       Сумма: 5 Количество: 1 Среднее: 5                                                                                                    | Коммунальные услуги-всего                                                                      | 90 0                        | 0                                      |                          |                 |                    |                                   |                                  |                        |                                |
| Услуги по содержанию инущества         110 0         0           Прочие услуги         120 0         0           Безвозовратные и безвозвратные<br>пречислением государственных и         120 0         0           Услуги с Количество: 1 Среднее: 5         Сумма: 5 Количество: 1 Среднее: 5                                                                                                    | Аренда                                                                                         | 100 0                       | 0                                      |                          |                 |                    |                                   |                                  |                        |                                |
| Про-тире услуги<br>Про-тире услуги<br>Перезиохнадники и безвозвратные<br>перечисления организации за<br>исключением Государственных и<br>Σ Сумма: 5 Количество: 1 Среднее: 5<br>Нажилайте на значок зеездочка в истории, меню функций или в заголовках форм. Помеченные<br>зеездочкой злементы будут отображаться в этой панали.<br>К содать регламенты на период                                                                                                    | Услуги по содержанию имущества                                                                 | 110 0                       | 0                                      |                          |                 |                    |                                   |                                  |                        |                                |
| Безеозовездные и безеозовратные<br>пречислением государственных и<br>x Сумма: 5 Количество: 1 Среднее: 5<br>Σ Сумма: 5 Количество: 1 Среднее: 5<br>Нажимайте на значок зеездочка в истории, меню функций или в заеоловках форм. Помеченные<br>в зездочкой злементы будут отпображаться в этой панели.<br>Создать регламенты на период                                                                                                    | Прочие услуги                                                                                  | 120 0                       | 0                                      |                          |                 |                    |                                   |                                  |                        |                                |
| Image: Construction operations of the construction operation operation | резвозмездные и безвозвратные                                                                  |                             |                                        |                          |                 |                    |                                   |                                  |                        |                                |
| Σ       Сумма: 5 Количество: 1 Среднее: 5         Нажимайте на значок зеездонка в истории, меню функций или е заголовках форм. Помеченные       III ★ II ♀ ↓       Orver opraнизации 0000-0001 от Отчет организации Cosgats pernaments на период 30.05.2018 10.49.54                                                                                                    | исключением государственных и                                                                  |                             |                                        |                          |                 |                    |                                   |                                  |                        |                                |
| Σ       Сумма: 5 Количество: 1 Среднее: 5          Нажимайте на значок зеездонка в истории, меню функций или в заеоловках форм. Помеченные         IIII ★ D Q Δ       D Отчет организации 0000-0001 от Отчет организации Создать регламенты на период 30.05.2018 10.49.54                                                                                                    |                                                                                                | - usla                      |                                        |                          | - 11            |                    |                                   |                                  |                        |                                |
| <ul> <li>Σ Сумма: 5 Количество: 1 Среднее: 5</li> <li>Нажимайте на значок зеездожка в истории, меню функций или е заеоловках форм. Помеченные зеездоккой злементы будут отображаться в этой панели.</li> <li>Ш ★ D Q Q</li> <li>Orver организации 0000-0001 от Отчет организации Создать регламенты на период зо 05-2018 10:49-54</li> </ul>                                                                                                    |                                                                                                |                             |                                        |                          |                 |                    |                                   |                                  |                        | •                              |
| Нажимайте на значок звездочка в истории, меню функций или е заголовках форм. Помеченные 🗰 ★ 🗅 ۹ 🗘 Отчет организации 0000-0001 от Отчет организации Создать регламенты на период зо 05 2018 10.49 54                                                                                                    | Сумма: 5 Количество: 1 Среднее: 5                                                              |                             |                                        |                          |                 |                    |                                   |                                  |                        |                                |
| Нажимайте на значок зеездонка е истории, меню функций или е заголовках форм. Помеченные 🗰 ★ 🗈 🔍 🎝 Отчет организации 0000-0001 от Отчет организации Создать регламенты на период зо 052018 10.49.54                                                                                                    |                                                                                                |                             |                                        |                          |                 |                    |                                   |                                  |                        |                                |
| accounte anemenina tyten entropanamiaen o sino narom. 30.03.2010 10.43.34                                                                                                    | <ul> <li>Нажимайте на значок звездочка в ист<br/>звездоцкой зпементы Бидит стобости</li> </ul> | пории, меню функций или в з | аголовках форм. Помеченные             |                          | r L Q           | Δ L 01             | чет организации 0000-0001 от О    | гчет организации Со              | здать регламенты на пе | риод                           |
|                                                                                                    | звезоочкои элементы будут отобража                                                             | аться в этой панели.        |                                        |                          |                 | - 30               | .05.2010 10.43.54                 |                                  |                        |                                |

Рисунок 50 Добавление комментария к ячейке

Если замечание к ячейке необходимо удалить, то следует выделить строку и правой клавишей мыши выполнить команду «Удалить».

| 🍋 🕣 🛛 (КОПИЯ) ГИС СО "ПАСПОРТ МЕДИЦИНСКОГО                                                       | УЧРЕЖДЕНИЯ" МОДУЛЬ "ФИНАНСОВО-ХОЗЯ                              | СТВЕННАЯ ДЕЯТЕЛЬНОСТЬ" / AC «Паспор                 | т МУ» модуль «Финансово ж | озяйственная деятельность» (1С:             | Предприятие) 🔚 🗧                           | Э 🗟 🚨 🛅 🗑 н I           | M+ M- 🔲 🕕 🗕 🖶 🗙                     |
|--------------------------------------------------------------------------------------------------|-----------------------------------------------------------------|-----------------------------------------------------|---------------------------|---------------------------------------------|--------------------------------------------|-------------------------|-------------------------------------|
| <ul> <li>Денежные средства Материальные зап</li> </ul>                                           | асы ОС, НМА, НПА Услуги, работ<br>производство                  | я, Налоги Учет и отчетность                         | Справочники Адг           | иинистрирование Интегр                      | ация с ЕГИСЗ Интеграция с<br>региональными | Мониторинг и отчет      | гность Управление<br>пользователями |
| Виды отчетов Регламент подготовки отчетно                                                        | ости Журнал отчетов Виды реквизито                              | в макета Отчеты • Серви                             | ис 🔻                      |                                             |                                            |                         |                                     |
| 🔒 Начальная страница Отчеты организаци                                                           | ий × Прибыль за отчетный период с 01.0                          | 4.2018 no 30.04.2018 * ×                            |                           |                                             |                                            |                         |                                     |
| 🗕 🔶 🏠 Прибыль за отчет                                                                           | ный период с 01.04.2018 по 3                                    | 0.04.2018 *                                         |                           |                                             |                                            |                         | ×                                   |
| Провести и закрыть Записать                                                                      | Действие с Excel - Статусы -                                    | Показать/Скрыть список замечан                      | ний                       |                                             |                                            |                         |                                     |
| Основное Заполнение отчета                                                                       |                                                                 |                                                     |                           |                                             |                                            |                         |                                     |
| Расшифровка прибыли                                                                              |                                                                 |                                                     |                           |                                             |                                            |                         |                                     |
|                                                                                                  | -                                                               |                                                     | а Замечания:              |                                             |                                            |                         |                                     |
| Расшифро                                                                                         | овка приоыли                                                    |                                                     | Показатель                | Замечание                                   |                                            | Замечание обработано    | Комментарий                         |
| Министерство здравоох                                                                            | ранения Самарской области                                       |                                                     | T1_R14C4                  | Некорректно                                 |                                            | _                       |                                     |
| на                                                                                               | 1 мая 2018 г.                                                   |                                                     |                           |                                             | 🗴 Удалить 🛛 Del                            |                         |                                     |
|                                                                                                  |                                                                 |                                                     |                           |                                             |                                            | -                       |                                     |
| ГБУЗ СО "САМАРСКАЯ ГОРОДСКАЯ КЛИНИ                                                               | ИЧЕСКАЯ БОЛЬНИЦА № 1 ИМ.Н.И.ПИРОГ                               | DBA"                                                |                           |                                             |                                            |                         |                                     |
| 0                                                                                                |                                                                 |                                                     |                           |                                             |                                            |                         |                                     |
| Показатели                                                                                       | кассовые фактиче                                                | ские                                                |                           |                                             |                                            |                         |                                     |
| -                                                                                                | 1 2                                                             |                                                     |                           |                                             |                                            |                         |                                     |
| Остаток на начало года                                                                           |                                                                 | _                                                   |                           |                                             |                                            |                         |                                     |
| РАСХОЛЫ                                                                                          | 30 0 5 00                                                       |                                                     |                           |                                             |                                            |                         |                                     |
| Запллата                                                                                         | 40 5 00 0                                                       | _                                                   |                           |                                             |                                            |                         |                                     |
| Прочие выплаты                                                                                   | 50 0 0                                                          |                                                     |                           |                                             |                                            |                         |                                     |
| Начисления на ОТ                                                                                 | 60 0 0                                                          |                                                     |                           |                                             |                                            |                         |                                     |
| Услуги связи                                                                                     | 70 0 0                                                          |                                                     |                           |                                             |                                            |                         |                                     |
| Транспортные услуги                                                                              | 80 0 5,00                                                       |                                                     |                           |                                             |                                            |                         |                                     |
| Коммунальные услуги-всего                                                                        | 90 0 0                                                          |                                                     |                           |                                             |                                            |                         |                                     |
| Аренда                                                                                           | 100 0 0                                                         |                                                     |                           |                                             |                                            |                         |                                     |
| Услуги по содержанию имущества                                                                   | 110 0 0                                                         |                                                     |                           |                                             |                                            |                         |                                     |
| Прочие услуги                                                                                    | 120 <mark>0 0</mark>                                            |                                                     |                           |                                             |                                            |                         |                                     |
| Безвозмездные и безвозвратные<br>перечисления организациям за<br>исключением государственных и   |                                                                 |                                                     | ļ                         |                                             |                                            |                         |                                     |
|                                                                                                  |                                                                 |                                                     |                           |                                             |                                            |                         |                                     |
| <b>Σ</b> Сумма: 5 Количество: 1 Среднее: 5                                                       |                                                                 |                                                     |                           |                                             |                                            |                         | Þ.                                  |
| <ul> <li>Нажимайте на значок звездочка в исто<br/>звездочкой элементы будут отображаг</li> </ul> | ррии, меню функций или в заголовках форг<br>ться в этой панели. | л. Помеченные · · · · · · · · · · · · · · · · · · · | * ৳ ٩ ₽                   | Отчет организации 00<br>30.05.2018 10:49:54 | 00-0001 от Отчет организации               | Создать регламенты на п | ериод                               |

После осуществления проверки документ следует согласовать или вернуть на доработку, присвоив соответствующий статус документу Рисунок 51.

| 😠 🛛 (КОПИЯ) ГИС СО "ПАСПОРТ МЕДИЦИНСКОГО                                                       | О УЧРЕЖДЕНИЯ" МОДУЛЬ "   | ФИНАНСОВО-ХОЗЯЙСТВЕННАЯ             | ДЕЯТЕЛЬНОСТЬ" / AC «Паспор | эт МУ» модуль «Финансово       | хозяйственная деятельн | ность» (1С:Предприятие) | = 🖶 🗟                            | 🚨 🗔 🛅 ім м-            | • M- 🔲 🛈 🚽 🗕 🗗 :               |
|------------------------------------------------------------------------------------------------|--------------------------|-------------------------------------|----------------------------|--------------------------------|------------------------|-------------------------|----------------------------------|------------------------|--------------------------------|
| Денежные средства Материальные за                                                              | пасы ОС, НМА, НПА        | Услуги, работы, Нал<br>производство | оги Учет и отчетность      | Справочники А                  | дминистрирование       | Интеграция с ЕГИСЗ      | Интеграция с<br>региональными ИС | Мониторинг и отчетн    | ость Управление пользователями |
| Зиды отчетов Регламент подготовки отчетн                                                       | ности Журнал отчетов     | Виды реквизитов макета              | Отчеты • Серв              | ис -                           |                        |                         |                                  |                        |                                |
| Начальная страница Отчеты организац                                                            | ий × Прибыль за отчетн   | ный период с 01.04.2018 по 3        | 0.04.2018 * ×              |                                |                        |                         |                                  |                        |                                |
| 🔶 🔶 ☆ Прибыль за отче                                                                          | тный период с 01.0       | 04.2018 по 30.04.20                 | 18 *                       |                                |                        |                         |                                  |                        | >                              |
| Провести и закрыть Записать                                                                    | Действие с Excel 🗸       | Статусы - Пока                      | зать/Скрыть список замеча  | ний                            |                        |                         |                                  |                        |                                |
| Основное Заполнение отчета                                                                     |                          | 🚱 Вернуть на доработ                | (y                         |                                |                        |                         |                                  |                        |                                |
|                                                                                                |                          | 🛛 Отменить                          |                            |                                |                        |                         |                                  |                        |                                |
| Расшифровка прибыли                                                                            |                          | 🗸 Согласовать                       |                            |                                |                        |                         |                                  |                        |                                |
|                                                                                                |                          | H                                   |                            | <ul> <li>Замечания:</li> </ul> |                        |                         |                                  |                        |                                |
| Расшифр                                                                                        | овка прибыли             |                                     |                            | Показатель                     | Замеча                 | ние                     | Замеча                           | ание обработано        | Комментарий                    |
| Министерство здравоо                                                                           | хранения Самарской об    | бласти                              |                            | T1 R14C4                       | Некоро                 | ектно                   |                                  |                        |                                |
| на                                                                                             | 1 мая 2018 г             |                                     |                            |                                |                        |                         |                                  |                        |                                |
| ГБУЗ СО "САМАРСКАЯ ГОРОДСКАЯ КЛИН                                                              | ЧИЧЕСКАЯ БОЛЬНИЦА №      | 1 ИМ.Н.И.ПИРОГОВА"                  |                            |                                |                        |                         |                                  |                        |                                |
| Показатели                                                                                     | кассов                   | ые фактические                      |                            |                                |                        |                         |                                  |                        |                                |
| Остаток на начало года                                                                         | 10 0                     | 0                                   |                            |                                |                        |                         |                                  |                        |                                |
| доходы                                                                                         | 20 <mark>0</mark>        | 0                                   |                            |                                |                        |                         |                                  |                        |                                |
| РАСХОДЫ                                                                                        | 30 0                     | 5,00                                |                            |                                |                        |                         |                                  |                        |                                |
| Зарплата                                                                                       | 40 5,00                  | 0                                   |                            |                                |                        |                         |                                  |                        |                                |
| Прочие выплаты                                                                                 | 50 0                     | 0                                   |                            |                                |                        |                         |                                  |                        |                                |
| Начисления на ОТ                                                                               | 60 0                     | 0                                   |                            |                                |                        |                         |                                  |                        |                                |
| Услуги связи                                                                                   | 70 0                     | 0                                   |                            |                                |                        |                         |                                  |                        |                                |
| Транспортные услуги                                                                            | 80 0                     | 5,00                                |                            |                                |                        |                         |                                  |                        |                                |
| Коммунальные услуги-всего                                                                      | 90 0                     | 0                                   |                            |                                |                        |                         |                                  |                        |                                |
| Аренда                                                                                         | 100 0                    | 0                                   |                            |                                |                        |                         |                                  |                        |                                |
| Услуги по содержанию имущества                                                                 | 110 0                    | 0                                   |                            |                                |                        |                         |                                  |                        |                                |
| Прочие услуги                                                                                  | 120 0                    | 0                                   |                            |                                |                        |                         |                                  |                        |                                |
| резвозмездные и оезвозвратные<br>перечисления организациям за<br>исключением государственных и |                          |                                     |                            | Ļ                              |                        |                         |                                  |                        |                                |
| L                                                                                              |                          |                                     |                            |                                |                        |                         |                                  |                        |                                |
| <b>С</b> умма: 5 Количество: 1 Среднее: 5                                                      |                          |                                     |                            |                                |                        |                         |                                  |                        | •                              |
| Нажимайте на значок зеездочка е ист                                                            | юрии, мөню функций или е | з заголовках форм. Помечен          | ные                        | * L Q A                        | Отчет органи           | изации 0000-0001 от От  | чет организации Созд             | цать регламенты на пер | жод                            |
| звезоочкой элементы бубут отобража                                                             | апться в этной панели.   |                                     |                            |                                | 30.05.2010 1           | 10.43.04                |                                  |                        |                                |

Рисунок 51 Установка статуса документу

Last update: 2018/06/15 okabu:fkhd:func:f1f220c2\_cfec\_40f0\_8cd1\_9264a13e54b5 http://wiki.parus-s.ru/doku.php?id=okabu:fkhd:func:f1f220c2\_cfec\_40f0\_8cd1\_9264a13e54b5 08:31

## 2.7. Создание сводного отчета

Работнику с ролью «Контролирующая организация» доступно создание сводного отчета на основании заполненных пользователями подведомственных организаций данных. Для этого необходимо перейти на вкладку «Регламент подготовки отчетности», выбрать вид отчета и нажать «Создать сводный отчет» Рисунок 52.

| денежные средства Материальные запасы ОС, НМА, НПА                                                                                        | Услуги, работы, Нал<br>производство | юги Учет и отчетно     | ость Справочники | Администрирование І | Интеграция с ЕГИСЗ | Интеграция с<br>региональными ИС                | Мониторинг и отчетность  | Управление<br>пользователями |  |  |  |
|----------------------------------------------------------------------------------------------------|-------------------------------------|------------------------|------------------|---------------------|--------------------|-------------------------------------------------|--------------------------|------------------------------|--|--|--|
| Виды отчетов Регламент подготовки отчетности Журнал отчетов                                                                               | Виды реквизитов макета              | Отчеты 👻 (             | Сервис 👻         |                     |                    |                                                 |                          |                              |  |  |  |
| ♠ Начальная страница Регламенты подготовки отчетности ×                                                                                   |                                     |                        |                  |                     |                    |                                                 |                          |                              |  |  |  |
| 🗲 🔿 🏠 Регламенты подготовки отчетности                                                                                                    |                                     |                        |                  |                     |                    |                                                 |                          | ×                            |  |  |  |
| Создать Создать регламенты на период Отменить рег                                                                                         | ламент Восстанови                   | гь регламент           |                  |                     |                    | Поиск (Ctrl+F)                                  | ×Q                       | - Еще -                      |  |  |  |
| R+ R+                                                                                                    | Период отчета:                      |                        |                  |                     |                    |                                                 |                          | ×                            |  |  |  |
| <ul> <li>ВидыОтчетов</li> </ul>                                                                                                    | Дата                                | ↓ Номер                | Вид отчета       | Периодичность       | Отчетный период    | Отчетный перио,                                 | д Отменен                |                              |  |  |  |
| 🗢 Прибыль                                                                                                    |                                     |                        |                  |                     | начало             | окончание                                       |                          |                              |  |  |  |
| <ul> <li>Расшифровка доходы будущих периодов</li> </ul>                                                                                   | 30.05.2018 10:49                    | 54 0000-0001           | Прибыль          | Месяц               | 01.04.2018         | 30.04.2018                                      |                          |                              |  |  |  |
| <ul> <li>Расшифровка областных средств</li> </ul>                                                                                         | 15.06.2018 9:59:5                   | 0000-0011              | Прибыль          | Месяц               | 01.05.2018         | 31.05.2018                                      |                          |                              |  |  |  |
| <ul> <li>Расшифровка остатков денежных средств</li> </ul>                                                                                 | 15.06.2018 9:59:5                   | 0 0000-0012            | Прибыль          | Месяц               | 01.06.2018         | 30.06.2018                                      |                          |                              |  |  |  |
| <ul> <li>Расшифровка по предпринимательской деятельности</li> </ul>                                                                       | 15.06.2018 9:59:5                   | 0000-0013              | Прибыль          | Месяц               | 01.07.2018         | 31.07.2018                                      |                          |                              |  |  |  |
| <ul> <li>Расшифровка по предпринимательской деятельности</li> </ul>                                                                       | □ 15.06.2018 9:59:5                 | 0 0000-0014            | Прибыль          | Месяц               | 01.08.2018         | 31.08.2018                                      |                          |                              |  |  |  |
| <ul> <li>Расшифровка по средствам ОМС</li> </ul>                                                                                          | □ 15.06.2018 9:59:5                 | 0000-0015              | Прибыль          | Месяц               | 01.09.2018         | 30.09.2018                                      |                          |                              |  |  |  |
| <ul> <li>Расшифровка по субсидиям на выполнение государст</li> </ul>                                                                      | 15.06.2018 9:59:5                   | 0000-0016              | Прибыль          | Месяц               | 01.10.2018         | 31.10.2018                                      |                          |                              |  |  |  |
| <ul> <li>Расшифровка по субсидиям на иные цели и бюджетны</li> </ul>                                                                      | ■ 15.06.2018 9:59:5                 | 0000-0017              | Прибыль          | Месяц               | 01.11.2018         | 30.11.2018                                      |                          |                              |  |  |  |
| <ul> <li>Расшифровка расходы будущих периодов</li> </ul>                                                                                  |                                     |                        |                  |                     |                    |                                                 |                          |                              |  |  |  |
| <ul> <li>Расшифровка федеральных средств</li> </ul>                                                                                       |                                     |                        |                  |                     |                    |                                                 |                          |                              |  |  |  |
| <ul> <li>Резервы предстоящих расходов</li> </ul>                                                                                          | Создать сводный отч                 | ет                     | Поиск (Ctrl+F)   | × Q                 | • Еще •            | Код                                             | Организация              | Признак сбора                |  |  |  |
| <ul> <li>тестовый</li> </ul>                                                                                                    | Код МУ                              | Организация            | Состояние отчета | Сводный отчет       | Ответствени        |                                                 |                          |                              |  |  |  |
| <ul> <li>Сводная форма расшифровки («Анализ») для бюд…</li> </ul>                                                                         |                                     |                        |                  | Колво организаций   |                    |                                                 |                          |                              |  |  |  |
| <ul> <li>Сводная форма расшифровки («Анализ») для казен</li> </ul>                                                                        | 3512                                | ГАУЗ СО<br>ЧАПАЕВСКАЯ  | Проект           |                     |                    |                                                 |                          |                              |  |  |  |
|                                                                                                    | = 9999                              | ГБПОУ<br>САМАРСКИЙ     | Проект           |                     |                    |                                                 |                          |                              |  |  |  |
|                                                                                                    | <b>9999</b>                         | ГБПОУ<br>ТОЛЬЯТТИНСКИЙ | Проект           |                     |                    |                                                 |                          |                              |  |  |  |
|                                                                                                    | •                                   |                        |                  |                     | X A V X            |                                                 | •                        | X A V Y                      |  |  |  |
| <ul> <li>Нажимайте на значок зеездочка е истории, меню функций или е<br/>зеездочкой элементы будут отобрежаться е этой панели.</li> </ul> | заголовках форм. Помечен            | ные                    | <b># ★ ℡ ۹ Φ</b> | Регламент подг      | ртовки отчетности  | Отчет организации 0000-0<br>30.05.2018 10:49:54 | 001 от Отчет организации |                              |  |  |  |

Рисунок 52 Создание сводного отчета

В открывшейся форме на вкладке «Список организаций для сводного отчета» следует выбрать способ формирования сводного отчета (собирать только по согласованным/ собирать по всем), установить галочки в поле «Признак сбора» для тех организаций, отчеты которых будут участвовать в сводной форме Рисунок 53.

| « Денежные средства Материальные запасы ОС, НМА, НПА Услуги, работы, Налоги Учет и отчетность Справочники производство | Администрирование Интеграция с ЕГИСЗ Интеграция с региональными ИС                 | торинг и отчетность Управление пользователями |  |  |  |  |  |  |  |  |  |  |
|----------------------------------------------------------------------------------------------------|------------------------------------------------------------------------------------|-----------------------------------------------|--|--|--|--|--|--|--|--|--|--|
| Виды отчетов Регламент подготовки отчетности Журнал отчетов Виды реквизитов макета Отчеты • Сервис •                   |                                                                                    |                                               |  |  |  |  |  |  |  |  |  |  |
| ✿ Начальная страница Регламенты подготовки отчетности × за отчетный период с по ×                                      |                                                                                    |                                               |  |  |  |  |  |  |  |  |  |  |
| 🔶 → за отчетный период с по                                                                                            |                                                                                    | ×                                             |  |  |  |  |  |  |  |  |  |  |
| Провести и закрыть Записать Действие с Excel • Заполнение документа • Статусы •                                        |                                                                                    |                                               |  |  |  |  |  |  |  |  |  |  |
| Основное Список организаций для сводного отчета Заполнение отчета                                                      |                                                                                    |                                               |  |  |  |  |  |  |  |  |  |  |
|                                                                                                    |                                                                                    |                                               |  |  |  |  |  |  |  |  |  |  |
| Собирать только по согласованным Собирать по всем                                                                      |                                                                                    |                                               |  |  |  |  |  |  |  |  |  |  |
| Код Организация                                                                                                    |                                                                                    | Признак сбора                                 |  |  |  |  |  |  |  |  |  |  |
| 3512 ГАУЗ СО ЧАПАЕВСКАЯ СТОМАТОЛОГИЧЕСКАЯ ПОЛИКЛИНИКА                                                                  |                                                                                    |                                               |  |  |  |  |  |  |  |  |  |  |
| 9999 ГБПОУ САМАРСКИИ МЕДИЦИНСКИИ КОЛЛЕДЖ ИМ.Н.ЛЯПИНОИ                                                                  |                                                                                    |                                               |  |  |  |  |  |  |  |  |  |  |
| 9999 ГБПОУ ТОЛЬЯТТИНСКИИ МЕДИЦИНСКИИ КОЛЛЕДЖ                                                                           |                                                                                    |                                               |  |  |  |  |  |  |  |  |  |  |
| 6004 ГБУЗ САМАРСКАЯ ОБЛАСТНАЯ КЛИНИЧЕСКАЯ БОЛЬНИЦА № 2                                                                 |                                                                                    |                                               |  |  |  |  |  |  |  |  |  |  |
| 4018 ГБУЗ СО "ТОЛЬЯТТИНСКАЯ ГОРОДСКАЯ ДЕТСКАЯ БОЛЬНИЦА № 1"                                                            |                                                                                    |                                               |  |  |  |  |  |  |  |  |  |  |
| 6007 ГБУЗ САМАРСКАЯ ОБЛАСТНАЯ КЛИНИЧЕСКАЯ ОФТАЛЬМОЛОГИЧЕСКАЯ БОЛЬНИЦА ИМ.Т.И.ЕРОШЕВСКОГО                               |                                                                                    |                                               |  |  |  |  |  |  |  |  |  |  |
| 6002 Т БУЗ САМАРСКАЯ ОБЛАСТНАЯ КЛИНИЧЕСКАЯ БОЛЬНИЦА ИМ. В.Д. СЕРЕДАВИНА                                                |                                                                                    |                                               |  |  |  |  |  |  |  |  |  |  |
| 6017 ГБУЗ САМАРСКАЯ ОБЛАСТНАЯ КЛИНИЧЕСКАЯ СТАНЦИЯ ПЕРЕЛИВАНИЯ КРОВИ                                                    |                                                                                    |                                               |  |  |  |  |  |  |  |  |  |  |
| 6010 Г БУЗ САМАРСКАЯ ОБЛАСТНАЯ КЛИНИЧЕСКАЯ СТОМАТОЛОГИЧЕСКАЯ ПОЛИКЛИНИКА                                               |                                                                                    |                                               |  |  |  |  |  |  |  |  |  |  |
|                                                                                                    |                                                                                    |                                               |  |  |  |  |  |  |  |  |  |  |
| 6033 Т БУЗ САМАРСКИИ ОБЛАСТНОИ ГЕРИАГРИЧЕСКИИ ЦЕНТР                                                                    |                                                                                    |                                               |  |  |  |  |  |  |  |  |  |  |
| 6023 Т БУЗ САМАРСКИИ ОБЛАСТНОИ ДЕТСКИИ САНАТОРИИ "ЮНОСТЬ"                                                              |                                                                                    |                                               |  |  |  |  |  |  |  |  |  |  |
|                                                                                                    |                                                                                    |                                               |  |  |  |  |  |  |  |  |  |  |
| 🛧 Нажимайте на значок звездочка в истории, меню функций или в заголовках форм. Помеченные 🗰 ★ 🗓 🔍                      | Регламент подготовки отчетности Отчет организации 0000-0001 от 30.05.2018 10:49:54 | Отчет организации                             |  |  |  |  |  |  |  |  |  |  |

Рисунок 53 Заполнение списка организаций для сводного отчета

В верхней части формы выбрать «Заполнение документа - Заполнить сводно» Рисунок 54.

| 🤨 🕤 (копия) гис со '                 |                                                                                                    |                                   |  |  |  |  |  |  |  |  |  |  |
|--------------------------------------|----------------------------------------------------------------------------------------------------|-----------------------------------|--|--|--|--|--|--|--|--|--|--|
| <ul> <li>Денежные средств</li> </ul> | а Материальные запасы ОС, НМА, НПА Услуги, работы. Налоги Учет и отчетность Справочники Администрирование Интеграция с ЕГИСЗ Интеграция с производство производство                                                                                                    | ость Управление<br>пользователями |  |  |  |  |  |  |  |  |  |  |
| Виды отчетов Регл                    | амент подготовки отчетности Журнал отчетов Виды реквизитов макета Отчеты - Сервис -                                                                                                    |                                   |  |  |  |  |  |  |  |  |  |  |
| 🔒 Начальная страни.                  | іа Регламенты подготовии отченности х <u>з</u> а отченный период с по х                                                                                                    |                                   |  |  |  |  |  |  |  |  |  |  |
| <b>←</b> → 3                         | за отчетный период с по                                                                                                    | ×                                 |  |  |  |  |  |  |  |  |  |  |
| Провести и закрыть                   | Записать Действие с Excel - Заполнение документа - Статусы -                                                                                                    |                                   |  |  |  |  |  |  |  |  |  |  |
| Основное Список                      | организаций для сводного отчета Заполнение о Заполнение о Заполнение о Заполнение о Заполнение о Сводно                                                                                                    |                                   |  |  |  |  |  |  |  |  |  |  |
| Co6                                  | ирать только по согласованным Собирать по всем                                                                                                    |                                   |  |  |  |  |  |  |  |  |  |  |
| Код                                  | Организация                                                                                                    | Признак сбора                     |  |  |  |  |  |  |  |  |  |  |
| 3512                                 | ГАУЗ СО ЧАПАЕВСКАЯ СТОМАТОЛОГИЧЕСКАЯ ПОЛИКЛИНИКА                                                                                                    | ✓                                 |  |  |  |  |  |  |  |  |  |  |
| 9999                                 | ГБПОУ САМАРСКИЙ МЕДИЦИНСКИЙ КОЛЛЕДЖ ИМ Н.ЛЯПИНОЙ                                                                                                    | ✓                                 |  |  |  |  |  |  |  |  |  |  |
| 9999                                 | ГБПОУ ТОЛЬЯТТИНСКИЙ МЕДИЦИНСКИЙ КОЛЛЕДЖ.                                                                                                    |                                   |  |  |  |  |  |  |  |  |  |  |
| 6004                                 | ГБУЗ САМАРСКАЯ ОБЛАСТНАЯ КЛИНИЧЕСКАЯ БОЛЬНИЦА № 2                                                                                                    | ✓                                 |  |  |  |  |  |  |  |  |  |  |
| 4018                                 | ГБУЗ СО "ТОЛЬЯТТИНСКАЯ ГОРОДСКАЯ ДЕТСКАЯ БОЛЬНИЦА № 1"                                                                                                    | $\checkmark$                      |  |  |  |  |  |  |  |  |  |  |
| 6007                                 | ГБУЗ САМАРСКАЯ ОБЛАСТНАЯ КЛИНИЧЕСКАЯ ОФТАЛЬМОЛОГИЧЕСКАЯ БОЛЬНИЦА ИМ.Т.И.ЕРОШЕВСКОГО                                                                                                    | ✓                                 |  |  |  |  |  |  |  |  |  |  |
| 6002                                 | ГБУЗ САМАРСКАЯ ОБЛАСТНАЯ КЛИНИЧЕСКАЯ БОЛЬНИЦА ИМ. В.Д. СЕРЕДАВИНА                                                                                                    | $\checkmark$                      |  |  |  |  |  |  |  |  |  |  |
| 6017                                 | ГБУЗ САМАРСКАЯ ОБЛАСТНАЯ КЛИНИЧЕСКАЯ СТАНЦИЯ ПЕРЕЛИВАНИЯ КРОВИ                                                                                                    | $\checkmark$                      |  |  |  |  |  |  |  |  |  |  |
| 6010                                 | ГБУЗ САМАРСКАЯ ОБЛАСТНАЯ КЛИНИЧЕСКАЯ СТОМАТОЛОГИЧЕСКАЯ ПОЛИКПИНИКА                                                                                                    |                                   |  |  |  |  |  |  |  |  |  |  |
| 6008                                 | ГБУЗ САМАРСКАЯ ПСИХИАТРИЧЕСКАЯ БОЛЬНИЦА                                                                                                    |                                   |  |  |  |  |  |  |  |  |  |  |
| 6033                                 | ГБУЗ САМАРСКИЙ ОБЛАСТНОЙ ГЕРИАТРИЧЕСКИЙ ЦЕНТР                                                                                                    |                                   |  |  |  |  |  |  |  |  |  |  |
| 6023                                 | ГБУЗ САМАРСКИЙ ОБЛАСТНОЙ ДЕТСКИЙ САНАТОРИЙ "ЮНОСТЬ"                                                                                                    |                                   |  |  |  |  |  |  |  |  |  |  |
|                                      |                                                                                                    |                                   |  |  |  |  |  |  |  |  |  |  |
| ★ Нажимайте на<br>звездочкой элем    | значок зевздо <i>чка в истории, меню функций или в заволовках форм. Помеченные</i> 🗰 ★ 🗅 ۹ Ф Регламент подготовки отчетности Отчет организации 0000-0001 от Отчет организации 0000-0001 от Отчет организ | јации                             |  |  |  |  |  |  |  |  |  |  |

На вкладке «Заполнение отчета» в ячейках отразятся сводные данные Рисунок 55.

Рисунок 54 Заполнение документа

Last update: 2018/06/15 08:31

|                                                       |                         | ФИНАНСОВО-ХОЗЯЙСТВЕННАЯ ЛІ   |                     | т MV» молуль «Фина | NOROXOSSICTRONING DESTERN | ность» (1С-Предприятие) |                          | 🍮 🕞 📅 M M+ M-            |                |
|-------------------------------------------------------|-------------------------|------------------------------|---------------------|--------------------|---------------------------|-------------------------|--------------------------|--------------------------|----------------|
| <ul> <li>Денежные средства Материальные з</li> </ul>  | апасы ОС, НМА, НПА      | Услуги, работы, Налог        | и Учет и отчетность | Справочники        | Администрирование         | Интеграция с ЕГИСЗ      | Интеграция с             | Мониторинг и отчетность  | Управление     |
|                                                       |                         | производство                 |                     |                    |                           |                         | региональными ИС         |                          | пользователями |
| Виды отчетов Регламент подготовки отче                | тности Журнал отчетов   | Виды реквизитов макета       | Отчеты • Серв       | ис т               |                           |                         |                          |                          |                |
|                                                       | **                      |                              |                     |                    |                           |                         |                          |                          |                |
| A Начальная страница Регламенты под                   | готовки отчетности × за | отчетный период с по ×       |                     |                    |                           |                         |                          |                          |                |
| 🗲 🔶 за отчетный пер                                   | иодс по                 |                              |                     |                    |                           |                         |                          |                          | >              |
| Провести и закрыть Записать                           | Действие с Excel -      | Заполнение документа         | - Статусы -         |                    |                           |                         |                          |                          |                |
|                                                       |                         |                              |                     |                    |                           |                         |                          |                          |                |
| Основное Список организаций для свод                  | ного отчета Заполнение  | е отчета                     |                     |                    |                           |                         |                          |                          |                |
| Расшифровка прибыли                                   |                         |                              |                     |                    |                           |                         |                          |                          |                |
|                                                       |                         |                              |                     |                    |                           |                         |                          |                          |                |
| Bacuuda                                               |                         |                              |                     |                    |                           |                         |                          |                          | Â              |
| Расшифр                                               | окрановия Самарской с   | -<br>finacru                 |                     |                    |                           |                         |                          |                          |                |
| министерство здраво                                   | эхранения самарской о   | оласти                       |                     |                    |                           |                         |                          |                          |                |
| н                                                     | а 1 мая 2018 г.         |                              |                     |                    |                           |                         |                          |                          |                |
|                                                       | ×                       |                              |                     |                    |                           |                         |                          |                          | - U.           |
| МИНИСТЕРСТВО ЗДРАВОС                                  | ОХРАНЕНИЯ САМАРСКОИ     | ОБЛАСТИ                      |                     |                    |                           |                         |                          |                          | - U.           |
|                                                       |                         |                              |                     |                    |                           |                         |                          |                          |                |
| Показатели                                            | кассов                  | зые фактические              |                     |                    |                           |                         |                          |                          |                |
|                                                       | 1                       | 2                            |                     |                    |                           |                         |                          |                          |                |
| Остаток на начало года                                | 10 0                    | 0                            |                     |                    |                           |                         |                          |                          |                |
| доходы                                                | 20 0                    | 0                            |                     |                    |                           |                         |                          |                          |                |
| Зарадата                                              | 40 5 00                 | 5,00                         |                     |                    |                           |                         |                          |                          |                |
|                                                       | 50 0                    | 0                            |                     |                    |                           |                         |                          |                          |                |
| Науиспория на ОТ                                      | 60.0                    | 0                            |                     |                    |                           |                         |                          |                          |                |
| Услуги связи                                          | 70 0                    | 0                            |                     |                    |                           |                         |                          |                          |                |
| Транспортные услуги                                   | 80 0                    | 5.00                         |                     |                    |                           |                         |                          |                          |                |
| Коммунальные услуги-всего                             | 90 0                    | 0                            |                     |                    |                           |                         |                          |                          |                |
| Аренда                                                | 100 0                   | 0                            |                     |                    |                           |                         |                          |                          |                |
| Услуги по содержанию имущества                        | 110 0                   | 0                            |                     |                    |                           |                         |                          |                          |                |
| Прочие услуги                                         | 120 0                   | 0                            |                     |                    |                           |                         |                          |                          |                |
| Безвозмездные и безвозвратные                         |                         |                              |                     |                    |                           |                         |                          |                          |                |
| перечисления организациям за                          |                         |                              |                     |                    |                           |                         |                          |                          |                |
| исключением государственных и                         | 140 0                   | 0                            |                     |                    |                           |                         |                          |                          | *              |
|                                                       |                         |                              |                     |                    |                           |                         |                          |                          |                |
| ~                                                     |                         |                              |                     |                    |                           |                         |                          |                          |                |
| 2                                                     |                         |                              |                     |                    |                           |                         |                          |                          |                |
|                                                       |                         |                              |                     |                    |                           |                         |                          |                          |                |
| Нажимайте на значок звездочка в исп                   | тории, меню функций или | в заголовках форм. Помеченны | e ee                | * n. o.            | л П. Регламент п          | одготовки отчетности    | Отчет организации 0000-0 | 001 от Отчет организации |                |
| <ul> <li>звездочкой элементы будут отобрах</li> </ul> | каться в этой панели.   |                              | ***                 | ~ ~ ~              | - 0                       | :                       | 30.05.2018 10:49:54      |                          |                |
|                                                       |                         |                              |                     |                    |                           |                         |                          |                          |                |

Рисунок 55 Сводные данные

Детализацию по данным можно получить, выделив правой кнопкой мыши нужную ячейку и выбрать тип расшифровки Рисунок 56. Доступно 3 вида расшифровки, «Расшифровать» расшифровка по ячейке, «Расшифровать по колонке» - расшифровка по всем значениям в выбранной колонке, «Расшифровать в разрезе страниц» - расшифровка по страницам, которые использовались при формировании отчета с настраиваемым количеством страниц.

| € (КОПИЯ) ГИС СО "ПАСПОРТ МЕДИЦИНСКОГ                                                          | О УЧРЕЖДЕНИЯ" МОДУЛЬ "ФИ                                 | НАНСОВО-ХОЗЯЙСТВЕННАЯ ДЕЯ              | ТЕЛЬНОСТЬ" / АС «Паспор | т МУ» модуль «Финан | нсово хозяйственная деятелы | ность» (1С:Предприятие) | 🗏 🖶 🗟                                           | 🚨 🛅 🛅 М М+ М-             | 1 🛈 🗸 – 🗗                    |
|------------------------------------------------------------------------------------------------|----------------------------------------------------------|----------------------------------------|-------------------------|---------------------|-----------------------------|-------------------------|-------------------------------------------------|---------------------------|------------------------------|
| Денежные средства Материальные за                                                              | пасы ОС, НМА, НПА                                        | Услуги, работы, Налоги<br>производство | Учет и отчетность       | Справочники         | Администрирование           | Интеграция с ЕГИСЗ      | Интеграция с<br>региональными ИС                | Мониторинг и отчетность   | Управление<br>пользователями |
| Зиды отчетов Регламент подготовки отчет                                                        | ности Журнал отчетов В                                   | Виды реквизитов макета                 | Отчеты • Серви          | 1C •                |                             |                         |                                                 |                           |                              |
| Начальная страница Регламенты подго                                                            | отовки отчетности × за отч                               | иетный период с по 🗙                   |                         |                     |                             |                         |                                                 |                           |                              |
| 🗲 🔶 за отчетный пери                                                                           | юдс по                                                   |                                        |                         |                     |                             |                         |                                                 |                           | \$                           |
| Провести и закрыть Записать                                                                    | Действие с Excel 🔹                                       | Заполнение документа 👻                 | Статусы 🗸               |                     |                             |                         |                                                 |                           |                              |
| Основное Список организаций для сводн                                                          | юго отчета Заполнение отч                                | чета                                   |                         |                     |                             |                         |                                                 |                           |                              |
| Расшифровка прибыли                                                                            |                                                          |                                        |                         |                     |                             |                         |                                                 |                           |                              |
| Расшифр<br>Министерство здравоо:<br>на                                                         | ОВКА ПРИБЫЛИ<br>хранения Самарской обла<br>1 мая 2018 г. | сти                                    |                         |                     |                             |                         |                                                 |                           |                              |
| МИНИСТЕРСТВО ЗДРАВОО                                                                           | ХРАНЕНИЯ САМАРСКОЙ ОБЛ                                   | ЛАСТИ                                  |                         |                     |                             |                         |                                                 |                           |                              |
| Показатели                                                                                     | кассовые                                                 | фактические                            |                         |                     |                             |                         |                                                 |                           |                              |
| Остаток на начало года                                                                         | 10 0                                                     | 0                                      |                         |                     |                             |                         |                                                 |                           |                              |
| доходы                                                                                         | 20 0                                                     | 0                                      |                         |                     |                             |                         |                                                 |                           |                              |
| РАСХОДЫ                                                                                        | 30 0                                                     | 5,00                                   |                         |                     |                             |                         |                                                 |                           |                              |
| Зарплата                                                                                       | 40 5,00                                                  | 0                                      |                         |                     |                             |                         |                                                 |                           |                              |
| Прочие выплаты                                                                                 | 50 0                                                     | Показать детальную инф                 | ормацию о показателе    |                     |                             |                         |                                                 |                           |                              |
| Начисления на ОТ                                                                               | 60 0                                                     | Сбросить выделения цве                 | том                     |                     |                             |                         |                                                 |                           |                              |
| Услуги связи                                                                                   | 70 0                                                     | Desumbasee                             |                         |                     |                             |                         |                                                 |                           |                              |
| транспортные услуги                                                                            | 00 0                                                     | Расшифровать                           |                         |                     |                             |                         |                                                 |                           |                              |
| коммунальные услуги-всего                                                                      | 90 0                                                     | Расшифровать по колон                  | (e                      |                     |                             |                         |                                                 |                           |                              |
| Аренда                                                                                         | 110 0                                                    |                                        | CTDDUUU                 |                     |                             |                         |                                                 |                           |                              |
| Услуги по содержанию имущества                                                                 | 120 0                                                    | насшифровать в разрезе                 | страниц                 |                     |                             |                         |                                                 |                           |                              |
| Прочие услуги<br>Безвозмездные и безвозвратные                                                 | 120 0                                                    | 0                                      |                         |                     |                             |                         |                                                 |                           |                              |
| перечисления организациям за<br>исключением государственных и<br>муниципальных                 | 140 0                                                    | 0                                      |                         |                     |                             |                         |                                                 |                           |                              |
| <b>Σ</b> Сумма: 5 Количество: 1 Среднее: 5                                                     |                                                          |                                        |                         |                     |                             |                         |                                                 |                           |                              |
| <ul> <li>Нажимайте на значок звездочка в ист<br/>звездочкой элементы будут отобража</li> </ul> | юрии, меню функций или в за<br>аться в этой панели.      | аголовках форм. Помеченные             |                         | * "L 9.             | Ф С Регламент п             | одготовки отчетности (  | Отчет организации 0000-(<br>30.05.2018 10:49:54 | 1001 от Отчет организации |                              |

#### Рисунок 56 Детализация данных по ячейке

В форме «Расшифровка данных» будет отражен список значений ячейки в разрезе организаций Рисунок 57.

| 😔   KOTURJ FLC CO "TACTOPT MEDULUHCKOTO Y YEEKDEHUR" MODYDL " 4 VIHAHCOBO XD3R/CTBEHHAR DERTEDLHOCTL" / Ab andros Kongris 4 4 Wiekocococosisticteeres destensivoctus (IC: Предприятие) 📰 🔂 🖄 🗔 🛅 M M+ M- 🔲 🕘 🚽 🖃 🗙 🖉 |                                |        |             |        |           |       |           |           |           |             |              |                      |        |                             |                        |           |                          |      |
|----------------------------------------------------------------------------------------------------|--------------------------------|--------|-------------|--------|-----------|-------|-----------|-----------|-----------|-------------|--------------|----------------------|--------|-----------------------------|------------------------|-----------|--------------------------|------|
| <ul> <li>Денежные средства Материальные запасы ОС, НМА, НПА Ус:<br/>при</li> </ul>                                                                                                    | пуги, работы, На<br>оизводство | логи   | Учет и отче | тность | Справочни | ики А | дминистри | рование   | Интеграц  | ция с ЕГИСЗ | Инте<br>реги | грация с<br>ональным | ии ИС  | Монитори                    | нг и отчетно           | ость      | Управление<br>пользовате | лями |
| Виды отчетов Регламент подготовки отчетности Журнал отчетов Виде                                                                                                    | ы реквизитов макета            | Отч    | еты •       | Серви  | . •       |       |           |           |           |             |              |                      |        |                             |                        |           |                          |      |
| Начальная страница Регламенты подготовки отчетности × за отчетне                                                                                                    | ый периодс по 🗙                | Расшиф | ровка данн  | ых х   |           |       |           |           |           |             |              |                      |        |                             |                        |           |                          |      |
| Каранировка данных                                                                                                    |                                |        |             |        |           |       |           |           |           |             |              |                      |        |                             |                        |           |                          |      |
| Вариант отчета: Основной                                                                                                    |                                |        |             |        |           |       |           |           |           |             |              |                      |        |                             |                        | Выбр      | ать вариан               | ī    |
| Сформировать Выбрать вариант Настройки                                                                                                    |                                |        |             |        |           |       |           |           |           |             |              |                      |        |                             |                        |           |                          |      |
| 1                                                                                                    | 2                              | 3      | 4           | 5      | 6         | 7     | 8         | 9         | 10        | 11          | 12           | 13                   | 14     | 15                          | 16                     | 17        | 18                       |      |
| 2 Организация                                                                                                    | Зарплата                       |        |             |        |           |       |           |           |           |             |              |                      |        |                             |                        |           |                          |      |
| 3 ГБУЗ СО "САМАРСКАЯ ГОРОДСКАЯ КЛИНИЧЕСКАЯ БОЛЬНИЦА № 1<br>ИМ И И ЛИРОГОВА"                                                                                                    | 5,00                           |        |             |        |           |       |           |           |           |             |              |                      |        |                             |                        |           |                          |      |
| 4 Итого                                                                                                    | 5,00                           |        |             |        |           |       |           |           |           |             |              |                      |        |                             |                        |           |                          |      |
| 5                                                                                                    |                                |        |             |        |           |       |           |           |           |             |              |                      |        |                             |                        |           |                          |      |
| 7                                                                                                    |                                |        |             |        |           |       |           |           |           |             |              |                      |        |                             |                        |           |                          |      |
| 8                                                                                                    |                                |        |             |        |           |       |           |           |           |             |              |                      |        |                             |                        |           |                          | - 11 |
| 10                                                                                                    |                                |        |             |        |           |       |           |           |           |             |              |                      |        |                             |                        |           |                          |      |
| 11 12                                                                                                    |                                |        |             |        |           |       |           |           |           |             |              |                      |        |                             |                        |           |                          | - 11 |
| 13                                                                                                    |                                |        |             |        |           |       |           |           |           |             |              |                      |        |                             |                        |           |                          |      |
| 14                                                                                                    |                                |        |             |        |           |       |           |           |           |             |              |                      |        |                             |                        |           |                          |      |
| 16                                                                                                    |                                |        |             |        |           |       |           |           |           |             |              |                      |        |                             |                        |           |                          |      |
| 17 18                                                                                                    |                                |        |             |        |           |       |           |           |           |             |              |                      |        |                             |                        |           |                          |      |
| 19                                                                                                    |                                |        |             |        |           |       |           |           |           |             |              |                      |        |                             |                        |           |                          |      |
| 20 21                                                                                                    |                                |        |             |        |           |       |           |           |           |             |              |                      |        |                             |                        |           |                          |      |
| 22                                                                                                    |                                |        |             |        |           |       |           |           |           |             |              |                      |        |                             |                        |           |                          |      |
| 24                                                                                                    |                                |        |             |        |           |       |           |           |           |             |              |                      |        |                             |                        |           |                          |      |
| 25                                                                                                    |                                |        |             |        |           |       |           |           |           |             |              |                      |        |                             |                        |           |                          |      |
| 27                                                                                                    |                                |        |             |        |           |       |           |           |           |             |              |                      |        |                             |                        |           |                          |      |
| 28                                                                                                    |                                |        |             |        |           |       |           |           |           |             |              |                      |        |                             |                        |           |                          |      |
| 30                                                                                                    |                                |        |             |        |           |       |           |           |           |             |              |                      |        |                             |                        |           |                          |      |
| 31                                                                                                    |                                |        |             |        |           |       |           |           |           |             |              |                      |        |                             |                        |           |                          |      |
| 33                                                                                                    |                                |        |             |        |           |       |           |           |           |             |              |                      |        |                             |                        |           |                          |      |
| 34 35                                                                                                    |                                |        |             |        |           |       |           |           |           |             |              |                      |        |                             |                        |           |                          |      |
| 36                                                                                                    |                                |        |             |        |           |       |           |           |           |             |              |                      |        |                             |                        |           |                          |      |
| 37 38                                                                                                    |                                |        |             |        |           |       |           |           |           |             |              |                      |        |                             |                        |           |                          |      |
| 39                                                                                                    |                                |        |             |        |           |       |           |           |           |             |              |                      |        |                             |                        |           |                          | •    |
|                                                                                                    |                                |        |             |        |           |       |           |           | _         |             |              |                      |        |                             |                        |           |                          | ·    |
| Нажимайте на значок зеездочка в истории, меню функций или в заголи звездочкой элементы будут отображаться в этой панели.                                                                                             | овках форм. Помече             | нные   |             |        | r D c     | ¢     | ٦. Pa     | асшифрови | ка данных | Регламент   | подготов     | ки отчетн            | ости О | Отчет органі<br>Ю.05.2018 1 | изации 0000<br>0:49:54 | )-0001 от |                          |      |

Рисунок 57 Расшифровка данных по ячейке

Сводный отчет можно увидеть в нижней части формы «Регламента подготовки отчетности» Рисунок 58.

Last update: 2018/06/15 okabu:fkhd:func:f1f220c2\_cfec\_40f0\_8cd1\_9264a13e54b5 http://wiki.parus-s.ru/doku.php?id=okabu:fkhd:func:f1f220c2\_cfec\_40f0\_8cd1\_9264a13e54b5 08:31

| ▲ Денежные средства Материальные запасы ОС, НМА, НПА                                                                                      | Услуги, работы, Нал<br>производство | оги Учет и отчетно            | сть Справочники  | Администрирование                 | Интеграция с ЕГИСЗ          | Интеграция с<br>региональными ИС | Мониторинг и отчетность                  | Управление<br>пользователями      |  |  |  |
|----------------------------------------------------------------------------------------------------|-------------------------------------|-------------------------------|------------------|-----------------------------------|-----------------------------|----------------------------------|------------------------------------------|-----------------------------------|--|--|--|
| Виды отчетов Регламент подготовки отчетности Журнал отчетов                                                                               | Виды реквизитов макета              | Отчеты •                      | Сервис 🝷         |                                   |                             |                                  |                                          |                                   |  |  |  |
| ♠ Начальная страница Регламенты подготовки отчетности ×                                                                                   |                                     |                               |                  |                                   |                             |                                  |                                          |                                   |  |  |  |
| 🗲 🔶 📩 Регламенты подготовки отчетности                                                                                                    |                                     |                               |                  |                                   |                             |                                  |                                          | ×                                 |  |  |  |
| Создать Создать регламенты на период Отменить рег                                                                                         | ламент Восстановит                  | ь регламент                   |                  |                                   |                             | Поиск (Ctrl+F)                   | ×Q                                       | • Eще •                           |  |  |  |
|                                                                                                    | Период отчета:                      |                               |                  |                                   |                             |                                  |                                          | ×                                 |  |  |  |
| • 📄 ВидыОтчетов                                                                                                    | Дата                                | ↓ Номер                       | Вид отчета       | Периодичность                     | Отчетный период<br>начало   | Отчетный перио,<br>окончание     | д Отменен                                |                                   |  |  |  |
|                                                                                                    | 30.05.2018 10:49:                   | 54 0000-0001                  | Прибыль          | Месяц                             | 01.04.2018                  | 30.04.2018                       |                                          |                                   |  |  |  |
| <ul> <li>Расшифровка доходы будущих периодов</li> <li>Расшифровка областных средств</li> </ul>                                            | ■ 15.06.2018 9:59:5                 | 0 0000-0011                   | Прибыль          | Месяц                             | 01.05.2018                  | 31.05.2018                       |                                          |                                   |  |  |  |
|                                                                                                    | 15.06.2018 9:59:5                   | 0 0000-0012                   | Прибыль          | Месяц                             | 01.06.2018                  | 30.06.2018                       |                                          |                                   |  |  |  |
| <ul> <li>Расшифровка во предпринимательской деятельности</li> </ul>                                                                       | = 15.06.2018 9:59:5                 | 0 0000-0013                   | Прибыль          | Месяц                             | 01.07.2018                  | 31.07.2018                       |                                          |                                   |  |  |  |
| <ul> <li>Расшифровка по предпринимательской деятельности</li> </ul>                                                                       | 15.06.2018 9:59:5                   | 0 0000-0014                   | Прибыль          | Месяц                             | 01.08.2018                  | 31.08.2018                       |                                          |                                   |  |  |  |
| <ul> <li>Расшифровка по средствам ОМС</li> </ul>                                                                                          | □ 15.06.2018 9:59:5                 | 0 0000-0015                   | Прибыль          | Месяц                             | 01.09.2018                  | 30.09.2018                       |                                          |                                   |  |  |  |
| <ul> <li>Расшифровка по субсидиям на выполнение государст</li> </ul>                                                                      | 15.06.2018 9:59:5                   | 0 0000-0016                   | Прибыль          | Месяц                             | 01.10.2018                  | 31.10.2018                       |                                          |                                   |  |  |  |
| <ul> <li>Расшифровка по субсидиям на иные цели и бюджетны</li> </ul>                                                                      | ■ 15.06.2018 9:59:5                 | 0 0000-0017                   | Прибыль          | Месяц                             | 01.11.2018                  | 30.11.2018                       |                                          |                                   |  |  |  |
| <ul> <li>Расшифровка расходы будущих периодов</li> </ul>                                                                                  |                                     |                               |                  |                                   |                             |                                  | •                                        | ▲ ▲ ▼ ⊻                           |  |  |  |
| <ul> <li>Расшифровка федеральных средств</li> </ul>                                                                                       |                                     |                               |                  |                                   |                             |                                  |                                          |                                   |  |  |  |
| <ul> <li>Резервы предстоящих расходов</li> </ul>                                                                                          | Создать сводный отче                | т                             | Поиск (Ctrl+F)   | ×                                 | - Еще -                     | Код                              | Организация                              | Признак сбора                     |  |  |  |
| - тестовый                                                                                                    | Код МУ                              | Организация                   | Состояние отчета | Сводный отчет                     | Ответствени                 |                                  |                                          |                                   |  |  |  |
| <ul> <li>Сводная форма расшифровки («Анализ») для бюд…</li> </ul>                                                                         |                                     |                               |                  | Колво организаций                 |                             |                                  |                                          |                                   |  |  |  |
| <ul> <li>Сводная форма расшифровки («Анализ») для казен</li> </ul>                                                                        | <b>5003</b>                         | ГБУЗ СО<br>"САМАРСКАЯ         | Проект           |                                   |                             |                                  |                                          |                                   |  |  |  |
|                                                                                                    | ■ 6001                              | МИНИСТЕРСТВО<br>ЗДРАВООХРАНЕН | Проект           | ✓                                 | 6005 Тест Т.<br>5           |                                  |                                          |                                   |  |  |  |
|                                                                                                    | <                                   |                               |                  | •                                 |                             |                                  |                                          | XAVY                              |  |  |  |
| <ul> <li>Нажимайте на значок зевздочка в истории, меню функций или в<br/>зевздочкой элементы будут отображаться в этой панели.</li> </ul> | заголовках форм. Помечені           | ые                            |                  | Отчет организа<br>15.06.2018 10:3 | ции 0000-0087 от Ра<br>3:22 | асшифровка данных Р              | егламент подготовки отчетно<br>0000-0087 | е. ×<br>стизации<br>гот 15.06.201 |  |  |  |

Рисунок 58 Сводный отчет

После проверки сводного отчета необходимо выполнить команду «Согласовать», при этом отчеты подведомственных организаций становятся недоступными для редактирования. Для возвращения доступности редактирования необходимо выполнить команду «Вернуть на доработку» Рисунок 59.

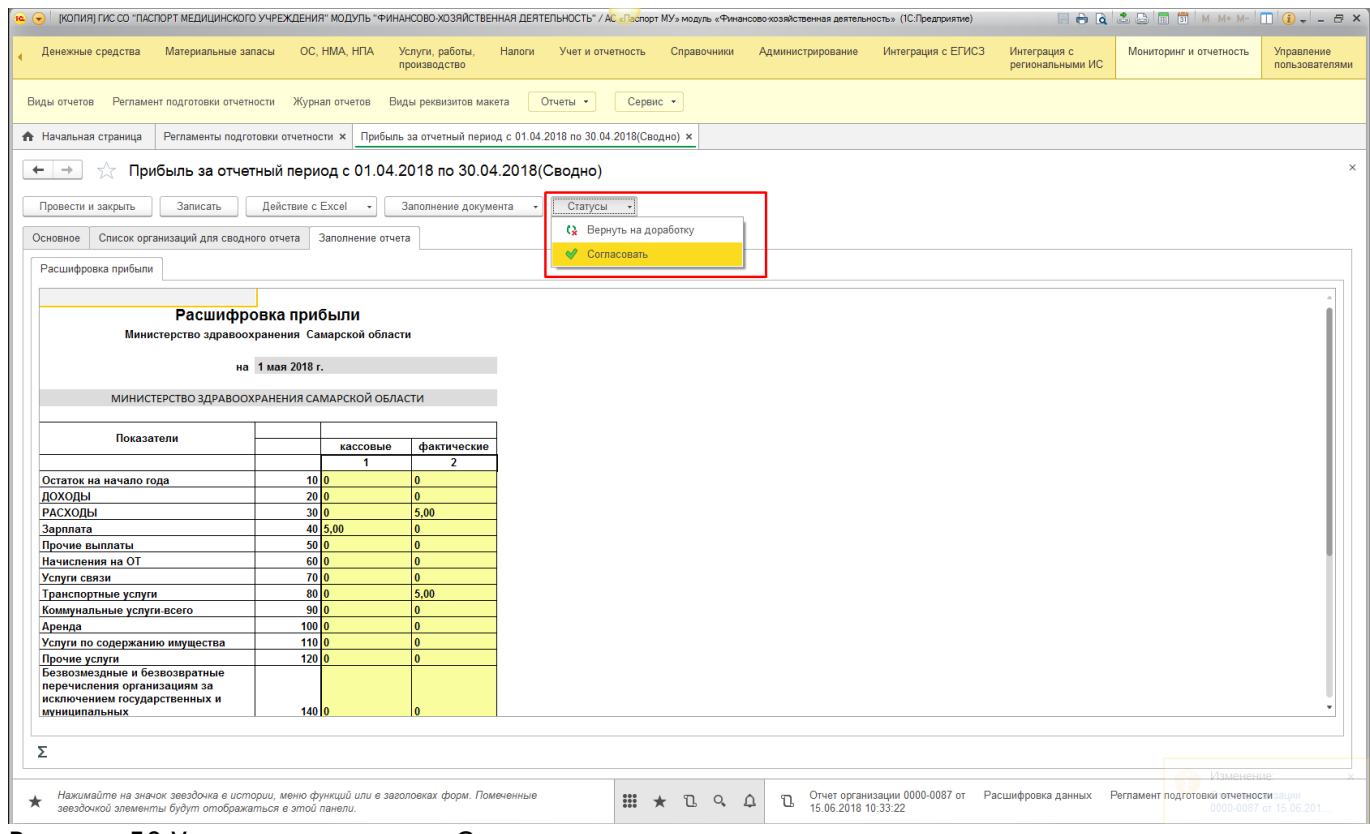

Рисунок 59 Установка статуса «Согласован»

# 3. Работа пользователя с профилем «Отчитывающаяся организация».

В подсистеме «Мониторинг и отчетность» пользователю с профилем «Отчитывающаяся организация» доступен журнал отчетов Рисунок 60. Журнал содержит все отчетные формы, назначенные организации к заполнению, а также все возвращенные на доработку, согласованные и проведенные.

| 🤒 🕤 (КОПИЯ) ГИС СО "ПАСПОРТ МЕДИ                                                     | ରୁ (KORURI) FIX CO. "TACTOPT MEDULUH-KOTO Y-VE-KLEHHR" MODVIL: "PHAACOBO-XO3RI/CTBEHHAR DERTETLINGCI" / 🖉 🗐 🖉 🗰 🗰 🗰 👘 🗰 🗰 👘 🗰 👘 👘 👘 🗰 👘 👘 👘 👘 👘 👘 👘 👘 👘 👘 👘 👘 👘 |                               |                       |                  |            |           |                  |                 |        |             |                              |                    |                           |
|--------------------------------------------------------------------------------------|----------------------------------------------------------------------------------------------------|-------------------------------|-----------------------|------------------|------------|-----------|------------------|-----------------|--------|-------------|------------------------------|--------------------|---------------------------|
| • O Материальные запасы                                                              | OC, HMA, H                                                                                                    |                               | Услуги, р<br>произво, | работы,<br>цство | 0 +        | Налоги    | O <sup>y</sup> 4 | ет и отчетності | 0      | Справочники | Администрирование            | Интеграция с ЕГИСЗ | 🔬 Мониторинг и отчетность |
| Журнал отчетов Отчеты 🔹                                                              | Сервис •                                                                                                    |                               |                       |                  |            |           |                  |                 |        |             |                              |                    |                           |
| 🛧 Начальная страница Мои отче                                                        | аты х                                                                                                    |                               |                       |                  |            |           |                  |                 |        |             |                              |                    |                           |
| 🗲 🔶 🏠 Мои отчеть                                                                     | ы                                                                                                    |                               |                       |                  |            |           |                  |                 |        |             |                              |                    | ×                         |
|                                                                                      |                                                                                                    |                               |                       | Период о         | отчета:    |           |                  |                 |        |             |                              | × Cpc              | к сдачи отчета: 💿 . 🗎 🗶   |
| Фильтр                                                                               | Кол                                                                                                    | ичество отчетов               |                       | Bce              | Проект     | На соглас | о Возв           | ращен на д      | Соглас | . Отмен     |                              |                    |                           |
|                                                                                      | ۲ ک                                                                                                    | 8                             | Σ                     | Срок             | сдачи 🖣    | н Вид     | , отчета         |                 |        |             | Отчетный период начало       | Состояние          |                           |
| * 📄 ВидыОтчетов                                                                      |                                                                                                    |                               |                       |                  |            |           |                  |                 |        |             |                              |                    |                           |
| 🗢 Прибыль                                                                            |                                                                                                    | 8                             |                       |                  |            |           |                  |                 |        |             | Отчетный период<br>окончание |                    |                           |
|                                                                                      |                                                                                                    |                               |                       | •                | 30.06.2018 | При       | быль             |                 |        |             | 01.05.2018                   | Проект             |                           |
|                                                                                      |                                                                                                    |                               |                       |                  |            |           |                  |                 |        |             | 31.05.2018                   |                    |                           |
|                                                                                      |                                                                                                    |                               |                       | •                | 30.07.2018 | При       | быль             |                 |        |             | 01.06.2018                   | Проект             |                           |
|                                                                                      |                                                                                                    |                               |                       |                  |            |           |                  |                 |        |             | 30.06.2018                   |                    |                           |
|                                                                                      |                                                                                                    |                               |                       |                  | 30.08.2018 | При       | быль             |                 |        |             | 01.07.2018                   | Проект             |                           |
|                                                                                      |                                                                                                    |                               |                       |                  |            |           |                  |                 |        |             | 31.07.2018                   |                    |                           |
|                                                                                      |                                                                                                    |                               |                       |                  | 30.09.2018 | При       | быль             |                 |        |             | 01.08.2018                   | Проект             |                           |
|                                                                                      |                                                                                                    |                               |                       |                  |            |           | ~                |                 |        |             | 31.08.2018                   |                    |                           |
|                                                                                      |                                                                                                    |                               |                       |                  | 30.10.2018 | При       | юыль             |                 |        |             | 01.09.2018                   | Проект             |                           |
|                                                                                      |                                                                                                    |                               |                       |                  | 30 11 2018 | Пон       | տեղու            |                 |        |             | 01 10 2018                   | Проект             |                           |
|                                                                                      |                                                                                                    |                               |                       |                  | 50.11.2010 |           | 100010           |                 |        |             | 31.10.2018                   | - ipoon            |                           |
|                                                                                      |                                                                                                    |                               |                       |                  | 30.12.2018 | При       | быль             |                 |        |             | 01.11.2018                   | Проект             |                           |
|                                                                                      |                                                                                                    |                               |                       |                  |            |           |                  |                 |        |             | 30.11.2018                   |                    |                           |
|                                                                                      |                                                                                                    |                               |                       |                  | 30.01.2019 | При       | быль             |                 |        |             | 01.12.2018                   | Проект             |                           |
|                                                                                      |                                                                                                    |                               |                       |                  |            |           |                  |                 |        |             | 31.12.2018                   |                    |                           |
|                                                                                      |                                                                                                    |                               |                       |                  |            |           |                  |                 |        |             |                              |                    |                           |
|                                                                                      |                                                                                                    |                               | •                     |                  |            |           |                  |                 |        |             |                              |                    |                           |
| <ul> <li>Нажимайте на значок звездоч</li> <li>звездочкой элементы будут с</li> </ul> | ка в истории, меню<br>отображаться в это                                                                                                    | функций или в з<br>ой панели. | аголовка              | ах форм. Г       | Помеченны  | le        | ***              | * L             | ςΩ     | 🗓 Отчет ор  | рганизации                   |                    |                           |

Рисунок 60 Журнал отчетов организации

Поиск форм можно осуществить по виду отчетов, по инициатору, периоду и сроку сдачи отчета. Отчеты сортируются по статусам (проект, на согласовании, возвращен на доработку и т.д.). Красным цветом выделены отчеты, срок предоставления которых истек. Напротив каждого вида отчета указано количество согласованных отчетных форм, форм, которые не сданы, отменены и общее количество Рисунок 61.

| 00.51                                                                                                    |                           |                   |                |                          |                         |                        |                           |
|----------------------------------------------------------------------------------------------------|---------------------------|-------------------|----------------|--------------------------|-------------------------|------------------------|---------------------------|
| 🥦 🕤 ГКОПИЯЈ ГИС СО "ПАСПОРТ МЕДИЦИНСКОГО УЧРЕЖДЕНИЯ" МОДУЛЬ "ФИНАНСОВО-ХОЗЯЙСТ                                                          | ГВЕННАЯ ДЕЯТЕЛЬНОСТЬ" / А | AC «Паспорт МУ» м | одуль «Финансо | во хозяйственная деятелы | ность» (1С:Предприятие) |                        | Ì M M+ M- 🔲 👔 → 🗕 🗗 ×     |
| Материальные запасы ОС, НМА, НПА Услуги, работы, производство                                                                           | Налоги                    | Учет и отчетно    | ость 🔘         | Справочники              | Администрирование       | Интеграция с ЕГИСЗ     | 🔬 Мониторинг и отчетность |
| Журнал отчетов Отчеты • Сервис •                                                                                                    |                           |                   |                |                          |                         |                        |                           |
| ✿ Начальная страница Мои отчеты ×                                                                                                    |                           |                   |                |                          |                         |                        |                           |
| 🗲 🔿 🃩 Мои отчеты                                                                                                    |                           |                   |                |                          |                         |                        | ×                         |
|                                                                                                    |                           |                   |                | Период отчета:           |                         | × Срок                 | сдачи отчета: 🚺 🛛 🖽 🗙     |
| Фильтр                                                                                                    | Количест                  | тво отчетов       |                | Все Проект На с          | согласо Возвращен на д  | Соглас Отмен           |                           |
|                                                                                                    | 🖌 🕞                       | 8                 | Σ              | Срок сдачи ↓             | Вид отчета              | Отчетный период начало | Состояние                 |
| <ul> <li>ВидыОтчетов</li> </ul>                                                                                                    |                           |                   |                |                          |                         | 0                      |                           |
| 😑 Прибыль                                                                                                    | 8                         |                   | 8              |                          |                         | окончание              |                           |
|                                                                                                    |                           |                   |                | 30.06.2018               | Прибыль                 | 01.05.2018             | Проект                    |
|                                                                                                    |                           |                   |                |                          |                         | 31.05.2018             |                           |
|                                                                                                    |                           |                   |                | 30.07.2018               | Прибыль                 | 01.06.2018             | Проект                    |
|                                                                                                    |                           |                   |                |                          |                         | 30.06.2018             |                           |
|                                                                                                    |                           |                   |                | 30.08.2018               | Прибыль                 | 01.07.2018             | Проект                    |
|                                                                                                    |                           |                   |                |                          |                         | 31.07.2018             |                           |
|                                                                                                    |                           |                   |                | 30.09.2018               | Прибыль                 | 01.08.2018             | Проект                    |
|                                                                                                    |                           |                   |                |                          |                         | 31.08.2018             |                           |
|                                                                                                    |                           |                   |                | 30.10.2018               | Прибыль                 | 01.09.2018             | Проект                    |
|                                                                                                    |                           |                   |                |                          |                         | 30.09.2018             |                           |
|                                                                                                    |                           |                   |                | 30.11.2018               | Прибыль                 | 01.10.2018             | Проект                    |
|                                                                                                    |                           |                   |                |                          |                         | 31.10.2018             |                           |
|                                                                                                    |                           |                   |                | 30.12.2018               | Прибыль                 | 01.11.2018             | Проект                    |
|                                                                                                    |                           |                   |                |                          |                         | 30.11.2018             |                           |
|                                                                                                    |                           |                   |                | 30.01.2019               | Прибыль                 | 01.12.2018             | Проект                    |
|                                                                                                    |                           |                   |                |                          |                         | 31.12.2018             |                           |
|                                                                                                    |                           |                   |                |                          |                         |                        |                           |
|                                                                                                    |                           |                   | }              |                          |                         |                        |                           |
| Накимайте на значок зеездочка е истории, меню функций или е заголовках форм. І<br>зеездочкой злементы будут отображаться е этой панели. | Помеченные                | <b># *</b> T      | ις, ά          | Ъ Отчет орган            | изации                  |                        |                           |

Рисунок 61 Сортировка по количеству отчетных форм

## 3.1. Заполнение отчета

Для заполнения отчета необходимо выбрать вкладку «Проект» и открыть форму двойным щелчком мыши Рисунок 62.

39/47

| • О Материальные запасы                                 | 00                          | С, НМА, НПА                      | Усл<br>при             | пуги, работы,<br>ризводство | 🔘 Налоги (     | Учет и отчетность      | Справочники    | О Администрирование          | Интеграция с ЕГИСЗ | 🙊 Мониторинг и отчетность |  |  |
|---------------------------------------------------------|-----------------------------|----------------------------------|------------------------|-----------------------------|----------------|------------------------|----------------|------------------------------|--------------------|---------------------------|--|--|
| Журнал отчетов Отчеты 🔹                                 | Сервис                      | •                                |                        |                             |                |                        |                |                              |                    |                           |  |  |
| 🔒 Начальная страница Мои от                             | четы ×                      |                                  |                        |                             |                |                        |                |                              |                    |                           |  |  |
| 🗲 🔶 🏠 Мои отчет                                         | гы                          |                                  |                        |                             |                |                        |                |                              |                    | ×                         |  |  |
|                                                         |                             |                                  |                        |                             | Период отчета: |                        |                |                              | × Срок с           | сдачи отчета: 💽 🗎 ×       |  |  |
| Фильтр                                                  |                             | Количес                          | тво отчетов            |                             | Все Проект На  | согласо Возвращен на , | ц Соглас Отмен |                              |                    |                           |  |  |
|                                                         | <b>~</b>                    | Þ                                | 8                      | Σ                           | Срок сдачи 🕴   | Вид отчета             |                | Отчетный период начало       | Состояние          |                           |  |  |
| <ul> <li>ВидыОтчетов</li> <li>Прибыль</li> </ul>        |                             | 8                                |                        | 8                           |                |                        |                | Отчетный период<br>окончание |                    |                           |  |  |
|                                                         |                             |                                  |                        |                             | 30.06.2018     | Прибыль                |                | 01.05.2018                   | Проект             |                           |  |  |
|                                                         |                             |                                  |                        |                             |                |                        |                | 31.05.2018                   |                    |                           |  |  |
|                                                         |                             |                                  |                        |                             | 30.07.2018     | Прибыль                |                | 01.06.2018                   | Проект             |                           |  |  |
|                                                         |                             |                                  |                        |                             |                |                        |                | 30.06.2018                   |                    |                           |  |  |
|                                                         |                             |                                  |                        |                             | 30.08.2018     | Прибыль                |                | 01.07.2018                   | Проект             |                           |  |  |
|                                                         |                             |                                  |                        |                             |                |                        |                | 31.07.2018                   |                    |                           |  |  |
|                                                         |                             |                                  |                        |                             | 30.09.2018     | Прибыль                |                | 01.08.2018                   | Проект             |                           |  |  |
|                                                         |                             |                                  |                        |                             |                | Deufinen               |                | 31.08.2018                   | <b></b>            |                           |  |  |
|                                                         |                             |                                  |                        |                             | 30.10.2018     | Приоыль                |                | 01.09.2018                   | Проект             |                           |  |  |
|                                                         |                             |                                  |                        |                             | 30 11 2018     | Ποιδια                 |                | 01.10.2018                   | Проскт             |                           |  |  |
|                                                         |                             |                                  |                        |                             | 50.11.2010     | приовль                |                | 31 10 2018                   | проект             |                           |  |  |
|                                                         |                             |                                  |                        |                             | ■ 30.12.2018   | Прибыль                |                | 01.11.2018                   | Проект             |                           |  |  |
|                                                         |                             |                                  |                        |                             |                |                        |                | 30.11.2018                   |                    |                           |  |  |
|                                                         |                             |                                  |                        |                             | ■ 30.01.2019   | Прибыль                |                | 01.12.2018                   | Проект             |                           |  |  |
|                                                         |                             |                                  |                        |                             |                |                        |                | 31.12.2018                   |                    |                           |  |  |
|                                                         |                             |                                  |                        |                             |                |                        |                |                              |                    |                           |  |  |
|                                                         |                             |                                  |                        |                             | -              |                        |                |                              |                    |                           |  |  |
| Нажимайте на значок звезди<br>звездочкой элементы будут | ючка в истор<br>1 отображат | оии, меню функ<br>њся в этой пан | ций или в заг<br>нели. | оловках форм.               | Помеченные     | <b>III *</b> D 9,      | Ф С Отчет ор   | ганизации                    |                    |                           |  |  |

Рисунок 62 Отчет со статусом «Проект»

В открывшейся форме на вкладке «Основное» видна информация по отчету, заполненная инициатором Рисунок 63.

| •         •         •         •         •         •         •         •         •         •         •         •         •         •         •         •         •         •         •         •         •         •         •         •         •         •         •         •         •         •         •         •         •         •         •         •         •         •         •         •         •         •         •         •         •         •         •         •         •         •         •         •         •         •         •         •         •         •         •         •         •         •         •         •         •         •         •         •         •         •         •         •         •         •         •         •         •         •         •         •         •         •         •         •         •         •         •         •         •         •         •         •         •         •         •         •         •         •         •         •         •         •         •         •         •         •         •                                                                                                            | 🕦 🕤 (копия) гис со "п.              | АСПОРТ МЕДИЦИКОГО УЧРЕЖДЕНИЯ: МОДУЛЬ "ФИНАНСОВО ХОЗЯЙСТВЕННАЯ ДЕЯТЕЛЬНОСТЬ" / 🕹 👘 б 👔 😨 😾 м. м. 🔲 🗊 🖉 😾 м. м. 🔲 🗊 🖉 🖌 🖕 🥌 🛪                                      |
|----------------------------------------------------------------------------------------------------|-------------------------------------|----------------------------------------------------------------------------------------------------|
| Wporten reverse         Overset         Y Experience represent         More reverse in the provide of the 2018 to 2018 to 20                                                | • O Материальны                     | не запасы 🕐 ОС, НМА, НПА 🔗 Услуги, работы, производство Рапон Учет и отчетность 🔗 Справочники 🔗 Администрирование 😡 Интеграция с ЕГИСЗ 🕵 Мониторинг и отчетность |
| teramaa crawaa (rawaa x   Parkum sa orvernuk in papa, c 01 05 2018 no 31.05 2018                                                                                                    | Журнал отчетов О                    | пчеты • Сервис •                                                                                                    |
| * // Applications as conversions as contractions of the provide of the second contractions of the second contractions of the s | 🔒 Начальная страница                | Мои отчеты х Прибыль за отчетный период с 01.05.2018 no 31.05.2018 х                                                                                             |
|                                                                                                    | 🔶 🛧 Пр                              | хибыль за отчетный период с 01.05.2018 по 31.05.2018 ×                                                                                                    |
| Concentration         3anomeree orveration           Howey:         000000000000000000000000000000000000                                                                                                    | Провести и закрыть                  | Записать Действие с Ехсеl • Статусы • Показать/Скрыть список замечаний                                                                                           |
| Номер:         0002-0001         Дата         15052018         ©         Организации:         ГАУЗ СО ЧАЛНЕВСКАЯ СТОМАТОЛОГИЧЕСКАЯ ПОЛИКЛИЧЯКА           Отенный период:         Май 2018         Дата окончания:         11.05.2018         Дата окончания:         11.05.2018         Срок сдрин:         20.06.2018           Остепный период:         Май 2018         Дата окончания:         11.05.2018         Срок сдрин:         20.06.2018           Остепны:         Поле стринани         Поле сдрини:         20.06.2018         Состовнее окончания:         21.05.2018         Срок сдрини:         20.06.2018           Отент прай:         Регламент восстановлени                                                                                                    | Основное Заполнен                   | не отчета                                                                                                    |
| Civenual napus:       Mai 2018         Ara susanta:       0.105/2018       Ara souveami:       31.05/2018       Corc casu:       30.05/2018         Corcionance orveira:       Ingears       House orveira:       Ingears       House orveira:       Ingears         Most and post orveira:       Permasent occurationene       Ingears       Ingears       Ingears       Ingears         Otreetropensual:       3512 Tact 1.1       Ingears       Ingears                                                                                                    | Номер:                              |                                                                                                    |
| Дята начала:       0.195.2013       Дята сночнания: 31.05.2013       Срок сдани: 30.06.2018         Состание отчата:       Бовел         Нормативный докумени:       Ригламент восстановления:         Потепственный:       Ригламент восстановления:         Ответственный:       Ригламент восстановления:         Ответственный:       Зб12 Тасст ТГ.                                                                                                    | Отчетный период:                    | <u>Mai 2018</u>                                                                                                    |
| Састовине очета:       Шомат         Нариализний доуминт:       Комментарий:         Комментарий:       Втамент восстановлен         Ответственный:       3512 Гаст II.                                                                                                    | Дата начала:                        | 01.05.2018 Дата окончания: <u>31.05.2018</u> Срок сдачи: <u>30.06.2018</u>                                                                                       |
| Hopustniesual googneer:<br>Kouwerrapuit: Pernamenr socctawoenew<br>Orsercteemend: 3512 Toor I I.<br>Hacumatime ve 3wator Seesidowa e turnopuu, Mewo dynequid unu e saconoekar doom. Toue-vernae<br>## ★ 12 9, 0                                                                                                    | Состояние отчета:                   | Проект                                                                                                    |
| Комментарий: Регламента восстановлен<br>Ответственный: 2512 Тест I Т.<br>Накомайте на значок зеводокая е истории, мено функций или в заволовках форм. Помеченные<br>ж Накомайте на значок зеводокая е истории, мено функций или в заволовках форм. Помеченные<br>Ш ★ 12 9, 0 12 0rver организации 0000-0001 от 15.06.2018 10.04.39                                                                                                    | Нормативный документ                | π                                                                                                    |
| Ответственный: 3512 Тест ТТ.                                                                                                    | Комментарий:                        | Регламент восстановлен                                                                                                    |
| <ul> <li>Наклинайте на значки звездонка в истории, меню функций или в заеловках форм. Помеченные</li> <li>Наклинайте на значки звездонка в истории, меню функций или в заеловках форм. Помеченные</li> <li>Ж Звездонкой звезденка в истории, меню функций или в заеловках форм. Помеченные</li> <li>Ж Звездонкой звезденка в истории, меню функций или в заеловках форм. Помеченные</li> <li>Ж Звездонкой звезденка в истории, меню функций или в заеловках форм. Помеченные</li> </ul>                                                                                                    | Ответственный:                      | 3512 Teor I.I.                                                                                                    |
| <ul> <li>Накомайте на значок зеводонка в истории, меню функций или в заволовках форм. Помеченные</li> <li>ж Заводонкой знементы будут опображаться в этой панали.</li> <li>Ш * D. Q. D. Отчет организации 0000-0001 от 15.06.2018 10.04.39</li> </ul>                                                                                                    |                                     |                                                                                                    |
| <ul> <li>Накимайте на значок зеездожа е истории, меню функций или е заголовках форм. Помеченные</li> <li>ж Заездожкой знеменны будут опображаться е этой панали.</li> <li>Ш * D. Q. D. Отчет организации 0000-0001 от 15.06.2018 10.04.39</li> </ul>                                                                                                    |                                     |                                                                                                    |
| <ul> <li>Накимайте на зиякок зеводонка в истории, мено функций или в заголовках форм. Помеченные</li> <li>ж Звездонкой элементы будут отображалься в этой панели.</li> <li>Ш * D. Q. Д. D. Отчет организации 0000-0001 от 15.06.2018 10.04.39</li> </ul>                                                                                                    |                                     |                                                                                                    |
| <ul> <li>Нахимайте на значки зевадониа в истории, мено функций или в заголовках форм. Помеченные</li> <li>ж Звездонкой элементы будут отображалься в этой панели.</li> <li>Ш * D. Q. D. Отчет организации 0000-0001 от 15.06.2018 10.04.39</li> </ul>                                                                                                    |                                     |                                                                                                    |
| <ul> <li>Нахимайте на значки зевздониа в истории, меню функций или в заволовках форм. Помеченные</li> <li>ж В ۹ Ф</li> <li>В Отчет организации 0000-0001 от 15.06.2018 10.04.39</li> </ul>                                                                                                    |                                     |                                                                                                    |
| <ul> <li>Нахимайте на значок зеведонка в истории, мено функций или в заволовках форм. Помеченные</li> <li>ж 12 9 4</li> <li>D. Отчет организации 0000-0001 от 15.06.2018 10.04.39</li> </ul>                                                                                                    |                                     |                                                                                                    |
| <ul> <li>Нахимайте на значок зеводонка в истории, меню функций или в заволовках форм. Помеченные</li> <li>ж 🗅 ۹ 🏚 🖒 Отчет организации 0000-0001 от 15.06.2018 10:04.39</li> </ul>                                                                                                    |                                     |                                                                                                    |
| <ul> <li>Накимайте на значки зеводонка в истории, меню функций или в заголовках форм. Помеченные</li> <li>ж Ъ ۹ Δ Ъ Отчет организации 0000-0001 от 15.06.2018 10.04.39</li> </ul>                                                                                                    |                                     |                                                                                                    |
| <ul> <li>Нажимайте на значок зеездокка в истории, меню функций или в заголовках форм. Помеченные</li> <li>Ж D. Q. Д. Отчет организации 0000-0001 от 15.05.2018 10.04.39</li> </ul>                                                                                                    |                                     |                                                                                                    |
| <ul> <li>Нажимайте на значок зеездокка в истории, меню функций или є заголовках форм. Помеченные</li> <li>Ж D. Q. D. Отчет организации 0000-0001 от 15.06.2018 10.04.39</li> </ul>                                                                                                    |                                     |                                                                                                    |
| <ul> <li>Нажимайте на значок зеездокка в истории, меню функций или є заголовках форм. Помеченные</li> <li>Ж D. Q. D. Отчет организации 0000-0001 от 15.06.2018 10.04.39</li> </ul>                                                                                                    |                                     |                                                                                                    |
| <ul> <li>Нажимайте на значок зеездокка е истории, меню функций или е заголовках форм. Помеченные</li> <li>Ж D. Q. D. Отчет организации 0000-0001 от 15.06.2018 10.04.39</li> </ul>                                                                                                    |                                     |                                                                                                    |
| <ul> <li>Нажимайте на значок зеездокка е истории, меню функций или е заголовках форм. Помеченные</li> <li>* Вездоккой злементы будут отображаться е этой панели.</li> <li>* D. Q. D. Отчет организации 0000-0001 от 15.06.2018 10.04.39</li> </ul>                                                                                                    |                                     |                                                                                                    |
| + Накимайте на зичнок звездонка е истории, меню функций или е заеоловках форм. Помеченные 🗰 + D. Q. Д. D. Отчет организации 0000-0001 от 15.06.2018 10.04:39                                                                                                    |                                     |                                                                                                    |
|                                                                                                    | Нажимайте на зн<br>звездочкой элеме | накок завездожа е истории, менно функций или е заеоловках форм. Помеченные 🗰 ★ 🗓 🔍 🋆 🗓. Отчет организации 0000-0001 от 15.06.2018.10.04.39                       |

Рисунок 63 Вкладка «Основное» Внесение данных пользователем происходит на вкладке «Заполнение отчета» Рисунок 64.

Last update: 2018/06/15 okabu:fkhd:func:f1f220c2\_cfec\_40f0\_8cd1\_9264a13e54b5 http://wiki.parus-s.ru/doku.php?id=okabu:fkhd:func:f1f220c2\_cfec\_40f0\_8cd1\_9264a13e54b5 08:31

| 🙉 🕤 🛛 (КОПИЯ) ГИС СО "ПАСПОРТ МЕДИЦИНСКОГ                                                                       | О УЧРЕЖДЕНИЯ" МОД                          | ДУЛЬ "ФИНАНСОВО-ХОЗЯЙС          | ТВЕННАЯ ДЕЯТЕЛЬНО | СТЬ" / АС «Паспорт МУ» модуль « | Финансово хозяйственная де | ятельность» (1С:Предприятие)     |                    | 1 M M+ M- □ () - 8        |
|----------------------------------------------------------------------------------------------------|--------------------------------------------|---------------------------------|-------------------|---------------------------------|----------------------------|----------------------------------|--------------------|---------------------------|
| <ul> <li>Материальные запасы</li> </ul>                                                                         | ОС, НМА, НПА                               | Услуги, работы,<br>производство | Налоги            | Учет и отчетность               | Справочники                | Администрирование                | Интеграция с ЕГИСЗ | 🔬 Мониторинг и отчетность |
| Журнал отчетов Отчеты • Серви                                                                                   | ис 👻                                       |                                 |                   |                                 |                            |                                  |                    |                           |
| Начальная страница Мои отчеты × Г                                                                               | Прибыль за отчетный                        | й период с 01.05.2018 по 3      | 31.05.2018 ×      |                                 |                            |                                  |                    |                           |
| 🗲 🔿 ☆ Прибыль за отче                                                                                           | тный период с                              | 01.05.2018 по 31                | .05.2018          |                                 |                            |                                  |                    | \$                        |
| Поовести и закоыть Записать                                                                                     | Лействие с Ехсеl                           | т Статусы т                     | Показать/Скоыт    | список замечаний                |                            |                                  |                    |                           |
|                                                                                                    |                                            |                                 |                   |                                 |                            |                                  |                    |                           |
|                                                                                                    |                                            |                                 |                   |                                 |                            |                                  |                    |                           |
| Расшифровка приоыли                                                                                             |                                            |                                 |                   |                                 |                            |                                  |                    |                           |
| Расшифр<br>Министерство здравооз                                                                                | овка прибыл<br>хранения Самарси            | IИ<br>кой области               |                   |                                 |                            |                                  |                    | Î                         |
|                                                                                                    | 1 июня 2018 г                              |                                 |                   |                                 |                            |                                  |                    |                           |
| на                                                                                                    | Г ГИЮНЯ 20101.                             |                                 | _                 |                                 |                            |                                  |                    |                           |
| ГАУЗ СО ЧАПАЕВСКАЯ СТОМ                                                                                         | ИАТОЛОГИЧЕСКАЯ П                           | ТОЛИКЛИНИКА                     |                   |                                 |                            |                                  |                    |                           |
| Показатели                                                                                                    | ка                                         | ассовые фактичесн               | ше                |                                 |                            |                                  |                    |                           |
|                                                                                                    | 10.0                                       | 1 2                             |                   |                                 |                            |                                  |                    |                           |
| Остаток на начало года                                                                                          | 20.0                                       | 0                               |                   |                                 |                            |                                  |                    |                           |
| РАСУОЛЫ                                                                                                    | 20 0                                       | 0                               |                   |                                 |                            |                                  |                    |                           |
| Зарадата                                                                                                    | 40.0                                       | 0                               |                   |                                 |                            |                                  |                    |                           |
| Прочие выплаты                                                                                                  | 50 0                                       | 0                               |                   |                                 |                            |                                  |                    |                           |
| Начисления на ОТ                                                                                                | 60 0                                       | 0                               |                   |                                 |                            |                                  |                    |                           |
| Услуги связи                                                                                                    | 70 0                                       | 0                               |                   |                                 |                            |                                  |                    |                           |
| Транспортные услуги                                                                                             | 80 0                                       | 0                               |                   |                                 |                            |                                  |                    |                           |
| Коммунальные услуги-всего                                                                                       | 90 0                                       | 0                               |                   |                                 |                            |                                  |                    |                           |
| Аренда                                                                                                    | 100 0                                      | 0                               |                   |                                 |                            |                                  |                    |                           |
| Услуги по содержанию имущества                                                                                  | 110 0                                      | 0                               |                   |                                 |                            |                                  |                    |                           |
| Прочие услуги                                                                                                   | 120 0                                      | 0                               |                   |                                 |                            |                                  |                    |                           |
| Безвозмездные и безвозвратные<br>перечисления организациям за<br>исключением государственных и<br>муниципальных | 140 0                                      | 0                               |                   |                                 |                            |                                  |                    | •                         |
| Σ                                                                                                    |                                            |                                 |                   |                                 |                            |                                  |                    |                           |
| <ul> <li>Нажимайте на значок зеездочка в ист<br/>зеездочкой элементы будут отобража</li> </ul>                  | пории, меню функций<br>аться в этой панели | й или в заголовках форм.<br>и.  | Помеченные        | <b>III *</b> L (                | С. Стчет о                 | рганизации 0000-0001 от 15.06.20 | 18 10:04:39        |                           |

Рисунок 64 Заполнение данных Если отчет собирается на основании других отчетных форм, то для заполнения отчета пользователю следует нажать «Заполнение документа»-«Заполнить на основании» Рисунок 65.

| нап отчетов Отчеты Сереис -<br>тачальная страница Мои отчеты х Сереис -<br>тачальная страница Сводная форма расшифри<br>Сводная форма расшифровки («А<br>ровести и закрыть Записать Действие с Excel -)                                                                                                    | овки («Анализ») дл<br>Анализ») для                                                                                                    | ля бюджетных и                                                                                                    | автономных уч                                                                               | чреждений за о                                                                                                    | тчетный перио                                                                                                    | одс 01.01.201                                                                                                    | 8 no 31.03.201                                                                                                    |                                                                                                    |                                                                                                    |                                                                                                    |   |  |  |
|----------------------------------------------------------------------------------------------------|----------------------------------------------------------------------------------------------------|----------------------------------------------------------------------------------------------------|---------------------------------------------------------------------------------------------|----------------------------------------------------------------------------------------------------|----------------------------------------------------------------------------------------------------|----------------------------------------------------------------------------------------------------|----------------------------------------------------------------------------------------------------|----------------------------------------------------------------------------------------------------|----------------------------------------------------------------------------------------------------|----------------------------------------------------------------------------------------------------|---|--|--|
| favaльная страница Мои отчеты × □ Сводная форма расшифр → ☆ □ Сводная форма расшифровки («И ровести и закрыть Записать Действие с Excel )                                                                                                    | овки («Анализ») дл<br>Анализ») для                                                                                                    | ля бюджетных и                                                                                                    | автономных уч                                                                               | Начальная страница 🛛 Мои отчеты 🗙 🔲 Сводная форма расшифровки («Анализь) для бюджетных и автономных учреждений за отчетный период с 01.01.2018 по 31.03.2018 🗙 |                                                                                                    |                                                                                                    |                                                                                                    |                                                                                                    |                                                                                                    |                                                                                                    |   |  |  |
| Э Сводная форма расшифровки («и<br>Іровести и закрыть Записать Действие с Ехсеl Г                                                                                                    | Анализ») для                                                                                                    | 🔶 🕂 Сводная форма расшифровки («Анализ») для билжетных и автономных учреждений за отчетный период с 01 01 2018 по 31 03 2018 🛛 × |                                                                                             |                                                                                                    |                                                                                                    |                                                                                                    |                                                                                                    |                                                                                                    |                                                                                                    |                                                                                                    |   |  |  |
| ровести и закрыть Записать Действие с Excel 🗸 🗍                                                                                                    |                                                                                                    |                                                                                                    |                                                                                             |                                                                                                    |                                                                                                    |                                                                                                    |                                                                                                    |                                                                                                    |                                                                                                    |                                                                                                    |   |  |  |
| Провести и закрыть Записать Действие с Ехсеl - Заполнение документа - Статучи - Показать/Скрыть список замечаний                                                                                                    |                                                                                                    |                                                                                                    |                                                                                             |                                                                                                    |                                                                                                    |                                                                                                    |                                                                                                    |                                                                                                    |                                                                                                    |                                                                                                    |   |  |  |
| новное Заполнение отчета                                                                                                    | Заполнить н                                                                                                    | на основании                                                                                                    |                                                                                             |                                                                                                    |                                                                                                    |                                                                                                    |                                                                                                    |                                                                                                    |                                                                                                    |                                                                                                    |   |  |  |
| Зводная форма расшифровки («Анализ») для бюджетных и автономных                                                                                                    | к учреждений                                                                                                    |                                                                                                    |                                                                                             |                                                                                                    |                                                                                                    |                                                                                                    |                                                                                                    |                                                                                                    |                                                                                                    |                                                                                                    |   |  |  |
|                                                                                                    |                                                                                                    |                                                                                                    |                                                                                             |                                                                                                    |                                                                                                    |                                                                                                    |                                                                                                    |                                                                                                    |                                                                                                    |                                                                                                    |   |  |  |
| Сводная форма                                                                                                    | расшифро                                                                                                    | овки («Ан                                                                                                    | ализ») д                                                                                    | ля бюдж                                                                                                    | етных и                                                                                                    | автоном                                                                                                    | иных учр                                                                                                    | реждений                                                                                                    |                                                                                                    |                                                                                                    |   |  |  |
| на (отчетный                                                                                                    | период)                                                                                                    |                                                                                                    | 1                                                                                           |                                                                                                    | 1                                                                                                    |                                                                                                    |                                                                                                    |                                                                                                    |                                                                                                    |                                                                                                    |   |  |  |
| Наименова                                                                                                    | ние учреждения                                                                                                    | 1                                                                                                    | L                                                                                           |                                                                                                    | 1                                                                                                    |                                                                                                    |                                                                                                    |                                                                                                    |                                                                                                    |                                                                                                    |   |  |  |
| Показатель                                                                                                    | Код строки                                                                                                    | Субсидии на и                                                                                                    | ные цели                                                                                    | Субсидии на п                                                                                                    | выполнение<br>заний                                                                                                    | Предприни<br>деятел                                                                                                    | имательская<br>пьность                                                                                                    | омс                                                                                                    |                                                                                                    | Итоги                                                                                                    | 7 |  |  |
|                                                                                                    |                                                                                                    | кассовые                                                                                                    | фактические                                                                                 | кассовые                                                                                                    | dournmoormo                                                                                                    |                                                                                                    | 1                                                                                                    |                                                                                                    |                                                                                                    |                                                                                                    |   |  |  |
| Остаток на начало года                                                                                                    | 701 0                                                                                                    | ) ((                                                                                                    |                                                                                             |                                                                                                    | фактические                                                                                                    | кассовые                                                                                                    | фактические                                                                                                    | кассовые факти                                                                                                    | ческие кассовые                                                                                                    | е фактические                                                                                                    | _ |  |  |
| Conor repugge Boxoni                                                                                                    | 702 0                                                                                                    |                                                                                                    | )                                                                                           | 0                                                                                                    | фактические<br>0                                                                                                    | кассовые                                                                                                    | фактические                                                                                                    | кассовые факти                                                                                                    | ческие кассовые                                                                                                    | е фактические                                                                                                    |   |  |  |
| Оборот периода Доходы<br>Оборот периода Расходы                                                                                                    | 702 0                                                                                                    |                                                                                                    | )                                                                                           | 0                                                                                                    | 0<br>0<br>0                                                                                                    | кассовые<br>0<br>0                                                                                                    | фактические<br>0<br>0                                                                                                    | кассовые факти<br>0 0<br>0 0<br>0 0                                                                                                    | ческие кассовые<br>0<br>0                                                                                                    | е фактические<br>0<br>0                                                                                                    | - |  |  |
| Эборот периода Доходы<br>Эборот периода Расходы<br>Заработная плата                                                                                                    | 702 0<br>703 0<br>704 0                                                                                                    |                                                                                                    | )                                                                                           | 0<br>0<br>0<br>0                                                                                                    | 0<br>0<br>0<br>0<br>0                                                                                                    | кассовые<br>0<br>0<br>0<br>0                                                                                                    | фактические<br>0<br>0<br>0<br>0                                                                                                    | кассовые фактич<br>0 0<br>0 0<br>0 0<br>0 0<br>0 0                                                                                                    | ческие кассовые<br>0<br>0<br>0<br>0                                                                                                    | е фактические<br>0<br>0<br>0<br>0                                                                                                    | - |  |  |
| Оборот периода Доходы<br>Оборот периода Расходы<br>Заработная плата<br>Грочие выплаты                                                                                                    | 702 0<br>703 0<br>704 0<br>705 0                                                                                                    |                                                                                                    | )<br>)<br>)<br>)                                                                            | 0<br>0<br>0<br>0<br>0                                                                                                    | 0<br>0<br>0<br>0<br>0<br>0                                                                                                    | кассовые<br>0<br>0<br>0<br>0<br>0                                                                                                    | фактические<br>0<br>0<br>0<br>0<br>0                                                                                                    | кассовые фактич<br>0 0<br>0 0<br>0 0<br>0 0<br>0 0<br>0 0<br>0 0                                                                                                    | ческие кассовые<br>0<br>0<br>0<br>0<br>0                                                                                                    | е фактические<br>0<br>0<br>0<br>0<br>0<br>0                                                                                                    |   |  |  |
| Оборот периода Доходы<br>Оборот периода Расходы<br>аработная пата<br>Прочие выплаты<br>Чачисления на выплаты по оплате труда                                                                                                    | 702 0<br>703 0<br>704 0<br>705 0<br>706 0                                                                                                    |                                                                                                    | )<br>)<br>)<br>)<br>)                                                                       | 0<br>0<br>0<br>0<br>0<br>0<br>0                                                                                                    | 0<br>0<br>0<br>0<br>0<br>0<br>0<br>0                                                                                                    | кассовые<br>0<br>0<br>0<br>0<br>0<br>0<br>0                                                                                                    | фактические<br>0<br>0<br>0<br>0<br>0<br>0<br>0                                                                                                    | кассовые фактич<br>0 0 0<br>0 0 0<br>0 0<br>0 0<br>0 0<br>0 0<br>0 0                                                                                                    | ческие кассовые<br>0<br>0<br>0<br>0<br>0<br>0<br>0                                                                                                    | е фактические<br>0<br>0<br>0<br>0<br>0<br>0<br>0<br>0                                                                                                    |   |  |  |
| Оберот периода Доходы<br>Докоды Восходы<br>Заработная плата<br>Прочие выплата<br>Прочие выплаты<br>Начисления на выплаты по оплате труда<br>Услуги связи                                                                                                    | 702 0<br>703 0<br>704 0<br>705 0<br>706 0<br>706 0<br>707 0                                                                                                    |                                                                                                    | )<br>)<br>)<br>)<br>)<br>)<br>)                                                             | 0<br>0<br>0<br>0<br>0<br>0<br>0<br>0                                                                                                    | 0<br>0<br>0<br>0<br>0<br>0<br>0<br>0<br>0<br>0<br>0<br>0<br>0<br>0<br>0<br>0                                                                                                    | кассовые<br>0<br>0<br>0<br>0<br>0<br>0<br>0<br>0<br>0                                                                                                    | фактические<br>0<br>0<br>0<br>0<br>0<br>0<br>0<br>0<br>0                                                                                                    | кассовые факти<br>0 0<br>0 0<br>0 0<br>0 0<br>0 0<br>0 0<br>0 0<br>0                                                                                                    | ческие кассовые<br>0<br>0<br>0<br>0<br>0<br>0<br>0<br>0                                                                                                    | <ul> <li>фактические</li> <li>0</li> <li>0</li> <li>0</li> <li>0</li> <li>0</li> <li>0</li> <li>0</li> <li>0</li> <li>0</li> </ul>                                                                                                    |   |  |  |
| Оберот периода Доходы<br>Оберот периода Раклады<br>Заработная плата<br>Прочие Выллаты<br>и начистения на выплаты по оплате труда<br>"Сопути сезии<br>"раклортные услуги                                                                                                    | 702 0<br>703 0<br>704 0<br>705 0<br>706 0<br>707 0<br>708 0                                                                                                    |                                                                                                    | )<br>)<br>)<br>)<br>)<br>)<br>)                                                             | 0<br>0<br>0<br>0<br>0<br>0<br>0<br>0<br>0<br>0                                                                                                    | 0<br>0<br>0<br>0<br>0<br>0<br>0<br>0<br>0<br>0<br>0<br>0<br>0<br>0<br>0<br>0                                                                                                    | кассовые<br>0<br>0<br>0<br>0<br>0<br>0<br>0<br>0<br>0<br>0<br>0<br>0<br>0                                                                                                    | фактические<br>0<br>0<br>0<br>0<br>0<br>0<br>0<br>0<br>0<br>0<br>0<br>0<br>0                                                                                                    | кассовые факти<br>0 0 0<br>0 0<br>0 0<br>0 0<br>0 0<br>0 0<br>0 0                                                                                                    | ческие кассовыи<br>0<br>0<br>0<br>0<br>0<br>0<br>0<br>0<br>0<br>0<br>0                                                                                                    | <ul> <li>Фактические</li> <li>0</li> <li>0</li> <li>0</li> <li>0</li> <li>0</li> <li>0</li> <li>0</li> <li>0</li> <li>0</li> <li>0</li> <li>0</li> <li>0</li> <li>0</li> </ul>                                                                                                    |   |  |  |
| Оберот перирад Доходы<br>Заработна плата<br>Прочеке выплаты<br>Чачисления на выплаты по оплате труда<br>«голупа свази<br>Бранспортные услуги<br>Самулавлые услуги                                                                                                    | 702 0<br>703 0<br>704 0<br>705 0<br>706 0<br>707 0<br>707 0<br>707 0<br>708 0<br>709 0                                                                                                    |                                                                                                    | )<br>)<br>)<br>)<br>)<br>)<br>)                                                             | 0<br>0<br>0<br>0<br>0<br>0<br>0<br>0<br>0<br>0<br>0<br>0<br>0                                                                                                  | 0<br>0<br>0<br>0<br>0<br>0<br>0<br>0<br>0<br>0<br>0<br>0<br>0<br>0                                                                                                    | кассовые<br>0<br>0<br>0<br>0<br>0<br>0<br>0<br>0<br>0<br>0<br>0                                                                                                    | фактические<br>0<br>0<br>0<br>0<br>0<br>0<br>0<br>0<br>0<br>0<br>0                                                                                                    | кассовые         факти           0         0           0         0           0         0           0         0           0         0           0         0           0         0           0         0           0         0           0         0           0         0           0         0           0         0           0         0                                                                                                    | ческие кассовые<br>0<br>0<br>0<br>0<br>0<br>0<br>0<br>0<br>0<br>0<br>0<br>0<br>0                                                                                                    | <ul> <li>Фактические</li> <li>0</li> <li>0</li> <li>0</li> <li>0</li> <li>0</li> <li>0</li> <li>0</li> <li>0</li> <li>0</li> <li>0</li> <li>0</li> <li>0</li> <li>0</li> <li>0</li> </ul>                                                                                                    |   |  |  |
| Оберот перирад Доходы<br>Заработна влага Реходи<br>Заработна полга Реходи<br>Прочие выплаты<br>Начисления на выплаты по оплате труда<br>Сиртит своин<br>Дакиотортные услуги<br>Коммунальные услуги                                                                                                    | 702 0<br>703 0<br>704 0<br>705 0<br>706 0<br>707 0<br>708 0<br>708 0<br>709 0<br>7091 0                                                                                                    |                                                                                                    | )<br>)<br>)<br>)<br>)<br>)<br>)<br>)                                                        | 0<br>0<br>0<br>0<br>0<br>0<br>0<br>0<br>0<br>0<br>0<br>0<br>0                                                                                                  | 0<br>0<br>0<br>0<br>0<br>0<br>0<br>0<br>0<br>0<br>0<br>0<br>0<br>0                                                                                                    | кассовые<br>0<br>0<br>0<br>0<br>0<br>0<br>0<br>0<br>0<br>0<br>0                                                                                                    | фактические<br>0<br>0<br>0<br>0<br>0<br>0<br>0<br>0<br>0<br>0<br>0<br>0<br>0<br>0                                                                                                    | кассовые         факти           0         0           0         0           0         0           0         0           0         0           0         0           0         0           0         0           0         0           0         0           0         0           0         0           0         0           0         0           0         0                                                                                                    | ческие кассовые<br>0<br>0<br>0<br>0<br>0<br>0<br>0<br>0<br>0<br>0<br>0<br>0<br>0                                                                                                    | е фактические<br>0<br>0<br>0<br>0<br>0<br>0<br>0<br>0<br>0<br>0<br>0<br>0<br>0                                                                                                    |   |  |  |
| Оберот перида Доходы<br>Оберот перида Расходы<br>Заработна плата<br>Прочие выплаты<br>Начисления на выплаты по оплате труда<br>Услуги сезяи<br>Гранспортлике услуги<br>Коммулальние услуги. Отопление<br>Коммулальние услуги. Этогричество                                                                                                    | 702 0<br>703 0<br>704 0<br>705 0<br>706 0<br>707 0<br>708 0<br>709 0<br>709 0<br>709 0<br>7092 0                                                                                                    |                                                                                                    | )<br>)<br>)<br>)<br>)<br>)<br>)<br>)<br>)<br>)<br>)                                         | 0<br>0<br>0<br>0<br>0<br>0<br>0<br>0<br>0<br>0<br>0<br>0<br>0<br>0<br>0<br>0<br>0<br>0                                                                         | 0<br>0<br>0<br>0<br>0<br>0<br>0<br>0<br>0<br>0<br>0<br>0<br>0<br>0<br>0<br>0<br>0<br>0<br>0                                                                                                    | кассовые<br>0<br>0<br>0<br>0<br>0<br>0<br>0<br>0<br>0<br>0<br>0<br>0<br>0<br>0<br>0                                                                                                    | фактические<br>0<br>0<br>0<br>0<br>0<br>0<br>0<br>0<br>0<br>0<br>0<br>0<br>0<br>0<br>0<br>0                                                                                                    | кассовые         факти           0         0           0         0           0         0           0         0           0         0           0         0           0         0           0         0           0         0           0         0           0         0           0         0           0         0           0         0           0         0           0         0                                                                                                    | ческие Кассовыя<br>0<br>0<br>0<br>0<br>0<br>0<br>0<br>0<br>0<br>0<br>0<br>0<br>0                                                                                                    | е фактические 0 0 0 0 0 0 0 0 0 0 0 0 0 0 0 0 0 0 0                                                                                                    |   |  |  |
| Обеот периода Доходи<br>Заработна рекора Расоди<br>Заработна плата<br>Почие выплати<br>Почие выплати<br>Почие свения на выплати по оплате труда<br>Почие оплати<br>Почие оплати на почита по оплате труда<br>Почие оплати на почита по оплате труда<br>Почие оплати на почита по оплате труда<br>Почие оплати на почита по оплате труда<br>Почие оплати на почита почита по оплати на<br>Почие оплати на почита почита почита почита по<br>Почие оплати на почита почита почита почита почита по<br>Почие оплати на почита почита почита почита почита почита<br>Почие оплати на почита почита почита почита почита почита почита почита почита почита почита почита почита почита<br>Почита почита почита почита почита почита почита почита почита почита почита почита почита почита почита почита<br>Почита почита почита почита почита почита почита почита почита почита почита почита почита почита почита почита<br>Почита почита почита почита почита почита почита почита почита почита почита почита почита почита почита почита<br>Почита почита поч                                                                                                    | 702<br>703<br>704<br>705<br>706<br>706<br>707<br>708<br>708<br>709<br>709<br>7091<br>7091<br>7092<br>7093                                                                                                    |                                                                                                    | )<br>)<br>)<br>)<br>)<br>)<br>)<br>)<br>)<br>)<br>)<br>)<br>)<br>)<br>)<br>)<br>)<br>)<br>) | 0<br>0<br>0<br>0<br>0<br>0<br>0<br>0<br>0<br>0<br>0<br>0<br>0<br>0<br>0<br>0<br>0<br>0<br>0                                                                    | 0<br>0<br>0<br>0<br>0<br>0<br>0<br>0<br>0<br>0<br>0<br>0<br>0<br>0<br>0<br>0<br>0<br>0<br>0                                                                                                    | кассовые<br>0<br>0<br>0<br>0<br>0<br>0<br>0<br>0<br>0<br>0<br>0<br>0<br>0<br>0<br>0<br>0<br>0                                                                                                    | фактические<br>0<br>0<br>0<br>0<br>0<br>0<br>0<br>0<br>0<br>0<br>0<br>0<br>0<br>0<br>0<br>0<br>0                                                                                                    | kaccobbe         Фактион           0         0           0         0           0         0           0         0           0         0           0         0           0         0           0         0           0         0           0         0           0         0           0         0           0         0           0         0           0         0           0         0                                                                                                    | KSCCOBM           0           0           0           0           0           0           0           0           0           0           0           0           0           0           0           0           0           0           0           0           0           0           0                                                                                                    | е фактические<br>0<br>0<br>0<br>0<br>0<br>0<br>0<br>0<br>0<br>0<br>0<br>0<br>0                                                                                                    |   |  |  |
| Оберот перида Доходы<br>Заработна папата Ракоды<br>Заработна папата Проиче выллаты<br>Начисления на выплаты по оплаге труда<br>Улаути связи<br>Гранспортике услуги<br>Коммулальные услуги. Отопление<br>Коммулальные услуги. Эпотопление<br>Коммулальные услуги. Эпотопление<br>Коммулальные услуги. Эпотопление<br>Коммулальные услуги. Эпотопление<br>Коммулальные услуги. Эпотопление<br>Коммулальные услуги. Эпотопление                                                                                                    | 702 0<br>703 0<br>704 0<br>705 0<br>706 0<br>707 0<br>708 0<br>709 0<br>7091 0<br>7092 0<br>7093 0<br>7093 0                                                                                                    |                                                                                                    | )<br>)<br>)<br>)<br>)<br>)<br>)<br>)<br>)<br>)<br>)<br>)<br>)<br>)<br>)<br>)                | 0<br>0<br>0<br>0<br>0<br>0<br>0<br>0<br>0<br>0<br>0<br>0<br>0<br>0                                                                                             | Qarinectile     Qarinectile     Qarinecti | Kaccobbe           0           0           0           0           0           0           0           0           0           0           0           0           0           0           0           0           0           0           0           0           0           0           0           0           0                                                                                                    | фактические<br>0<br>0<br>0<br>0<br>0<br>0<br>0<br>0<br>0<br>0<br>0<br>0<br>0<br>0<br>0<br>0<br>0<br>0<br>0                                                                                                    | kaccobble         фактич           0         0           0         0           0         0           0         0           0         0           0         0           0         0           0         0           0         0           0         0           0         0           0         0           0         0           0         0           0         0           0         0                                                                                                    | Kaccobad           0           0           0           0           0           0           0           0           0           0           0           0           0           0           0           0           0           0           0           0           0           0           0           0           0           0                                                                                                    | е фактические 0 0 0 0 0 0 0 0 0 0 0 0 0 0 0 0 0 0 0                                                                                                    |   |  |  |
| Обеот периода Доходи<br>Заработна пота<br>Торчие выплати<br>Почие выплати<br>Почие своит на выглати по оплате труда<br>Пакопортна и согла по оплате труда<br>Токопортна и согла по оплате труда<br>Токопортна и согла по оплати по оплати по<br>Компулатыние услуги. Споление<br>Компулатыние услуги. Водстабияние<br>Компулатыние услуги. Водстабияние<br>Компулатыние услуги. Па опърванена по сързана<br>Компулатыние услуги. Па опърванена по сързана со сосла со сосла с                                                                                                    | 702<br>703<br>704<br>705<br>706<br>706<br>707<br>708<br>709<br>7091<br>7091<br>7092<br>7093<br>7093<br>7094<br>7094<br>7094<br>7094                                                                                                    |                                                                                                    |                                                                                             | 0<br>0<br>0<br>0<br>0<br>0<br>0<br>0<br>0<br>0<br>0<br>0<br>0<br>0<br>0<br>0<br>0<br>0<br>0                                                                    | Qarmeetae     Qarmeetae     Qarmeetae   | Kaccobie           0           0           0           0           0           0           0           0           0           0           0           0           0           0           0           0           0           0           0           0           0           0           0           0           0           0           0                                                                                                    | фактические<br>0<br>0<br>0<br>0<br>0<br>0<br>0<br>0<br>0<br>0<br>0<br>0<br>0<br>0<br>0<br>0<br>0<br>0<br>0                                                                                                    | kaccobbe         фактис           0         0           0         0           0         0           0         0           0         0           0         0           0         0           0         0           0         0           0         0           0         0           0         0           0         0           0         0           0         0           0         0                                                                                                    | Kaccobad           0           0           0           0           0           0           0           0           0           0           0           0           0           0           0           0           0           0           0           0           0           0           0           0           0           0           0                                                                                                    | <ul> <li>фактические</li> <li>0</li> <li>0</li>     &lt;</ul>                                                                                                    |   |  |  |
| Оберот периода Доходан<br>Оберот периода Доходан<br>Заработна пялата<br>Пачисления на выплаты по оплате труда<br>Учачисления на выплаты по оплате труда<br>Укрупи саязи<br>Транспортиве услуги<br>Коммулатальне услуги. Отопление<br>Коммулатальне услуги. Заястричество<br>Коммулатальне услуги. Заястричество<br>Коммулатальне услуги. Заястричество<br>Коммулатальне услуги. Баястричество<br>Коммулатальне услуги. Гаястричество                                                                                                    | 702 0<br>703 0<br>704 0<br>705 0<br>707 0<br>708 0<br>709 0<br>709 0<br>7091 0<br>7093 0<br>7093 0<br>7094 0<br>7093 0<br>7094 0<br>7093 0<br>7094 0<br>7093 0<br>7094 0<br>7094 0<br>7095 0<br>7094 0<br>7095 0<br>7095 0<br>7005 0<br>7005 0<br>70000000000                                                                                                    |                                                                                                    |                                                                                             | 0<br>0<br>0<br>0<br>0<br>0<br>0<br>0<br>0<br>0<br>0<br>0<br>0<br>0<br>0<br>0<br>0<br>0<br>0                                                                    | Qarinectile     Qarinectile     Qarinecti | Kaccobie           0           0           0           0           0           0           0           0           0           0           0           0           0           0           0           0           0           0           0           0           0           0           0           0           0           0                                                                                                    | фактические<br>0<br>0<br>0<br>0<br>0<br>0<br>0<br>0<br>0<br>0<br>0<br>0<br>0<br>0<br>0<br>0<br>0<br>0<br>0                                                                                                    | kaccobbe         факти           0         0           0         0           0         0           0         0           0         0           0         0           0         0           0         0           0         0           0         0           0         0           0         0           0         0           0         0           0         0           0         0           0         0           0         0                                                                                                    | Vaccobbit           0           0           0           0           0           0           0           0           0           0           0           0           0           0           0           0           0           0           0           0           0           0           0           0           0           0           0                                                                                                    | <ul> <li>фактические</li> <li>0</li> <li>0</li> <l< td=""><td></td></l<></ul>                                                                                                    |   |  |  |
| Оберот периода Доходан<br>Оберот периода Доходан<br>Заработная плата<br>Прочке выллати<br>Начаслевия на выглати по оплате труда<br>Ублуп селзи.<br>Коммулятыне услуги<br>Коммулятыне услуги. Топствиен<br>Коммулятыне услуги. Топствиен<br>Коммулятыне услуги. Водостабитене<br>Коммулятыне услуги. Водостабитене<br>Коммулятыне услуги. Водостабитене<br>Коммулятыне услуги. Водостабитене<br>Коммулятыне услуги. Базо<br>водовжене<br>Коммулятыне услуги. Базо<br>водовжене<br>Коммулятыне услуги. Базо<br>водовжене<br>Коммулатыне услуги. Водостабитене<br>Коммулатыне услуги. Водостабитене<br>Коммулатыне услуги. Водостабитене<br>Коммулатыне услуги. Водостабитене<br>Коммулатыне услуги. Водостабитене<br>Коммулатыне услуги. Водостабитене<br>Коммулатыне услуги. Водостабитене<br>Коммулатыне услуги. Водостабитене<br>Коммулатыне услуги. Водостабитене<br>Коммулатыне услуги. Водостабитене<br>Коммулатыне услуги. Водостабитене<br>Коммулатыне услуги. Водостабитене<br>Коммулатыне услуги. Водостабитене<br>Коммулатыне услуги. Водостабитене<br>Коммуланане услуги. Водостабитене<br>Коммуланене услуги. Водостабитене<br>Коммуланене услуги. Водостабитене<br>Коммуланене услуги. Водостабитене<br>Коммуланене услуги. Водостабитене<br>Коммуланене услуги. Водостабитене<br>Коммуланене услуги. Водостабитене<br>Коммуланене услуги. Водостабитене<br>Коммуланене услуги. Водостабитене<br>Коммуланене услуги. Водостабитене<br>Коммуланене услуги. Водостабитене<br>Коммуланене услуги. Водостабитене<br>Водостабитене<br>Водостабитене<br>Водостабитене<br>Водостабитене услуги. Водостабитене<br>Водостабитене услуги. Водостабитене<br>Водостабитене услуги. Водостабитенее<br>Водостабитенее<br>Водостабитенее                                                                                                    | 702 0<br>703 0<br>704 0<br>705 0<br>706 0<br>707 0<br>708 0<br>7091 0<br>7091 0<br>7093 0<br>7093 0<br>7094 0<br>7100 0<br>711 0<br>711 0<br>712 0                                                                                                    |                                                                                                    |                                                                                             | 0<br>0<br>0<br>0<br>0<br>0<br>0<br>0<br>0<br>0<br>0<br>0<br>0<br>0<br>0<br>0<br>0<br>0<br>0                                                                    | Qarinectile     Qarinectile     Qarinecti | Kaccobie           0           0           0           0           0           0           0           0           0           0           0           0           0           0           0           0           0           0           0           0           0           0           0           0           0           0           0           0           0                                                                                                    | фактические<br>0<br>0<br>0<br>0<br>0<br>0<br>0<br>0<br>0<br>0<br>0<br>0<br>0<br>0<br>0<br>0<br>0<br>0<br>0                                                                                                    | κассовые         Φαττυ           0         0           0         0           0         0           0         0           0         0           0         0           0         0           0         0           0         0           0         0           0         0           0         0           0         0           0         0           0         0           0         0           0         0           0         0           0         0                                                                                                    | K8CCOBM           0           0           0           0           0           0           0           0           0           0           0           0           0           0           0           0           0           0           0           0           0           0           0           0           0           0           0           0                                                                                                    | <ul> <li>фактические</li> <li>фактические</li> <li>фактиче</li></ul> |   |  |  |
| Оберот периода Доходан<br>Оберот периода Доходан<br>Заработка плата<br>Прочке выплаты<br>Пачислевник на выплаты по оплате труда<br>Учути связи<br>Транспортиче услуги.<br>Комилулатыние услуги.<br>Комилулатыние услуги.<br>Комилулатыние услуги.<br>Комилулатыние услуги.<br>Комилулатыние услуги.<br>Комилулатыние услуги.<br>Сопоснование услуги.<br>Сопоснование                                                                                                    | 7020<br>7031<br>7040<br>7050<br>7060<br>7070<br>7050<br>7051<br>7050<br>7051<br>7052<br>70552<br>70555 |                                                                                                    | )<br>)<br>)<br>)<br>)<br>)<br>)<br>)<br>)<br>)<br>)<br>)<br>)<br>)<br>)<br>)<br>)<br>)<br>) | 0<br>0<br>0<br>0<br>0<br>0<br>0<br>0<br>0<br>0<br>0<br>0<br>0<br>0<br>0<br>0<br>0<br>0<br>0                                                                    | quartinee kille     0     0     0     0     0     0     0     0     0     0     0     0     0     0     0     0     0     0     0     0     0     0     0     0     0     0     0     0     0     0     0     0     0     0     0     0     0     0     0     0     0     0     0     0     0     0     0     0     0     0     0     0     0     0     0     0     0     0     0     0     0     0     0     0     0     0     0     0     0     0     0     0     0     0     0     0     0     0     0     0     0     0     0     0     0     0     0     0     0     0     0     0     0     0     0     0     0     0     0     0     0     0     0     0     0     0     0     0     0     0     0     0     0     0     0     0     0     0     0     0     0     0     0     0     0     0     0     0     0     0     0     0     0     0     0     0     0     0     0     0     0     0     0     0     0     0     0     0     0     0     0     0     0     0     0     0     0     0     0     0     0     0     0     0     0     0     0     0     0     0     0     0     0     0     0     0     0     0     0     0     0     0     0     0     0     0     0     0     0     0     0     0     0     0     0     0     0     0     0     0     0     0     0     0     0     0     0     0     0     0     0     0     0     0     0     0     0     0     0     0     0     0     0     0     0     0     0     0     0     0     0     0     0     0     0     0     0     0     0     0     0     0     0     0     0     0     0     0     0     0     0     0     0     0     0     0     0     0     0     0     0     0     0     0     0     0     0     0     0     0     0     0     0     0     0     0     0     0     0     0     0     0     0     0     0     0     0     0     0     0     0     0     0     0     0     0     0     0     0     0     0     0     0     0     0     0     0     0     0     0     0     0     0     0     0     0     0     0     0     0     0     0     0     0     0     0     0     0     0     0     0     0     0     0     0     0     0     | Kaccobie           0           0           0           0           0           0           0           0           0           0           0           0           0           0           0           0           0           0           0           0           0           0           0           0           0           0           0           0           0                                                                                                    | Фактические           0           0           0           0           0           0           0           0           0           0           0           0           0           0           0           0           0           0           0           0           0           0           0           0           0           0 | κaccobbe         Φμ(τω)           0         0           0         0           0         0           0         0           0         0           0         0           0         0           0         0           0         0           0         0           0         0           0         0           0         0           0         0           0         0           0         0           0         0           0         0           0         0                                                                                                    | K8COBM           0           0           0           0           0           0           0           0           0           0           0           0           0           0           0           0           0           0           0           0           0           0           0           0           0           0           0           0           0                                                                                                    | <ul> <li>фактические</li> <li>0</li> <li>0</li>     &lt;</ul>                                                                                                    |   |  |  |
| Оберот периода Доходи<br>Оберот периода Доходи<br>Заработна пота<br>Тачаслевия пата<br>Тачаслевия на выглаты по оплате труда<br>Точуповляние<br>Коммулатыные услуги.<br>Коммулатыные услуги.<br>Коммулатыные услуги.<br>Коммулатыные услуги.<br>Коммулатыные услуги.<br>Коммулатыные услуги.<br>Коммулатыные услуги.<br>Водоты и колонование<br>Коммулатыные услуги.<br>Водоты и колонование<br>Коммулатыные услуги.<br>Водоты и колонование<br>Коммулатыные услуги.<br>Водоты и колонование<br>Коммулатыные услуги.<br>Водоты и колонование<br>Коммулатыные услуги.<br>Водоты и колонование<br>Коммулатыные услуги.<br>Водоты и колонование<br>Коммулатыные услуги.<br>Водоты и колонование<br>Коммулатыные услуги.<br>Водоты и колонование<br>Коммулатыные услуги.<br>Водоты и колонование<br>Самалие и колонование<br>Водоты и колонование услуги.<br>Водоты и колонование<br>Водоты и колонование<br>Водоты и кол                                                                                                    | 7020<br>7031<br>7044<br>7055<br>7060<br>7070<br>7070<br>7090<br>7090<br>70991<br>70991<br>70991<br>70991<br>70991<br>70991<br>70991<br>70991<br>70991<br>70991<br>70991<br>70991<br>70991<br>70991<br>70991<br>7019<br>7019                                                                                                    |                                                                                                    |                                                                                             | 0<br>0<br>0<br>0<br>0<br>0<br>0<br>0<br>0<br>0<br>0<br>0<br>0<br>0<br>0<br>0<br>0<br>0<br>0                                                                    | Quantitation     Quantitation     Q | Kaccobie           0           0           0           0           0           0           0           0           0           0           0           0           0           0           0           0           0           0           0           0           0           0           0           0           0                                                                                                    | Фактические           0           0           0           0           0           0           0           0           0           0           0           0           0           0           0           0           0           0           0           0           0           0           0           0                         | caccosiso         Qarrier           0         0           0         0           0         0           0         0           0         0           0         0           0         0           0         0           0         0           0         0           0         0           0         0           0         0           0         0           0         0           0         0           0         0                                                                                                    | Hatconshi           0           0           0           0           0           0           0           0           0           0           0           0           0           0           0           0           0           0           0           0           0           0           0           0           0           0           0           0           0                                                                                                    | -         фактические           0         -           0         -           0         -           0         -           0         -           0         -           0         -           0         -           0         -           0         -           0         -           0         -           0         -           0         -           0         -           0         -           0         -           0         -                                                                                                    |   |  |  |
| Оберот перида Докоды<br>Оберот перида Докоды<br>Заработная плата<br>Заработная плата<br>Заработная с с с с с с с с с с с с с с с с с с с                                                                                                    | 7020<br>7030<br>7040<br>7050<br>7050<br>7050<br>7050<br>7050<br>7050<br>705                                                                                                    |                                                                                                    |                                                                                             | 0<br>0<br>0<br>0<br>0<br>0<br>0<br>0<br>0<br>0<br>0<br>0<br>0<br>0<br>0<br>0<br>0<br>0<br>0                                                                    | Quarter and a second second seco | Kacconside           0           0           0           0           0           0           0           0           0           0           0           0           0           0           0           0           0           0           0           0           0           0           0           0           0           0           0                                                                                                    | Фактические           0           0           0           0           0           0           0           0           0           0           0           0           0           0           0           0           0           0           0           0           0           0           0           0           0           0 | caccosiso         Qarray           0         0           0         0           0         0           0         0           0         0           0         0           0         0           0         0           0         0           0         0           0         0           0         0           0         0           0         0           0         0           0         0           0         0           0         0           0         0           0         0           0         0           0         0           0         0           0         0           0         0           0         0           0         0                                                                                                    | Records         Records           0         0           0         0           0         0           0         0           0         0           0         0           0         0           0         0           0         0           0         0           0         0           0         0           0         0           0         0           0         0           0         0           0         0           0         0           0         0           0         0           0         0           0         0           0         0           0         0           0         0           0         0           0         0           0         0           0         0           0         0           0         0           0         0           0         0 | •         Фактические           0         •           0         •           0         •           0         •           0         •           0         •           0         •           0         •           0         •           0         •           0         •           0         •           0         •           0         •           0         •           0         •           0         •           0         •                                                                                                    |   |  |  |
| Оборот перкда Доходы<br>Оборот перкда Доходы<br>аработка пакта<br>Бароке Выллати<br>Ванспортика на Выллати по оплате труда<br>болик связа<br>солика на Выллати по оплате труда<br>ослика на Выллати по оплате труда<br>ослика на Выллати по оплате труда<br>ослика на Выллати<br>Соликунальние услуги:<br>Осликунальние услуги:<br>Осликунальние услуги:<br>Осликунальние услуги:<br>Осликунальние услуги:<br>Осликунальние услуги:<br>Осликунальние услуги:<br>Осликунальние услуги:<br>Осликунальние услуги:<br>Осликунальние услуги:<br>Осликунальние услуги:<br>Осликуна<br>Осликуна<br>Осликуна<br>Осликуна<br>Соликуна<br>Соликуна | 7020<br>7030<br>7040<br>7055<br>7056<br>7056<br>7057<br>7057<br>7057<br>7057<br>705                                                                                                    |                                                                                                    |                                                                                             | 0<br>0<br>0<br>0<br>0<br>0<br>0<br>0<br>0<br>0<br>0<br>0<br>0<br>0<br>0<br>0<br>0<br>0<br>0                                                                    | 0 0 0 0 0 0 0 0 0 0 0 0 0 0 0 0 0 0 0                                                                                                    | Raccoshe           Raccoshe           Raccoshe <t< td=""><td>Фактические           0           0           0           0           0           0           0           0           0           0           0           0           0           0           0           0           0           0           0           0           0           0           0           0           0</td><td>caccose         Φarr           0         0           0         0           0         0           0         0           0         0           0         0           0         0           0         0           0         0           0         0           0         0           0         0           0         0           0         0           0         0           0         0           0         0           0         0           0         0           0         0           0         0           0         0           0         0           0         0           0         0           0         0</td><td></td><td>Фатические           0           0           0           0           0           0           0           0           0           0           0           0           0           0           0           0           0           0           0           0           0           0           0           0           0           0           0           0           0           0           0           0           0           0           0           0           0           0           0           0           0           0           0           0           0           0           0           0           0</td><td></td></t<> | Фактические           0           0           0           0           0           0           0           0           0           0           0           0           0           0           0           0           0           0           0           0           0           0           0           0           0             | caccose         Φarr           0         0           0         0           0         0           0         0           0         0           0         0           0         0           0         0           0         0           0         0           0         0           0         0           0         0           0         0           0         0           0         0           0         0           0         0           0         0           0         0           0         0           0         0           0         0           0         0           0         0           0         0                                                                                                    |                                                                                                    | Фатические           0           0           0           0           0           0           0           0           0           0           0           0           0           0           0           0           0           0           0           0           0           0           0           0           0           0           0           0           0           0           0           0           0           0           0           0           0           0           0           0           0           0           0           0           0           0           0           0           0                                                                                                    |   |  |  |
| Оберот перида Докоды<br>Оберот перида Докоды<br>Заработная плата<br>Заработная плата<br>Тачисления на выплаты по оплате труда<br>(тупл ована<br>Сокумаральные услуги<br>Сокумаральные услуги                                                                                                    | 7020<br>7030<br>7040<br>7055<br>7050<br>7050<br>7050<br>7090<br>7091<br>7092<br>7093<br>7094<br>7100<br>7110<br>7110<br>7110<br>7110<br>7110<br>7115<br>7115                                                                                                    |                                                                                                    |                                                                                             | 0<br>0<br>0<br>0<br>0<br>0<br>0<br>0<br>0<br>0<br>0<br>0<br>0<br>0<br>0<br>0<br>0<br>0<br>0                                                                    |                                                                                                    | Raccoshe           0           0           0           0           0           0           0           0           0           0           0           0           0           0           0           0           0           0           0           0           0           0           0           0           0           0                                                                                                    | фактические<br>0<br>0<br>0<br>0<br>0<br>0<br>0<br>0<br>0<br>0<br>0<br>0<br>0                                                                                                    | caccosiso         Qarray           0         0           0         0           0         0           0         0           0         0           0         0           0         0           0         0           0         0           0         0           0         0           0         0           0         0           0         0           0         0           0         0           0         0           0         0           0         0           0         0           0         0           0         0           0         0                                                                                                    |                                                                                                    | Фактические           0           0           0           0           0           0           0           0           0           0           0           0           0           0           0           0           0           0           0           0           0           0           0           0           0           0           0           0           0           0           0           0           0           0           0           0           0           0           0           0           0           0           0           0           0           0           0           0           0                                                                                                    |   |  |  |
| Оберот перида Доходы<br>Оберот перида Доходы<br>Заработна клата<br>Произе выллата<br>Пачисления на выплаты по оплате труда<br>Учисления на выплаты по оплате труда<br>Учисления<br>Коммулальные услуги:<br>Коммулатыные услуги:<br>Коммулатыные услуги: Электричество<br>Коммулатыные услуги: Электричество<br>Коммулатыные услуги: Электричество<br>Коммулатыные услуги: Электричество<br>Коммулатыные услуги: Электричество<br>Коммулатыные услуги: Электричество<br>Коммулатыные услуги: Электричество<br>Коммулатыные услуги: Электричество<br>Коммулатыные услуги: Электричество<br>Коммулатыные услуги: Электричество<br>Коммулатыные услуги: Электричество<br>Коммулатыные услуги: Электричество<br>Борона дайоти, услуга Пориалиования и и изписияльным организация<br>Белекомварие перечистения организация и и изписиялиться организация<br>Белекомварие перечистения организация и поравительствам иностранных<br>государств<br>Песии, пособи и выплаты по пенсионному, социальному и медицинскому<br>страховании поделению Помощи населению                                                                                                    | 7020<br>7030<br>7040<br>7065<br>7060<br>7060<br>7060<br>7060<br>7060<br>7060<br>706                                                                                                    |                                                                                                    |                                                                                             | 0<br>0<br>0<br>0<br>0<br>0<br>0<br>0<br>0<br>0<br>0<br>0<br>0<br>0                                                                                             | Quarter of the second second sec | Raccoshe           0           0           0           0           0           0           0           0           0           0           0           0           0           0           0           0           0           0           0           0           0           0           0           0           0           0           0           0           0           0           0           0           0           0           0           0           0           0           0           0           0           0           0           0           0           0           0                                                                                                    |                                                                                                    | caccose         Φarr           0         0           0         0           0         0           0         0           0         0           0         0           0         0           0         0           0         0           0         0           0         0           0         0           0         0           0         0           0         0           0         0           0         0           0         0           0         0           0         0           0         0           0         0           0         0           0         0           0         0           0         0           0         0           0         0           0         0           0         0           0         0           0         0           0         0 |                                                                                                    | Фактические           0           0           0           0           0           0           0           0           0           0           0           0           0           0           0           0           0           0           0           0           0           0           0           0           0           0           0           0           0           0           0           0           0           0           0           0           0           0           0           0           0           0           0           0           0           0           0           0           0           0                                                                                                    |   |  |  |

Рисунок 65 Заполнение отчета на основании других форм Для просмотра состава данных, входящих в показатель, в отчете следует выделить ячейку, нажать правой кнопкой мыши и из контекстного меню выбрать раздел «Показать детальную информацию о показателе» Рисунок 66.

http://wiki.parus-s.ru/

#### 2022/04/10 03:40

41/47

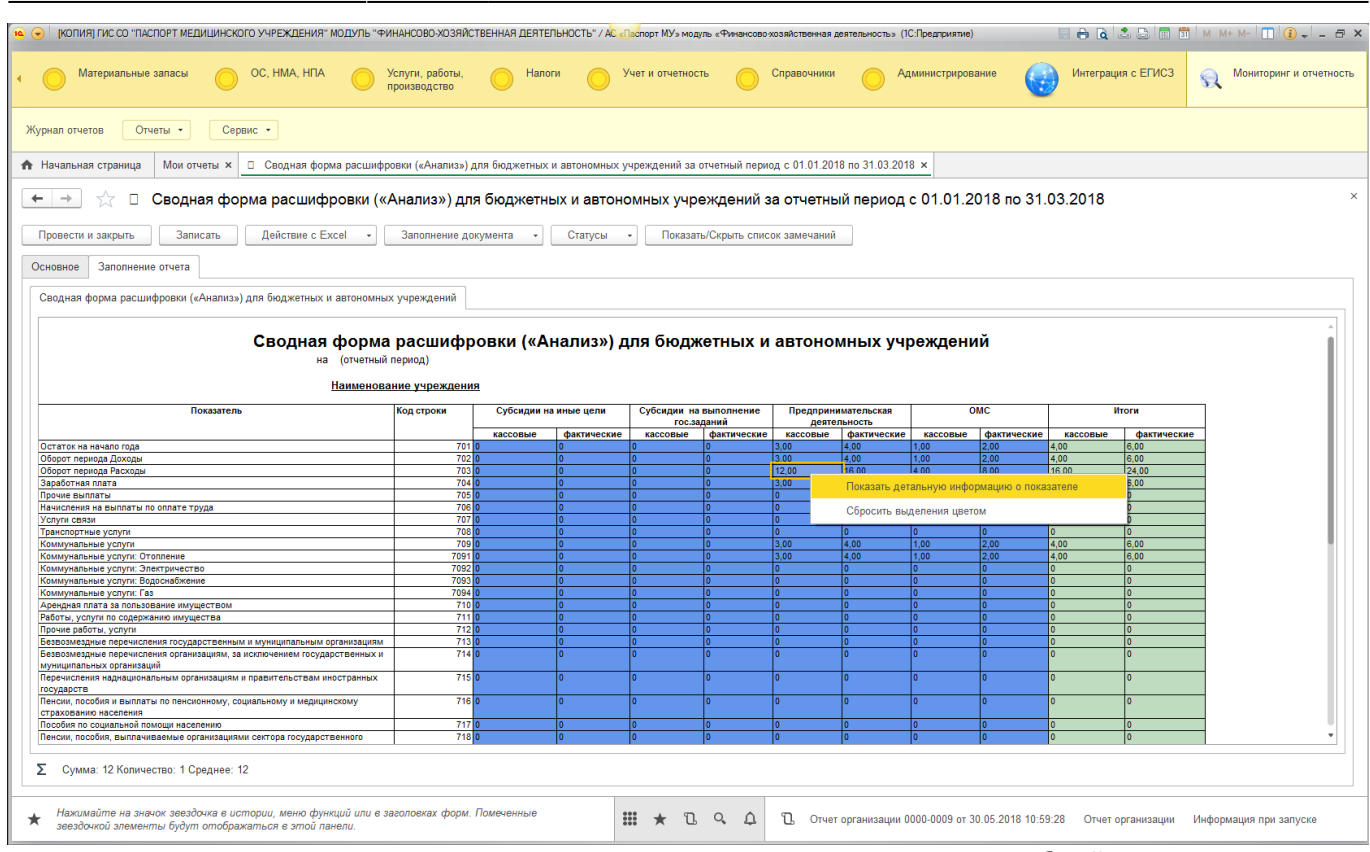

Рисунок 66 Просмотр состава данных, входящих в показатель Для подробной детализации в открывшейся форме следует активировать раздел «Детальная информация» и «Показатели, участвующие в формуле».

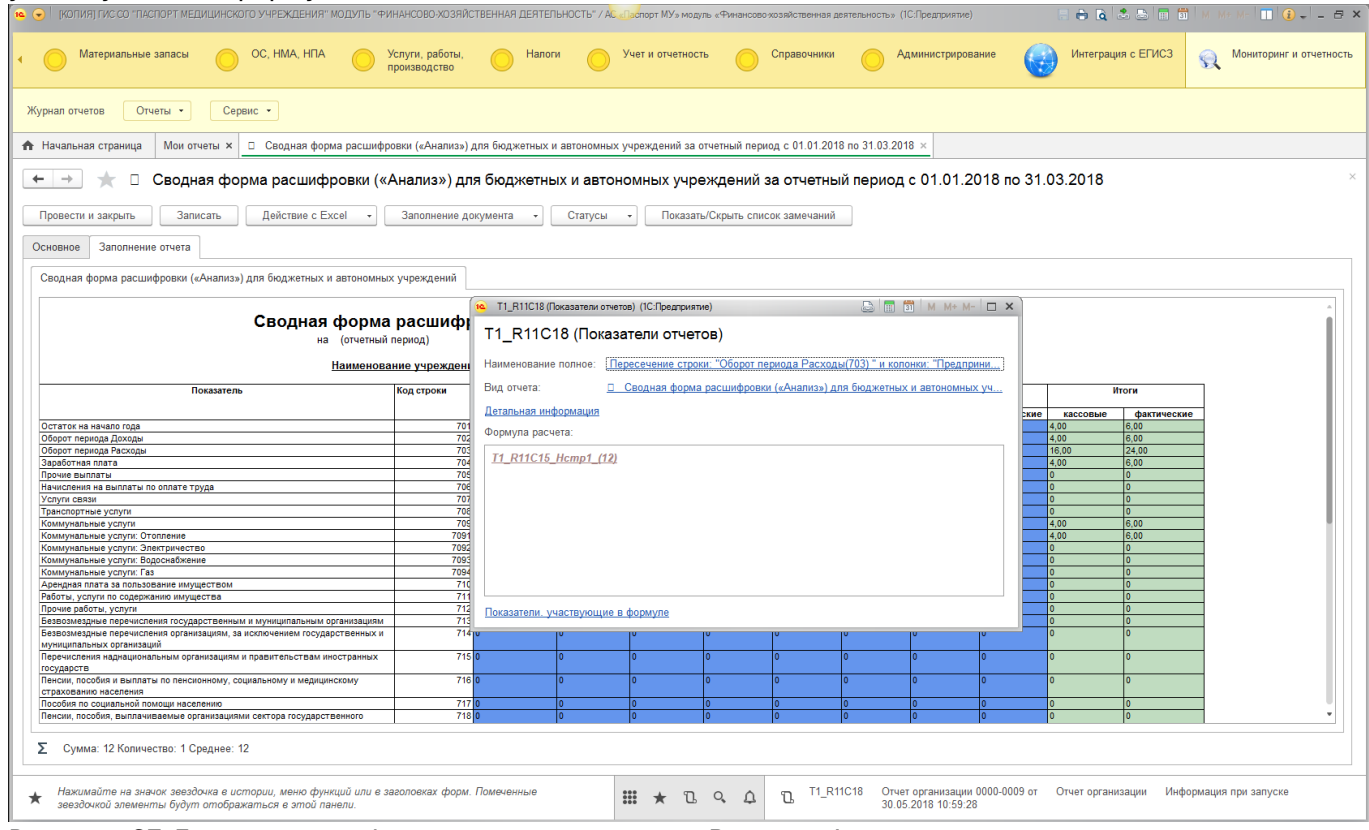

Рисунок 67 Детальная информация о показателе В поле «Формула расчета» указаны показатели, входящие в формулу, и суммы в них Рисунок 68.

| Колияј гис со писпорт медицинского учреждения модуль темн     Материальные запасы ОС, НМА, НПА Ус     лр                                                                                                    | ансово-хоз<br>слуги, работь<br>роизводство | яйственная деятельность" / Асспарот МУз модль «Фин<br>и. Налоги Учет и отчетность                                                                                            | ансово хозяйственная двятельность»                                         | (IC:Предприятие)<br>Администрирование           | <ul> <li>С С С С С С С С С С С С С С С С С С С</li></ul>                                                                                        |
|----------------------------------------------------------------------------------------------------|--------------------------------------------|----------------------------------------------------------------------------------------------------|----------------------------------------------------------------------------|-------------------------------------------------|----------------------------------------------------------------------------------------------------|
| Журнал отчетов Отчеты • Сервис •                                                                                                    |                                            |                                                                                                    |                                                                            |                                                 |                                                                                                    |
| Начальная страница Мои отчеты х _ Сводная форма расшифров                                                                                                    | вки («Анали:                               | ») для бюджетных и автономных учреждений за отчетны                                                                                                    | й период с 01.01.2018 по 31.03.20                                          | )18 ×                                           |                                                                                                    |
| 🗲 🔿 🌟 🛛 Сводная форма расшифровки («А                                                                                                    | нализ»)                                    | для бюджетных и автономных учрежде                                                                                                    | ний за отчетный период                                                     | а с 01.01.2018 по 31                            | 1.03.2018                                                                                                    |
| Провести и закрыть Записать Действие с Excel • Ссновное Заполнение отчета                                                                                                    | Заполнени                                  | 11_R11C18 (Показатели отчетов) (ТС: Ісеалриятие)<br>T1_R11C18 (Показатели отчетов)                                                                                           |                                                                            | 3 M M+ M- 🗆 🗙                                   |                                                                                                    |
| Сводная форма расшифровки («Анализ») для бюджетных и автономных                                                                                                    | учреждений                                 | Наименование полное: <u>Пересечение строки: "Оборот</u><br>Вид отчета: <u>Сводная форма расшифро</u>                                                                         | <u>г периода Расходы(703) " и колон</u><br>овки («Анализ») для бюджетных и | ки: "Предпринимательс<br>автономных учреждений  |                                                                                                    |
| Сводная форма<br>на (отчетный п<br>Наименован                                                                                                    | расши(<br><sup>ериод)</sup><br>ше учрежд   | Детальная информация<br>Имя показателя: <u>Т1_R11С18</u><br>Представление строки: <u>Оборот периода Расходы(7/</u><br>Представление колонки: <u>Предпринимательская деят</u> | <u>)3)</u><br>Эльность(кассовые)                                           |                                                 |                                                                                                    |
| Показатель                                                                                                    | Код строки                                 | Расположение в отчете                                                                                                    |                                                                            |                                                 | Итоги                                                                                                    |
| Остаток на начало года<br>Оборот периода Доходы<br>Оборот периода Росходы<br>Заработная плата<br>Прочие валиваты<br>Прочие валиваты<br>Начислении на выплаты по оплате труда<br>Услуги связи                                                               |                                            | строка: <u>п</u> колонка:<br>Способ обработки: <u>Заполняется на основании</u><br>Формула расчета:<br><u>Г1_R11C15_Hcmp1_(12)</u>                                            | <u>тв</u> таолица: <u>таоли</u><br>Тип показателя: <u>Число</u>            |                                                 | 4,00 6,00<br>4,00 6,00<br>16,00 24,00<br>4,00 6,00<br>0 0<br>0 0<br>0 0<br>0 0<br>0 0                                                           |
| Транспортные услуги<br>Коммунальные услуги<br>Коммунальные услуги: Отопление<br>Коммунальные услуги: Отопление                                                                                                    |                                            |                                                                                                    |                                                                            |                                                 | 0 0<br>4,00 6,00<br>4,00 6,00                                                                                                    |
| изметутичноку учути, отва јитеби во<br>Коммунально уступи: Ворсовбение<br>Коммунальное уступи: Борсовбение<br>Арекрата пата за пользование имуществом<br>Работы, услуги по содержанию имущества<br>Плочие лаботы услуги                                    |                                            | Представление в формуле Т1_R1IC15_Hcтp1_                                                                                                    | Показатель<br>T1_R11C15                                                    | Вид отчета<br>Расшифровка по п                  | 0         0           0         0           0         0           0         0           0         0           0         0           0         0 |
| прочно ракога, у смути<br>Векозамерине перечисления государственным и муниципальным организациям<br>Бекозамедные перечисления организациям, за исключением государственных и<br>муниципальных организациональным организациям и правительствам иностранных |                                            |                                                                                                    |                                                                            |                                                 |                                                                                                    |
| тексудерств<br>Пенски, пособия и выплаты по пенсионному, социальному и медицинскому<br>страхованию населения<br>Пособия по социальной поиощи населению<br>Пенски, пособия, выплачеваные организациями сентора госудаюственного                             |                                            |                                                                                                    |                                                                            |                                                 |                                                                                                    |
| Σ Сумма: 12 Количество: 1 Среднее: 12                                                                                                    |                                            |                                                                                                    |                                                                            |                                                 |                                                                                                    |
| <ul> <li>Нажимайте на значок звездочка е истории, меню функций или е зве<br/>звездочкой злементы будут отображаться е этой панели.</li> </ul>                                                                                                    | головках фо                                | ом. Помеченные 🗰 ★ 🗅 🔍                                                                                                    | Δ TL_R11C18 OT 4<br>30.0                                                   | ет организации 0000-0009 от<br>15.2018 10:59:28 | т Отчет организации Информация при запуске                                                                                                    |

Рисунок 68 Подробная информация в поле «Формула расчета» После заполнения и сохранения данных отчет следует отправить на согласование. Для этого необходимо на форме отчета нажать кнопку «Статусы»-Отправить на согласование Рисунок 69.

| )   КОПИЯ] ГИС СО «ПАСПОРТ МЕДИЦИНСКОГО УЧРЕЖДЕНИЯ» МОДУЛЬ «ФИНАНСОВО ХОЗЯЙСТВЕННАЯ ДЕЯТЕЛЬНОСТЬ» / А 🕒 оторт МУ» модуль «Финансово хозяйственная деятельность» (IC.Предприятие) 📄 🔂 🔕 🗟 🛅 🛅 М. Ме. М 🔲 🗿 🚽 🕳 🗙 |                                 |                 |              |                    |                     |                   |                        |               |             |              |             |                       |
|----------------------------------------------------------------------------------------------------|---------------------------------|-----------------|--------------|--------------------|---------------------|-------------------|------------------------|---------------|-------------|--------------|-------------|-----------------------|
| OC, НМА, НПА                                                                                                    | Услуги, работы,<br>производство | Налог           | и 🔘 !        | Учет и отчетност   | гь 🔘                | Справочники       | <u> </u>               | аминистрирова | ание        | Интеграц     | ия с ЕГИСЗ  | Мониторинг и отчетнос |
| Журнал отчетов Отчеты • Сервис •                                                                                                    |                                 |                 |              |                    |                     |                   |                        |               |             |              |             |                       |
| 🕈 Начальная страница 🛛 Мои отчеты 🗙 🗆 Сводная форма расшифр                                                                                                    | оовки («Анализ») д              | цля бюджетных і | автономных у | учреждений за с    | отчетный пери       | од с 01.01.20     | 18 по 31.03.201        | 8 ×           |             |              |             |                       |
| 🔶 🔶 🗋 Сводная форма расшифровки («                                                                                                    | Анализ») для                    | я бюджетнь      | ых и автон   | омных учре         | эждений з           | а отчетны         | ый период              | c 01.01.2     | 018 по 31   | .03.2018     |             |                       |
| Провести и закрыть Записать Действие с Excel •                                                                                                    | Заполнение дон                  | кумента 🗸       | Статусы      | - Показат          | ь/Скрыть спис       | к замечаний       |                        |               |             |              |             |                       |
| Основное Заполнение отчета                                                                                                    |                                 |                 | С Отправи    | ить на согласов    | ание                |                   |                        |               |             |              |             |                       |
| Сводная форма расшифровии («Анализ») для биджетных и автономных учреждений                                                                                                    |                                 |                 |              |                    |                     |                   |                        |               |             |              |             |                       |
|                                                                                                    |                                 |                 |              |                    |                     |                   |                        |               |             |              |             |                       |
| Сводная форма                                                                                                    | а расшифр                       | овки («Ан       | нализ») д    | <b>цля бюдж</b>    | етных и             | автоно            | мных уч                | реждени       | ій          |              |             |                       |
| на (отчетный                                                                                                    | период)                         |                 |              |                    |                     |                   |                        |               |             |              |             |                       |
| Наименова                                                                                                    | ание учреждения                 | 8               |              |                    |                     |                   |                        |               |             |              |             |                       |
| Показатель                                                                                                    | Код строки                      | Субсидии на     | иные цели    | Субсидии на гос.за | выполнение<br>цаний | Предприн<br>деяте | имательская<br>поность | 0             | MC          | 1            | тоги        | ۱ ۲                   |
| -                                                                                                    |                                 | кассовые        | фактические  | кассовые           | фактические         | кассовые          | фактические            | кассовые      | фактические | кассовые     | фактические | 2                     |
| Остаток на начало года                                                                                                    | 701                             | 0               | 0            | 0                  | 0                   | 3,00              | 4,00                   | 1,00          | 2,00        | 4,00         | 6,00        | -                     |
| Оборот периода Расходы                                                                                                    | 702                             | 0               | 0            | 0                  | 0                   | 12.00             | 16.00                  | 4.00          | 8.00        | 16.00        | 24.00       | -                     |
| Заработная плата                                                                                                    | 704                             | 0               | 0            | 0                  | 0                   | 3.00              | 4.00                   | 1.00          | 2.00        | 4.00         | 6.00        |                       |
| Прочие выплаты                                                                                                    | 705                             | 0               | 0            | 0                  | 0                   | 0                 | 0                      | 0             | 0           | 0            | 0           | -                     |
| Начисления на выплаты по оплате труда                                                                                                    | 706                             | 0               | 0            | 0                  | 0                   | 0                 | 0                      | 0             | 0           | 0            | 0           |                       |
| Услуги связи                                                                                                    | 707                             | 0               | 0            | 0                  | 0                   | 0                 | 0                      | 0             | 0           | 0            | 0           |                       |
| Транспортные услуги                                                                                                    | 708                             | 0               | 0            | 0                  | 0                   | 0                 | 0                      | 0             | 0           | 0            | 0           |                       |
| Коммунальные услуги                                                                                                    | 709                             | 0               | 0            | 0                  | 0                   | 3,00              | 4,00                   | 1,00          | 2,00        | 4,00         | 6,00        |                       |
| Коммунальные услуги: Отопление                                                                                                    | 7091                            | 0               | 0            | 0                  | 0                   | 3,00              | 4,00                   | 1,00          | 2,00        | 4,00         | 6,00        |                       |
| Коммунальные услуги: Электричество                                                                                                    | 7092                            | 0               | 0            | 0                  | 0                   | 0                 | 0                      | 0             | 0           | 0            | 0           |                       |
| Коммунальные услуги: Водоснабжение                                                                                                    | 7093                            | 0               | 0            | 0                  | 0                   | 0                 | 0                      | 0             | 0           | 0            | 0           |                       |
| Коммунальные услуги: Газ                                                                                                    | 7094                            | 0               | 0            | 0                  | 0                   | 0                 | 0                      | 0             | 0           | 0            | 0           | _                     |
| Арендная плата за пользование имуществом                                                                                                    | 710                             | 0               | 0            | 0                  | 0                   | 0                 | 0                      | 0             | 0           | 0            | 0           | _                     |
| Работы, услуги по содержанию имущества                                                                                                    | 711                             | 0               | 0            | 0                  | 0                   | 0                 | 0                      | 0             | 0           | 0            | 0           | _                     |
| Прочие расоты, услуги                                                                                                    | 712                             | 0               | 0            | 0                  | 0                   | 0                 | 0                      | 0             | 0           | 0            | 0           | _                     |
| резвозмездные перечисления государственным и муниципальным организациям                                                                                                    | 713                             | 0               | 0            | 0                  | 0                   | 0                 | 0                      | 0             | 0           | 0            | 0           | -                     |
| резвозмезилые перечиспения организациям, за исключением государственных и<br>муниципальных организаций                                                                                                    | /14                             | 0               | 0            |                    | 0                   |                   | 0                      | 0             |             | 0            | 0           |                       |
| Перечисления наднациональным организациям и правительствам иностранных<br>государств                                                                                                    | 715 (                           | 0               | 0            | 0                  | 0                   | 0                 | 0                      | 0             | 0           | 0            | 0           |                       |
| Пенсии, пособия и выплаты по пенсионному, социальному и медицинскому<br>страхованию населения                                                                                                    | 716                             | 0               | 0            | 0                  | 0                   | 0                 | 0                      | 0             | 0           | 0            | 0           |                       |
| Пособия по социальной помощи населению                                                                                                    | 717                             | 0               | 0            | 0                  | 0                   | 0                 | 0                      | 0             | 0           | 0            | 0           |                       |
| Пенсии, пособия, выплачиваемые организациями сектора государственного                                                                                                    | 718                             | 0               | 0            | 0                  | 0                   | 0                 | 0                      | 0             | 0           | 0            | 0           | -                     |
| Σ                                                                                                    |                                 |                 |              |                    |                     |                   |                        |               |             |              |             |                       |
| <ul> <li>пажимаите на значок звезоочка в истории, меню функции или в з</li> </ul>                                                                                                    | аголовках форм. І               | Помеченные      |              | 🖌 ก                | 0 0                 | Отчет             | г организации (        | 000-0009 от   | T1_R11C18   | Отчет органи | изации Инфо | рмация при запуске    |

Рисунок 69 Отправка отчета на согласование Список отчетов, отправленных на согласование, доступен на вкладке «На согласовании» Рисунок 70.

43/47

| 🙉 🕞 🛛 (КОПИЯ) ГИС СО "ПАСПОРТ МЕДИЦИНСКОГО УЧРЕЖДЕНИЯ" МОДУЛЬ "«                                                                          | ФИНАНСОВО-Х                 | ОЗЯЙСТВЕННА  | я деятельно | ICTЬ" / A <mark>C «Пас</mark> г | порт МУ» модуль «Фин | ансово хозяй | ственная деятельн            | ность» (1С:Предприятие)         |                              | . 👶 🔚 🗊   M M+ M- 🔲 👔 🚽 🗕 🗗    |
|----------------------------------------------------------------------------------------------------|-----------------------------|--------------|-------------|---------------------------------|----------------------|--------------|------------------------------|---------------------------------|------------------------------|--------------------------------|
| <ul> <li>Материальные запасы</li> <li>ОС, НМА, НГА</li> </ul>                                                                             | Услуги, рабо<br>производств | оты, 🔘       | Налоги      | O Yue                           | т и отчетность       | Опра         | вочники                      | Администрирова                  | ние 😡 Интегра                | ация с ЕГИСЗ                   |
| Журнал отчетов Отчеты • Сервис •                                                                                                    |                             |              |             |                                 |                      |              |                              |                                 |                              |                                |
| ♠ Начальная страница Мои отчеты ×                                                                                                    |                             |              |             |                                 |                      |              |                              |                                 |                              |                                |
| 🗲 🔿 📩 Мои отчеты                                                                                                    |                             |              |             |                                 |                      |              |                              |                                 |                              |                                |
|                                                                                                    |                             |              |             |                                 | Период отчета:       |              |                              |                                 |                              | × Срок сдачи отчета:           |
| Φμημτρ                                                                                                    |                             | Копичест     | BO OTVETOR  |                                 | Все Проект           | На согла     | о Возврац                    | цен на д Соглас                 | Отмен                        |                                |
| - map                                                                                                    | ~                           | E            | 8           | Σ                               | Срок слани           | ⊥ Bu         | 0.0THET3                     |                                 | Отчетный период нача         | по Состояние                   |
| - 🗎 ВидыОтчетов                                                                                                    |                             |              |             |                                 | oportogan            |              | , or 1010                    |                                 | отнотных порлод, на на       |                                |
| — Прибыль                                                                                                    |                             | 1            |             | 1                               |                      |              |                              |                                 | Отчетный период<br>окончание |                                |
| <ul> <li>Расшифровка по предпринимательской деятельности</li> </ul>                                                                       |                             | 1            |             | 1                               | 31 05 20             | 8 Dr         | ибыль                        |                                 | 01 04 2018                   | Отправлен на согласование      |
| <ul> <li>Расшифровка по средствам ОМС</li> </ul>                                                                                          |                             | 2            |             | 2                               |                      |              |                              |                                 | 30.04.2018                   | ompaster na oonaoosanno        |
| <ul> <li>Расшифровка федеральных средств</li> </ul>                                                                                       |                             | 1            |             | 1                               |                      |              |                              |                                 |                              |                                |
| <ul> <li>Резервы предстоящих расходов</li> </ul>                                                                                          |                             |              | 1           | 1                               |                      |              |                              |                                 |                              |                                |
| <ul> <li>тестовый</li> <li>Состоять фотография социальности (Аналича ) ото быто</li> </ul>                                                |                             | 1            |             | 1                               |                      |              |                              |                                 |                              |                                |
| <ul> <li>Сводная форма расшифровки («Анализ») для оюд</li> </ul>                                                                          |                             | 1            |             | 1                               |                      |              |                              |                                 |                              |                                |
|                                                                                                    |                             |              |             |                                 |                      |              |                              |                                 |                              |                                |
|                                                                                                    |                             |              |             |                                 |                      |              |                              |                                 |                              |                                |
|                                                                                                    |                             |              |             |                                 |                      |              |                              |                                 |                              |                                |
|                                                                                                    |                             |              |             |                                 |                      |              |                              |                                 |                              |                                |
|                                                                                                    |                             |              |             |                                 |                      |              |                              |                                 |                              |                                |
|                                                                                                    |                             |              |             |                                 |                      |              |                              |                                 |                              |                                |
|                                                                                                    |                             |              |             |                                 |                      |              |                              |                                 |                              |                                |
|                                                                                                    |                             |              |             |                                 |                      |              |                              |                                 |                              |                                |
|                                                                                                    |                             |              |             |                                 |                      |              |                              |                                 |                              |                                |
|                                                                                                    |                             |              |             |                                 |                      |              |                              |                                 |                              |                                |
| <ul> <li>Нажимайте на значок звездочка е истории, меню функций или в<br/>звездочкой элементы будут отображаться в этой панели.</li> </ul> | заголовках q                | форм. Помече | нныө        | ***                             | * 12 9.              | д D          | Отчет органі<br>30.05.2018 1 | изации 0000-0009 от<br>10:59:28 | T1_R11C18 Отчет орга         | низации Информация при запуске |

Рисунок 70 Список отчетов, отправленных на согласование Если отчет согласован контролирующей организацией, то он отобразится в журнале документов на вкладке «Согласован» Рисунок 71.

| 🕦 🕤 🛛 (КОПИЯ) ГИС СО "ПАСПОРТ МЕДИЦИНСКОГО УЧРЕЖДЕНИЯ" МОДУЛЬ                                                                           | "ФИНАНСОВО->              | ЮЗЯЙСТВЕН   | НАЯ ДЕЯТЕЛЬНО | іСТЬ" / А <mark>С «Па</mark> | спорт МУ»   | модуль «Финан | сово-хозяй | ственная деятель          | ьность» (1С:Пр           | редприятие) |                                   | = 👌 🗟 🍮               | 🕒 🛅 🗂 М      | M+ M- 🔲 🔅 🚽 – 🗗 🗙       |
|----------------------------------------------------------------------------------------------------|---------------------------|-------------|---------------|------------------------------|-------------|---------------|------------|---------------------------|--------------------------|-------------|-----------------------------------|-----------------------|--------------|-------------------------|
| <ul> <li>Материальные запасы</li> <li>ОС, НМА, НПА</li> </ul>                                                                           | Услуги, раб<br>производст | іоты,<br>во | Налоги        | O <sup>y</sup> 4             | нет и отчет | ность         | Спра       | вочники (                 | О Адми                   | нистрирован | ne 🌍                              | Интеграция            | с ЕГИСЗ      | Мониторинг и отчетность |
| Журнал отчетов Отчеты • Сервис •                                                                                                    |                           |             |               |                              |             |               |            |                           |                          |             |                                   |                       |              |                         |
| Начальная страница Мои отчеты ×                                                                                                    |                           |             |               |                              |             |               |            |                           |                          |             |                                   |                       |              |                         |
| 🗲 🔶 🏠 Мои отчеты                                                                                                    |                           |             |               |                              |             |               |            |                           |                          |             |                                   |                       |              | ×                       |
|                                                                                                    |                           |             |               |                              | Перис       | од отчета:    |            |                           |                          |             |                                   |                       | × Срок сдачи | отчета: 🗎 🗙             |
| Фильтр                                                                                                    |                           | Количе      | ество отчетов |                              | Bce         | Проект        | На соглас  | ю Возвра                  | ащен на д                | Соглас      | Отмен                             |                       |              |                         |
|                                                                                                    |                           | Ŀ           | 8             | Σ                            | Ср          | ок сдачи ↓    | Ви,        | д отчета                  |                          |             | Отчетный пер                      | риод начало           | Состояние    |                         |
| <ul> <li>ВидыОтчетов</li> </ul>                                                                                                    |                           |             |               |                              |             |               |            |                           |                          |             | OTUOTUUŬ DO                       |                       |              |                         |
| — Прибыль                                                                                                    |                           | 1           | 1             | 1                            |             |               |            |                           |                          |             | окончание                         | лиод                  |              |                         |
| <ul> <li>Расшифровка по предпринимательской деятельности</li> </ul>                                                                     |                           | 1           | 1             | 1                            |             | 31.05.2018    | тес        | товый                     |                          |             | 01.01.2018                        |                       | Согласован   |                         |
| <ul> <li>Расшифровка по средствам ОМС</li> </ul>                                                                                        |                           | 2           | 2             | 2                            |             |               |            |                           |                          |             | 31.03.2018                        |                       |              |                         |
| <ul> <li>Расшифровка федеральных средств</li> </ul>                                                                                     |                           | 1           | 1             | 1                            |             |               |            |                           |                          |             |                                   |                       |              |                         |
| <ul> <li>Резервы предстоящих расходов</li> </ul>                                                                                        |                           |             | 1             | 1                            |             |               |            |                           |                          |             |                                   |                       |              |                         |
| тестовый                                                                                                    |                           | 1           |               | 1                            |             |               |            |                           |                          |             |                                   |                       |              |                         |
| <ul> <li>Сводная форма расшифровки («Анализ») для бюд…</li> </ul>                                                                       |                           | 1           | 1             | 1                            |             |               |            |                           |                          |             |                                   |                       |              |                         |
|                                                                                                    |                           |             |               |                              |             |               |            |                           |                          |             |                                   |                       |              |                         |
|                                                                                                    |                           |             |               |                              |             |               |            |                           |                          |             |                                   |                       |              |                         |
|                                                                                                    |                           |             |               |                              |             |               |            |                           |                          |             |                                   |                       |              |                         |
|                                                                                                    |                           |             |               |                              |             |               |            |                           |                          |             |                                   |                       |              |                         |
|                                                                                                    |                           |             |               |                              |             |               |            |                           |                          |             |                                   |                       |              |                         |
|                                                                                                    |                           |             |               |                              |             |               |            |                           |                          |             |                                   |                       |              |                         |
|                                                                                                    |                           |             |               |                              |             |               |            |                           |                          |             |                                   |                       |              |                         |
|                                                                                                    |                           |             |               |                              |             |               |            |                           |                          |             |                                   |                       |              |                         |
|                                                                                                    |                           |             |               |                              |             |               |            |                           |                          |             |                                   |                       |              |                         |
|                                                                                                    |                           |             |               |                              |             |               |            |                           |                          |             |                                   |                       |              |                         |
|                                                                                                    |                           |             |               |                              |             |               |            |                           |                          |             |                                   |                       |              |                         |
|                                                                                                    |                           |             |               |                              |             |               |            |                           |                          |             |                                   |                       |              | X A V                   |
| <ul> <li>Нажимайте на значок зеездочка е истории, меню функций или<br/>зеездочкой элементы будут отображаться е этой панели.</li> </ul> | е заголовках              | форм. Поме  | ченные        | 000                          | •           | 10 0 1        | ם נ        | Отчет орган<br>30.05.2018 | низации 0000<br>11:22:56 | 0-0010 or ( | Отчет организа<br>30.05.2018 10:5 | ции 0000-0009<br>9:28 | or T1_R11C18 | Отчет организации       |

Рисунок 71 Список согласованных отчетов Если отчет отклонен, то виден он будет на вкладке «Возвращен на доработку» Рисунок 72.

| 🕦 🕤 (копия) ГИС СО "ПАСПОРТ МЕДИЦИНСКОГО УЧРЕЖДЕНИЯ" МОДУЛЬ "                                                                         | ФИНАНСОВО-Х               | ОЗЯЙСТВЕННАЯ  | ДЕЯТЕЛЬНОСТ | Tb" / AC «Пасп | орт МУ» мо | дуль «Финансов | о хозяйственная д | еятельность» (1С:Пр               | редприятие)  | a 6 B                                           | 🍮 📑 🗂 M          | M+ M- 🔳 👔 🚽 – 🗗 🗙       |
|----------------------------------------------------------------------------------------------------|---------------------------|---------------|-------------|----------------|------------|----------------|-------------------|-----------------------------------|--------------|-------------------------------------------------|------------------|-------------------------|
| <ul> <li>Материальные запасы</li> <li>ОС, НМА, НПА</li> </ul>                                                                         | Услуги, раб<br>производст | іоты,<br>во   | Налоги      | О Учет         | и отчетно  | сть 🔘          | Справочники       | Адми                              | нистрировани | ие 😡 Интегра                                    | ция с ЕГИСЗ      | Мониторинг и отчетность |
| Журнал отчетов Отчеты • Сервис •                                                                                                    |                           |               |             |                |            |                |                   |                                   |              |                                                 |                  |                         |
| ✿ Начальная страница Мои отчеты ×                                                                                                    |                           |               |             |                |            |                |                   |                                   |              |                                                 |                  |                         |
| 🗕 🔶 Мои отчеты                                                                                                    |                           |               |             |                |            |                |                   |                                   |              |                                                 |                  | ×                       |
|                                                                                                    |                           |               |             |                | Период     | отчета:        |                   |                                   |              |                                                 | × Срок сдачи     | отчета: 🗎 🗙             |
| Фильтр                                                                                                    |                           | Количеств     | ю отчетов   |                | Bce        | Проект На      | согласо В         | озвращен на д                     | Соглас       | Отмен                                           |                  |                         |
|                                                                                                    | <b>v</b>                  | E             | 8           | Σ              | Срок       | сдачи ↓        | Вид отчета        |                                   |              | Отчетный период начал                           | о Состояние      |                         |
| - 🖻 ВидыОтчетов                                                                                                    |                           |               |             |                |            |                |                   |                                   |              | Отчетный периол                                 |                  |                         |
| <ul> <li>Прибыль</li> <li>Вершифести до достранициоталь сисё совталь насти</li> </ul>                                                 |                           | 1             |             | 1              |            |                |                   |                                   |              | окончание                                       |                  |                         |
| <ul> <li>Расшифровка по предпринимательской деятельности</li> <li>Расшифровка по средствам ОМС</li> </ul>                             |                           | 2             |             | 2              | -          | 31.05.2018     | тестовый          |                                   |              | 01.01.2018                                      | Возвращен н      | а доработку             |
| <ul> <li>Расшифровка федеральных средств</li> </ul>                                                                                   |                           | - 1           |             | - 1            |            |                |                   |                                   |              | 31.03.2018                                      |                  |                         |
| <ul> <li>Резервы предстоящих расходов</li> </ul>                                                                                      |                           |               | 1           | 1              |            |                |                   |                                   |              |                                                 |                  |                         |
| - тестовый                                                                                                    |                           | 1             |             | 1              |            |                |                   |                                   |              |                                                 |                  |                         |
| 😑 🛛 Сводная форма расшифровки («Анализ») для бюд                                                                                      |                           | 1             |             | 1              |            |                |                   |                                   |              |                                                 |                  |                         |
|                                                                                                    |                           |               |             |                |            |                |                   |                                   |              |                                                 |                  |                         |
|                                                                                                    |                           |               |             |                |            |                |                   |                                   |              |                                                 |                  |                         |
|                                                                                                    |                           |               |             |                |            |                |                   |                                   |              |                                                 |                  |                         |
|                                                                                                    |                           |               |             |                |            |                |                   |                                   |              |                                                 |                  |                         |
|                                                                                                    |                           |               |             |                |            |                |                   |                                   |              |                                                 |                  |                         |
|                                                                                                    |                           |               |             |                |            |                |                   |                                   |              |                                                 |                  |                         |
|                                                                                                    |                           |               |             |                |            |                |                   |                                   |              |                                                 |                  |                         |
|                                                                                                    |                           |               |             |                |            |                |                   |                                   |              |                                                 |                  |                         |
|                                                                                                    |                           |               |             |                |            |                |                   |                                   |              |                                                 |                  |                         |
|                                                                                                    |                           |               |             |                |            |                |                   |                                   |              |                                                 |                  |                         |
|                                                                                                    |                           |               |             |                | L          |                |                   |                                   |              |                                                 |                  |                         |
| <ul> <li>Нажимайте на значок звездочка е истории, меню функций или е зеездочкой злементы будут отображаться е этой панели.</li> </ul> | в заголовках (            | форм. Помечен | ныө         | ***            | * T        | ις Δ           | С Отчет<br>30.05. | организации 0000<br>2018 11:22:56 | 0-0010 or 0  | Отчет организации 0000-0<br>80.05.2018 10:59:28 | 009 or T1_R11C18 | Отчет организации       |
|                                                                                                    |                           |               |             |                |            |                |                   |                                   |              |                                                 |                  |                         |

Рисунок 72 Список отчетов, возвращенных на доработку

## 3.2. Отработка замечаний в возвращенном на доработку отчете.

В возвращенном на доработку отчете виден список замечаний, которые необходимо исправить Рисунок 73. Ячейки, в которых требуется исправить данные, будут выделены красным цветом.

#### 2022/04/10 03:40

45/47

| 🥦 🕤   Ікопияј Гис со "паспорт медицинского учреждения" модуль "Финансово-хозяйственная деятельность" / /                                         | АС «Паспорт МУ» мо, | цуль «Финансово | эхозяйственная деятельность» (1С            | :Предприятие)                                   | - 🔒 🗟 🚨 🗐                    | M M+ M- 🔳 👔 🚽 – 🗗 🗙     |
|----------------------------------------------------------------------------------------------------|---------------------|-----------------|---------------------------------------------|-------------------------------------------------|------------------------------|-------------------------|
| <ul> <li>Материальные запасы</li> <li>ОС, НМА, НПА</li> <li>Услути, работы,<br/>производство</li> <li>Налоги</li> </ul>                          | Учет и отчетно      | сть 🔘           | Справочники 🦳 Адм                           | министрирование                                 | Интеграция с ЕГИСЗ           | Мониторинг и отчетность |
| Журнал отчетов Отчеты • Сервис •                                                                                                    |                     |                 |                                             |                                                 |                              |                         |
| ♠ Начальная страница Мои отчеты × тестовый за отчетный период с 01.01.2018 по 31.03.2018 ×                                                       |                     |                 |                                             |                                                 |                              |                         |
| 😝 📩 тестовый за отчетный период с 01.01.2018 по 31.03.2018                                                                                       |                     |                 |                                             |                                                 |                              | ×                       |
| Провести и закрыть Записать Действие с Excel • Заполнение документа • Статусы                                                                    | • Показа            | ть/Скрыть спи   | сок замечаний                               |                                                 |                              |                         |
| Основное Заполнение отчета                                                                                                    |                     |                 |                                             |                                                 |                              |                         |
| тестовая                                                                                                    |                     |                 |                                             |                                                 |                              |                         |
|                                                                                                    |                     | Замечания:      |                                             |                                                 |                              |                         |
| 0 0 0 0 0 0 0 0 0 0 0 0 0 0 0 0 0 0 0                                                                                                    |                     | Показатель      | Замечание                                   |                                                 | Замечание обработано         | Комментарий             |
| 0 0 0 0 7567567,00<br>0 567567,00 0 0 0 0<br>0 0 0 0 0                                                                                           |                     |                 |                                             |                                                 |                              |                         |
|                                                                                                    |                     |                 |                                             |                                                 |                              |                         |
|                                                                                                    |                     |                 |                                             |                                                 |                              |                         |
|                                                                                                    |                     |                 |                                             |                                                 |                              |                         |
|                                                                                                    |                     |                 |                                             |                                                 |                              |                         |
|                                                                                                    |                     |                 |                                             |                                                 |                              |                         |
|                                                                                                    |                     |                 |                                             |                                                 |                              |                         |
|                                                                                                    |                     |                 |                                             |                                                 |                              |                         |
|                                                                                                    |                     |                 |                                             |                                                 |                              |                         |
|                                                                                                    |                     |                 |                                             |                                                 |                              |                         |
|                                                                                                    |                     |                 |                                             |                                                 |                              |                         |
|                                                                                                    |                     | -               |                                             |                                                 |                              |                         |
| 2 Сумма: / /// Количество: 1 Среднее: / ///                                                                                                    | -                   |                 |                                             |                                                 |                              |                         |
| Нахимайте на значок зеездочка е истории, мено функций или е заголовках форм. Помеченные<br>зеездочкой элементы будут отображаться в этой панели. | <b>III *</b> D      | αţ              | Отчет организации 00<br>30.05.2018 11:22:56 | 000-0010 от Отчет организац<br>30.05.2018 10:59 | ии 0000-0009 от T1_R11<br>28 | С18 Отчет организации   |

Рисунок 73 Замечания в отчете При двойном нажатии мышью на поле «Показатель» в списке замечаний синим цветом выделится ячейка, значение в которой необходимо исправить. После исправления данных следует поставить галочку в поле «Замечание обработано» и отправить отчет на согласование. Также у пользователя есть возможность внести комментарий к замечанию (Рисунок 74, Рисунок 75).

|                                                                                                    |                      | одуль « типансово хозинственная д | ектельность» (тс.тредприятие)                             |                                                  | M MTM" [] (2) ↓ = ⊡ ·   |
|----------------------------------------------------------------------------------------------------|----------------------|-----------------------------------|-----------------------------------------------------------|--------------------------------------------------|-------------------------|
| Матермальные запасы ОС, НМА, НПА Услуги, работы, производство                                                                                                   | Налоги Учет и отчетн | юсть О Справочники                | Администрирование                                         | Интеграция с ЕГИСЗ                               | Мониторинг и отчетность |
| Журнал отчетов Отчеты • Сервис •                                                                                                    |                      |                                   |                                                           |                                                  |                         |
| ✿ Начальная страница Мои отчеты × тестовый за отчетный период с 01.01.2018 по 31.03.                                                                            | 2018 * ×             |                                   |                                                           |                                                  |                         |
| 🗲 → ☆ тестовый за отчетный период с 01.01.2018 по 31.03                                                                                                    | 2018 *               |                                   |                                                           |                                                  | >                       |
| Провести и закрыть Записать Действие с Excel - Заполнение докумен                                                                                               | та - Статусы - Пока  | зать/Скрыть список замечаний      |                                                           |                                                  |                         |
| Основное Заполнение отчета                                                                                                    |                      |                                   |                                                           |                                                  |                         |
| Тестовая                                                                                                    |                      |                                   |                                                           |                                                  |                         |
|                                                                                                    |                      | Замечания:                        |                                                           |                                                  |                         |
|                                                                                                    |                      | Замечание                         | Замечание об                                              | бработано Комментарий                            |                         |
| 0 0 0 0 0 7 567,00<br>0 567 567,00 0 0 0 0 0                                                                                                    |                      | некорректно                       |                                                           | исправили                                        |                         |
|                                                                                                    |                      |                                   |                                                           |                                                  |                         |
|                                                                                                    |                      |                                   |                                                           |                                                  |                         |
|                                                                                                    |                      |                                   |                                                           |                                                  |                         |
|                                                                                                    |                      |                                   |                                                           |                                                  |                         |
|                                                                                                    |                      |                                   |                                                           |                                                  |                         |
|                                                                                                    |                      |                                   |                                                           |                                                  |                         |
|                                                                                                    |                      |                                   |                                                           |                                                  |                         |
|                                                                                                    |                      |                                   |                                                           |                                                  |                         |
|                                                                                                    |                      |                                   |                                                           |                                                  |                         |
|                                                                                                    |                      |                                   |                                                           |                                                  |                         |
|                                                                                                    |                      | •                                 |                                                           |                                                  |                         |
| Σ Сумма: 7 777 Количество: 1 Среднее: 7 777                                                                                                    |                      |                                   |                                                           |                                                  |                         |
| <ul> <li>Нажимайте на значок звездочка е истории, меню функций или в заголовках форм. Поме<br/>звездочкой элементы будут отображаться в этой панели.</li> </ul> | иенные 🗰 🛨 С         | Ъ ۹ Д Ъ Отчет<br>30.05.           | организации 0000-0010 от Отчет с<br>2018 11:22:56 30.05.2 | организации 0000-0009 от т1_R11<br>2018 10:59:28 | С18 Отчет организации   |

Рисунок 74 Обработка замечания к ячейке

Last update: 2018/06/15 okabu:fkhd:func:f1f220c2\_cfec\_40f0\_8cd1\_9264a13e54b5 http://wiki.parus-s.ru/doku.php?id=okabu:fkhd:func:f1f220c2\_cfec\_40f0\_8cd1\_9264a13e54b5 08:31

| 😼 💿 🛛 (копия) гис со "паспорт медицинского учреждения" модуль "Финансово хозяйственная деятельность" / А                                                                 | С «Паспорт МУ» мо | дуль «Финансово хозяйственная д     | еятельность» (1С:Предприя               | тие)                 | 🖶 🖻 📚 🗐 🗑            | M M+ M- □ () - = ×        |
|----------------------------------------------------------------------------------------------------|-------------------|-------------------------------------|-----------------------------------------|----------------------|----------------------|---------------------------|
| Материальные запасы ОС, НМА, НПА Услуги, работы, Налоги                                                                                                    | Учет и отчетно    | сть Справочники                     | Администри                              | рование              | Интеграция с ЕГИСЗ   | 🔬 Мониторинг и отчетность |
| Журнал отчетов Отчеты • Сервис •                                                                                                    |                   |                                     |                                         |                      |                      |                           |
| А Начальная страница Мои отчеты × тестовый за отчетный период с 01.01.2018 по 31.03.2018 ×                                                                               |                   |                                     |                                         |                      |                      |                           |
| 🛛 🛨 📩 тестовый за отчетный период с 01.01.2018 по 31.03.2018                                                                                                    |                   |                                     |                                         |                      |                      | ×                         |
| Провести и закрыть Записать Действие с Excel - Заполнение документа - Статусы.                                                                                           | - Показа          | пъ/Скрыть спис к замечаний<br>вание |                                         |                      |                      |                           |
| Основное Заполнение отчета                                                                                                    |                   |                                     |                                         |                      |                      |                           |
|                                                                                                    |                   | Замечания:                          |                                         |                      |                      |                           |
| 0 0 0 0 0 0<br>0 0 0 0 0<br>0 0 7567,00 0 0 0                                                                                                    |                   | Замечание                           | 3                                       | Замечание обработано | Комментарий          |                           |
| 0 0 0 0 66 666,00 777,00<br>0 0 0 7 567 567,00                                                                                                    |                   | некорректно                         |                                         | ✓                    | исправили            |                           |
| 0 567 567,00 0 0 0 0<br>0 0 0 0 0 0 0<br>0 0 0 0 0 0                                                                                                    |                   |                                     |                                         |                      |                      |                           |
| 0 0 0 0 0 0 0<br>0 0 0 0 0 0                                                                                                    |                   |                                     |                                         |                      |                      |                           |
|                                                                                                    |                   |                                     |                                         |                      |                      |                           |
|                                                                                                    |                   |                                     |                                         |                      |                      |                           |
|                                                                                                    |                   |                                     |                                         |                      |                      |                           |
|                                                                                                    |                   |                                     |                                         |                      |                      |                           |
|                                                                                                    |                   |                                     |                                         |                      |                      |                           |
|                                                                                                    |                   |                                     |                                         |                      |                      |                           |
|                                                                                                    |                   |                                     |                                         |                      |                      |                           |
|                                                                                                    |                   |                                     |                                         |                      |                      |                           |
|                                                                                                    |                   |                                     |                                         |                      |                      |                           |
|                                                                                                    |                   |                                     |                                         |                      |                      | ,                         |
| Σ Сумма: 7 777 Количество: 1 Среднее: 7 777                                                                                                    |                   |                                     |                                         |                      |                      |                           |
| . Намимайта на знание заводания а нетории мано финиций цан а заводовках форм. Помочание о                                                                                |                   |                                     | 000000000000000000000000000000000000000 |                      | w 0000-0009 or T1 D1 | Изменение: ×              |
| <ul> <li>наколивание на злачки зевзикима е очитории, метки функции ши в засоловках форм. Помеченные<br/>зеездочкой элементы будут отображаться е этой панели.</li> </ul> | iii ★ 10          |                                     | 2018 11:22:56                           | 30.05.2018 10:59:    | 28                   | 0000-0010 or 30.05.201    |

Рисунок 75 Сохранение и отправка на согласование отчета после обработки замечания Для сохранения отчета в Excel необходимо во вкладке «Действие с Excel» выбрать «Сохранить в Excel» и указать путь сохранения Рисунок 76.

| КОПИЯ) ГИС СО "ПАСПОРТ МЕДИЦИНСКОГО УЧРЕЖДЕНИЯ" МОДУПЬ "ФИНАНСОВО-ХОЗЯИСТВЕННАЯ ДЕЯТЕЛЬНОСТЬ" / АС Саспорт МУ» и<br>КОПИЯ) ГИС СО "ПАСПОРТ МЕДИЦИНСКОГО УЧРЕЖДЕНИЯ" МОДУПЬ "ФИНАНСОВО-ХОЗЯИСТВЕННАЯ ДЕЯТЕЛЬНОСТЬ" / АС Саспорт МУ» и | подуль «Финансово-хозяйственная дея | ательность» (1С:Предприятие)                              |                                             | 1   M   M+ M- 🔲 🤢 🚽 🗕 🗗   |
|----------------------------------------------------------------------------------------------------|-------------------------------------|-----------------------------------------------------------|---------------------------------------------|---------------------------|
| Материальные запасы ОС, НМА, НПА Услуги, работы, Напоги Учет и отчет, производство                                                                                                    | юсть О Справочники                  | Администрирование                                         | Интеграция с ЕГИСЗ                          | 🔬 Мониторинг и отчетности |
| лрнал отчетов Отчеты • Сервис •                                                                                                    |                                     |                                                           |                                             |                           |
| Начальная страница Мои отчеты × тестовый за отчетный период с 01.01.2018 по 31.03.2018 ×                                                                                                    |                                     |                                                           |                                             |                           |
| - 🔿 📩 тестовый за отчетный период с 01.01.2018 по 31.03.2018                                                                                                    |                                     |                                                           |                                             |                           |
| Провести и закрыть Записать Действие с Excel - Зап <mark>о</mark> лнение документа - Статусы - Пока                                                                                                    | зать/Скрыть список замечаний        |                                                           |                                             |                           |
| сновное Заполнение отчета                                                                                                    |                                     |                                                           |                                             |                           |
| TECTORAR                                                                                                    |                                     |                                                           |                                             |                           |
|                                                                                                    | Замечания:                          |                                                           |                                             |                           |
|                                                                                                    | Замечание                           | Замечание обр                                             | аботано Комментарий                         |                           |
| 0 0 (7567,00 0 0 0 0 0 0 0 0 0 0 0 0 0 0 0 0 0 0                                                                                                     | некорректно                         | ✓                                                         | исправили                                   |                           |
|                                                                                                    |                                     |                                                           |                                             |                           |
| 0 0 0 0 0 0 0<br>0 0 0 0 0 0                                                                                                    |                                     |                                                           |                                             |                           |
|                                                                                                    |                                     |                                                           |                                             |                           |
|                                                                                                    |                                     |                                                           |                                             |                           |
|                                                                                                    |                                     |                                                           |                                             |                           |
|                                                                                                    |                                     |                                                           |                                             |                           |
|                                                                                                    |                                     |                                                           |                                             |                           |
|                                                                                                    |                                     |                                                           |                                             |                           |
|                                                                                                    |                                     |                                                           |                                             |                           |
|                                                                                                    |                                     |                                                           |                                             |                           |
|                                                                                                    |                                     |                                                           |                                             |                           |
|                                                                                                    |                                     |                                                           |                                             |                           |
|                                                                                                    |                                     |                                                           |                                             |                           |
| Сумма: 66 666 Количество: 1 Среднее: 66 666                                                                                                    |                                     |                                                           |                                             |                           |
| Полиций и на полиции и на на на на на на на на на на на на на                                                                                                    | 0                                   |                                                           | T4 D4                                       | MO10 0                    |
| , пажимаште на значок зевезочка е истории, меню функции или е заголовках форм. Помеченные<br>звездочкой злементы будут отображаться в зтой панели.                                                                                   |                                     | рганизации 0000-0010 от Отчет ор<br>018 11:22:56 30.05.20 | ганизации 0000-0009 от 11_R1<br>18 10:59:28 | отчет организации         |
| anner 70 Carrana - Errad                                                                                                    |                                     |                                                           |                                             |                           |

Рисунок 76 Сохранение в Excel

From: http://wiki.parus-s.ru/ - **ИМЦ Wiki** 

Permanent link: http://wiki.parus-s.ru/doku.php?id=okabu:fkhd:func:f1f220c2\_cfec\_40f0\_8cd1\_9264a13e54b5

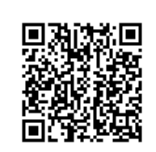

Last update: 2018/06/15 08:31